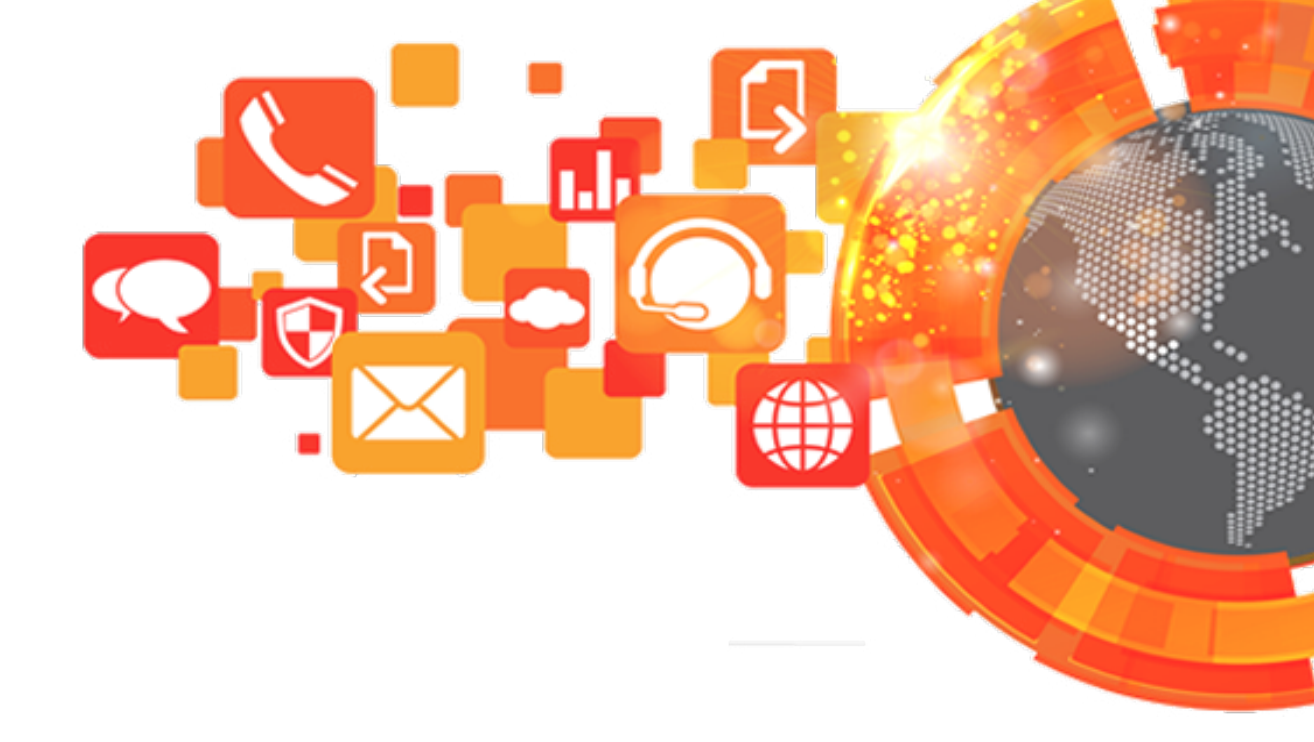

# ELASTIX 2.4 – руководство администратора

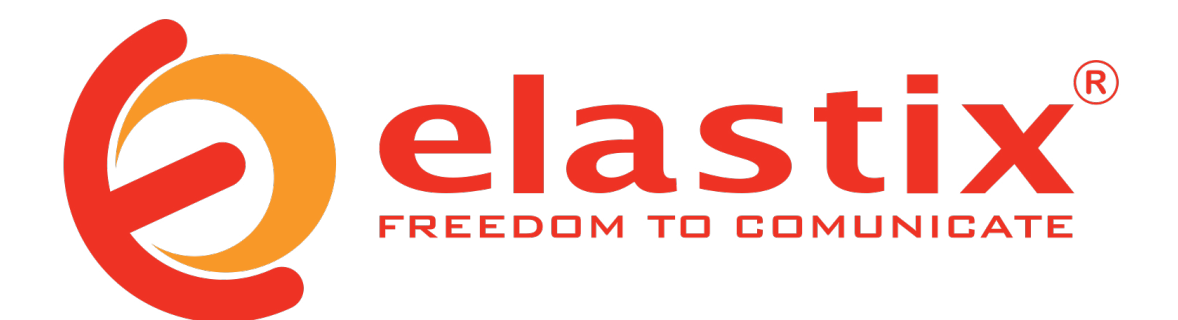

www.elastix.com

# Инструкция по установке (Installation Manual)

Установку системы коммуникаций можно разделить на следующие этапы:

- проработка структуры сети коммуникаций
- выбор оборудования
- выбор места установки
- инсталляция базовой системы
- настройка безопасности
- персонализация настроек
- настройка телефонных аппаратов
- интеграция
- эксплуатация

Начинать работу по внедрению любой телефонии следует с проработки структуры сети. Универсальной оптимальной структуры сети не существует, и зависит она не только от возможностей Elastix и от опыта внедряющих специалистов, но и от потребностей и возможностей заказчика.

## Формирование структуры сети коммуникаций

Определить структуру сети коммуникаций будет проще, если есть понимание какой планирует быть компания через 5–7 лет. Внедрение IP-телефонии не самоцель, поэтому желательно реализовать переход на Elastix с учетом будущих потребностей компании. Конечно, жизнь подбрасывает нам столько сюрпризов, что наши планы сбываются не в те сроки и не совсем так, как мы надеялись, но планировать все равно лучше, чем действовать наугад. Попробуйте среди заявляемых вышей компанией целей отобрать важные и увязать их с требованиями к голосовой и видеосвязи. Если Вы работаете в сфере ИТ, скорее всего Вы ярый оптимист, поэтому попробуйте взглянуть на вопрос хотя бы как реалист – не стоит использовать пушку как мухобойку. Чем реалистичней взгляните на потребности, тем лучшее решение сможете подобрать. Например, видеосвязь очень интересна с технической точки зрения, но скорее всего продуктивнее потратить время на интеграцию станции с ERP или на внедрение CRM.

#### Снижение расходов на связь

Не редко к переходу на SIP-телефонию ИТ-специалистов, либо руководство компании толкает желание снизить расходы на связь. Однако, этой цели не достаточно для перехода как на Elastix, так и на любую другую систему VoIP. Для использовании VoIP при междугородних и международных вызовах компании с одним офисом или с небольшим количеством офисов значительно проще купить специальные шлюзы с каналами SIP-FXS, имитирующими для аналоговых АTC каналы городских линий, позволяющие подключить имеющиеся телефонные станции к провайдерам SIP-телефонии. Если кроме экономии Вы не смогли определить другие потребности, не тратьте деньги и время компании – решите исключительно данную задачу, установив шлюзы SIP-FXS. Не переживайте – пройдет время и кристаллизуются следующие потребности, а компания будет уже на шаг ближе к IP-коммуникациям. Если же удешевление связи не является первоочередной задачей перехода на VoIP, оцените проект без учета этой цели. Используйте это преимущество только для уменьшения сроков окупаемости.

#### Интеграция абонентов компании

Серьезным мотивом к переходу на систему IP-телефонии Elastix может быть потребность интеграции офисов, складов, магазинов, отдельных сотрудников в единую сеть коммуникаций, упрощение связи клиентов с вашими сотрудниками. Однако, прежде, чем начать процесс интеграции определите в чем же будет преимущество – что следует обязательно реализовать, чтобы достичь целей, стоящих перед компанией на ближайшие годы. Не забывайте, что для решения задач далеко не всегда требуется создавать что-то свое, индивидуальное – связь вряд ли является вашим основным бизнесом. Возможно, в вашей ситуации самым правильным будет переход к виртуальной телефонии либо на базе мобильного оператора (FMC), либо на базе виртуальной IP-ATC. Только необходимость глубокой интеграции используемых компанией информационных систем и системы коммуникаций может вынудить вас тратить время на создание и поддержание собственной телефонной станции.

## Создание Call-центра

При помощи VoIP-станций удобно создавать Call-центры. Elastix не исключение. Более того, для этой станции существуют профессиональные решения для организации Call-центра. Однако, если это не является основой бизнеса вашей компании, стоит рассмотреть аренду исключительно функционала Call-центра, либо вовсе перевести обслуживание связи с клиентами на субподряд. На собственной станции стоит это создавать либо как бесплатное дополнение к остальным преимуществам (когда аренда или субподряд не окупаются), либо если рыночные решения не могут в достаточной мере удовлетворить потребности бизнеса и клиентов (когда в разы или на порядки проще и дешевле реализовать собственный центр обслуживания).

## Интеграция телефонии с CRM и ERP

При аренде Виртуальной IP-ATC или при использовании аналоговой ATC очень сложно, или вообще невозможно, реализовать интеграцию с информационными системами компании. Значительным мотивом к переходу на Elastix может быть потребность такой интеграции. Например, интеграция телефонии с CRM-системой или с ERP-системой. Пропишите в своем плане перехода на Elastix все преимущества, которые может принести такая интеграция и оцените выгоду для бизнеса. Не забывайте, что на время Вы стали реалистом. Не преувеличивайте преимущества и старайтесь не переоценивать потребности клиентов и бизнеса.

## Выявление потребностей компании

На курсах по управлению любят говорить, что руководство компаний обязано доносить до своих сотрудников планы развития на ближайшие годы. Трудно с этим не согласиться, но Ваша задача – стать одним из тех, с кем управление компании поделится такими планами. Не ждите «подбодряющего пинка», попробуйте сами разузнать эти планы. Заостряйте внимание только на тех сведениях, которые действительно важны для определения концепции телекоммуникационной системы.

### Примеры создания структуры телекоммуникационной системы

Даже после выявления планов предприятия на будущие годы при планировании структуры возникают вопросы:

• сколько станций Elastix следует использовать: отдельную в каждом офисе/складе/магазине или одну на все офисы?

• где следует разместить станции: в офисах или в Дата-центрах?

- следует ли арендовать оборудование или купить собственное?
- как подключить Elastix к провайдерам и к унаследованной телефонной сети компании?

• приобретать ли сотрудникам IP-телефоны, подключить ли к Elastix имеющиеся аналоговые аппараты или использовать программные телефоны?

• требуется ли дублирование станций или при аварии будет время восстановить все из бэкапов?

• будет ли лучше махом заменить старые станции новой или разумнее реализовать это в несколько этапов?

Правильные ответы на перечисленные вопросы покажет время, и чем меньше ошибок допустите, тем выше была ваша квалификация. Попробуем на нескольких примерах разобрать

варианты решений.

## Единая ATC Elastix и несколько унаследованных ATC

Предположим, в вашей компании есть несколько офисов с десятками абонентов, подключенными к аналоговым АТС, несколько магазинов и других подразделений с единичными телефонами, все подразделения и мобильные сотрудники сосредоточены в пределах страны. Не углубляясь в детали, рекомендую для офисов и складов использовать одну АТС, для мобильных сотрудников использовать обычные мобильные телефоны, задействовав услугу FMC вашего провайдера. Станцию предпочтительно разместить в Дата-центре равноудаленном (по скорости доступа) от всех абонентов (можно рассчитывать примерно за 4000 рублей в месяц арендовать сервер достаточной мощности – стр.26, Выбор места размещения для Elastix PBX). Перевести на IP-телефоны только тех сотрудников, кто получит от этого наибольшую отдачу, остальных оставив подключенными к используемым станциям. Старые станции подключить шлюзами FXO и FXS к Elastix (стр. Ошибка: источник перёкрестной ссылки не найден).

Схема сети может быть следующей:

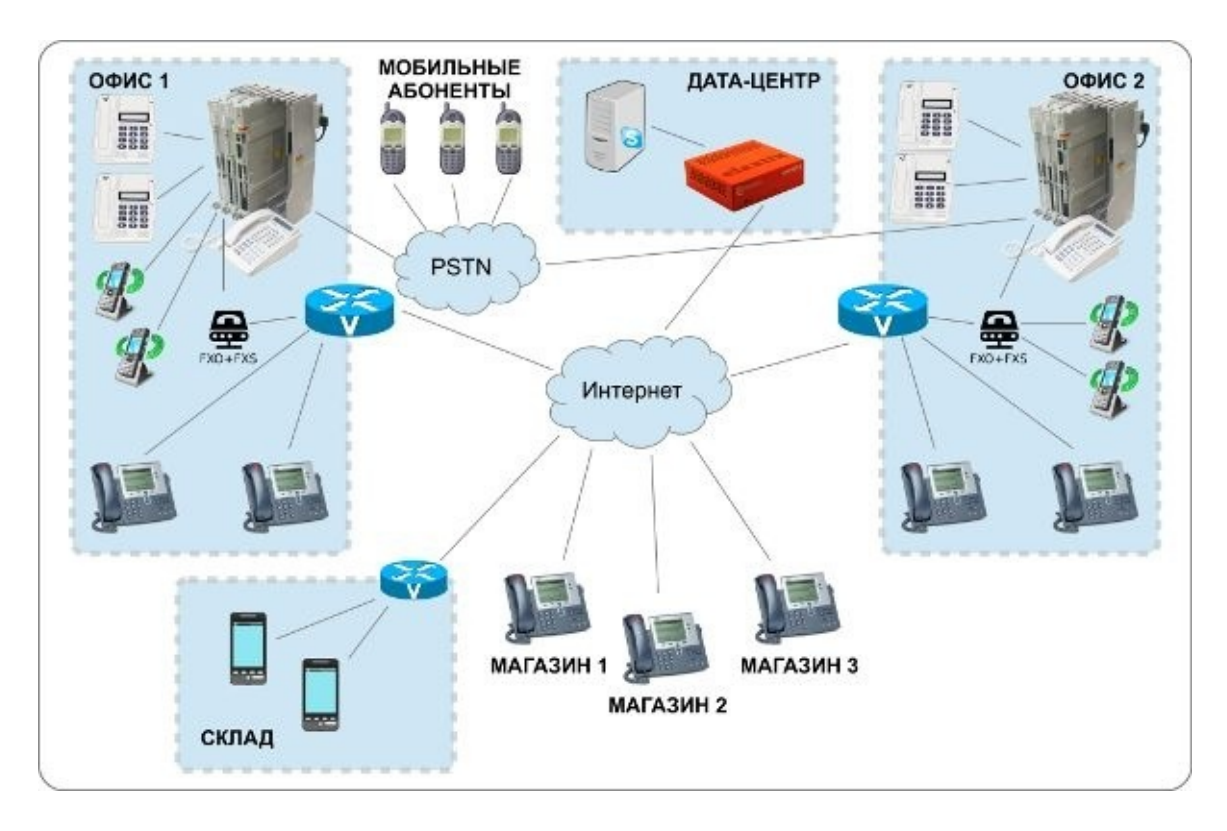

Аналоговые станции подключены к FSO/FXS-шлюзам, которые в свою очередь подключены к Elastix через Интернет. Для аналоговых станций FXS-шлюзы выглядят как городские линии, а FXO-шлюзы заменяют аналоговых абонентов. В случае подключения шлюзов к Elastix все наоборот – линии FXS подключаются как SIP-телефоны, а FXO – как линии оператора связи (транки/Trunks). Это позволяет организовать двустороннюю интеграцию аналоговых станций и Elastix, что дает возможность переводить на VoIP сотрудников и подключения к операторам постепенно. Сначала можно переключить пару отделов на Elastix, переадресовав на старой станции их номера на новые, а на Elastix настроить для них виртуальные номера (Virtual Extension) с прежней нумерацией, переадресовав (FollowMe) на их фактические новые номера. Чтобы такая переадресация сработала, обычно необходимо на старой ATC разрешить звонки

город-город. Все линии FXS удобно объединить в одну группу, чтобы для выбора группы абонентам аналоговой АТС можно было использовать единый номер (например, 87 или 807 – смотрите в документации к своей АТС). Тогда для переадресации старого номера на Elastix можно будет указать номер вида 8074123, где 4123 – номер абонента Elastix. Также будет удобно на Elastix создать Virtual Extension для всех старых номеров, переадресовав их на старые станции, используя, например, нумерацию 88134, где 88 – каналы FXS (настраивается через Outbound route), а 134 – номер абонента, подключенного пока к старой АТС. При этом сотрудники практически не заметят изменений. Основным отличием будет иной перехват звонков на телефонах коллег (по умолчанию в Elastix перехват звонков выполняется набором \*8, если для сотрудников настроены callgroup и callpickup). На аналоговой АТС по мере переключения абонентов на Elastix настраивать безусловную переадресацию через линии FXO с донабором номера абонента Elastix, меняя при этом номер переадресации на созданном paнee Virtual Extension на новый номер абонента в Elastix. К телефонным провайдерам Elastix лучше подключать по протоколу SIP, что позволяет разместить сервер в любом дата-центре без необходимости устанавливать оборудование ваших телефонных провайдеров (в отличие от подключения по аналоговым каналам или через каналы ISDN). Абонентов с DECT-телефонами рекомендую либо оставить подключенными к старым станциям, если станция обеспечивает DECT-роуминг, либо переключить их на использование смартфонов, подключая к Elastix через SIP-приложения для смартфонов (например, Zoiper). Описанная схема позволяет сосуществовать аналоговым станциям и SIP-сети достаточно долго, обеспечивая плавный переход компании на новую телекоммуникационную платформу.

Не забудьте предусмотреть план реорганизации входящей и исходящей связи на случай недоступности Elastix (ошибка маршрутизации в сети провайдера, аппаратный сбой, ошибка настройки станции и т. п.). Это важно как на первых этапах, когда Вы еще не готовы быстро решать возникающие проблемы, и не менее важно после полного перехода на VoIP – вряд ли компания сможет долго работать без АТС. Для этого резервного случая есть смысл использовать Виртуальную АТС, подключив к ней некоторых абонентов или переадресовав связь на мобильные телефоны сотрудников. В большинстве случаев вовсе не обязательно создавать и обслуживать собственную дублирующую станцию.

Когда может потребоваться установка нескольких станций? Например, если офисы подключены к Интернет низкоскоростными каналами и расширение каналов слишком накладно, в то же время основное общение абоненты ведут между собой и численность абонентов в каждом офисе исчисляется сотнями. Тогда может иметь смысл установка в такие офисы отдельных станций, интегрируемых в общую сеть компании. Если же абонентов менее 50-100, их общение друг с другом вряд ли окажет существенное влияние на канал связи. Задумайтесь – стоит ли поддерживать работу нескольких станций ради этого, попробуйте найти возможности для расширения канала связи – это может оказаться выгоднее.

Когда нецелесообразно использовать Дата-центр? Установка станции в одном из офисов может быть оправдана, если уже имеется собственный надежный Дата-центр и есть свободный подходящий для Elastix сервер, а также, если это существенно упростит и удешевит интеграцию со старым оборудованием и имеющимся ПО. Однако, в большинстве случаев это не так, поэтому рекомендую арендовать сервер в Дата-центре или купить свой сервер, но установить его в Дата-центре, так как при этом проще обеспечить бесперебойную доступность сервера – самое главное, чтобы клиенты могли дозвониться до станции, а соединить с сотрудниками их можно и

через мобильные телефоны.

## Несколько ATC Elastix и интеграция с DECT

В некоторых случаях может оказаться оправданным использование нескольких станций Elastix. Предположим, две значительных части бизнеса расположены в разных уголках страны:

• головной офис (Офис 1), склад и магазины – в Москве и области

• производство и оптовые продажи (Офис 2) – на противоположной стороне России, скажем, во Владивостоке

Примем для примера, что распределение звонков будет следующим:

### • 100 абонентов головного Офиса 1 (Москва):

- 60 % общение с партнерами
- 20 % общение между собой
- 5 % общение с магазинами
- 5 % общение со складом
- 5 % общение с производством (Офис 2)
- 5 % общение с отделом оптовых продаж в Офисе 2

#### • 20 абонентов склада (московская область):

- 60 % общение между собой
- 30 % общение с партнерами
- 10 % общение с Офисом 1

## • 50 магазинов (Москва и область):

- 90 % общение с клиентами
- 5 % общение с Офисом 1
- 5 % общение с обслуживающими партнерами
- 50 абонентов отдела оптовых продаж Офиса 2 (Владивосток):
- 60 % общение с клиентами
- 20 % общение между собой
- 15 % общение с производством
- 5 % общение с Офисом 1

## • 20 абонентов на производстве (Владивосток):

- 60 % общение с партнерами
- 20 % общение между собой
- 10 % общение с отделом оптовых продаж (Офис 2)
- 10 % общение с Офисом 1

Имеет смысл использовать две ATC Elastix: одну – в Москве или в области, вторую – во Владивостоке. Тогда для 80–90 % разговоров задержки передачи речи будут минимальными, в зависимости от каналов связи – 5...40 мс. Использование одной ATC Elastix может быть неудобно даже при установке ее в центре страны между офисами (скажем, в Новосибирске), так как при включении некоторых функций Elastix (например, при записи разговоров), а также в ряде других случаев, передача голоса при звонках будет проходить не между телефонами напрямую, а через станцию, что добавит задержки передачи речи около 100 мс. Задержки будут вносить дискомфорт в общение и экономия на оборудовании и на обслуживании ATC того не стоят.

При планировании схемы связи предположим:

• в Офисе 1 значительная часть сотрудников использует телефоны DECT и привыкла к DECT-роумингу, WiFi сеть без поддержки роуминга и покрывает только часть помещений офиса,

в основном около переговорных, к Интернету офис подключен по безлимитному каналу 20 Мбит/с

• на складе есть действующая сеть WiFi с роумингом, к Интернету склад подключен по безлимитному каналу 10 Мбит/с

• в магазинах используется по одному телефону, для подключений к Интернету используются каналы по 1 Мбит/с с предоплаченным трафиком 500 Мбайт

• в Офисе 2 и на производстве есть действующая сеть WiFi с роумингом и значительная часть сотрудников заинтересована в мобильности, к Интернету офис подключен по двум независимым безлимитным каналам 20 Мбит/с и 10 Мбит/с

В такой ситуации планируемая схема связи может быть следующей:

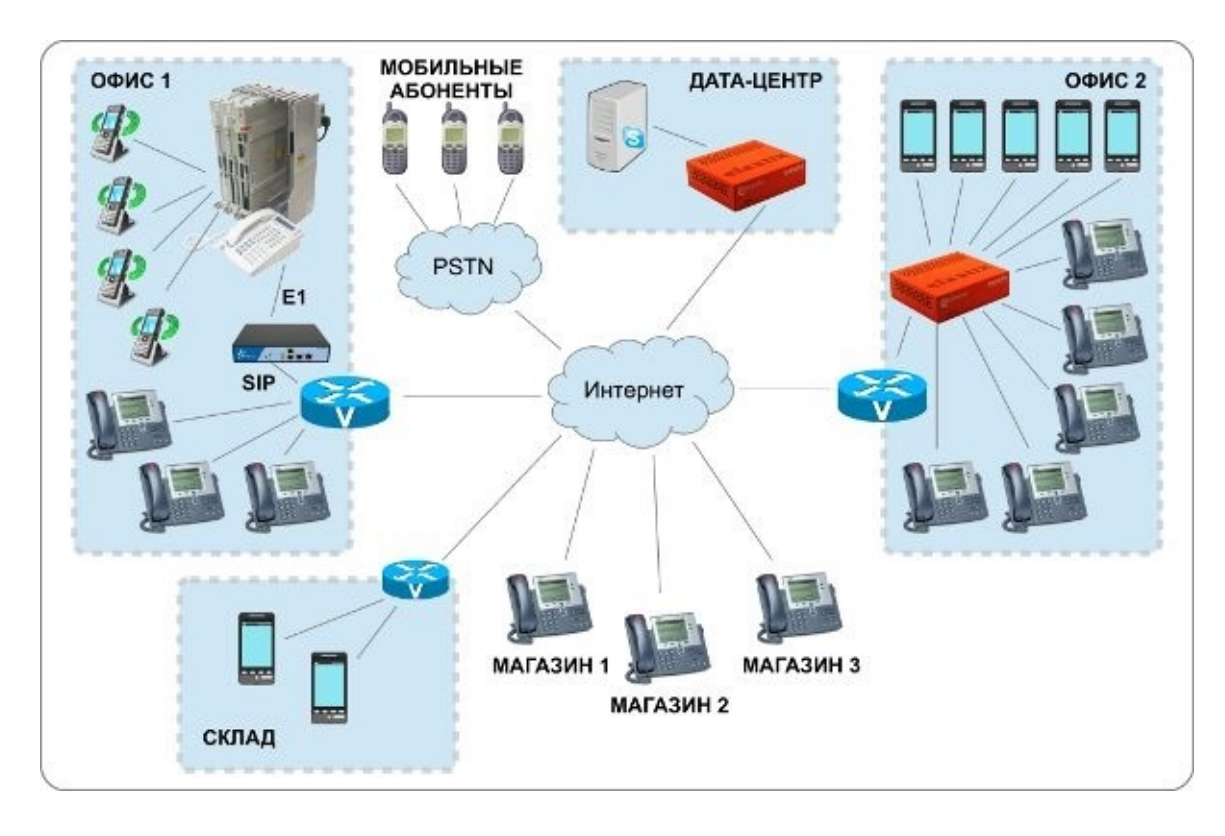

Схема предполагает, что в Офисе 1 уже перевели подключения к операторам связи на SIPпротокол, задействовав освободившийся поток E1 на интеграцию абонентов DECT с Elastix, установленную в Подмосковье. Абонентов склада подключили к подмосковной Elastix через смартфоны, задействовав сеть WiFi, созданную ранее для складских терминалов. Магазины подключили к той же Elastix, отказавшись от индивидуальных номеров в пользу единого номера компании. В том же Дата-центре установили сервер интеграции Elastix и Skype. Во Владивостоке установили отдельный сервер Elastix в собственном Дата-центре, поскольку в свое время он был создан для серверов, используемых на производстве – чистый, кондиционируемый, с резервированием питания и с дублирующим каналом доступа в Интернет. Также, во Владивостоке сеть WiFi с роумингом, используемую ранее только на производстве, расширили до размеров всего офиса, чтобы подключить к ней сматрфоны тех, кто ранее использовал телефоны DECT и часто перемещался между зданиями. Освободившиеся DECT-телефоны передали в московский офис. Станции Elastix в Подмосковье и во Владивостоке соединили между собой по протоколу IAX2, в целях повышения эффективности использования каналов связи.

## Резервирование ATC Elastix и восстановление после сбоя

На первых порах, задумываясь о целесообразности резервирования сервера связи, приходится обескураживать себя увеличением трудозатрат по поддержанию инфраструктуры в актуальном состоянии, а также расстраивать руководство дополнительными расходами, которые непонятно когда окупятся (сбои и потери не прогнозируются, если по совести). Однако, еще на этапе планирования лучше определить наиболее вероятные пути восстановления связи после сбоя. Предусмотреть необходимо:

• отказ аппаратной части сервера Elastix (самое неприятное – выход из строя дисковой системы)

• сбой программной составляющей платформы (например, неудачно обновили платформу)

• недоступность сервера из-за DDoS атак (атаковать могут соседний сервер, но при этом может существенно ухудшиться и доступность вашего сервера на несколько часов)

• недоступность сервера из-за ошибок маршрутизации (у провайдеров обычно работают высококвалифицированные сотрудники, но людям все равно свойственно периодически ошибаться)

• недоступность сервера из-за отказа сетевого оборудования между Elastix, абонентами и/ или провайдерами связи

С какой бы ситуацией Вы не столкнулись, исходите из того, что компания будет вынуждена работать по резервной схеме от 4 часов до двух-трех дней.

Один из вариантов – использовать дополнительную АТС Elastix, к которой подключить тех же операторов связи и всех абонентов. Настраивая абонента на основной станции, сразу же настраивать того же абонента и на резервной станции. Многие VoIP-телефоны позволяют подключаться сразу к двум или более станциям. Когда основная станция станет недоступна, все телефоны останутся подключенными ко второй станции, потребуется только переключить входящую связь от операторов на вторую станцию.

Другой вариант – использовать возможности одного из ваших SIP-провайдеров, предоставляющего услуги Виртуальной АТС. В этом случае можно часть телефонов сотрудников подключить как к Elastix, так и к АТС провайдера, а при аварии переключать входящие звонки на телефоны, подключенные к АТС провайдера. Также можно задействовать переадресацию входящих звонков на мобильные телефоны сотрудников. Так как подобные аварийные ситуации случаются крайне редко, это скорее всего будет дешевле использования второй станции Elastix, хотя может оказаться менее комфортно для сотрудников.

## Выбор сервера для Elastix PBX

## Требования к серверу для Elastix PBX

Потребности Elastix в сильной степени зависят от того, какой функционал будет использоваться и насколько активно.

#### Минимальные требования

При использовании Elastix только как SIP-сервера для коллектива до 50 абонентов без необходимости конвертации звука между разными кодеками (разными системами кодирования звука как G.711, G.722, G.726 и прочими):

- не менее 2Гб оперативной памяти
- не менее 30Гбайт на диске
- процессор Intel Atom от 1ГГц или виртуальное ядро от 1ГГц

#### Максимальные требования

Elastix является платформой для Унифицированных Коммуникаций (Unified Communications) и позволяет совместить на одном сервере ATC, Email-cepвep, Jabber-cepвep и CRM, но для этого может потребоваться больше памяти – рассчитывайте не менее 1Гбайт на каждый сервис. Также, дополнительный функционал может периодически создавать повышенную нагрузку на ресурсы сервера и качество голоса при этом будет падать в первую очередь, приближаясь к качеству мобильной связи (как в зонах неуверенного приема), в такой ситуации придется использовать отдельные серверы для разных задач или увеличивать мощность сервера в расчете на пиковую нагрузку.

#### Рекомендуемые требования

При использовании Elastix только как SIP-сервера для коллектива от 200 до 500 абонентов с периодической конвертацией звука между разными кодеками (разными системами кодирования звука как G.711, G.722, G.726 и прочими), с записью разговоров:

- не менее 4Гб оперативной памяти
- не менее 250Гбайт на диске
- процессор Intel Core Quad от 2ГГц

#### Требования к дисковому пространству

При необходимости вести постоянные аудиозаписи разговоров потребуется выделить дополнительное место на диске и расчета 20 Мбайт на 60 минут аудиозаписей.

Для создания одной архивной копии требуется примерно 50 % места, занятого аудиозаписями и электронной почтой, и 100 % места, занятого факсами. Остальные данные занимают намного меньше места и измеряются десятками-сотнями мегабайт.

При настройке сервера Elastix имеет смысл выделить под емкие сервисы отдельные разделы

## Инсталляция сервера Elastix 2.4

Краткое описание процесса установки:

- выберите и скачайте дистрибутив Elastix на локальный диск
- настройте DNS для сервера Elastix
- загрузите сервер, используя скаченный дистрибутив
- во время установки отформатируйте диск в соответствии со своими задачами

• определите пароли для управления сервером, для управления базой данных, для управления Elastix через web-интерфейс

- обновите систему до текущей версии
- настройте основные функции защиты Elastix
- русифицируйте систему
- создайте резервную копию настроек Elastix
- отключите неиспользуемый функционал
- настройте функции самообслуживания станции
- приступайте к настройке телефонных функций

## Выбор и загрузка дистрибутива Elastix

Если Вы колеблетесь в выборе между 32-битной и 64-битной версией Elastix, не гонитесь за модой, используйте 32-битную версию. Несмотря на то, что поддержка 64-битных команд появилась более 10 лет назад, порой могут возникать проблемы в разных библиотеках. Проблемы решаемые, но отнимающие время при их локализации и устранении. Хотя использование 64-битной системы позволяет каждому их приложений использовать больше 4Гбайт памяти, имейте в виду, что 64-битные приложения занимают в оперативной памяти больше места, требуют больше места для хранения некоторых данных в оперативной памяти. Поэтому, в общем случае рекомендую использовать 32-битную версию Elastix. Тем более, что 4Гбайтами ограничен не сам сервер, а каждое из приложений в отдельности. То есть вполне можно установить Elastix на сервер с 8Гбайт или 16Гбайт памяти и операционная система (в режиме PAE) будет использовать всю доступную оперативную память, разделив ее между разными приложениями. Да, Asterisk не сможет задействовать более 4Гбайт ОЗУ, но (в большинстве ситуаций) ему столько не потребуется для обслуживания даже 500 абонентов, а остальную доступную память задействуют Jabber-сервер, Арасhe, mySQL и другие компоненты Elastix.

Для загрузки дистрибутива зайдите на страницу <u>www.elastix.org/index.php/en/downloads/</u> и выберите необходимую версию:

Elastix PBX Appliance Software

Elastix 2.4.0 Stable

This is the stable release of Elastix 2.4.0.

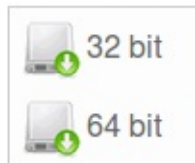

## Настройка DNS для сервера Elastix

Наверняка у вашей компании есть свой домен в Интернет, поэтому для простоты настройте на DNS-сервере провайдера необходимые вам субдомены, например:

- •lsip.mysite.coml-lagpeclдляlподключенияlVoIP-телефоновlкlElastix
- •lim.mysite.coml\_lagpeclдляlподключенияlкlJabber-серверу
- •lmail.mysite.coml\_lagpeclдляlподключенияlкlEmail-серверу
- •lfax.mysite.coml-lagpeclдляlподключенияlкlфакс-серверу
- •lcrm.mysite.coml–laдресlдляlподключенияlкlCRM-системе
- •lkvm4sip.mysite.coml-lagpeclgляlподключенияlкllP-KVMlдляlyправленияlElastix

| <del>NCDWAD</del>       | Cloud Sto          | rage Clou                                                      | ıd Server                                             | Load Balancer beta | DNS Server | Биллинг | Техподдер | жка                                                      | Выход   |
|-------------------------|--------------------|----------------------------------------------------------------|-------------------------------------------------------|--------------------|------------|---------|-----------|----------------------------------------------------------|---------|
| Добавить запись         |                    |                                                                |                                                       |                    |            |         |           |                                                          |         |
| Хост                    | Тип                | Значение                                                       |                                                       |                    |            |         | Приоритет | TTL                                                      |         |
| mycompany.com.          | SOA                | Email:<br>Serial:<br>Refresh:<br>Retry:<br>Expire:<br>Min TTL: | admin.my<br>201309080<br>3600<br>600<br>86400<br>3600 | company.com.<br>10 |            |         |           | 8640                                                     | 0       |
| sip<br>.mycompany.com.  | (A 2)              | Вручную<br>123.123.12                                          | 23.123                                                | \$                 |            |         |           | 8640                                                     | 0       |
| im<br>.mycompany.com.   | A :]               | Вручную<br>123.123.12                                          | Вручную :                                             |                    |            |         | 8640      | 00<br>10<br>10<br>10<br>10<br>10<br>10<br>10<br>10<br>10 |         |
| mail<br>.mycompany.com. | A 0                | Вручную<br>123.123.12                                          | 23.123                                                | \$                 |            |         |           | 8640                                                     | 0<br>10 |
| mycompany.com.          | мх                 | mail.myco                                                      | mpany.com                                             | ı.                 |            |         | 10        | 8640                                                     | 0 😥     |
| mycompany.com.          | NS                 | ns1.clodo.                                                     | ns1.clodo.ru.                                         |                    |            |         |           | 8640                                                     | 0<br>1  |
| mycompany.com.          | NS                 | ns2.clodo.                                                     | ru.                                                   |                    |            |         |           | 8640                                                     | 0<br>1  |
| m4sip.mycompany.c       | om. A 🎗            | Вручную<br>95.172.123                                          | 3.123                                                 | :                  |            |         |           | 8640                                                     | 10      |
| Добавить запись         | Добавить Google MX | Добавить                                                       | Yandex M                                              | IX Закрыть (       | Сохранить  |         |           |                                                          |         |

Даже если Вы сначала планируете совместить на одном сервере все функции Elastix, рекомендую для каждой из задач сразу задействовать отдельное имя. В этом случае когда созреете разделить функции между серверами, Вам не придется перенастраивать все рабочие места – достаточно будет изменить соответствующие записи на DNS-сервере.

## Загрузка сервера с дистрибутива Elastix

ПримерПописываетПпроцессПустановкиПизПобразаПElastix-2.4.0-Stable-i386-bin-04Feb2013.iso

на сервере в дата-центре Новосибирска. Выбран двухдисковый сервер для зеркалирования данных.

| Процессор:      |         | Intel® Xeon® E3 1220 | 0v2 3.1GHz       |
|-----------------|---------|----------------------|------------------|
| Жесткий диск:   |         | 2 x 500Gb 🛟          |                  |
| Память:         |         | 2 x 2Gb DDR-III 🛟    |                  |
| Операционная си | стема:  | Не требуется         | *                |
| IP KVM          |         | Remote Manageme      | ent Module 4 💲   |
| RAID:           |         | on board software    | RAID 0,1 ‡       |
| Сеть:           |         | 2xGLan               |                  |
| Питание:        |         | 350W                 |                  |
|                 |         |                      |                  |
| Цена:           | 3300 py | /б. в месяц          | Отправить заявку |

Такой сервер с запасом подходит для обслуживания более 300 абонентов при 30–40 одновременных сеансах связи – типичные потребности компании средних размеров.

#### Установка через IP-KVM

Конфигурация:

Установка производится через предоставленный провайдером IP-KVM. Способ запуска зависит от используемого IP-KVM, например:

| (intel) In                                  | tegrated BMC Web Console                                                                                                    | 1           |
|---------------------------------------------|----------------------------------------------------------------------------------------------------|-------------|
| System Information                          | Server Health Configuration Remote Control                                                                                             |             |
|                                             | Remote Control<br>This section allows you to perform various remote operations on the<br>server, such as launching the remote console. |             |
| Console Redirection<br>Server Power Control | Console Redirection<br>Press the button to launch the redirection console and manage the server                                        | r remotely. |
|                                             | Launch Console                                                                                                    |             |

Для загрузки сервера подключите к IP-KVM скачанный дистрибутив. В случае KVM в нашем примере, выберите Device/Redirect ISO:

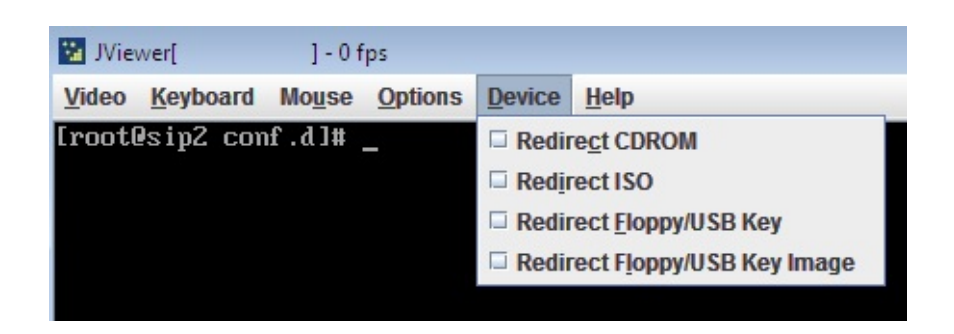

#### перезагрузите сервер:

| 😣 🖱 🗊 JViewer[95.1 ] - 0 fps                                                                                                    |                                 |              |          |
|----------------------------------------------------------------------------------------------------|---------------------------------|--------------|----------|
| <u>V</u> ideo <u>K</u> eyboard Mo <u>u</u> se <u>O</u> ptions <u>D</u> evic <sup>®</sup> <u>H</u> elp                                                                                                    | Macros:                         | Ctrl Alt Del | Alt Tab  |
| C elast                                                                                                    |                                 | R            |          |
| <ul> <li>To install or upgrade in graphical mode, press the <en< li=""> <li>To install or upgrade in text mode, type: linux text &lt;</li> <li>Use the function keys listed below for more information</li> <li>[F1-Main] [F2-Options] [F3-General] [F4-Kernel] [F5-Rescue boot :</li> </en<></li></ul> | ITER> ke<br>KENTER><br>m.<br>2] | ։            |          |
| ▲ Mouse redirection                                                                                                    |                                 |              | <b>▼</b> |

Для начала установки просто нажмите Enter.

При выборе языка установки на некоторых IP-KVM приходится выбирать English, так как не все KVM корректно работают с кириллицей. Выбор языка не скажется на интерфейсе Elastix – язык WEB-интерфейса выбирается после установки.

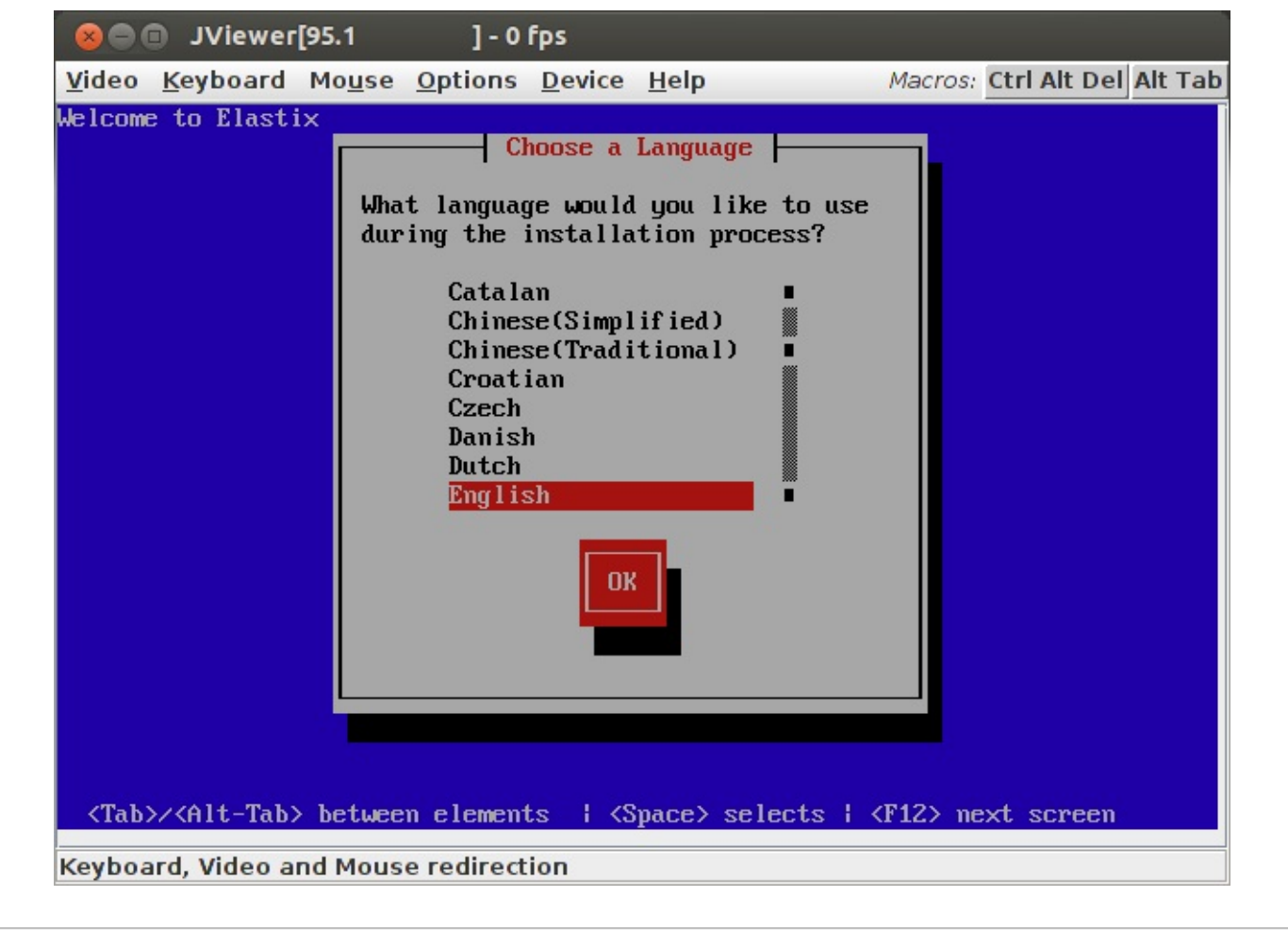

## Форматирование диска сервера

После выбора языка установки требуется настроить дисковую систему будущего сервера.

| 😣 📾 🗊 JViewer[95.1 ] - 0 fps                                                                                                    |     |
|----------------------------------------------------------------------------------------------------|-----|
| Video Keyboard Mouse Options Device Help Macros: Ctrl Alt Del Alt                                                                                                    | Tab |
| Welcome to Elastix       Partitioning Type         Installation requires partitioning of your hard drive. The default layout is reasonable for most users. You can either choose to use this or create your own.         Remove all partitions on selected drives and create default layout. Remove linux partitions on selected drives and create default layout. Use free space on selected drives and create default layout.         Use free space on selected drives and create default layout.         Use free ustom layout.         Which drive(s) do you want to use for this installation?         [*]       sda 476938 MB (ATA ST500DM002-1BD14)         [*]       sdb 476938 MB (ATA ST500DM002-1BD14)         [Which drive(s) do you want to use for this installation?         [*]       sdb 476938 MB (ATA ST500DM002-1BD14)         [Which drive(s) do you want to use for this installation?         [*]       sdb 476938 MB (ATA ST500DM002-1BD14) |     |
| $\langle$ Snace $\rangle$ , $\langle+\rangle$ , $\langle-\rangle$ selection   $\langle$ F2 $\rangle$ Add drive   $\langle$ F12 $\rangle$ next screen                                                                                                    |     |
| Keyboard Video and Mouse redirection                                                                                                    |     |

#### Однодисковый сервер

Если по каким-то причинам Вам пришлось использовать однодисковый сервер, можно во время инсталляции выбрать опцию «**Remove all partitions on selected drives and create default layout**». Будут созданы три необходимых для системы раздела: SWAP-диск по размеру O3У, 100МБайт загрузочный раздел «/boot», и корневой раздел «/» по размеру оставшегося на диске места.

#### Двухдисковый сервер для RAID-1 (зеркалирование)

Поскольку жесткий диск – наименее надежный компонент сервера, строго рекомендую использовать зеркалирование дисков. Нагрузка на дисковую систему столь мала, что достаточно использовать программное зеркалирование. При выборе между дисками SAS и SATA основное значение имеет срок службы. Диски SATA обычно рассчитаны на 1–3 года эксплуатации, диски SAS обычно предназначены для эксплуатации в течение 5–7 лет. Разницу в быстродействии между дисками SATA и SAS при использовании Elastix Вы вряд ли заметите.

Для настройки программного зеркалирования дисков выберите опцию «**Create custom layout**». Именно этот вариант описан далее.

Если Ваши диски еще не использовались ранее, Вы увидите примерно следующее окно.

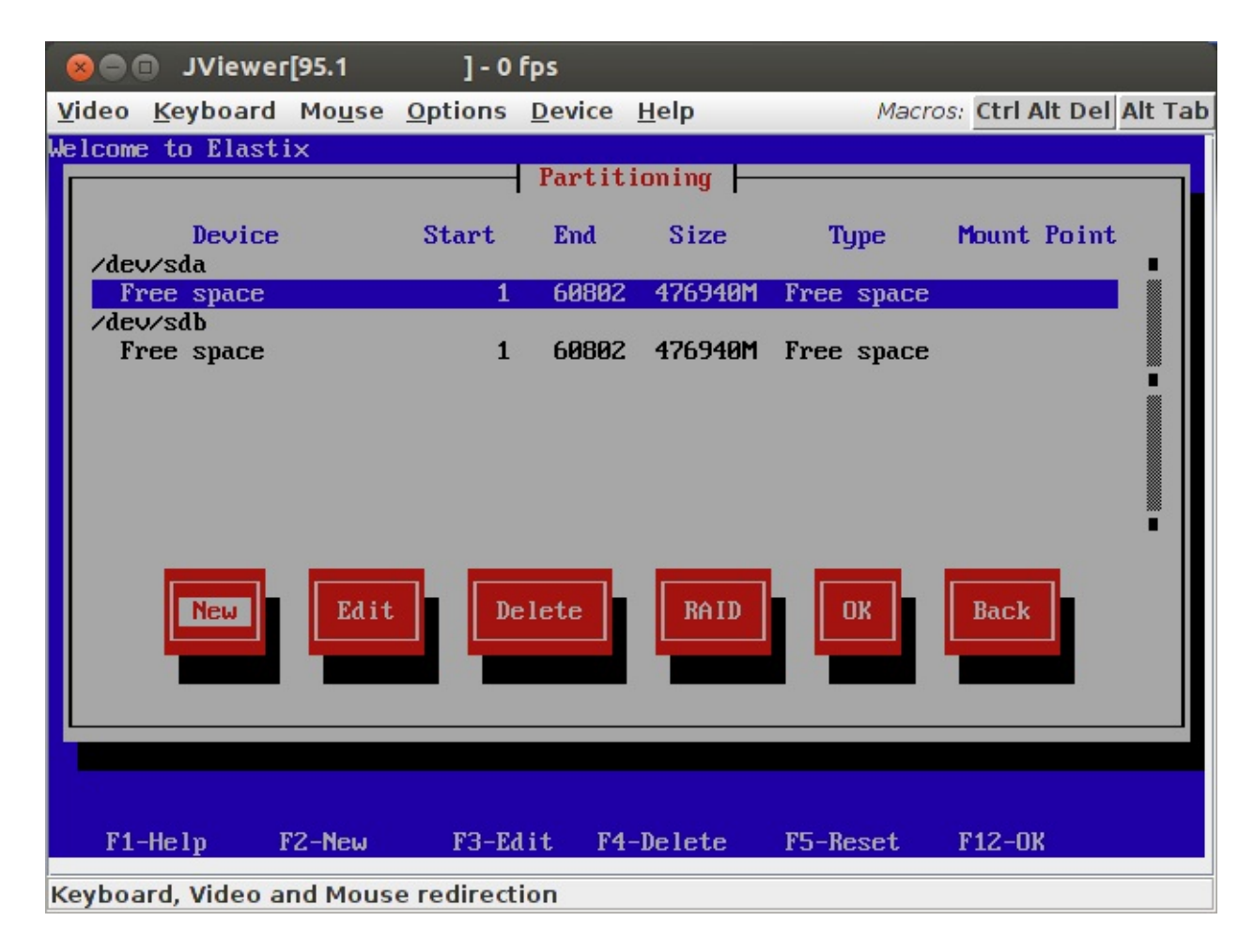

*Если на дисках имеются созданные разделы, удалите их и приведите к состоянию, показанному на иллюстрации выше.* 

Создайте на первом диске раздел для «/boot» (достаточно 100 Мбайт):

- нажмите кнопку «New»
- выберите тип файловой системы «software RAID»
- выберите первый из дисков «sda»
- укажите размер раздела в мегабайтах «100»

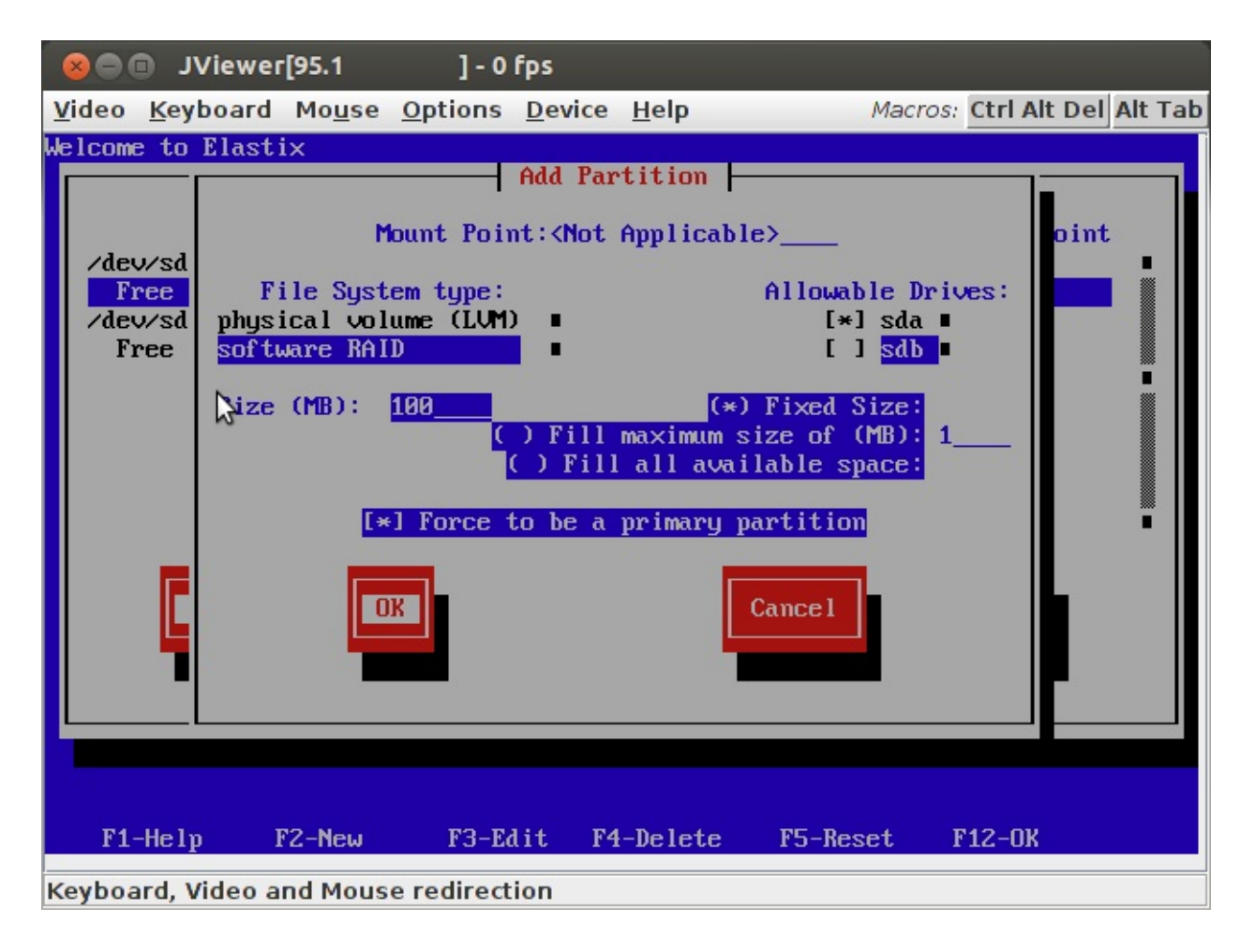

• сделайте раздел основным – «Force to be a primary partition», чтобы система могла с него загружаться.

Лучше начинать с этого раздела, чтобы у BIOS не было проблем с загрузкой.

Следующим создайте на первом диске раздел для SWAP-диска размером от 2000 до 4000 Мбайт:

• (для этого раздела) выберите строку «Free space» диска «/dev/sda» и нажмите кнопку Edit

• укажите тип файловой системы «software RAID»

• выберите «Size (MB)» и укажите размер раздела в мегабайтах «4000».

Раздел лучше создавать до раздела с данными, так как быстродействие дисков в начальных секторах обычно выше. Если для создания раздела воспользоваться кнопкой «New» (вместо «Free space»), раздел будет создан в середине или в конце диска (в зависимости от числа создаваемых разделов).

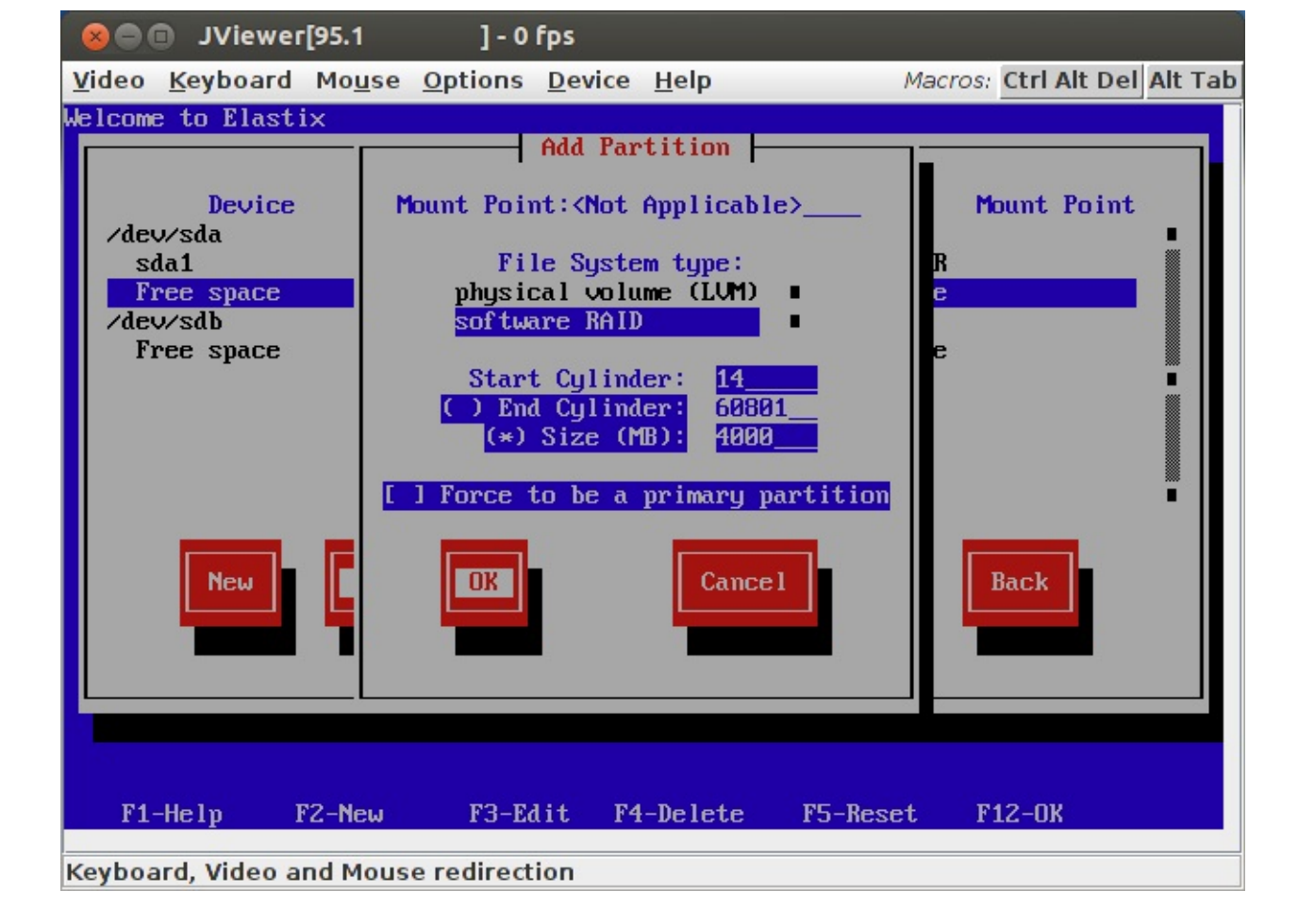

Третьим создайте раздел для корневого каталога системы «/»:

- нажмите кнопку «New»
- выберите тип файловой системы «software RAID»
- выберите первый из дисков «sda»
- укажите размер раздела в мегабайтах «100000»

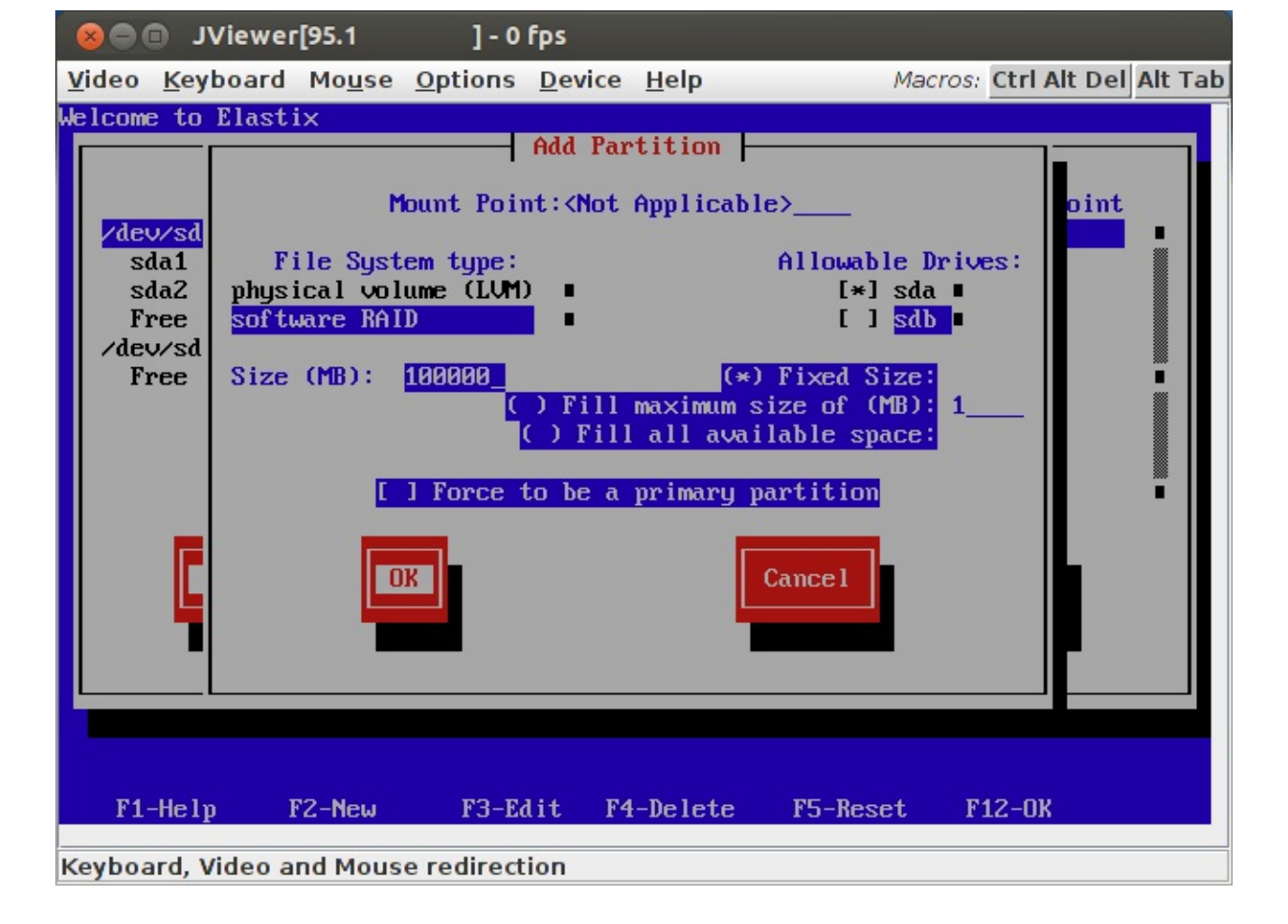

На нем можно остановиться, но лучше на следующем шаге создать раздел для хранения аудиозаписей разговоров. Поэтому корневой раздел в данном примере создается размером в 100 000 Мбайт. Сделано это для того, чтобы при переполнении диска аудиозаписями сервер Asterisk продолжал корректно работать. Если диск, на котором находится Asterisk переполнится, в первую очередь повредится база данных активных абонентов и связь прервется. Придется после освобождения места на диске восстанавливать базу данных активных абонентов. Место на диске могут переполнить и другие данные (например, статистика звонков), но 100 Гбайт хватит надолго.

Последним создайте раздел «/var/spool» для хранения аудиозаписей. Используйте для него оставшееся на диске место:

- выберите тип файловой системы «software RAID»
- выберите первый из дисков «sda»

• выберите опцию «Fill all available space», чтобы выделить для раздела все оставшееся место.

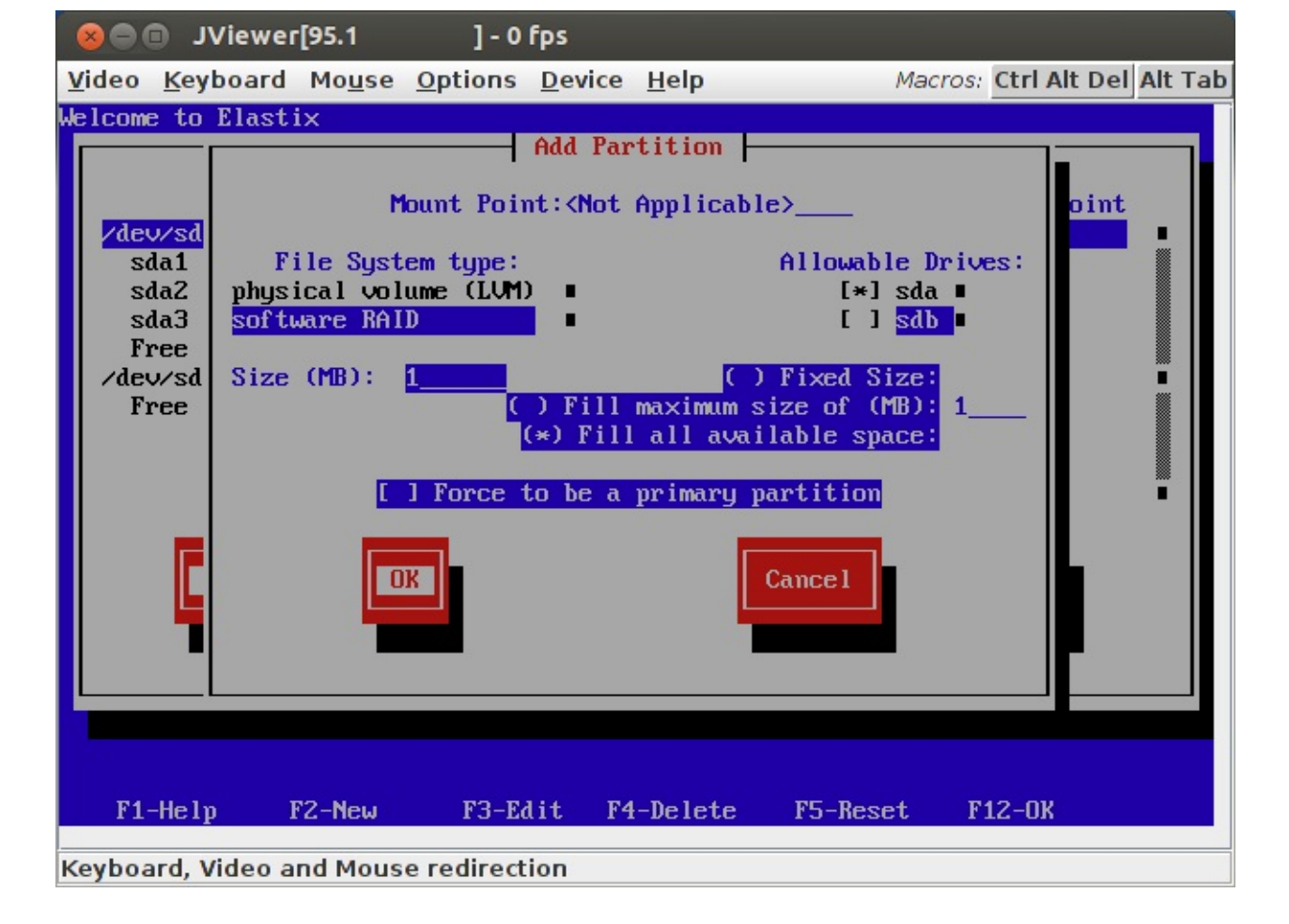

После этого на первом диске получатся следующие разделы:

| 80    | JViewer          | r <b>[95.1</b> | ]-0            | fps       |              |            |                   |         |
|-------|------------------|----------------|----------------|-----------|--------------|------------|-------------------|---------|
| Video | <u>K</u> eyboard | Mouse          | <u>Options</u> | Device    | <u>H</u> elp | Maci       | ros: Ctrl Alt Del | Alt Tab |
| Welco | me to Elast      | ix             |                |           |              |            |                   |         |
|       |                  |                |                | Partiti   | ioning —     |            |                   |         |
|       | Device           |                | Start          | End       | Size         | Туре       | Mount Point       |         |
| ∕ d   | ev/sda           |                |                |           |              |            |                   |         |
|       | sda1<br>sda2     |                | 1              | 13<br>523 | 101M         | software R |                   |         |
|       | sda3             |                | 524            | 13271     | 99998M       | software R |                   |         |
|       | sda4             |                | 13272          | 60801     | 372836M      | Extended   |                   |         |
|       | sda5             |                | 13272          | 60801     | 372836M      | software R |                   |         |
| /d    | ev/sdb           |                |                |           |              | 0223       |                   |         |
|       | Free space       |                | 1              | 60802     | 476940M      | Free space |                   |         |
|       | New              | Edit           | De             | elete     | RAID         | OK         | Back              | •       |
| F     | 1-Help]          | F2-New         | F3-E4          | lit F4-   | -Delete      | F5-Reset   | F12-0K            |         |
|       | 1                |                |                |           |              |            |                   |         |
| Keybo | oard, Video a    | nd Mous        | e redirect     | ion       |              |            |                   |         |

Аналогично создайте такие же разделы на втором диске.

Раздел для загрузки:

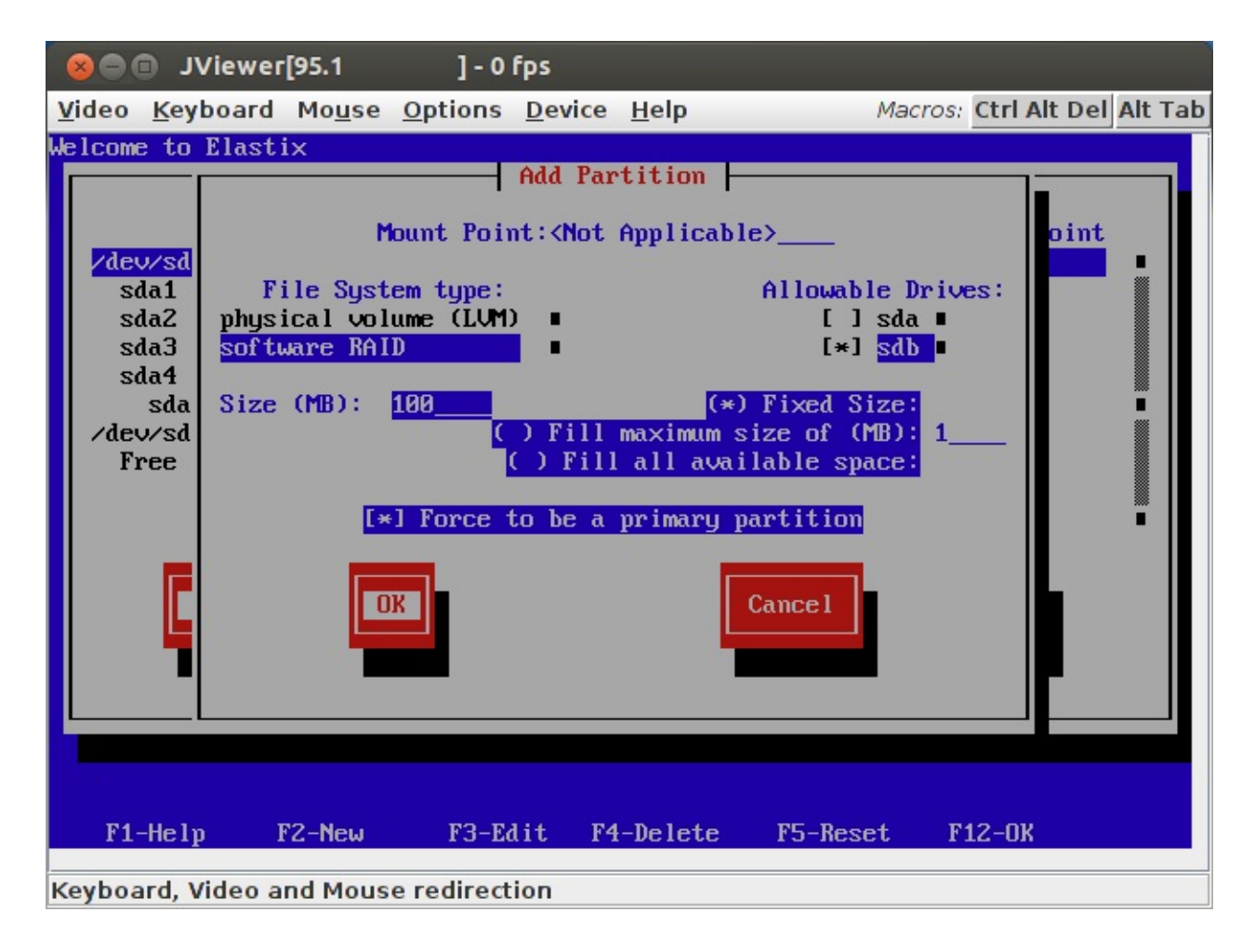

Раздел для SWAP:

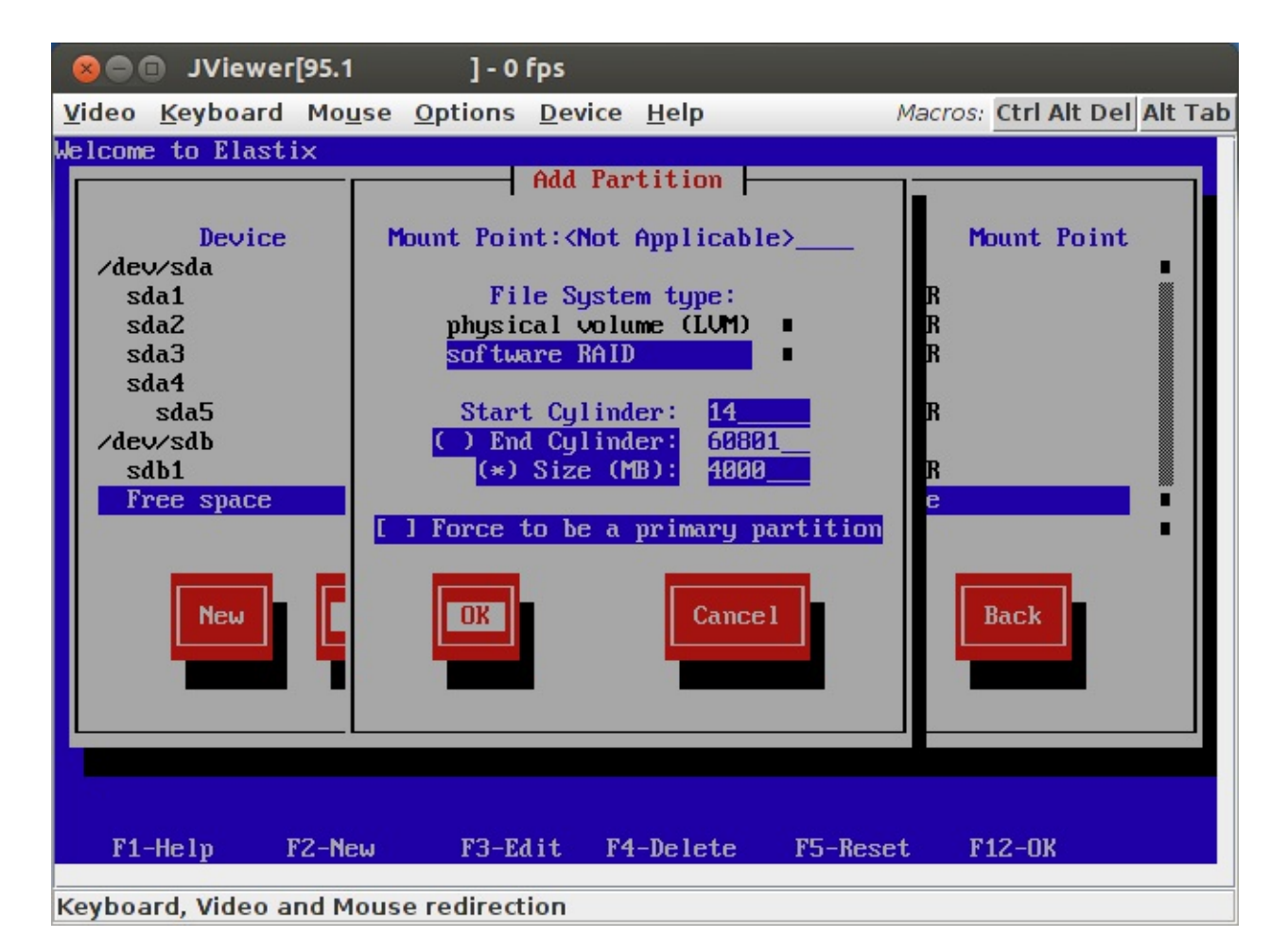

Корневой раздел системы:

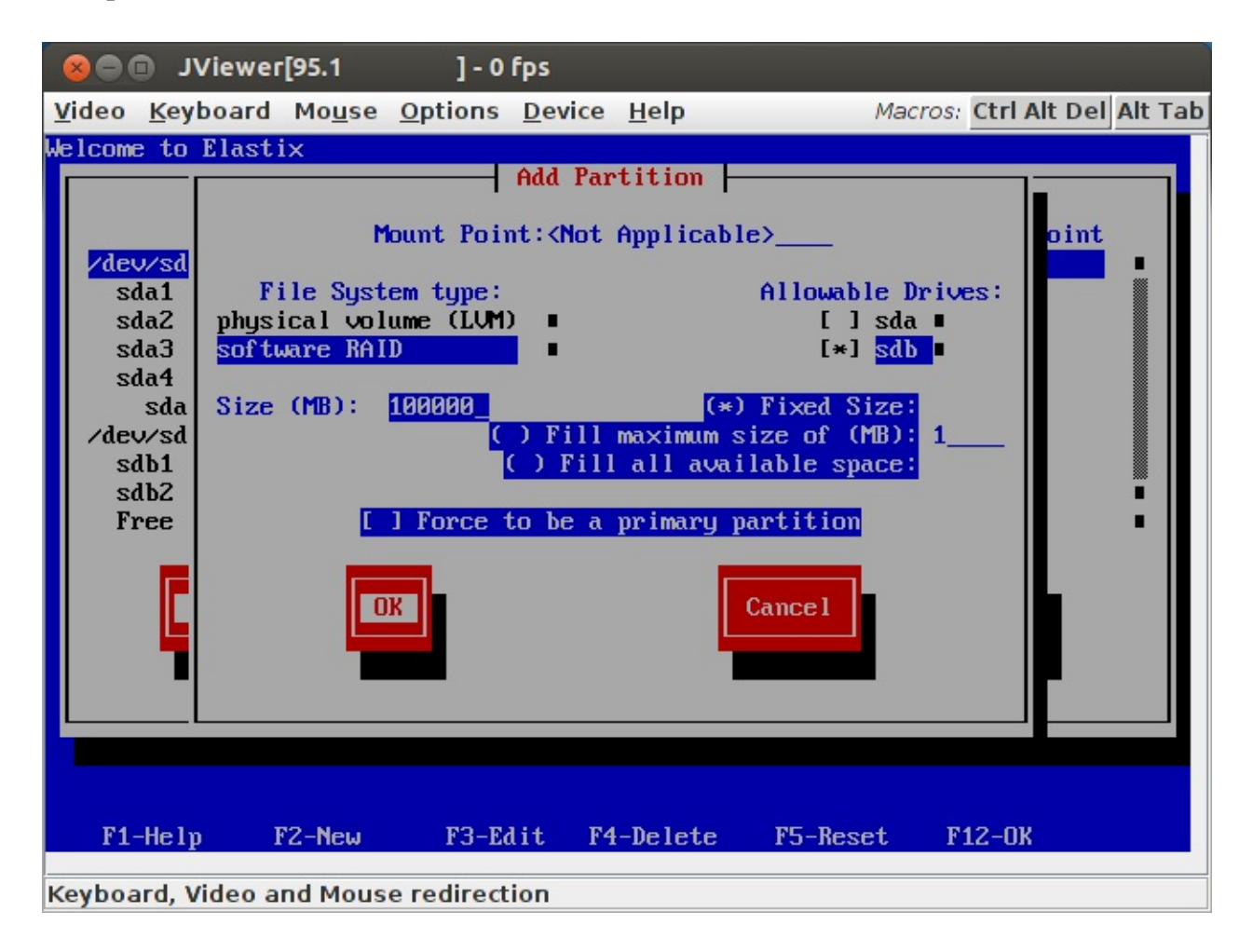

Раздел для хранения аудиозаписей:

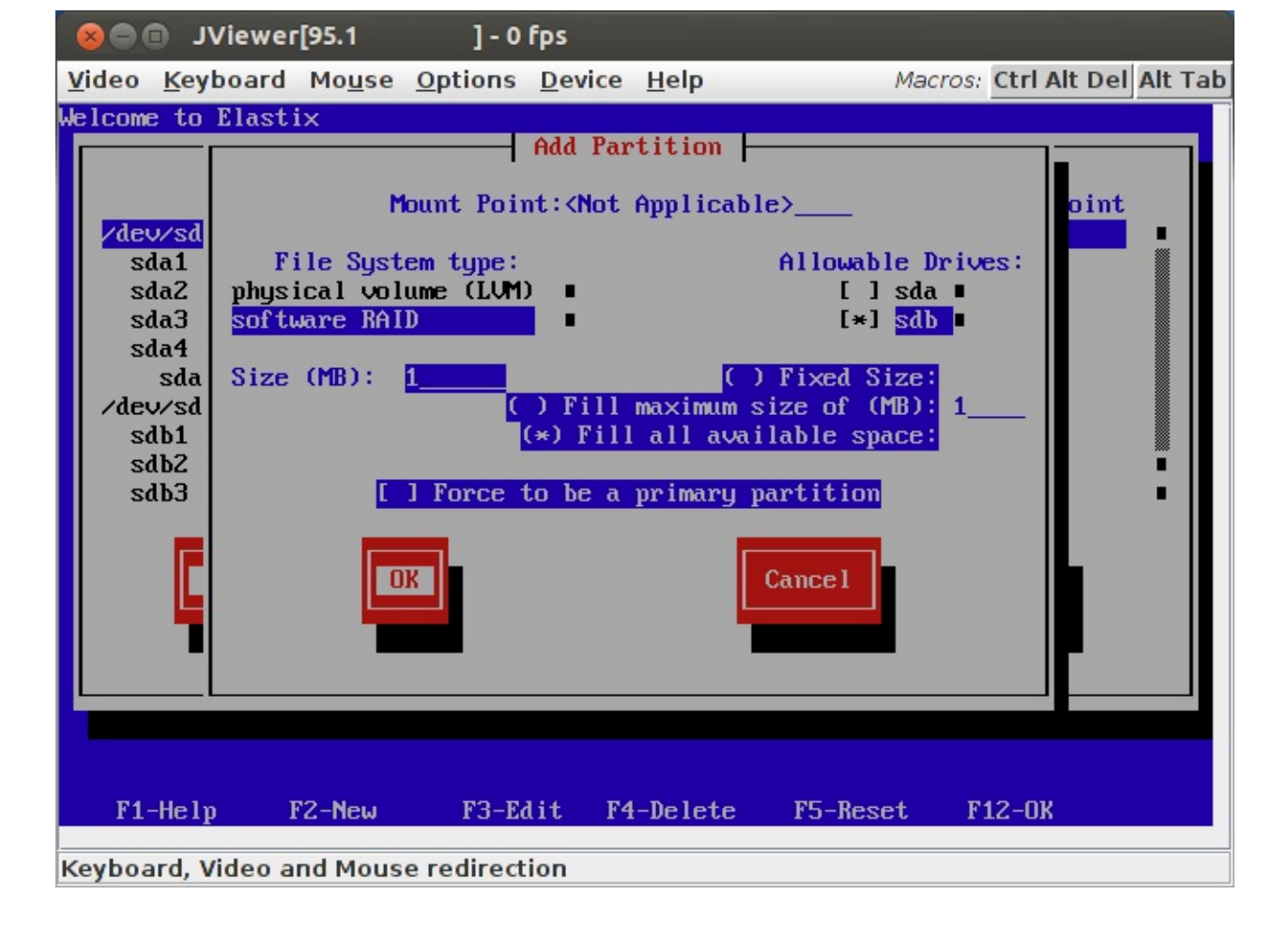

Теперь на втором диске должны получиться такие же разделы как на первом.

| Sive Street                 | ewer[95.1   | ] - 0          | fps            |              |            | ЮA          |               |    |
|-----------------------------|-------------|----------------|----------------|--------------|------------|-------------|---------------|----|
| <u>V</u> ideo <u>K</u> eybo | ard Mouse   | <u>Options</u> | <u>D</u> evice | <u>H</u> elp | M          | acros: Ctrl | Alt Del Alt T | ab |
| Welcome to El               | astix       |                |                |              |            |             |               |    |
|                             |             |                | Partit         | ioning —     |            |             |               |    |
| Dev                         | vice        | Start          | End            | Size         | Туре       | Mount       | Point         |    |
| /dev/sda                    |             |                |                |              |            |             |               |    |
| sda1                        |             | 1              | 13             | 101M         | software   | R           |               |    |
| sda2                        |             | 14<br>E24      | 12271          | 4000M        | software   | К           |               |    |
| saas<br>sda4                |             | 13272          | 60801          | 372836M      | Sof tware  | ĸ           |               |    |
| sda5                        |             | 13272          | 60801          | 372836M      | software   | B           |               |    |
| /dev/sdb                    |             | 10010          | 00001          | 01000011     | 001 0111 0 |             |               |    |
| sdb1                        |             | 1              | 13             | 101M         | software   | R           |               |    |
| sdb2                        |             | 14             | 523            | 4000M        | software   | R           |               |    |
| sdb3                        |             | 524            | 13271          | 99998M       | software   | R           | •             |    |
| Neu                         | Edit        |                | elete          | RAID         | ОК         | Back        |               |    |
|                             |             |                |                |              |            |             |               |    |
|                             |             |                |                |              |            |             |               |    |
| F1-Help                     | F2-New      | F3-E6          | lit F4-        | -Delete      | F5-Reset   | F12-0       | к             |    |
| Keyboard, Vid               | eo and Mous | e redirect     | ion            |              |            |             |               |    |

Можно приступать к настройке программного RAID.

Нажмите кнопку RAID и создайте раздел «/boot»

- укажите точку монтирования «/boot»
- выберите журналируемую файловую систему «ext3»
- выберите уровень RAID1 (зеркалирование)
- выберите разделы «sda1» и «sdb1» (снимите выделение с других разделов)

• выберите опцию «Format partition» (чтобы стереть все ранее хранившиеся на диске данные)

| 😣 🗐 🗊 JViewer[95.                                                                                                    | .1 ] - 0 fps                                                                                                    |            |
|----------------------------------------------------------------------------------------------------|----------------------------------------------------------------------------------------------------|------------|
| <u>V</u> ideo <u>K</u> eyboard Mo                                                                                                    | ouse Options Device Help Macros: Ctrl Alt De                                                                                                    | el Alt Tab |
| Welcome to Elastix<br>Welcome to Elastix<br>Velcome to Elastix<br>Velcome to Elastix | Partitioning<br>Partitioning<br>Make RAID Device Mount Point<br>Mount Point: /boot<br>File System type: RAID Level:<br>ext2<br>ext3<br>RAID1<br>RAID1<br>RAID10<br>RAID Members: 3 Number of spares?<br>[*] Sdb1<br>[*] Format partition?<br>[*] Format partition?<br>[*] Format partition? |            |
| F1-Help F2-M                                                                                                    | New F3-Edit F4-Delete F5-Reset F12-OK                                                                                                    |            |
| Keyboard, Video and I                                                                                                    | Mouse redirection                                                                                                    |            |

Вторым создайте SWAP-раздел:

- выберите тип файловой системы «swap»
- выберите RAID1 (зеркалирование)
- выберите разделы «sda2» и «sdb2» (снимите выделение с других разделов)
- выберите опцию «Format partition»

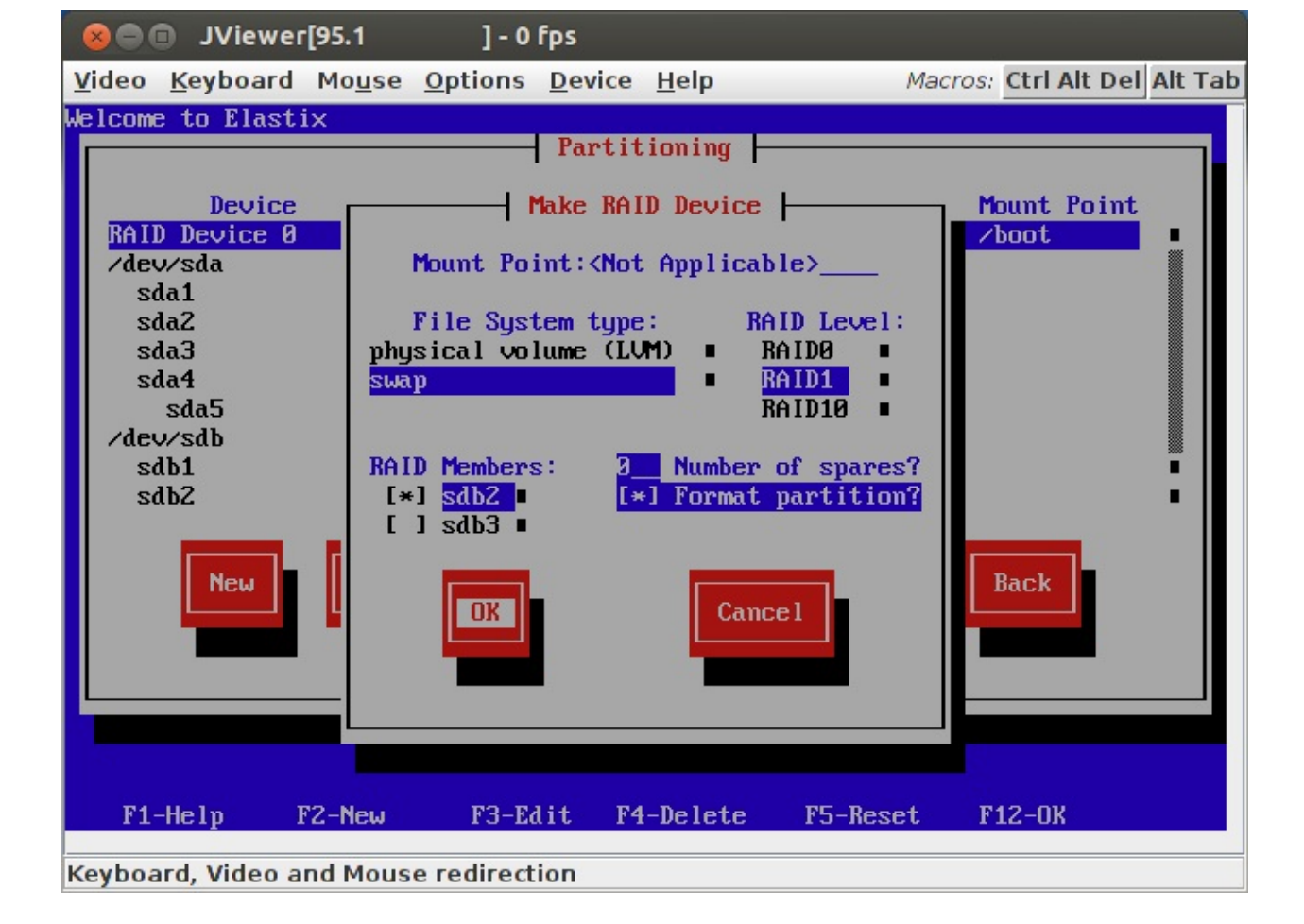

Следующим создайте корневой раздел «/»:

- укажите точку монтирования «/»
- выберите журналируемую файловую систему «ext3»
- выберите уровень RAID1 (зеркалирование)
- выберите разделы «sda3» и «sdb3» (снимите выделение с других разделов)

• выберите опцию «Format partition» (чтобы стереть все ранее хранившиеся на диске данные)

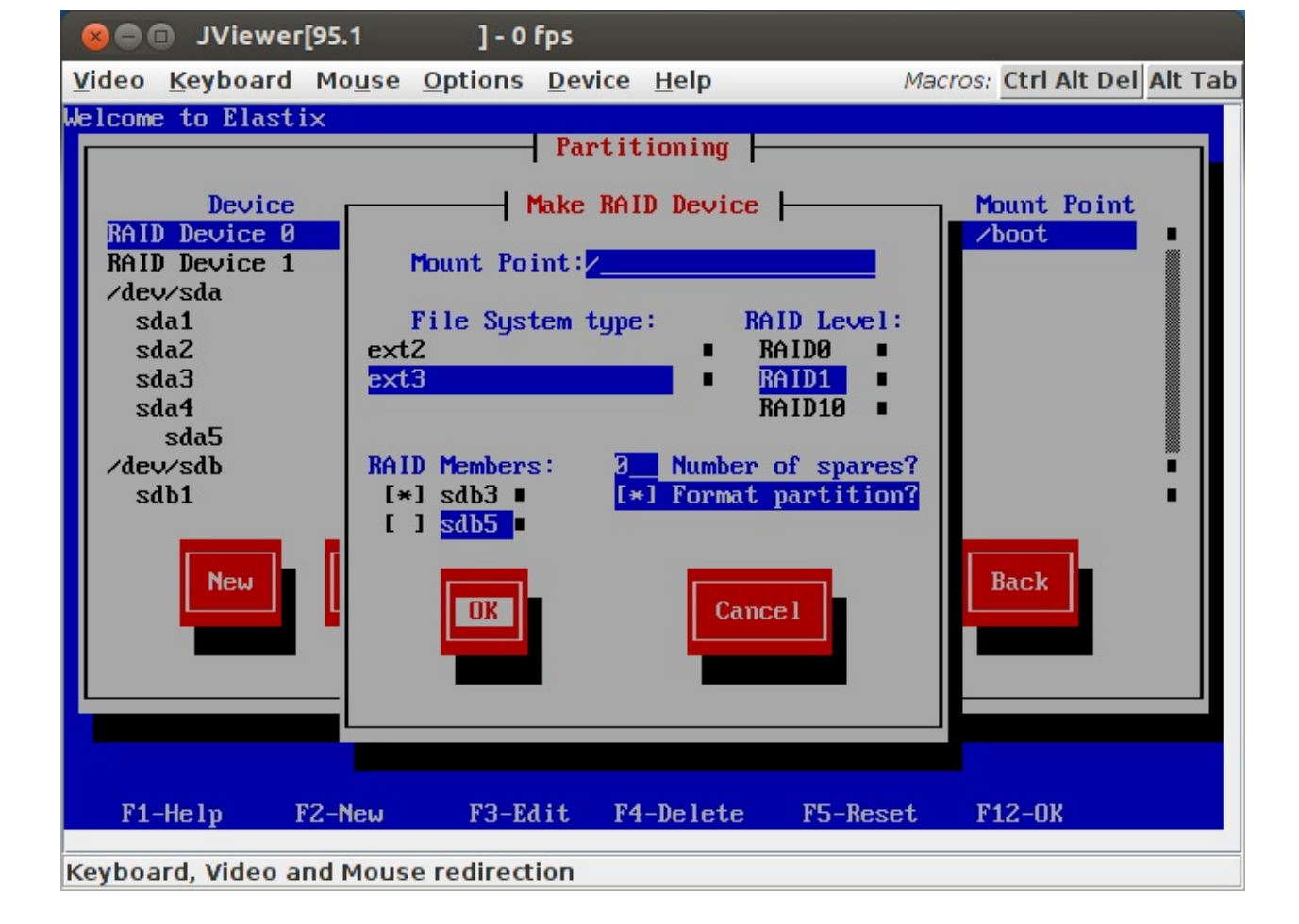

Последним создайте раздел «/var/spool» для хранения аудиозаписей:

- укажите точку монтирования «/var/spool»
- выберите журналируемую файловую систему «ext3»
- выберите уровень RAID1 (зеркалирование)
- выберите разделы «sda5» и «sdb5» (снимите выделение с других разделов)

• выберите опцию «Format partition» (чтобы стереть все ранее хранившиеся на диске данные)

| 🛞 🖨 🗊 JViewer[95.1 ] - 0 fps                                                                                                    |
|----------------------------------------------------------------------------------------------------|
| <u>Video Keyboard Mouse Options Device Help</u> Macros: Ctrl Alt Del Alt Tal                                                                                                    |
| Video Keyboard Mouse Options Device Help       Macros: Ctrl Alt Del Alt Tal         Welcome to Elastix       Partitioning         Device       Make RAID Device         RAID Device 0       Mount Point: /var/spool         RAID Device 2       //////////////////////////////////// |
| F1 Holp F2 Nov F2 Fdit F4 Doloto F5 Poost F12 0V                                                                                                    |
|                                                                                                    |
| Keyboard, Video and Mouse redirection                                                                                                    |

После настройки RAID таблица разделов должна выглядеть примерно так:

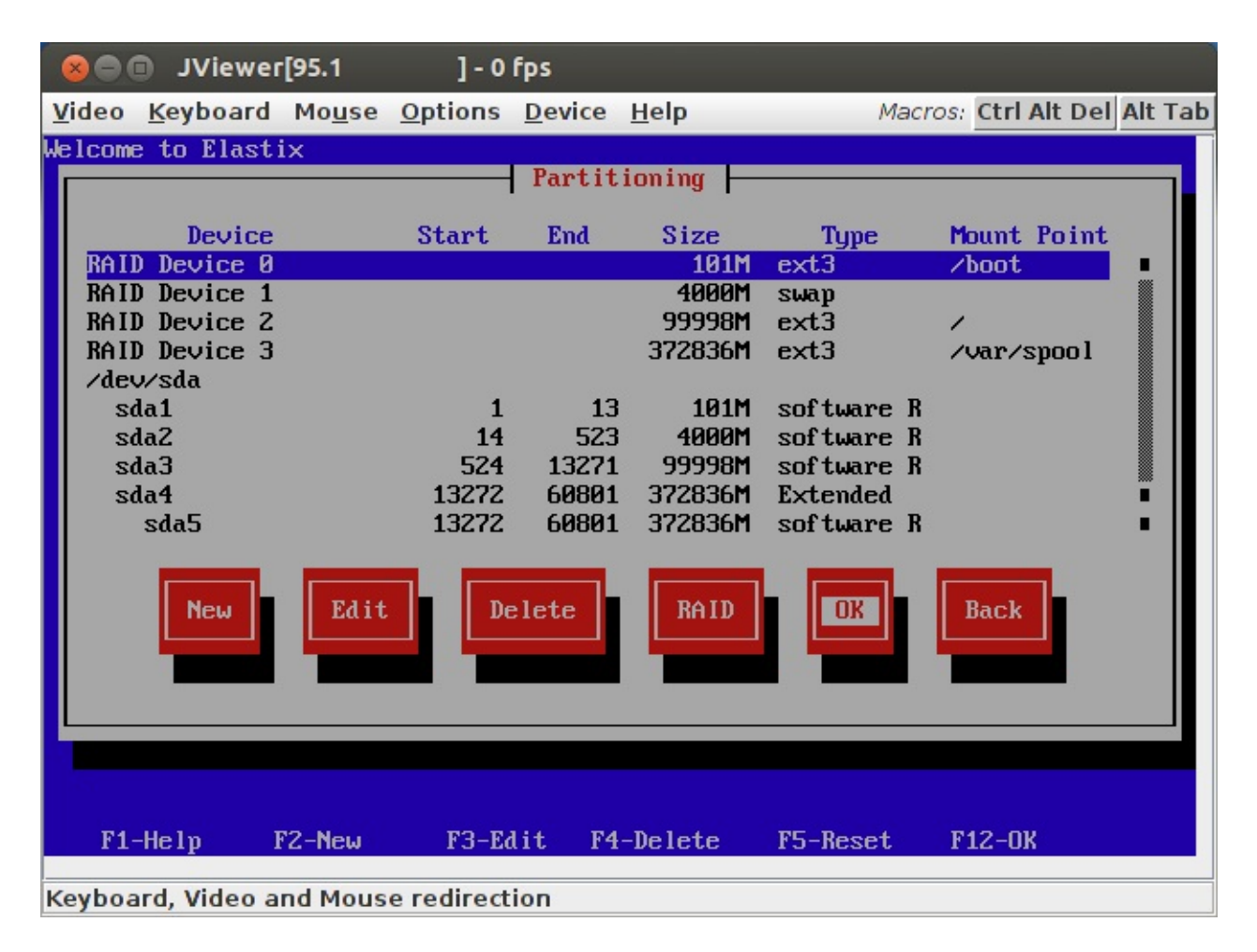

Обязательно проверьте размеры разделов, типы и точки монтирования. Если где-то

ошиблись, удалите и переделайте.

После нажатия ОК процесс установки пойдет дальше, но настройка RAID на этом еще не закончилась – необходимо сделать второй диск загрузочным на случай выхода из строя первого диска. Когда Elastix загрузится первый раз, войдите под пользователем «root» и перейдите к настройкам загрузчика grub, введя в командной строке «grub»:

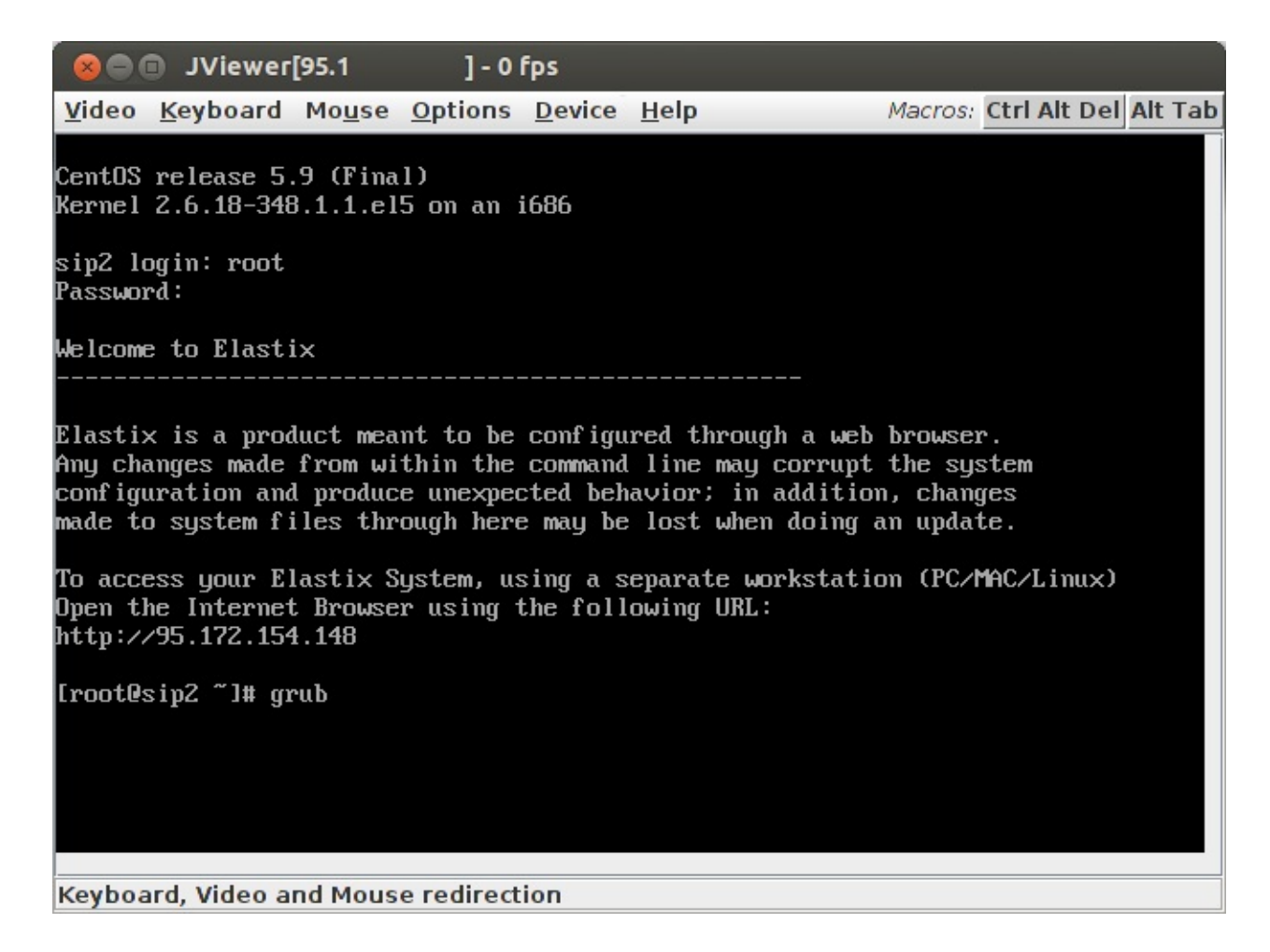

Далее выполните следующие команды:

- grub> **device (hd0)** /**dev**/sda
- grub> device (hd1) /dev/sdb
- grub> **root (hd0,0)**
- grub> setup (hd0)
- grub> root (hd1,0)
- grub> setup (hd1)
- grub> **quit**

```
GNU GRUB version 0.97 (640K lower / 3072K upper memory)
 [ Minimal BASH-like line editing is supported. For the first word, TAB
   lists possible command completions. Anywhere else TAB lists the possible
   completions of a device/filename.]
grub> device (hd0) /dev/sda
grub> device (hd1) /dev/sdb
grub> root (hd0.0)
Filesystem type is ext2fs, partition type 0xfd
grub> setup (hd0)
 Checking if "/boot/grub/stage1" exists... no
Checking if '/grub/stage1' exists... yes
Checking if "/grub/stage2" exists... yes
Checking if "/grub/e2fs_stage1_5" exists... yes
Running 'embed /grub/e2fs_stage1_5 (hd0)"... 15 sectors are embedded.
succeeded
Running "install /grub/stage1 (hd0) (hd0)1+15 p (hd0,0)/grub/stage2 /grub/grub.conf"... succeeded
Done.
grub> root (hd1,0)
Filesystem type is ext2fs, partition type 0xfd
grub> setup (hd1)
Checking if "/boot/grub/stage1" exists... no
Checking if "/grub/stage1" exists... yes
Checking if "/grub/stage2" exists... yes
Checking if "/grub/e2fs_stage1_5" exists... yes
Running "embed /grub/e2fs_stage1_5 (hd1)"... 15 sectors are embedded.
succeeded
Running "install /grub/stage1 (hd1) (hd1)1+15 p (hd1,0)/grub/stage2 /grub/grub.conf"... succeeded
 one.
grub> quit
```

Через некоторое время можно проверить работоспособность RAID следующей командой: [root@sip ~]# cat /proc/mdstat

До завершения зеркалирования под информацией о разделе будет написано «resync=DELAYED» (см. md0 и md2) или процент завершения «resync = xx. x%» (см. md3). После завершения зеркалирования строка «resync» не отображается (см. md1).

Если Вас интересует порядок восстановления сервера при отказе дисков, рекомендуюознакомиться, например, с руководством «Elastix RAID Setup Step By Step Including Recovery»,доступномпоадресуhttp://www.elastixconnection.com/index.php?option=com\_content&view=article&id=109&Itemid=117.

## Настройка сетевых интерфейсов сервера

Чтобы у абонентов появилась возможность подключаться к серверу, необходимо настроить сетевые интерфейсы. Если на сервере доступна только одна сетевая карта, появится предложение ее настроить, нажмите «Yes».

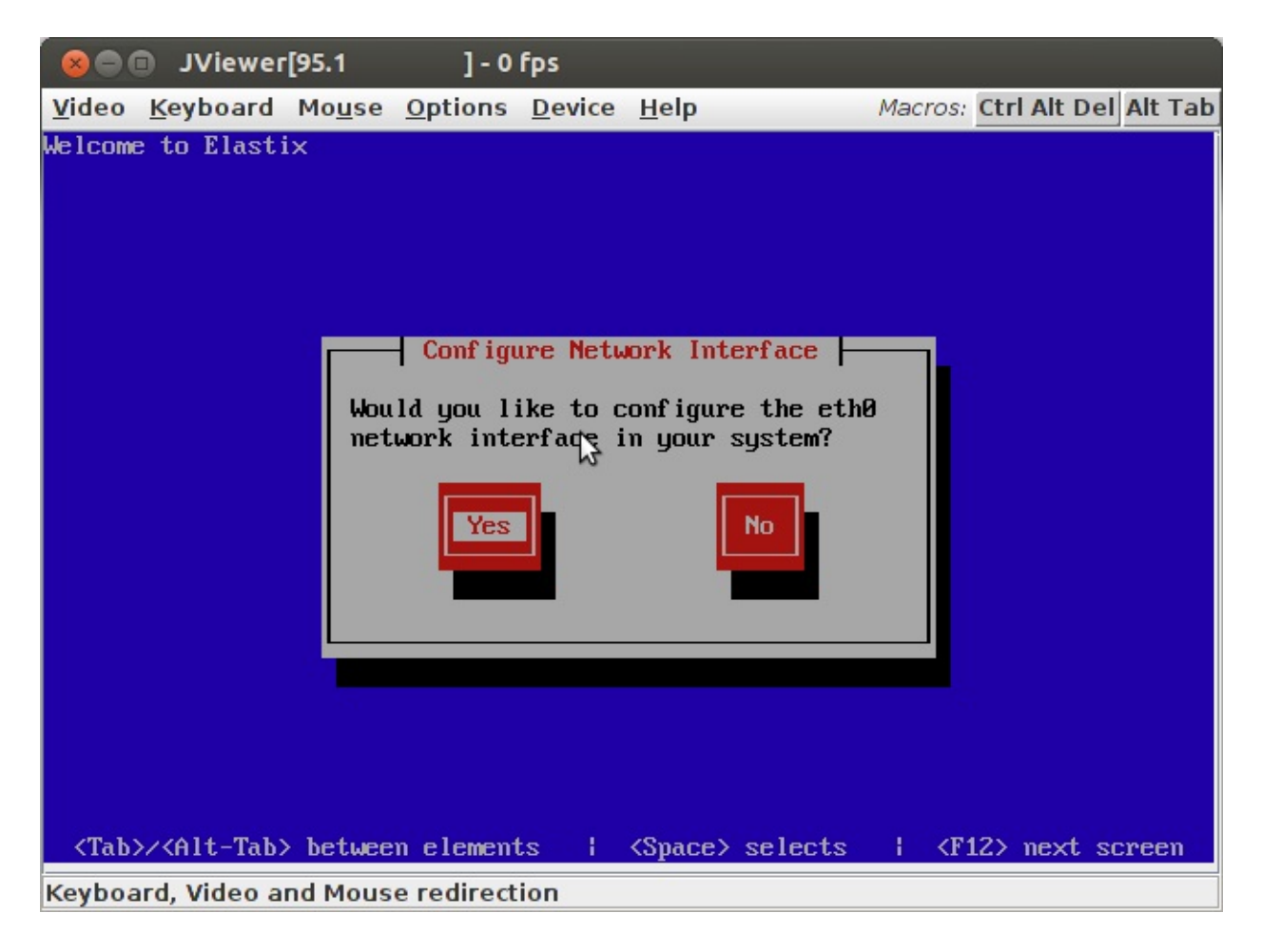

Если на сервере более одной сетевой карты, инсталлятор предложит их настроить. Нужно только угадать какая из сетевых карт к какому концентратору подключена, чтобы правильно указать сетевые адреса. Если не угадаете, после загрузки сервера можно запустить утилиту «setup», изменить настройки и перезагрузить сервер.

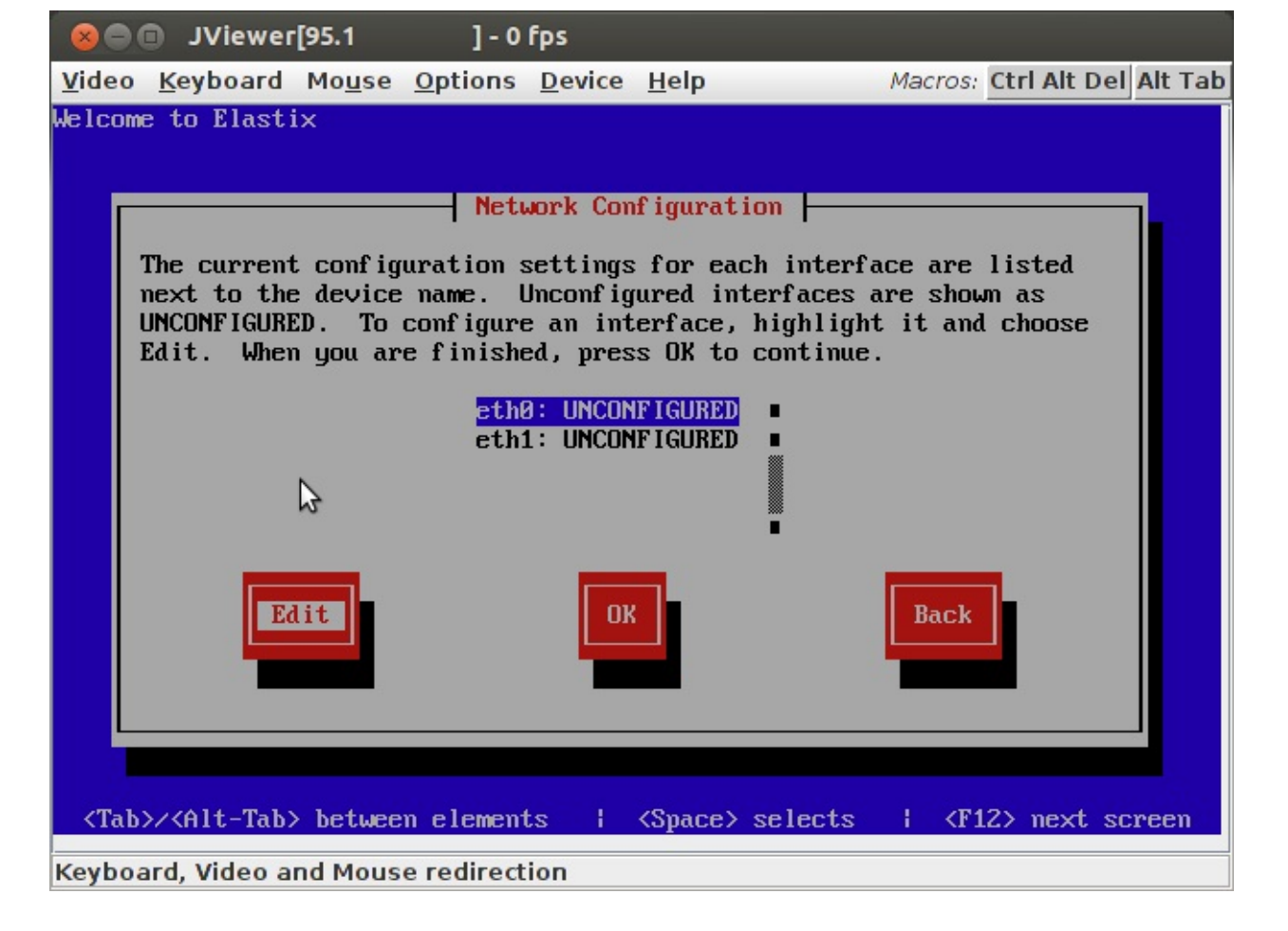

В появившемся окне выберите опцию «Activate on boot» (требуется активировать сетевую карту при загрузке системы) и опцию «Enable IPv4 support» (поддержка протокола IPv4 для IPадресации).

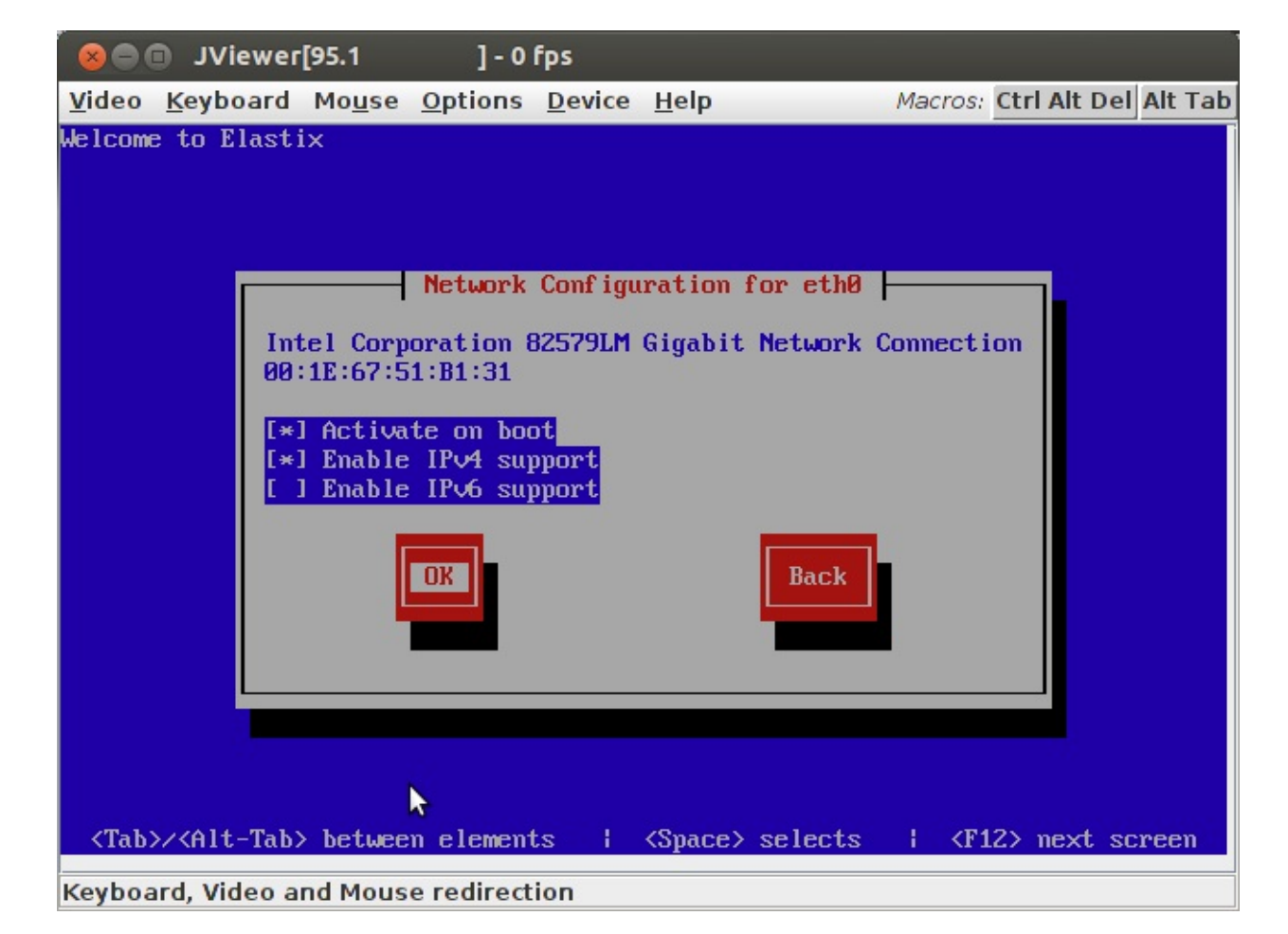

Выберите в окне настройки «Manual address configuration» (для указания сетевых параметров сетевой карты вручную), укажите в поле «IP Address» адрес сервера и в поле «Prefix (Netmask)» маску сети, в которой находится сервер.

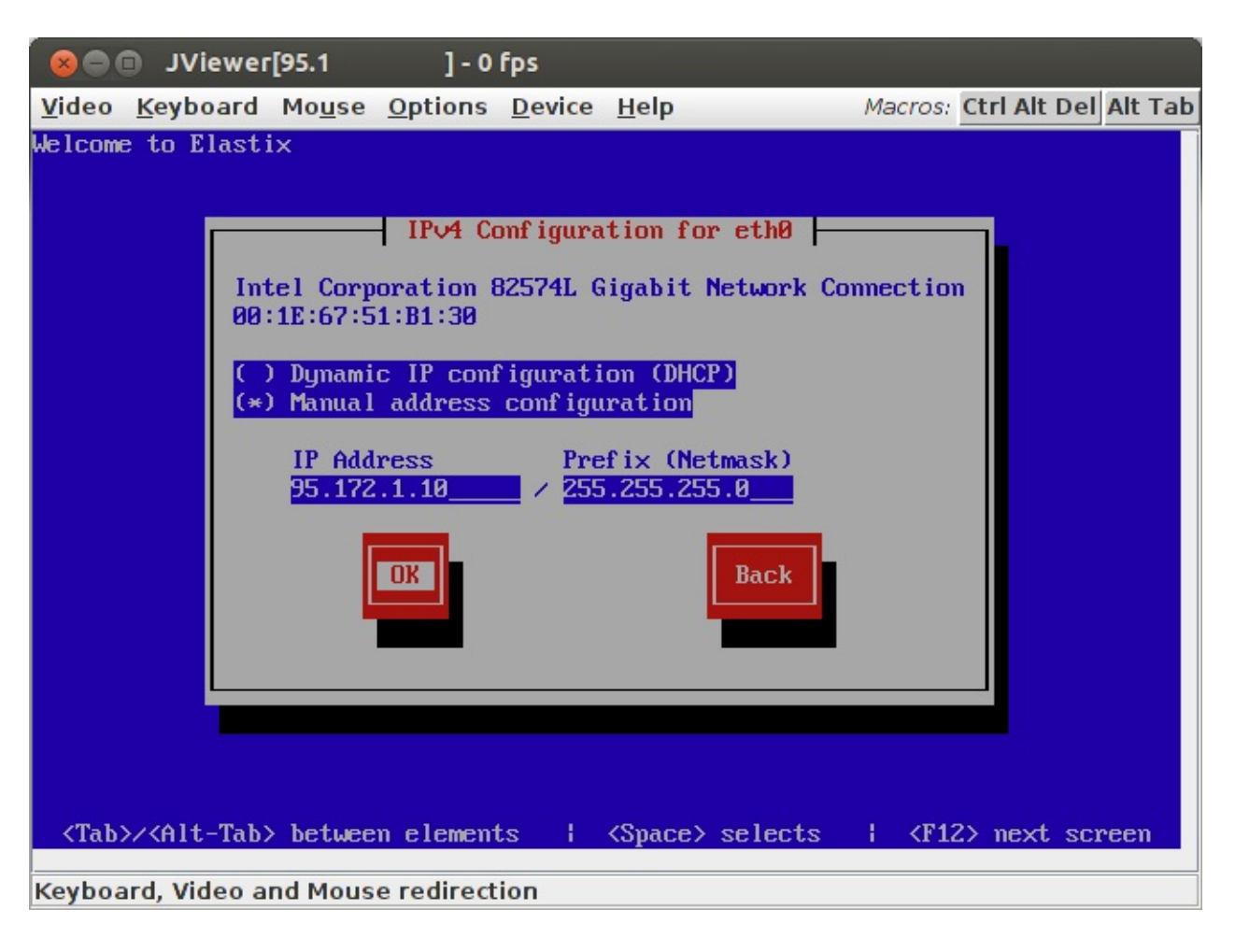

В следующем окне укажите в поле «Gateway» адрес шлюза, через который сервер подключен к Интернет, в полях «Primary DNS» и «Secondary DNS» введите адреса основного и резервного серверов DNS.

| 😣 🖻 🗊 JViewer[95.1 ] - 0 fps                                                                         |
|----------------------------------------------------------------------------------------------------|
| <u>Video Keyboard Mouse Options Device H</u> elp Macros: Ctrl Alt Del Alt Tab                        |
| Welcome to Elastix                                                                                   |
| Gateway:<br>Primary DNS:<br>Secondary DNS:<br>Back<br>Back                                           |
| <tab>/<alt-tab> between elements   <space> selects   <f12> next screen</f12></space></alt-tab></tab> |

**ВАЖНО!!!** Используйте надежные серверы DNS, чтобы исключить простои Elastix (например, серверы Яндекс 77.88.8.8 или Google 8.8.8.8). Если серверы DNS станут недоступными, абоненты потеряют связь с Elastix, даже при наличии связи между абонентами и сервером Elastix. Если однажды связь перестанет работать и в ответ на команду «sip show peers» увидите множество строк «UNREACHEBLE», скорее всего проблема в доступности серверов DNS.

Далее укажите DNS-имя вашего сервера, выбрав опцию «manually».

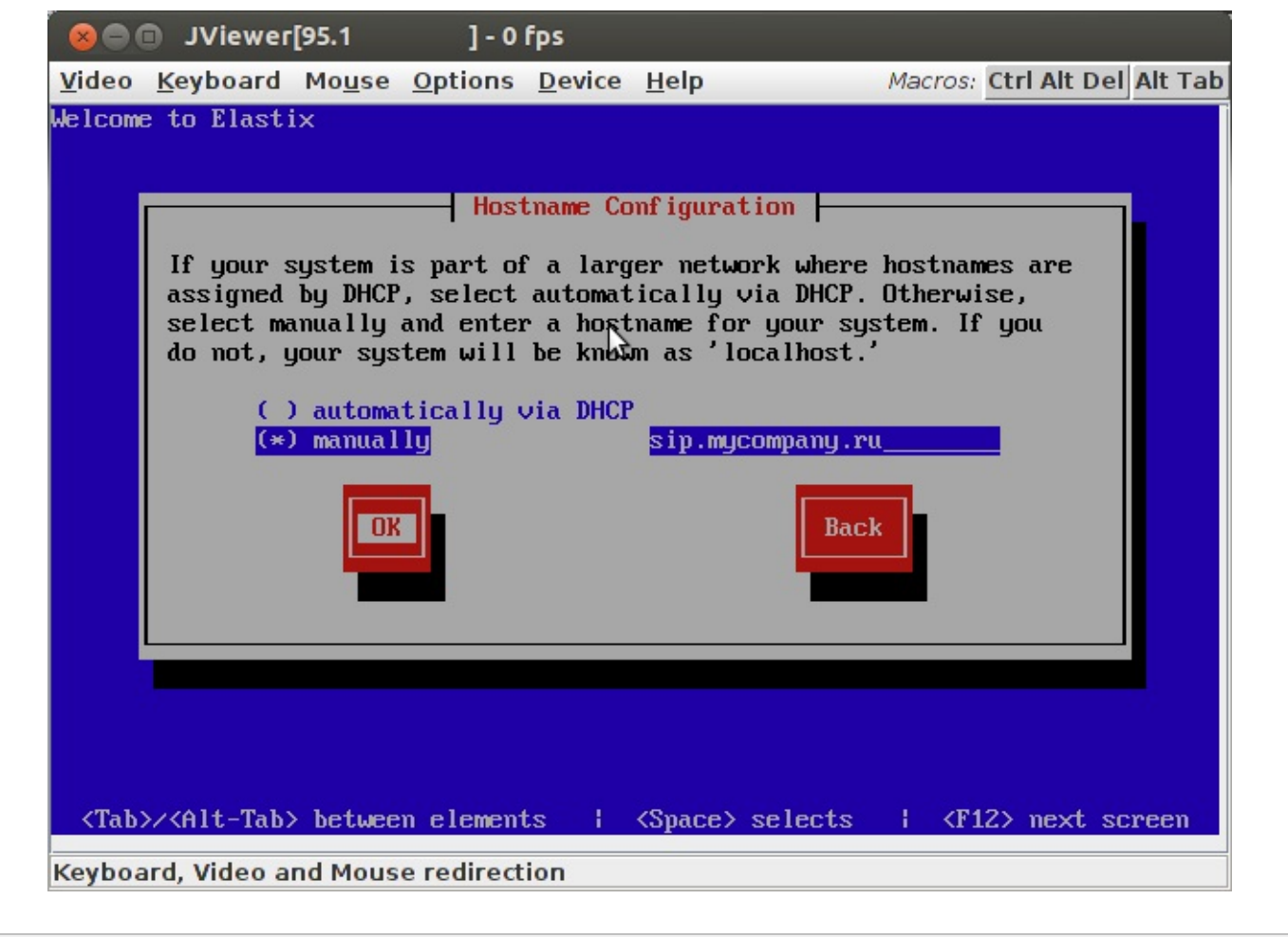

## Выбор часового пояса телефонной станции

В журнале звонков сохраняется информация о времени начала разговора. Удобно, если это время соответствует локальному времени звонка. Если все абоненты находятся в одном часовом поясе, выберите его из списка. Если абоненты находятся в разных часовых поясах, выберите то, который сочтете наиболее удобным для Вашего случая. Этот же часовой пояс будет использован системой при звонках абонентов на службу точного времени (по умолчанию «\*60», для России удобнее изменить на короткий номер «100» – стр.139 «Справочные сервисы (Info Services)»).

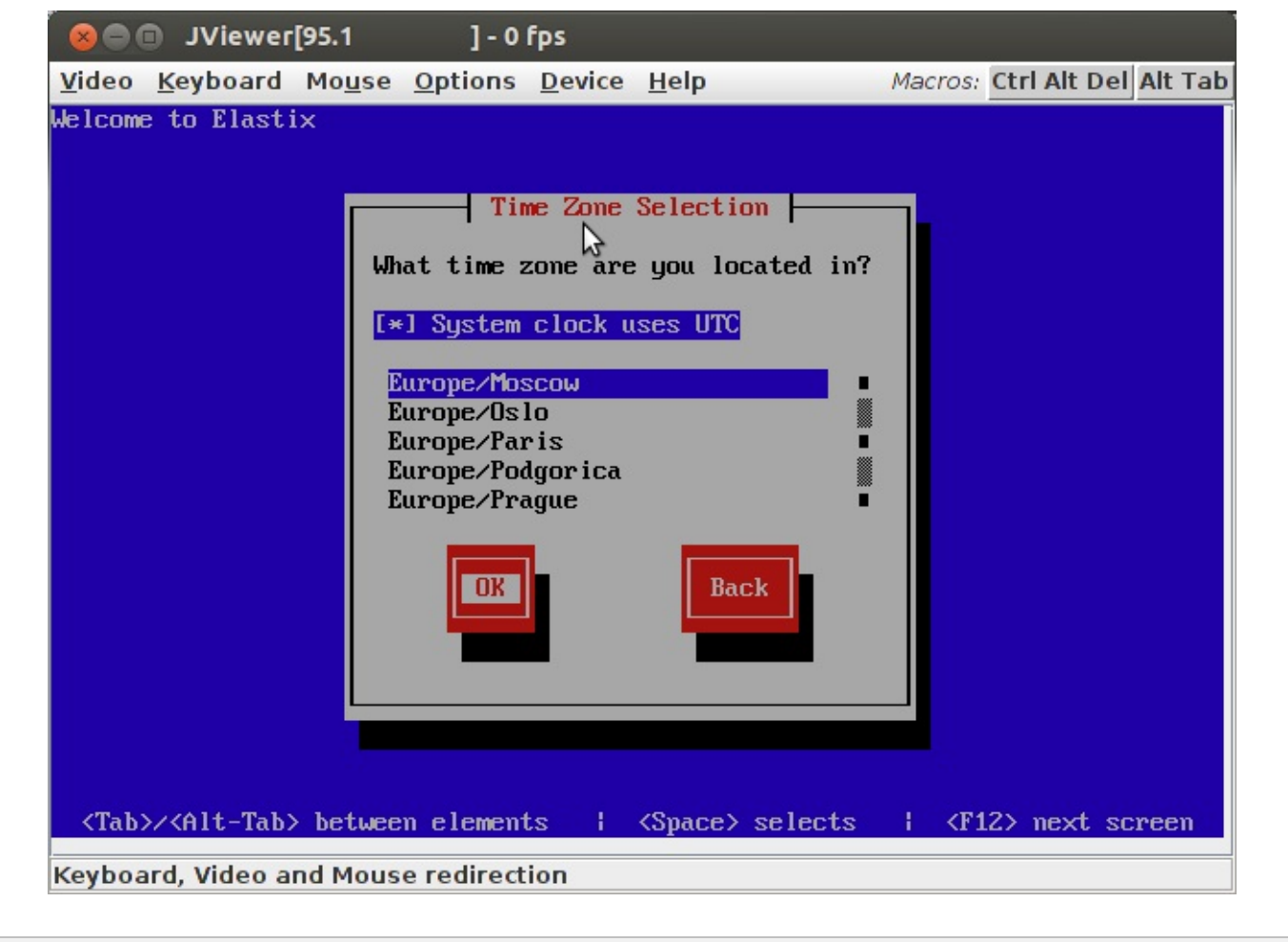

## Пароли доступа к серверу Elastix

Теперь необходимо придумать пароль супер-пользователя «root». С этим паролем можно получить полный доступ к серверу, поэтому не ленитесь и создайте стойкий ко взлому пароль. Рекомендую использовать не менее 12 символов. Также загляните в «Меры повышения безопасности».

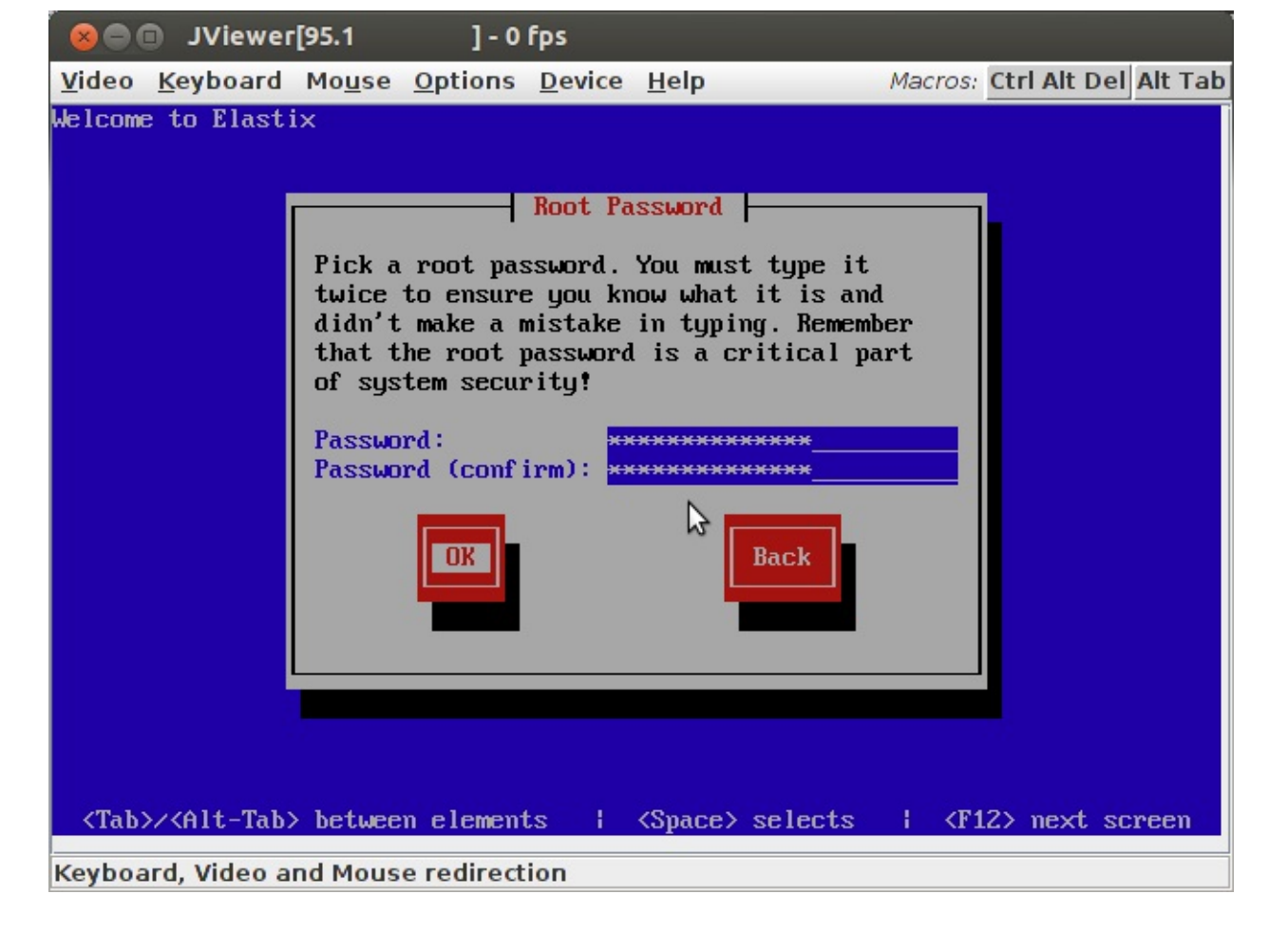

Наконец мы добрались до небольшого перерыва – процесс инсталляции занимает около 15 минут (в зависимости от скорости соединения с сервером и от быстродействия самого сервера).

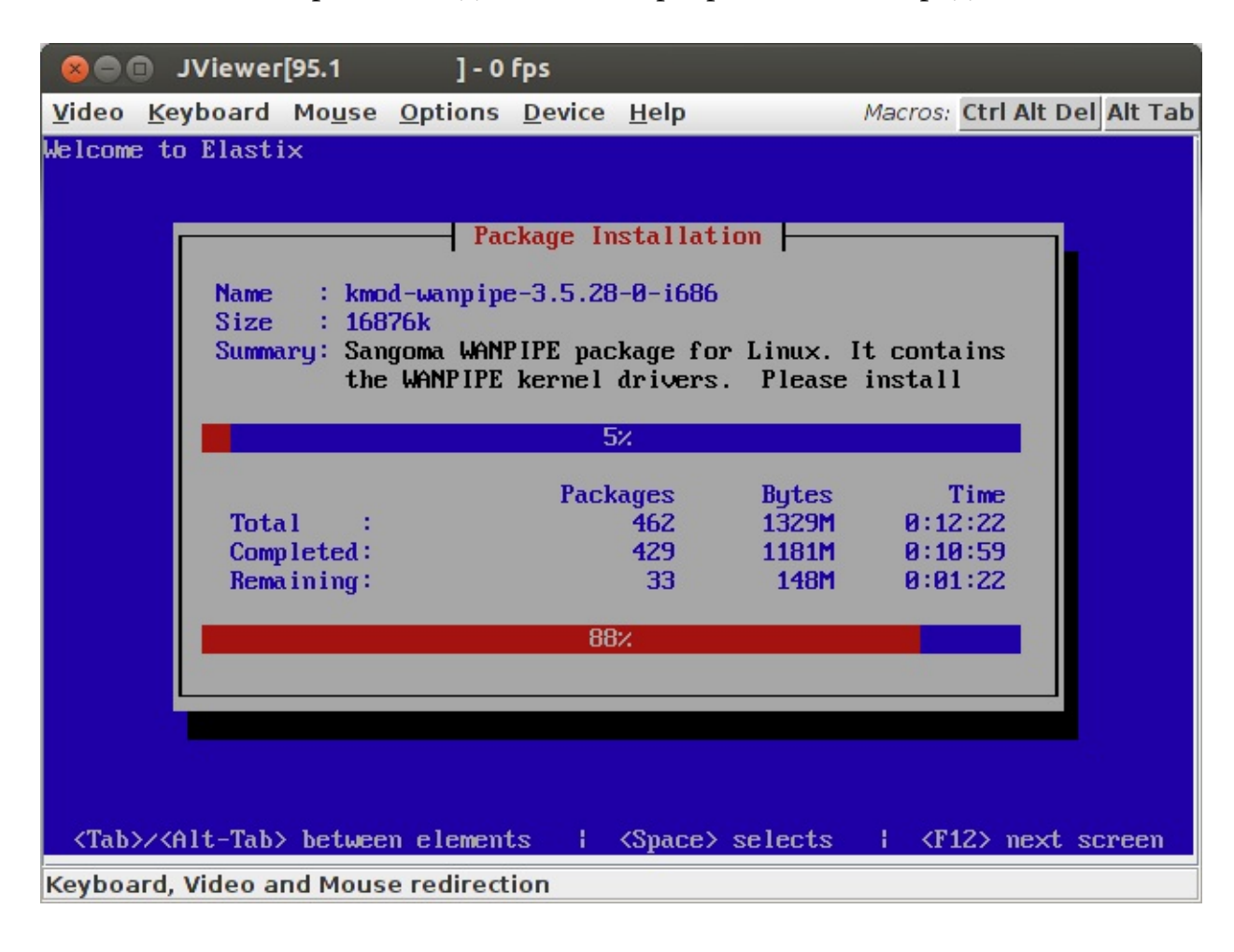
Желательно не отходить от экрана, поскольку при первом запуске инсталлятор потребует придумать стойкий пароль для сервера базы данных mySQL:

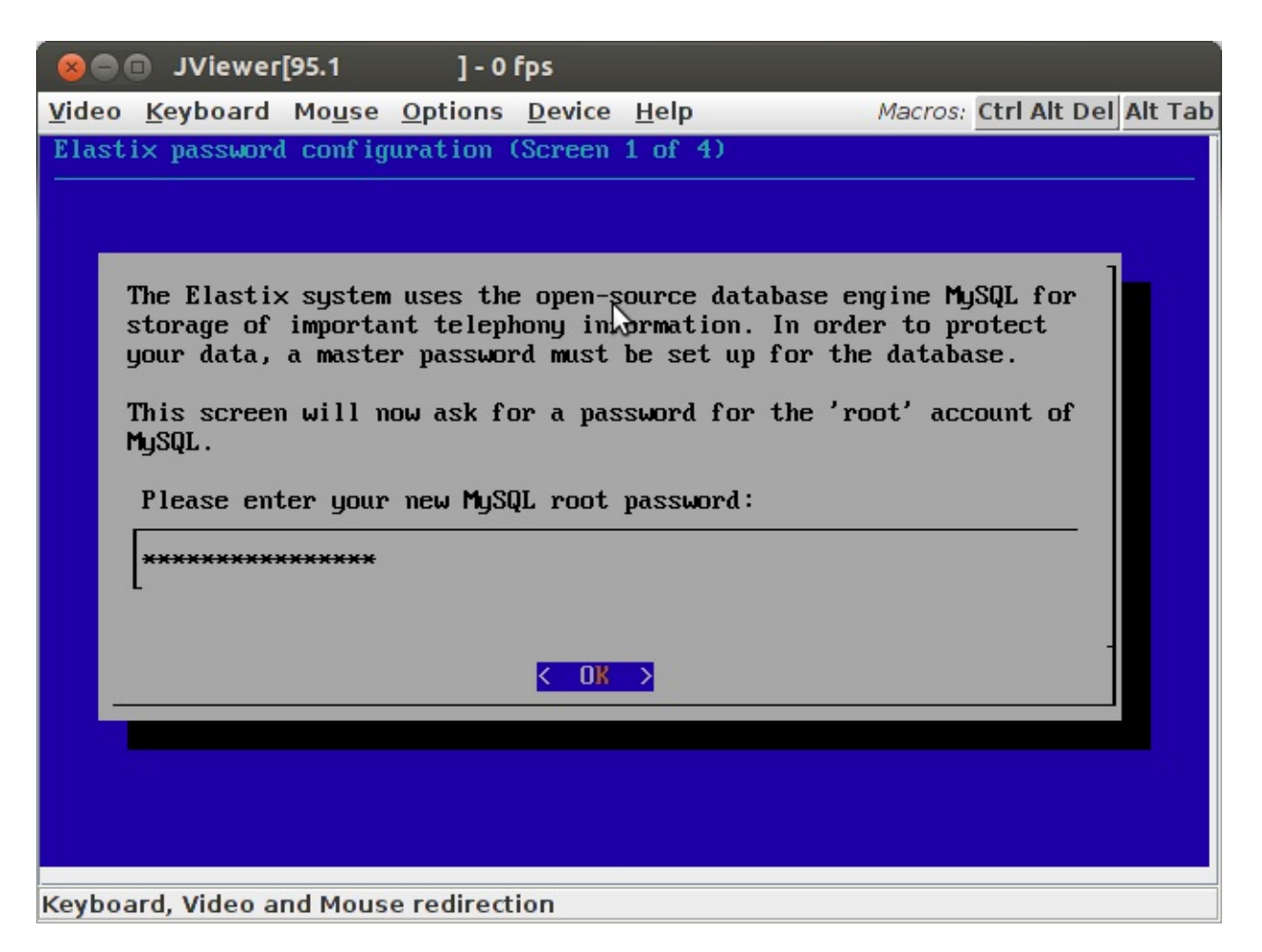

Если отвлечься надолго, можно пропустить этот экран из-за ухода сервера в режим спячки.

Лучше не сдерживать себя и в выборе пароля для управления станцией через webинтерфейс, который будет затребован следом:

| 😣 🔿 🗊 JViewer[95.1 ] - 0 fps                                        |    |
|---------------------------------------------------------------------|----|
| Video Keyboard Mouse Options Device Help Macros: Ctrl Alt Del Alt 1 | ab |
| Elastix password configuration (Screen 3 of 4)                      |    |
|                                                                     |    |
|                                                                     |    |
| Several Elastix components have administrative interfaces that can  |    |
| be used through the Web. A web login password must be set for       |    |
| administration interfaces                                           |    |
| This concern will now ack for a pacement for your 'admin' that will |    |
| be used for: Elastix Web Login, FreePBX, VTiger, A2Billing and      |    |
| FOP.                                                                |    |
| Please enter your new password for freePBX 'admin':                 |    |
| ******                                                              |    |
|                                                                     |    |
|                                                                     |    |
|                                                                     |    |
|                                                                     |    |
|                                                                     |    |
| Keyboard, Video and Mouse redirection                               |    |

Не забудьте записать в подкорку своего сознания выбранные пароли. Или хотя бы сохраните их в труднодоступном для посторонних месте. Еще раз загляните в «Меры повышения безопасности».

### Обновление системы до текущей версии

Поскольку Вы еще не приступили к настройке системы, рекомендую сразу обновиться до последней версии. Когда система будет настроена, сделать этого будет уже намного сложнее – почти наверняка придется потратить время на адаптацию сделанных настроек для новых версий используемых приложений.

Войдите на сервер под логином «root» или под пользователем с правами sudo и выполните команду:

sudo yum update

В результате будут обновлены установленные модули:

| Installed:                                  |                                                |
|---------------------------------------------|------------------------------------------------|
| kernel.i686 0:2.6.18-348.16.1.el5           | kernel-devel.i686 0:2.6.18-348.16.1.el5        |
| Dependency Installed:                       |                                                |
| libss7.i386 0:1.0.1-3.el5                   |                                                |
| Updated:                                    |                                                |
| asterisk.i386 2009020507:11.5.0-0           | asterisk-addons.i386 2009020507:11.5.0-0       |
| asterisk-devel.i386 2009020507:11.5.0-0     | asterisk-sounds-es.i386 2009020507:11.5.0-0    |
| asterisk-sounds-fr.i386 2009020507:11.5.0-0 | bash.i386 0:3.2-32.el5_9.1                     |
| cups-libs.i386 1:1.3.7-30.el5_9.3           | curl.i386 0:7.15.5-17.el5_9                    |
| dahdi.i686 0:2.6.1-6                        | dahdi-devel.i686 0:2.6.1-6                     |
| dbus-glib.i386 0:0.73-11.el5_9              | device-mapper-multipath.i386 0:0.4.7-54.el5_9. |
| e2fsprogs.i386 0:1.39-36.el5_9              | e2fsprogs-devel.i386 0:1.39-36.el5_9           |
| e2fsprogs-libs.i386 0:1.39-36.el5_9         | elastix.noarch 0:2.4.0-2                       |
| elastix-addons.noarch 0:2.4.0-3             | elastix-agenda.noarch 0:2.4.0-8                |
| elastix-email_admin.noarch 0:2.4.0-3        | elastix-fax.noarch 0:2.4.0-2                   |
| elastix-framework.noarch 0:2.4.0-9          | elastix-im.noarch 0:2.4.0-2                    |
| elastix-my_extension.noarch 0:2.4.0-2       | elastix-pbx.noarch 0:2.4.0-7                   |
| elastix-reports.noarch 0:2.4.0-4            | elastix-security.noarch 0:2.4.0-4              |
| elastix-system.noarch 0:2.4.0-8             | TreePBX.noarch 0:2.8.1-1/                      |
| Treetype.1380 0:2.2.1-32.et5_9.1            | glibc.1080 0:2.5-107.015_9.5                   |
| glibc-common.1380 0:2.5-107.el5_9.5         | glibc-devel.1386 0:2.5-107.el5_9.5             |
| glibc-headers.1380 0:2.5-107.ets_9.5        | gnutis.1380 0:1.4.1-10.et5_9.2                 |
| httpd.1380 0:2.2.3-82.et5.centos            | Initscripts.1380 0:8.45.42-2.el5.centos.1      |
| kernet-neaders.1380 0:2.0.18-348.10.1.ets   | KMOU-Gangl.1080 0:2.0.1-0                      |
| kmod-wanpipe.io80 0:7.0.5-0                 | kpartx.1380 0:0.4.7-54.015_9.2                 |
| ledelastix poach 0:1.4.1.0                  | ledoros i396 1:0 5 6 1                         |
| libbdevid python i396 8:5 1 10 6-98 als 0   | libosmat i 396 0:2 0 7.0                       |
| libopopc2 i396 0:1 3 3.0                    | libopenc2.devel i386 0:1 3 3.0                 |
| libori i396 0:1 4 14-0                      | libuat i396 A+1 A 24-A                         |
| libyml2 i386 A+2 6 26-2 1 21 al5 0 3        | libyml2-puthon i386 A:2 6 26-2 1 21 al5 0 3    |
| mkinitrd i386 0:5 1 10 6-80 als 0           | mod ssl i386 1:2 2 3-82 als cantos             |
| nach 1386 0:5 1 10 6-80 el5 0               | non 1386 A:4 0 5-1 el5 0                       |
| nss 1386 A:3 14 3-6 els 9                   | openss] 1686 A:A 9 Re-26 el5 9 1               |
| perl.1386 4:5.8.8-40.el5 9                  | perl-Mail-IMAPClient.noarch 0:3.33-1.el5       |
| perl-suidperl.i386 4:5.8.8-40.el5 9         | php. 1386 0:5.1.6-40.el5 9                     |
| php-cli.i386 0:5.1.6-40.el5 9               | php-common.1386 0:5.1.6-40.el5 9               |
| php-devel.1386 0:5.1.6-40.el5 9             | php-od.1386 0:5.1.6-40.el5 9                   |
| php-imap.i386 0:5.1.6-40.el5 9              | php-mbstring.1386 0:5.1.6-40.el5 9             |
| php-mysgl.i386 0:5.1.6-40.el5 9             | php-pdo.1386 0:5.1.6-40.el5 9                  |
| php-soap.1386 0:5.1.6-40.el5 9              | php-xml.i386 0:5.1.6-40.el5 9                  |
| policycoreutils.i386 0:1.33.12-14.8.el5 9   | popt.i386 0:1.10.2.3-32.el5 9                  |
| rpm.i386 0:4.4.2.3-32.el5 9                 | rpm-libs.i386 0:4.4.2.3-32.el5 9               |
| rpm-python.i386 0:4.4.2.3-32.el5 9          | sqlite.i386 0:3.3.6-7                          |
| sudo.i386 0:1.7.2p1-22.el5_9.1              | tzdata.i386 0:2013c-2.el5                      |
| wanpipe-util.i686 0:7.0.5-0                 | zlib.i386 0:1.2.3-7.el5                        |
| zlib-devel.i386 0:1.2.3-7.el5               |                                                |
|                                             |                                                |

Complete!

После обновления войдите как root и добавьте группе sudoers административный доступ: su root

echo '%sudoers ALL = (ALL) ALL' >>/etc/sudoers exit

Посмотрите, также «Установка и настройка дополнения Anti-Hacker», «Меры повышения безопасности. Защита консольного доступа по SSH».

Если позже решите обновить уже работающую систему, проверьте сначала все на тестовой версии. Например, установите Elastix на Virtual Box, максимально повторите настройки боевой системы, обновитесь и перепроверьте все, что обычно используете. Поскольку в данной книге рассматривается русификация Elastix, перепроверьте на тестовой версии, что после обновления русские имена абонентов отображаются в интерфейсе и перепроверьте, что сохранилась возможность изменять русские имена абонентов и применять сделанные изменения. При необходимости повторите процедуру русификации.

### Настройка основных функций защиты Elastix

Чтобы обезопасить себя и компанию от взлома АТС необходимо предпринять несколько несложных действий:

• подключайтесь к станции с защищенных от вирусов компьютеров (неплохим выбором будет использование Ubuntu в качестве основной операционной системы на Вашем рабочем компьютере – 100 % магазинов и 80 % сотрудников в офисе компании, где я работаю, уже используют ее)

• измените стандартные порты SSH и ограничьте список сетей, с которых возможно подключение по протоколу SSH (Меры повышения безопасности. Защита консольного доступа по SSH)

• измените стандартные порты HTTP/HTTPS и ограничьте список сетей, с которых возможно подключение по протоколам HTTP/HTTPS (Меры повышения безопасности. Защита доступа к WEB-интерфейсу)

• включите брандмауэр, оставив в списке разрешенных только используемые протоколы (Меры повышения безопасности. Защита портов через Firewall)

• отключите не используемый функционал

• заблокируйте подключение к станции без авторизации («Anonymous Inbound SIP Calls» в меню PBX\General Settings) и заблокируйте исходящие вызовы (Outbound Routes) по неиспользуемым направлениям

• подключаясь к провайдерам, ограничивайте исходящие звонки на их серверах

• заблокируйте перебор паролей (Меры повышения безопасности. Установка и настройка дополнения Anti-Hacker)

Проделать перечисленные настройки лучше до того, как приступить к настройке системы. Пока Вы разбираетесь с системой, злоумышленники не дремлют и сканируют порты серверов, доступных в Интернет. Обнаружив Ваш сервер, их боты проверят стандартные бреши в безопасности. Использование Вашего сервера злоумышленниками может привести к крупным финансовым потерям для компании, измеряющимися Вашей зарплатой за несколько месяцев. Не надейтесь на славу «неуловимого Джо»! Если после установки сервера до его защиты прошло несколько дней, лучше переустановить сервер заново и настроить защиту в течение нескольких минут – на процедуру изменения стандартных портов и включение Firewall этого достаточно.

### Русификация Elastix

Русификация Elastix состоит из следующих этапов:

- конвертация базы данных Elastix в кодировку Unicode
- настройка кодировки Unicode для подключения к mySQL
- активация возможности использования кириллицы в именах абонентов
- добавление русского голоса в Asterisk

«Русификация Elastix 2.4» подробно описывает этот процесс.

### Создание резервной копии настроек Elastix

Процесс создания резервных копий настроек Elastix и восстановления конфигураций предельно автоматизирован. Достаточно зайти в web-интерфейсе в раздел «System\Backup/Restore»:

| 0    | elastix             | System Agenda      | Email          | Fax PBX               | IM Reports 🗸               | 6 Q 1          |
|------|---------------------|--------------------|----------------|-----------------------|----------------------------|----------------|
| Dasi | hboard Network      | Users              | Shutdown Hardv | ware Detector Updates | Backup/Restore Preferences |                |
|      | Backup List         |                    |                |                       |                            |                |
| +    | Perform a Backup    | X Delete FTP Backu | p Daily 🔄 Set  | Automatic Backup      |                            | 14 Page 0 of 0 |
|      | Backup Name         |                    |                |                       | Date                       | Action         |
|      | elastixbackup-20130 | 9907235901-ab.tar  |                |                       | 07/09/2013 23:59:01        | Restore        |
| 0    | elastixbackup-20130 | 0906235901-ab.tar  |                |                       | 06/09/2013 23:59:01        | Restore        |
|      | elastixbackup-20130 | 0905235901-ab.tar  |                |                       | 05/09/2013 23:59:01        | Restore        |

нажать «Perform a Backup», выбрать необходимые компоненты и нажать «Process»:

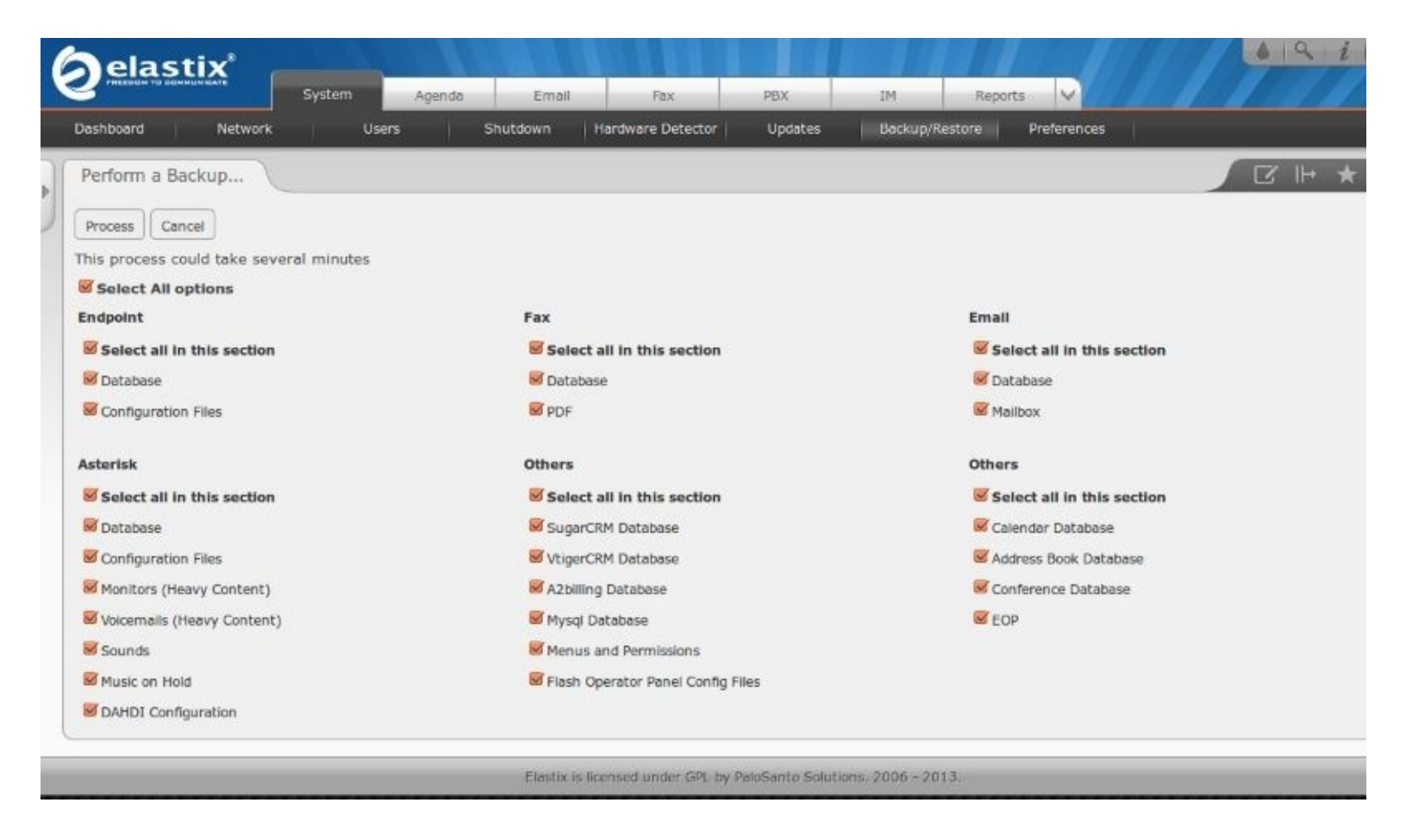

Через несколько минут будет создан архив текущей конфигурации. Вернуться к сохраненной конфигурации так же легко, используя кнопку «Restore» напротив необходимой версии.

В этом же меню можно и нужно настроить периодичность создания архива конфигураций. На текущий момент существует одно досадное неудобство – функция автоматического создания резервных копий сохраняет также весь архив аудиозаписей, что очень быстро захламляет диск. Решение этой проблемы описывает «Высвобождение места на диске Отключение резервного копирования аудиозаписей».

### Настройка функций самообслуживания станции

Asterisk – хорошо отлаженная система, работающая без перезагрузки месяцами.

Обслуживание станции обычно не отнимает много времени. Для минимизации трудозатрат на обслуживание станции:

• настройте резервное копирование, отключив создание архивов аудиозаписей (стр.339, «Высвобождение места на диске»)

• настройте автоматическое удаление старых аудиозаписей (стр.339, «Высвобождение места на диске»)

• настройте автоматическое отключение зависших соединений (стр. 342, «Отключение зависших соединений»)

• настройте автоматическое восстановление внешних подключений (стр. 345, «Автоматическое восстановление подключений к внешним линиям»)

#### Завершение инсталляции

Если станция инсталлирована, русифицирована и защищена от взлома, пора приступать к настройкам телекоммуникационных функций. Этому посвящен весь следующий раздел.

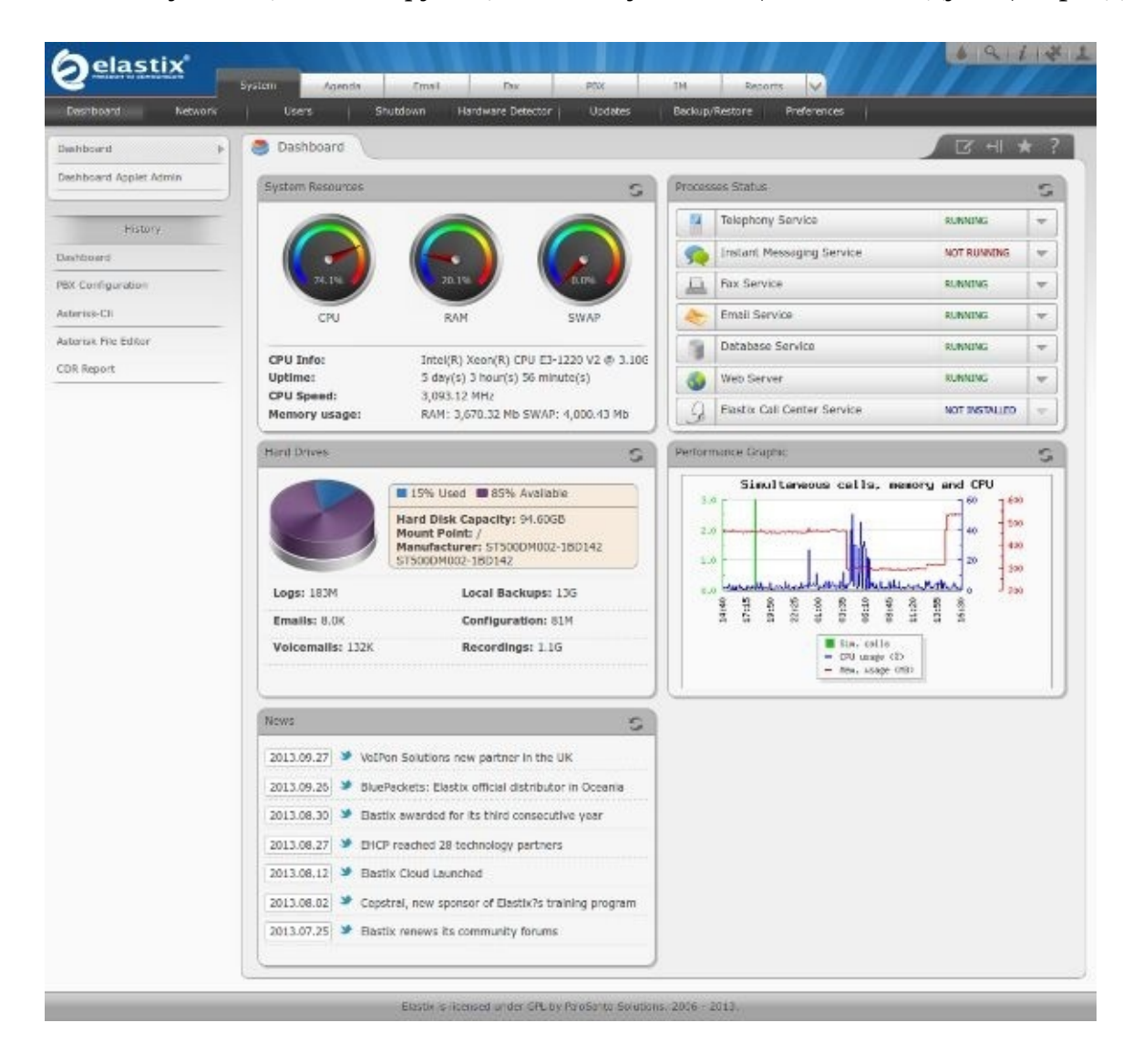

# Инструкция по настройке (Configuration manual)

# Персонализация настроек

После базовой инсталляции Elastix и настройки безопасности можно приступать к персонализации системы – к настройке телекоммуниционных функций, включающей следующие этапы:

- настройка учетных записей SIP-телефонов (Extensions)
- настройка линий подключения к провайдерам (Trunks)
- настройка правил исходящей связи (Outbound Routes)
- настройка правил обработки входящих звонков (Inbound Routes, Time Conditions)
- При необходимости можно пройти дополнительные этапы расширения функционала:
- настройка голосовых меню (IVR)
- настройка голосовых объявлений (Announcements)
- настройка групп приема звонков и правил переадресации (Ring Groups, Follow Me)
- настройка очередей обработки вызовов (Queues)
- настройка системы приема и отправки факсов HylaFax
- настройка сервисных кодов (Feature Codes, General Settings)
- настройка музыки на ожидании (Music on Hold)
- настройка многоязыковой обработки звонков (Languages)
- настройка источников определения номеров (AOH, CallerID Lookup Sources)
- настройка удаленного доступа (Callback, DISA)
- расширенные настройки (Misc Applications, Misc Destinations, freePBX)

# Настройка учетных записей абонентов (Extensions)

Elastix позволяет настроить учетные записи абонентов следующих типов:

- SIP Device для подключения SIP-телефонов, стандарт де-факто
- IAX2 Device для подключения между собой нескольких станций Elastix/Asterisk
- virtual exten альтернативный номер абонента, мобильный номер

• Other (Custom) Device – для подключения нестандартных устройств, например, H.323, Skype

• ZAP Device и DAHDI Device – специальные периферийные устройства, подключенные к серверу

| Add a     | n Extension                                                                                                    |
|-----------|----------------------------------------------------------------------------------------------------|
| Please se | lect your Device below then click Submit                                                                                                 |
| Device    |                                                                                                    |
| Device    | Generic SIP Device                                                                                                    |
| Submit    | Generic SIP Device<br>Generic IAX2 Device<br>Generic ZAP Device<br>Generic DAHDI Device<br>Other (Custom) Device<br>None (virtual exten) |

### **SIP Device**

Протокол SIP (Session Initiation Protocol) является доминирующим протоколом для подключения как оконечных устройств, так и для подключения Elastix к телеком-провайдерам.

### IAX2 Device

Протокол IAX2 (Inter-Asterisk eXchange protocol) разработан компанией Digium специально для Asterisk, входящей в состав Elastix. Удобен для соединения между собой нескольких станций Asterisk, поскольку использует единый канал сигнализации на несколько голосовых каналов, тем самым позволяя существенно экономить трафик (в сравнении с протоколом SIP). Для оконечных устройств протокол выгоден использованием одного порта как для служебной информации, так и для голоса, что исключает проблему отсутствия голоса при установлении соединения (ахиллесова пята протокола SIP). В 2009 году протокол был утвержден в IETF под RFC 5456, но все еще слабо распространен в телефонных аппаратах.

### Настройка SIP-телефонов

SIP (<u>http://ru.wikipedia.org/wiki/SIP</u>) стал в настоящее время стандартом де-факто для подключения VoIP-устройств к телекоммуникационным сетям. Большая часть ваших устройств будет использовать именно этот протокол для взаимодействия с Elastix.

Для создания учетной записи SIP-устройства на Elastix достаточно указать номер (User Extension), пароль (Secret) и имя (Display Name).

| Add Extension                                                |            |
|--------------------------------------------------------------|------------|
| User Extension<br>Display Name<br>CID Num Alias<br>SIP Alias |            |
| Extension Options                                            |            |
| Outbound CID<br>Ring Time                                    | Default 📩  |
| Call Waiting                                                 | Disable 📩  |
| Call Screening                                               | Disable    |
| Pinless Dialing                                              | Disable 📩  |
| Emergency CID                                                |            |
| Assigned DID/CID                                             |            |
| DID Description                                              |            |
| Add Inbound DID                                              |            |
| Add Inbound CID                                              |            |
| Device Options                                               |            |
| This device uses sip t                                       | echnology. |
| secret                                                       |            |
| 1. 7. 1                                                      | -f-2022    |

### **User Extension**

Номер, присваиваемый телефону. Может состоять только из цифр. Используя этот номер можно связаться с абонентом. Одновременно является логином, настраиваемым на SIP-телефоне, для подключения к Elastix.

#### Secret

Пароль, требуемый SIP-телефону, для подключения к Elastix. Рекомендую использовать разные пароли для разных учетных записей. Не ленитесь и настраивайте пароли длиной не

менее 12 символов, используйте цифры, заглавные и строчные буквы. Настроить стойкий пароль дело пары секунд, а взламывать его можно годами.

#### **Display Name**

Имя абонента, которое будет отображаться на экранах телефонов коллег. К сожалению, иногда приходится использовать английские буквы, например, для корректного отображения имени на DECT-телефонах. По-умолчанию в Elastix допустимы только символы latin1, смотрите Русификация Elastix 2.4.

#### **CID** Num Alias

Номер, который будет виден вызываемому абоненту. Если у абонента несколько телефонных номеров, укажите в этом поле основной номер абонента, тогда с какого бы номера абонент не позвонил, коллеги увидят указанный в этом поле номер. Если SIP-телефон установлен, например, в Горячей линии или в техподдержке, укажите в этом поле номер очереди (Queue) или номер группы приема звонков (Ring Group).

#### **SIP** Alias

Дополнительный номер абонента, может содержать буквы латинского алфавита. Используется для прямых звонков абоненту извне. Часто совпадает с email абонента, например, sip:lceo@mysite.com.lДляlуказанногоlпримераlвlполelSIPlAliaslнеобходимоlввестиlтолькоl«сео» Если требуется указать для одного абонента несколько прямых номеров, создайте Virtual Extension, в котором укажите дополнительное имя и настройте переадресацию (Follow Me). Для перечислить потребоваться работы данной функции может несколько доменов («domain=sip.mysite.com», ll «domain=ll mysite.com» lв lфайле ll «sip\_general\_custom.conf») lu активировать анонимные входящие звонки (строка «allowguest=yes» также в файле «sip\_general\_custom.conf»), последнее может привести к нежелательным входящим звонкам. Если анонимные входящие звонки не активировать, прямые вызовы будут доступны только внутренним абонентам и при звонках через настроенные транки (Trunks).

#### Call Waiting

Включение (Enable) данного режима позволяет принимать одновременно несколько входящих звонков.

#### Call Screening

Включение режима обязывает звонящего представиться. Записанное сообщение Elastix воспроизведет вызываемому абоненту, чтобы он мог принять решение ответить ли на звонок или отклонить вызов. Режим «Memory» запоминает записанное сообщение и не требует звонящего представляться каждый раз, «No memory» – вынуждает звонящего представляться при каждом звонке (вдруг однажды кому-то это надоест и Вас перестанут докучать и отвлекать от важных дел).

### Синтаксис: «caller name» <XXXX>

Настройка данного поля позволяет передавать другим станциям имя и номер звонящего абонента. Удобно при стыковке нескольких станций одной компании или при стыковке станций дружественных компаний. Указанные в данном поле имя (caller name) и номер (XXXX) передаются при исходящем вызове через Внешнюю линию (Trunk) вместо Исходящего имени линии (Trunk Outbound Called ID), установленного для использованной для звонка Внешней линии (Trunk). XXXX обычно совпадает с полем SIP Alias, например, "Big boss" <br/>
мобычно совпадает с полем SIP Alias, например, "Big boss" <br/>
случае при правильных настройках Внешних линий на обеих станциях вызываемый абонент увидит на своем телефоне имя «Big Boss» и при необходимости перезвонить сможет связаться с нимПнапрямуюП«sip:Dboss@sip.mysite.com»,ПпростоПнажавПRecallПизПисторииПвызововПсвоего телефона.

#### Dtmfmode

Метод передачи тоновых сигналов (DTMF):

**rfc2833** – передача тоновых сигналов в отдельных от голоса RTP-пакетах по протоколу UDP; **inband** – передача тоновых сигналов непосредственно в речевом канале, допустимо только при использовании кодека G.711 (ulaw и alaw), другие кодеки могут слишком сильно искажать сигнал;

**info** – RFC 2976 (или SIP Info DTMF), передача информации о тоновых сигналах в SIPсообщениях, несовместимо с работой Голосовой почты Elastix/Asterisk (метод пока еще не стал новым стандартом, хотя потенциально наименее требователен к трафику и меньше всего подвержен искажениям);

**auto** – автоматический выбор способа передачи тоновых сигналов (между rfc2833 и inband).

Провайдерами чаще используется метод **rfc2833** – небольшой трафик и меньше подвержен искажениям. Иногда для корректной работы тоновых сигналов приходится вместо **rfc2833** выбирать **inband** или **info**. Режим **auto** должен обеспечивать автоматическое переключение между rfc2833 и inband, но на деле это помогает не всегда – на другом конце оборудование может быть настроено некорректно.

#### **Ring Time**

Время в секундах от 1 до 120 до переадресации вызова на Голосовую почту. Если время не указано, используется глобальная настройка Ringtime Default. Если Голосовая почта не настроена, параметр игнорируется.

#### **Pinless Dialing**

**Enable** – предоставление абоненту возможности совершать исходящие звонки через защищенные пин-кодами линии без набора кодов доступа.

Disable – при звонках через защищенные пин-кодами линии требовать ввода кода доступа.

Имя и номер абонента, используемые вместо Outbound CID при звонках через Исходящие линии (Outbound Routes), помеченные для Чрезвычайных звонков (Emergency Route Type).

#### Assigned DID/CID

Опция позволяет переадресовывать напрямую на Абонента (Extension) входящие вызовы, поступившие на определенные внешние номера. Допустимо указывать несколько сочетаний DID + CID для одного абонента.

#### **DID** Description

Удобное для администратора название правила машрутизации.

Add Inbound DID

Городской номер (только цифры), на который может поступать вызов. Формат номера определяется оператором связи. Например, укажите **74951234567**, для переключения на Абонента (Extension) всех звонков, поступающих на городской номер +74951234567.

#### Add Inbound CID

Используется в дополнение в Inbound DID для переключения вызовов, поступивших от указанного в Inbound CID абонента (если поле передается оператором связи).

**XXXXXXX** (цифры) – номер звонящего абонента;

private – номер вызывающего абонента скрыт;

blocked – номер вызывающего абонента скрыт;

unknown – номер вызывающего абонента неизвестен;

restricted – номер вызывающего абонента скрыт;

**anonymous** – номер вызывающего абонента неизвестен;

unavailable – информация о номере вызывающего абонента недоступна.

#### Голосовые заметки (Dictation Services)

Сервис Голосовых заметок позволяет Абоненту надиктовывать сообщения и отправлять их по почте (себе или, например, секретарю). По умолчанию используется код **\*35** (стр. 138 «Отправка голосовой заметки на электронную почту (Email completed dictation)»).

| Dictation Service<br>Dictation Format<br>Email Address<br>Language<br>Language Code<br>Recording Options<br>Record Incoming<br>Record Outgoing | Disable<br>Ogg Vor<br>On Dem<br>On Dem | d              |              |      |
|----------------------------------------------------------------------------------------------------|----------------------------------------|----------------|--------------|------|
| Dictation Format<br>Email Address<br>Language<br>Language Code<br>Recording Options<br>Record Incoming<br>Record Outgoing                      | Ogg Vor<br>On Dem<br>On Dem            | nand 💌         |              |      |
| Email Address<br>Language<br>Language Code<br>Recording Options<br>Record Incoming<br>Record Outgoing                                          | On Dem<br>On Dem                       | nand 💌         |              |      |
| Language<br>Language Code<br>Recording Options<br>Record Incoming<br>Record Outgoing                                                           | On Dem<br>On Dem                       | and 💌          |              |      |
| Language Code<br>Recording Options<br>Record Incoming<br>Record Outgoing                                                                       | On Dem<br>On Dem                       | and 🔽          |              |      |
| Recording Options<br>Record Incoming<br>Record Outgoing                                                                                        | On Dem<br>On Dem                       | and 💌          |              |      |
| Record Incoming<br>Record Outgoing                                                                                                    | On Dem<br>On Dem                       | and 🚽          |              |      |
| Record Outgoing                                                                                                    | On Dem                                 | and 🚽          |              |      |
|                                                                                                    |                                        |                |              |      |
| Voicemail & Directory                                                                                                    |                                        |                |              |      |
| Status                                                                                                    | Disable                                | d 🔳            |              |      |
| Voicemail Password                                                                                                    |                                        |                |              |      |
| Email Address                                                                                                    |                                        |                |              |      |
| Pager Email Address                                                                                                    |                                        |                |              |      |
| Email Attachment                                                                                                    | 🔍 yes                                  | 🖲 no           |              |      |
| Play CID                                                                                                    | • yes                                  | 🖲 no           |              |      |
| Play Envelope                                                                                                    | yes                                    | 💿 no           |              |      |
| Delete Voicemail                                                                                                    | yes                                    | 🖲 no           |              |      |
| IMAP Username                                                                                                    |                                        |                |              |      |
| IMAP Password                                                                                                    |                                        |                |              |      |
| VM Options                                                                                                    |                                        |                |              |      |
| VM Context                                                                                                    | default                                |                |              |      |
| VmX Locater                                                                                                    |                                        |                |              |      |
| VmX Locater™                                                                                                    | Disable                                | d 🗾            |              |      |
| Use When:                                                                                                    |                                        | navailable     | busy         |      |
| Voicemail Instructio                                                                                                    | ns: 🗹 s                                | tandard voicem | ail prompts. |      |
| Press 0.                                                                                                    |                                        |                | Control -    | ator |
| Press 1                                                                                                    |                                        |                | Co To Oper   | ator |
| Press 2:                                                                                                    |                                        |                |              |      |
| Press 2:                                                                                                    |                                        |                |              |      |
| Cubath                                                                                                    |                                        |                |              |      |

**Enable** – включение для абонента сервиса Голосовых заметок. **Disable** – отключение для абонента сервиса Голосовых заметок.

#### **Dictation Format**

Формат файлов с голосовыми заметками: Ogg Vorbis – формат компрессии звука с высоким качеством. GSM – формат компрессии звука с низким качеством. WAV – формат звукового файла без компрессии.

Email Address

Адрес электронной почты для отправки надиктованных сообщений.

#### Язык абонента (Language Code)

Язык голосового интерфейса Elastix, предпочитаемый абонентом. По умолчанию установлены следующие голосовые интерфейсы:

**en** – английский

- br бретонский
- es испанский
- fr французский
- gr греческий

Если Вы установили русский голос:

ru – русский

Список установленных языков голосового интерфейса можно определить по названию подпапок в папке /var/lib/asterisk/sounds/

### Запись разговоров (Recording Options)

Для абонента можно сделать персональные настройки записи входящих и исходящих звонков.

**Record Incoming** 

**On Demand** – запись входящих вызовов не запрещена (например, может быть установлена для Группы вызова или для Очереди)

Always – всегда записывать входящие вызовы

Never – никогда не записывать входящие вызовы

**On Demand** – запись исходящих вызовов не запрещена Always – всегда записывать исходящие вызовы Never – никогда не записывать исходящие вызовы

#### Голосовая почта (Voicemail & Directory)

Для каждого пользователя индивидуально можно настроить функцию Голосовой почты (Voicemail).

#### Status

**Enable** – включить функционал Голосовой почты для абонента **Disable** – отключить функционал Голосовой почты для абонента

#### Voicemail Password

Пароль доступа к голосовой почте (только цифры). Пользователь может изменить пароль самостоятельно после входа в систему Голосовой почты (по умолчанию – **\*98**).

#### Email Address

Адрес электронной почты для отправки оставленных голосовых сообщений.

#### Pager Email Address

Адрес электронной почты для отправки уведомлений о поступлении голосовых сообщений.

#### Email Attachment

yes – добавлять к сообщениям файлы с голосовыми сообщениями

**по** – не добавлять к сообщениям файлы с голосовыми сообщениями (сообщение можно будет прослушать с телефона или через WEB-интерфейс пользователя)

#### Play CID

**yes** – воспроизводить номер звонившего абонента (после даты и времени сообщения) **по** – не воспроизводить номер звонившего абонента

**yes** – воспроизводить информацию о сообщении (дату и время, а также CID) **по** – не воспроизводить информацию о сообщении

#### Delete Voicemail

**yes** – удалять сообщение после отправки по электронной почте (ВНИМАНИЕ: обязательно включите опцию Email Attachment, иначе сообщение будет удалено безвозвратно и прослушать его другими способами будет уже невозможно)

**по** – не удалять сообщение после отправки по электронной почте (чтобы можно было прослушать сообщение по телефону или через WEB-интерфейс)

#### IMAP Username

Логин пользователя, если используется локальный сервер IMAP для хранения архива Голосовой почты.

#### IMAP Password

Пароль пользователя ІМАР.

#### VM Options

Расширенные настройки Голосовой почты, например: **maxmessage** – максимальная длина сообщения в секундах **minsecs** – минимальная длина сообщения в секундах **review** – **yes**, чтобы воспроизвести звонящему оставленное сообщение перед сохранением Параметры разделяются символом «|», например: **maxmessage=60|minsecs=2|review=yes** 

#### VM Context

Названием контекста (context) для Голосовой почты. По умолчанию должно быть «default». Изменение может потребоваться при самостоятельной доработке алгоритмов работы с голосовой почтой.

#### VmX Locater

WEB-интерфейс пользователя для управления Голосовой почтой.

**Enable** — предоставление пользователю возможности управления настройками голосовой почты через WEB-интерфейс.

**Disable** – отключение у пользователя возможности самостоятельно управлять настройками голосовой почты через WEB-интерфейс. Все сделанные пользователем настройки сохраняются, но игнорируются.

#### Use When

**unavailable** – использовать VmX Locater, если телефон абонента недоступен или не отвечает **busy** – использовать VmX Locater, если телефон абонента занят

#### Voicemail Instructions

Инструкция для звонящего по использованию Голосовой почты, опция «Standard voicemail prompts»:

включена – стандартное приветствие перед записью сообщения выключена – персональное приветствие, записанное абонентом (по умолчанию – \*77)

Press 0

Действие при нажатии вызывающим абонентом кнопки «0» во время записи сообщения: **Go To Operator** – соединение с оператором **XXXXXXX** – внутренний номер, Группа вызова, Очередь, внешний номер

#### Press 1

Действие при нажатии вызывающим абонентом кнопки «1» во время записи сообщения: XXXXXXX – внутренний номер, Группа вызова, Очередь, внешний номер (например, номер заместителя)

Press 2

Действие при нажатии вызывающим абонентом кнопки «2» во время записи сообщения: **XXXXXXX** – внутренний номер, Группа вызова, Очередь, внешний номер (например, мобильного телефона)

#### **Device Options**

После создания абонента появляется возможность настраивать перечисленные ниже поля.

По умолчанию «yes»

После установления соединения между абонентами Elastix может предложить устройствам абонентов направить медиапотоки напрямую, минуя Elastix.

**yes** – передать устройствам абонентов (re)INVICE сообщение, чтобы устройства абонентов попробовали установить передачу медиапотока напрямую, минуя Elastix. Включение опции снижает нагрузку на Elastix и уменьшает задержки передачи речи, особенно если устройства находятся рядом, но далеко от сервера Elastix. Но имейте в виду: некоторые устройства некорректно обрабатывают такие запросы (например, Cisco ATA-186), при использовании NAT соединение может не установиться и будет односторонняя слышимость, при включении функции записи разговор может не записаться.

**по** – запретить Elastix передачу сообщений INVITE после установления соединения между устройствами. Медиапотоки между абонентами будут проходить через Elastix. Увеличивает нагрузку на сервер, используйте, если сталкиваетесь с описанными выше проблемами.

# context

#### По умолчанию «from-internal»

Контекст (context) абонента – название подпрограммы, по которой обрабатываются входящие и исходящие вызовы.

#### host

По умолчанию «dynamic»

Можно указать ip-aдрес или dns-имя. Если указано «dynamic», связь с абонентом будет невозможна, пока его устройство не авторизуется в системе.

#### type

По умолчанию «**friend**» peer — для исходящих вызовов user — для входящих вызовов friend — для входящих и исходящих вызовов

#### insecure

port – игнорировать номер порта, с которого пришла аутентификация invite – не требовать начальное сообщение INVITE для аутентификации port,invite – не требовать начальное сообщение INVITE для аутентификации и игнорировать порт, с которого пришел запрос nat

По умолчанию «yes»

**yes** – устройство абонента находится (может находиться) за NAT (за роутером, транслирующем ip-адреса локальной сети в ip-адрес(а) сети Интернет).

no – устройство обеспечено ip-адресом сети Интернет, протокол NAT не используется

#### port

По умолчанию «5060»

Порт, по которому устройство абонента принимает входящие вызовы.

qualify

По умолчанию «yes»

**yes** – регулярно проверять задержку передачи пакетов между устройством абонента и Elastix, отправляя SIP-сообщение OPTIONS. Если устройство не ответит в течение заданного глобальной настройкой периода ожидания, Elastix будет считать абонента недоступным для входящих вызовов.

хх – тоже, с индивидуальным указанием периода ожидания ответа (в секундах).

**по** – не проверять задержку передачи пакетов между устройством абонента и Elastix, всегда считать абонента доступным для установления соединения. Недопустимо использовать для устройств, находящихся за NAT, поскольку большинство роутеров разрывают установленное соединение при длительном отсутствии активности.

| callgroup |  |
|-----------|--|
|           |  |

Число от 1 до 64, указывающее Группу, в которую входит абонент. Группа используется функцией Перехват звонка (Pickup).

#### pickupgroup

Перечисление через запятую Групп (Callgroup), которые может перехватывать абонент, набирая короткий Сервисный код Перехват звонка (\*8).

Например, данный абонент входит в Группу 3 и по коду \*8 может перехватывать звонки, поступающие в Группы 17, 3 и 19.

| callgroup   | 3       |  |
|-------------|---------|--|
| pickupgroup | 17,3,19 |  |

disallow

По умолчанию не задано. Перечень запрещенных для использования кодеков медиапотока. Укажите **«all**», чтобы разрешить устройству использовать только кодеки, перечисленные в **allow**.

allow

По умолчанию не задано, используются глобальные настройки. Перечень разрешенных для использования кодеков медиапотока, перечисляются для устройств в порядке приоритета, например:

| Кодек | Скорость<br>медиапотока,<br>кбит/с | Скорость<br>Ethernet,<br>кбит/с | Примечание                                                                                                    |
|-------|------------------------------------|---------------------------------|----------------------------------------------------------------------------------------------------|
| alaw  | 64                                 | 83.6                            | кодек G.711, рекомендован для использования в Европе, приоритетный для кодека G.711                                                                           |
| ulaw  | 64                                 | 83.6                            | кодек G.711, используется преимущественно в США и<br>Японии, на стыках с Европой конвертируется в alaw<br>(должен конвертироваться согласно стандартам связи) |
| gsm   | 13                                 | 30                              | используется на низкоскоростных каналах                                                                                                    |
| speex | 4 - 44                             | 20.6 - 62.6                     | адаптивная скорость потока                                                                                                    |
| g722  | 48 - 64                            | 66.8 - 83.6                     | кодек G.722.2 (HD Voice), высокое качество голоса, адаптивная скорость потока                                                                                 |
| g726  | 32                                 | 50                              | используется для экономии трафика                                                                                                    |

Скорость канала Ethernet указана для одного направления передачи, такая же скорость передачи требуется для обратного направления. Значения рассчитаны для протокола SIP с использованием RTCP.

Подробнее: <u>http://www.asteriskguru.com/tools/bandwidth\_calculator.php</u>

Кодеки alaw и ulaw используются операторами связи, поскольку поддерживаются всеми SIP-устройствами, позволяют передавать факсы, а также позволяют без проблем интегрироваться с телефонной сетью общего пользования (PSTN), основанной на ISDN, использующей эти же кодеки. Кодеки gsm и speex можно использовать для звонков между абонентами Elastix при необходимости снижения требований к скорости каналов. Кодек g722 можно использовать для звонков между абонентами Elastix при необходимости снижения Tpeбований к скорости каналов. Кодек g722 можно использовать для звонков между абонентами Elastix для повышения качества голоса, если поддерживается телефонами.

Для медленных соединений первыми указываются кодеки, наименее требовательные к пропускной способности канала. Чтобы получить список поддерживаемых сервером кодеков, наберите в меню PBX / Tools команду:

core show translation

Asterisk-Cli

Command core show translation

Execute

Translation times between formats (in microseconds) for one second of data Source Format (Rows) Destination Format (Columns)

|          | gsm   | ulaw  | alaw  | g726  | adpcm | slin  | lpc10 | speex | speex16 | ilbc  | g726aal2 | g722  | slin16 | testlaw | speex32 |
|----------|-------|-------|-------|-------|-------|-------|-------|-------|---------|-------|----------|-------|--------|---------|---------|
| gsm      | -     | 15000 | 15000 | 15000 | 15000 | 9000  | 15000 | 15000 | 23000   | 15000 | 15000    | 17250 | 17000  | 15000   | 23000   |
| ulaw     | 15000 | -     | 9150  | 15000 | 15000 | 9000  | 15000 | 15000 | 23000   | 15000 | 15000    | 17250 | 17000  | 15000   | 23000   |
| alaw     | 15000 | 9150  | -     | 15000 | 15000 | 9000  | 15000 | 15000 | 23000   | 15000 | 15000    | 17250 | 17000  | 15000   | 23000   |
| g726     | 15000 | 15000 | 15000 | -     | 15000 | 9000  | 15000 | 15000 | 23000   | 15000 | 15000    | 17250 | 17000  | 15000   | 23000   |
| adpcm    | 15000 | 15000 | 15000 | 15000 | -     | 9000  | 15000 | 15000 | 23000   | 15000 | 15000    | 17250 | 17000  | 15000   | 23000   |
| slin     | 6000  | 6000  | 6000  | 6000  | 6000  | -     | 6000  | 6000  | 14000   | 6000  | 6000     | 8250  | 8000   | 6000    | 14000   |
| lpc10    | 15000 | 15000 | 15000 | 15000 | 15000 | 9000  | -     | 15000 | 23000   | 15000 | 15000    | 17250 | 17000  | 15000   | 23000   |
| speex    | 15000 | 15000 | 15000 | 15000 | 15000 | 9000  | 15000 | -     | 23000   | 15000 | 15000    | 17250 | 17000  | 15000   | 23000   |
| speex16  | 23500 | 23500 | 23500 | 23500 | 23500 | 17500 | 23500 | 23500 | -       | 23500 | 23500    | 15000 | 9000   | 23500   | 23000   |
| ilbc     | 15000 | 15000 | 15000 | 15000 | 15000 | 9000  | 15000 | 15000 | 23000   | -     | 15000    | 17250 | 17000  | 15000   | 23000   |
| g726aal2 | 15000 | 15000 | 15000 | 15000 | 15000 | 9000  | 15000 | 15000 | 23000   | 15000 | -        | 17250 | 17000  | 15000   | 23000   |
| g722     | 15600 | 15600 | 15600 | 15600 | 15600 | 9600  | 15600 | 15600 | 15000   | 15600 | 15600    | -     | 9000   | 15600   | 23000   |
| slin16   | 14500 | 14500 | 14500 | 14500 | 14500 | 8500  | 14500 | 14500 | 6000    | 14500 | 14500    | 6000  | -      | 14500   | 14000   |
| testlaw  | 15000 | 15000 | 15000 | 15000 | 15000 | 9000  | 15000 | 15000 | 23000   | 15000 | 15000    | 17250 | 17000  | -       | 23000   |
| speex32  | 23500 | 23500 | 23500 | 23500 | 23500 | 17500 | 23500 | 23500 | 23500   | 23500 | 23500    | 23500 | 17500  | 23500   | -       |
| slin12   | 14500 | 14500 | 14500 | 14500 | 14500 | 8500  | 14500 | 14500 | 14000   | 14500 | 14500    | 14000 | 8000   | 14500   | 14000   |
| slin24   | 14500 | 14500 | 14500 | 14500 | 14500 | 8500  | 14500 | 14500 | 14500   | 14500 | 14500    | 14500 | 8500   | 14500   | 14000   |
| slin32   | 14500 | 14500 | 14500 | 14500 | 14500 | 8500  | 14500 | 14500 | 14500   | 14500 | 14500    | 14500 | 8500   | 14500   | 6000    |
| slin44   | 14500 | 14500 | 14500 | 14500 | 14500 | 8500  | 14500 | 14500 | 14500   | 14500 | 14500    | 14500 | 8500   | 14500   | 14500   |
| slin48   | 14500 | 14500 | 14500 | 14500 | 14500 | 8500  | 14500 | 14500 | 14500   | 14500 | 14500    | 14500 | 8500   | 14500   | 14500   |
| slin96   | 14500 | 14500 | 14500 | 14500 | 14500 | 8500  | 14500 | 14500 | 14500   | 14500 | 14500    | 14500 | 8500   | 14500   | 14500   |
| slin192  | 14500 | 14500 | 14500 | 14500 | 14500 | 8500  | 14500 | 14500 | 14500   | 14500 | 14500    | 14500 | 8500   | 14500   | 14500   |

dial

По умолчанию «SIP/XXXX», где XXXX – номер абонента.

#### accountcode

Идентификатор абонента для статистики звонков (CDR). Используется при необходимости учитывать расходы абонента на исходящую связь. Код может быть одинаковым для нескольких Абонентов (Extensions).

| mailbox |  |
|---------|--|
|         |  |

По умолчанию «**XXXX@device**», где XXXX – номер абонента. Для нескольких абонентов может быть указан одинаковый номер при необходимости создания общего голосового ящика.

#### vmexten

По умолчанию не задано. Указывается в формате «\*98XXXX», где XXXX – номер общего голосового ящика, указанного в mailbox.

### deny

По умолчанию «**0.0.0.0/0.0.0.**». Используется для запрета подключений из определенной сети. При необходимости перечислить несколько адресов/сетей используйте «&», например: «10.0.0/255.0.0.0 & 172.5.0.0/255.255.255.0 & 192.168.16.33/255.255.255.255.255.

#### permit

По умолчанию «**0.0.0.0/0.0.0.**». Используется для разрешения подключений только из указанных сетей или с указанных адресов. При необходимости перечислить несколько адресов/ сетей используйте «&», например: «10.0.0.0/255.0.0.0 & 172.5.0.0/255.255.255.0 & 192.168.16.33/255.255.255.255.255.

#### Fax

Если настроен модуль Fax for Asterisk, появляется возможность использовать опции переадре сации звонков на факс.

| Fax       |                   |
|-----------|-------------------|
| Enabled   | <b>S</b>          |
| Fax Email | fax@mycompany.com |

#### Enabled

Включите опцию, если необходимо использовать возможность принимать факсимильный звонок и отправлять принятый факс на электронную почту абонента.

#### Fax Email

Адрес электронной почты абонента для пересылки принятого факса.

### Virtual exten – назначение синонимов для абонентов и программ

Этот тип телефонных номеров удобно использовать в случаях, если необходимо:

- присвоить альтернативный номер абоненту
- (например, при переходе с трехзначной на четырехзначную нумерацию)

• предоставить возможность соединения городского звонка с Очередью (Queue) или с Группой приема звонков (Ring Group) (чтобы настроить для абонентов возможность использования в IVR донабора номеров Очередей и Групп приема звонков читайте «Приложение. Доступ к Очередям и Группам звонков при входящих звонках из города»)

| Add Extension      |              | _ |
|--------------------|--------------|---|
| User Extension     |              |   |
| Display Name       |              |   |
| CID Num Alias      |              |   |
| SIP Alias          |              |   |
| Extension Ontions  |              |   |
| Extension options  |              | - |
| Outbound CID       |              |   |
| Ring Time          | Default 📩    |   |
| Call Waiting       | Disable 🔄    |   |
| Call Screening     | Disable      |   |
| Pinless Dialing    | Disable 📩    |   |
| Assigned DID/CID   |              |   |
|                    |              |   |
| DID Description    |              |   |
| Add Inbound DID    |              |   |
| Add Inbound CID    |              |   |
| Dictation Services |              |   |
| Dictation Service  | Disabled 📩   |   |
| Dictation Format   | Ogg Vorbis 📩 |   |
| Email Address      |              |   |
| Language           |              |   |
| Language Code      |              |   |
| Recording Options  |              | 1 |
| Record Incoming    | On Demand -  |   |
| Record Outgoing    | On Demand    |   |
|                    |              |   |

# **Display Name**

Имя абонента, которое будет отображаться в WEB-интерфейсе Elastix, в Телефонном справочнике, в Истории звонков.

Номер, присваиваемый абоненту, Очереди или Группе приема звонков.

Чтобы настроить переадресацию, сохраните изменения и перейдите по ссылке «Edit Follow Me Settings». Например, чтобы при звонке сотруднику «Охрана» на виртуальный номер «101» звонок переключался на новый номер «4411», в настройках «Follow Me: 101» в поле «Follow-Me List» следует указать «4411»:

| Follow Me: 101         |           |
|------------------------|-----------|
| Edit Extension 101     |           |
| Delete Entries         |           |
| Edit Follow Me         |           |
| Disable:               |           |
| Initial Ring Time:     | 0 -       |
| Ring Strategy:         | ringallv2 |
| Ring Time (max 60 sec) | 60        |
| Follow-Me List:        | 4411      |

Благодаря такой настройке, с сотрудником «Охрана» как коллегам, так и при звонках из города, можно связаться по старому номеру «101» и по новому – «4411».

### Other (Custom) Device – подключение Skype

Такой тип номеров можно использовать:

• для звонков на номера Skype

• для присвоения коротких номеров городским телефонам партнеров (хотя проще и практичнее использовать Virtual exten)

Вызов абонентов Skype

#### User Extension

Цифровой номер, присваиваемый абоненту Skype.

Имя абонента, которое будет отображаться в WEB-интерфейсе Elastix, в Телефонном справочнике, в Истории звонков.

### Dial

Номер, набираемый Elastix, например: Local/000skypename1@outbound-allroutes где **skypename1** – имя абонента в сети Skype,

а **000** – префикс для настройки Правил маршрутизации исходящих звонков (Outbound Routes).

| Add Extension         |                                        |  |  |
|-----------------------|----------------------------------------|--|--|
| User Extension        |                                        |  |  |
| Display Name          |                                        |  |  |
| CID Num Alias         |                                        |  |  |
| SIP Alias             |                                        |  |  |
| Extension Options     |                                        |  |  |
| Outbound CID          |                                        |  |  |
| Ring Time             | Default 🔹                              |  |  |
| Call Waiting          | Disable •                              |  |  |
| Call Screening        | Disable                                |  |  |
| Pinless Dialing       | Disable -                              |  |  |
| Assigned DID/CID      |                                        |  |  |
| DID Description       |                                        |  |  |
| Add Inbound DID       |                                        |  |  |
| Add Inbound CID       |                                        |  |  |
| Device Options        |                                        |  |  |
| This device uses cust | om technology.                         |  |  |
| dial                  | Local/000skypename1@outbound-allroutes |  |  |
| Dictation Services    |                                        |  |  |
| Dictation Service     | Disabled -                             |  |  |
| Dictation Format      | Ogg Vorbis 🗾                           |  |  |
| Email Address         |                                        |  |  |
| Language              |                                        |  |  |
| Language Code         |                                        |  |  |
| Recording Options     |                                        |  |  |
| Record Incoming       | On Demand 📩                            |  |  |
| Record Outgoing       | On Demand                              |  |  |
|                       |                                        |  |  |

Кроме этого необходимо:

• настроить подключение к серверу, умеющему соединять SIP-абонентов с абонентами Skype (например, SiSky)

• настроить Правило маршрутизации исходящих звонков (Outbound Routes)

| skype                   |                                                                                                    |
|-------------------------|----------------------------------------------------------------------------------------------------|
|                         |                                                                                                    |
|                         | Override Extension                                                                                                    |
|                         |                                                                                                    |
| Emergency Intra-Company |                                                                                                    |
| default 📕               |                                                                                                    |
| Permanent Route 📩       |                                                                                                    |
| No Change               | -                                                                                                    |
| Route                   | 19                                                                                                    |
| astch pattorn           |                                                                                                    |
| Caleria                 |                                                                                                    |
| (risk and)              |                                                                                                    |
| (pick one)              |                                                                                                    |
| outes                   |                                                                                                    |
|                         |                                                                                                    |
|                         |                                                                                                    |
|                         | Emergency Intra-Company default  Intra-Company default |

# Настройка правил переадресации/поиска абонента (Follow Me)

Для каждого созданного абонента (Extension) можно создать правило поиска (Follow Me). Такое правило позволяет переадресовывать вызовы на другого абонента, либо искать абонента среди нескольких заданных направлений. Если одинаковые настройки требуется сделать для нескольких учетных записей, можно использовать группы приема звонков (Ring Groups).

| Edit Extension 101              |                   |   |  |
|---------------------------------|-------------------|---|--|
| Delete Entries                  |                   |   |  |
|                                 |                   |   |  |
| Edit Follow Me                  |                   |   |  |
| Disable:                        |                   |   |  |
| Initial Ring Time:              | 0 -               |   |  |
| Ring Strategy:                  | ringallv2         |   |  |
| Ring Time (max 60 sec)          | 60                |   |  |
| Follow-Me List:                 | 4411              |   |  |
| Extension Quick Pick            | (pick extension)  |   |  |
| Announcement:                   | None              | - |  |
| Play Music On Hold?             | Ring              |   |  |
| CID Name Prefix:                |                   |   |  |
| Alert Info:                     |                   |   |  |
| Call Confirmation Configuration | 1                 |   |  |
| Confirm Calls:                  |                   |   |  |
| Remote Announce:                | Default           | - |  |
| Too-Late Announce:              | Default           | • |  |
| Change External CID Configura   | tion              |   |  |
| Mode:                           | Default           |   |  |
| Fixed CID Value:                |                   |   |  |
|                                 |                   |   |  |
| Destination if no answer:       |                   |   |  |
|                                 | HotlineAll <8819> |   |  |
| Destination if no answer:       | HotlineAll <8819> |   |  |

# Disable

Временное отключение правила.

### **Initial Ring Time**

Время вызова (в секундах) первого из перечисленных направлений.

### **Ring Strategy**

**ringallv2** – вызвать по первому из перечисленных направлений и ждать ответа в течение Первичного времени звонка (Initial Ring Time), затем вызвать все оставшиеся направления одновременно.

**ringall** – обзванивать все перечисленные направления сразу, пока по одному из них не ответят.

**hunt** – обзванивать все перечисленные направления по очереди, пока по одному из них не ответят.

**memoryhunt** – вызвать по первому направлению, затем одновременно по первому и второму, за добавить к вызову третье направление и так далее.

**ringallv2-prim, ringall-prim, hunt-prim, memoryhunt-prim** – аналогично описанным выше алгоритмам, за исключением, что если первое направление занято (Occupied), или в режиме Не беспокоить (DND), остальные направления не обрабатываются, если первое направление Недоступно (CF unconditional), все остальные будут обработаны.

**firstavailable** – вызвать только первое из доступных направлений (направления в состояниях Занято, Не беспокоить, Недоступно пропускаются).

**firstnotonphone** – вызвать первое из направлений со свободным каналом (с положенной трубкой), режим Ожидания вызова (Call Waiting) игнорируется.

#### **Ring Time**

Время поиска абонента (не более 60 секунд) до переключения по направлению «Нет ответа» (Destination if no answer).

#### Follow-Me List

Список перебираемых направлений. При необходимости вызвать внешний номер или алгоритм программы следует использовать знак «#» после номера. Например, для переадресации вызова на городской/мобильный номер следует записать «89161234567#».

### **Extension Quick Pick**

Добавления номера абонента из списка существующих.

#### Announcement

Сообщение, воспроизводимое вызывающему абоненту, перед началом поиска.

#### Play Music On Hold?

**Ring** – при поиске абонента вызывающий будет слышать гудки вызова. Также можно выбрать одну из аудиозаписей Музыки для ожидания (Music On Hold).

### CID Name Prefix

Префикс, добавляемый к имени вызывающего абонента. Например, можно создать виртуальный номер «120», и присвоить префикс «Sales:», чтобы вызываемый абонент видел, что звонок адресован отделу продаж.

### Alert Info

Служебная информация о типе вызова для телефонного аппарата вызываемого абонента. Используя это поле можно настроить аппарат вызываемого абонента на воспроизведение разных мелодий вызова.

### **Confirm Calls**

Включение опции подтверждения ответа. Режим применим только для алгоритмов ringall, ringall-prim. Вызываемый абонент, сняв трубку, должен подтвердить ответ на вызов нажатием кнопки «1» на своем телефоне. Например, чтобы станция ошибочно не принимала за ответ переключение звонка на голосовую почту.

### **Remote Announce**

Голосовое сообщение, воспроизводимое вызываемому абоненту, для подтверждения переключения вызова.

### **Too-Late Announce**

Голосовое сообщение, воспроизводимое вызываемому абоненту, если вызов уже был принят по другому из настроенных направлений поиска.

### Change External CID Mode

Замена номера в поле вызывающего абонента при переадресации звонка на внешнюю линию.

**Default** – передавать номер вызывающего абонента (Caller CID), если поддерживается используемой соединительной линией (Trunk).

Fixed CID Value – всегда заменять номер на указанный ниже.

**Outside Calls Fixed CID Value** – для звонков, поступивших извне, использовать номер вызывающего абонента, для внутренних звонков использовать режим Default.

Use Dialed Number – для звонков, поступивших извне, использовать набранный вызывающим абонентом номер, для внутренних звонков использовать режим Default. Для работы данного режима для Входящей линии должен быть указан DID. Вызов будет заблокирован (BLOCKED) для линий (Trunk), для которых настроена блокировка сторонних абонентов (foreign callerid).

**Force Dialed Number** – для звонков, поступивших извне, использовать набранный вызывающим абонентом номер, для внутренних звонков использовать режим Default. Для работы данного режимы для входящей линии должен быть указан DID. Вызов будет принудительно передан. в том числе с использованием линий (Trunk), для которых настроена блокировка сторонних абонентов (foreign callerid).

### Fixed CID Value

Использовать указанный в этом поле номер как номер вызывающего абонента.

### Destination if no answer

Если вызываемый абонент не ответил в течение заданного времени поиска (Ring Time), переадресовать вызов по выбранному направлению: напрямую на абонента (Extension), на объявление (Announcement), в интерактивное меню (IVR), в очередь (Queue), группе (Ring Group), перенаправить на внешнюю линию (Trunk), в обработчик вызовов на основе времени суток (Time Conditions).

# Настройка линий подключения к провайдерам (Trunks)

Elastix позволяет настроить подключения к провайдерам (Trunks) следующих типов:

- SIP Trunk для подключения к SIP-провайдерам, стандарт де-факто
- IAX2 Trunk для подключения к другой станции Elastix/Asterisk
- Custom Trunk для подключения не стандартных устройств, например, Н.323, Skype

• ENUM Trunk – для осуществления звонков абонентам других компаний через VoIP, без выхода на Телефонную Сеть Общего Пользования, но используя для поиска абонентов их обычные городские или мобильные номера (http://en.wikipedia.org/wiki/Telephone\_number\_mapping)

• DAHDI Trunk, ZAP Trunk – для использования специальных периферийных устройств, подключенных к серверу (цифровых и аналоговых соответственно)

• DUNDi Trunk – для динамического поиска VoIP адресата (<u>http://ru.wikipedia.org/wiki/DUNDi</u>), удобно использовать для объединения нескольких станций в дополнение к каналам IAX2, связывающим станции

Add a Trunk Add SIP Trunk
Add DAHDI Trunk
Add Zap Trunk (DAHDI compatibility mode)
Add IAX2 Trunk
Add ENUM Trunk
Add DUNDi Trunk
Add DUNDi Trunk

# Подключение к SIP-провайдерам (SIP Trunk)

SIP (<u>http://ru.wikipedia.org/wiki/SIP</u>) стал в настоящее время стандартом де-факто для VoIPподключений к телекоммуникационным сетям. Для большей части провайдеров Вы будете использовать именно этот протокол.

| T                                                     |                                                    |                                                                                         |        |  |
|-------------------------------------------------------|----------------------------------------------------|-----------------------------------------------------------------------------------------|--------|--|
| In use by 4                                           | routes                                             |                                                                                         |        |  |
| General Set                                           | tings                                              |                                                                                         |        |  |
| Trunk Name                                            | 2:                                                 | enfortaAdv                                                                              |        |  |
| Outbound (                                            | Caller ID:                                         | <84952874309>                                                                           |        |  |
| CID Option                                            | s:                                                 | Allow Any CID                                                                           |        |  |
| Maximum C                                             | hannels:                                           |                                                                                         |        |  |
| Disable Tru                                           | nk:                                                | Disable                                                                                 |        |  |
| Monitor Tru                                           | ink Failures                                       | :                                                                                       | Enable |  |
|                                                       | nher Mani                                          | inulation Pulse                                                                         |        |  |
| Dialed Nu                                             | mber man                                           |                                                                                         |        |  |
| Dialed Nu                                             |                                                    |                                                                                         |        |  |
| Dialed Nu                                             | ) + 7800                                           | xxxxxx.                                                                                 | 8      |  |
| Dialed Nu<br>(8800<br>(8495                           | ) + 7800                                           | XXXXXX.<br>  XXXXXX.                                                                    | 6      |  |
| Dialed Nu<br>(8800<br>(8495<br>(prepend               | ) + 7800<br>) + 7495<br>) + prefix                 | XXXXXX.           XXXXXX.           match pattern                                       |        |  |
| Dialed Nu<br>(8800<br>(8495<br>(prepend<br>+ Add More | ) + 7800<br>) + 7495<br>) + prefix<br>Dial Pattern | XXXXXX.           XXXXXX.           match pattern         Fields       Clear all Fields | 6      |  |

#### Trunk Name

Понятное Вам название настраиваемого соединения.

#### **Outbound Caller ID**

Номер CallerID, который будет передавать Elastix провайдеру. Некоторые провайдеры позволяют скрывать ваш номер:

"hidden" <+74991234567>

#### **Dialed Number Manipulation Rules**

Преобразование набранного номера в формат провайдера.

prefix – начало номера, которое будет удалено перед передачей провайдеру

**prepend** – начало номера, которое будет добавлено вместо **prefix** перед передачей провайдеру

match pattern – шаблон номера

• Х – любая цифра

- **Z** цифры от 1 до 9
- N цифры от 2 до 9
- [127-9] одна из цифр: 1,2,7,8,9
- •. (точка) любое количество цифр или символов

В примере на иллюстрации номера формата Е.164 преобразуются в формат провайдера. Если был набран номер «**74951234567**», он будет преобразован в «**84951234567**».

#### Outgoing Settings / Trunk Name

Уникальное имя соединения, сохраняемое в CDR-таблице (таблице регистрации вызовов).

### PEER Details, USER Details

Запросите у провайдера предпочтительные для его сети настройки.
|                                                                                                    | enfortaadv                                              |  |
|----------------------------------------------------------------------------------------------------|---------------------------------------------------------|--|
| PEER Details:                                                                                                    |                                                         |  |
| host=74991234567.e<br>fromdomain=7499123<br>username=enfortaad<br>fromuser=enfortaad<br>secret=VeryStrongP<br>nat=no<br>type=friend<br>qualify=yes<br>insecure=port,invi<br>dtmfmode=auto<br>disallow=all<br>context=from-trunk<br>trustrpid=no<br>hassip=yes<br>allow=ulaw,alaw<br>canreinvite=no<br>t38pt_udptl=no         | forta.ru<br>567.enforta.ru<br>2<br>ssword<br>e          |  |
| coop c_oop cr no                                                                                                    |                                                         |  |
| Incoming Settings                                                                                                    |                                                         |  |
| Incoming Settings<br>USER Context:<br>USER Details:                                                                                                    | from-trunk                                              |  |
| Incoming Settings<br>USER Context:<br>USER Details:<br>host=74991234567.e<br>fromdomain=7499657<br>fromuser=enfortaad<br>username=enfortaad<br>secret=VeryStrongP<br>type=friend<br>disallow=all<br>allow=ulaw,alaw<br>dtmfmode=auto<br>t38pt_udptl=no<br>insecure=port,invi<br>nat=no                                       | from-trunk<br>forta.ru<br>817.enforta.ru<br>2<br>ssword |  |
| Incoming Settings<br>USER Context:<br>USER Details:<br>host=74991234567.e<br>fromdomain=7499657<br>fromuser=enfortaad<br>username=enfortaad<br>secret=VeryStrongP<br>type=friend<br>disallow=all<br>allow=ulaw,alaw<br>dtmfmode=auto<br>t38pt_udptl=no<br>insecure=port,invi<br>nat=no                                       | from-trunk<br>forta.ru<br>817.enforta.ru<br>2<br>ssword |  |
| Incoming Settings<br>USER Context:<br>USER Details:<br>host=74991234567.e<br>fromdomain=7499657<br>fromuser=enfortaad<br>username=enfortaad<br>secret=VeryStrongP<br>type=friend<br>disallow=all<br>allow=ulaw,alaw<br>dtmfmode=auto<br>t38pt_udptl=no<br>insecure=port,invi<br>nat=no                                       | from-trunk forta.ru 817.enforta.ru 2 ssword e           |  |
| Incoming Settings<br>USER Context:<br>USER Details:<br>host=74991234567.e<br>fromdomain=7499657<br>fromuser=enfortaad<br>username=enfortaad<br>secret=VeryStrongP<br>type=friend<br>disallow=all<br>allow=ulaw,alaw<br>dtmfmode=auto<br>t38pt_udptl=no<br>insecure=port,invi<br>nat=no                                       | from-trunk forta.ru arr ssword                          |  |
| Incoming Settings<br>USER Context:<br>USER Details:<br>host=74991234567.e<br>fromdomain=7499657<br>fromuser=enfortaad<br>username=enfortaad<br>secret=VeryStrongP<br>type=friend<br>disallow=all<br>allow=ulaw, alaw<br>dtmfmode=auto<br>t38pt_udptl=no<br>insecure=port, invi<br>nat=no<br>Registration<br>Register String: | from-trunk forta.ru 2 2 ssword e                        |  |

# User Context

Контекст обработки входящих вызовов. Обычно «**from-trunk**». Может быть заменен на свой контекст, например, для сохранения в CDR информации о рекламном номере, на который поступил вызов (стр.184, «Сохранение в CDR рекламного номера»).

#### Формат: login: password@server/login

Логин, пароль и сервер провайдера для получения входящих звонков. Без этого провайдер не будет знать адрес Elastix, на который необходимо направить входящий вызов.

# IAX2 Trunk – для подключения к другой станции Elastix/Asterisk

Настройки абсолютно аналогичны SIP Trunk. Отличие состоит в невидимом пользователю протоколе обмена информацией между станциями:

• IAX2 полностью бинарный протокол, что экономит трафик (например, заголовки SIP-протокола текстовые)

• IAX2 использует только один порт (UDP 4569), что упрощает настройку Firewall и улучшает работу через NAT

• IAX2 поддерживает транкинг – передача в каждом пакете данных нескольких параллельных каналов, что экономит трафик (до трехкратной экономии)

• при установлении соединения по протоколу IAX2 гарантируется прохождение голоса (в отличие от SIP-протокола, когда связь может установиться, но голоса не будет слышно)

| + Add More Dial Pattern F | ields Clear all Fields |        |
|---------------------------|------------------------|--------|
| (prepend) + prefix        | match pattern          | 8      |
| Dialed Number Manip       | oulation Rules         |        |
| Monitor Trunk Failures:   |                        | Enable |
| Disable Trunk:            | Disable                |        |
| Maximum Channels:         |                        |        |
| CID Options:              | Allow Any CID          |        |
| Outbound Caller ID:       |                        |        |
| Trunk Name:               | brNovosib              |        |

Однако, IAX2 более уязвим к DDoS-атакам, поэтому настоятельно рекомендуется ограничивать подключения с использованием параметров **deny, permit**. Например, чтобы разрешить подключения только с адресов 216.207.245.40 и 216.207.245.45, в блоке **USER Details** укажите следующие параметры:

deny=0.0.0.0/0.0.0.0 permit=216.207.245.40/255.255.255.255 permit=216.207.245.45/255.255.255.255 Более того, чтобы злоумышленники даже не пытались взламывать Elastix, используйте встроенный Firewall для порта IAX2 (закладка Security/Firewall), указав для данного протокола только адреса доверенных серверов, которые могут связываться с вашим сервером Elastix по протоколу IAX2.

| Outgoing Settings                                                                                                    |                                                                          |
|----------------------------------------------------------------------------------------------------|--------------------------------------------------------------------------|
| Trunk Name:                                                                                                    | branch-novosib                                                           |
| PEER Details:                                                                                                    |                                                                          |
| host=novosib.mycompa<br>username=pbx_novosib<br>secret=VeryStrongPas<br>type=peer<br>trunk=yes<br>qualify=yes<br>disallow=all<br>allow=alaw&ulaw                                             | any.ru<br>o<br>ssword                                                    |
| Incoming Settings                                                                                                    | from trunk                                                               |
| USER Context.                                                                                                    | Irom-trunk                                                               |
| host=novosib.mycompa<br>username=pbx_novosib<br>secret=VeriStrongPas<br>type=user<br>disallow=all<br>allow=alaw&ulaw<br>deny = 0.0.0.0/0.0.0<br>permit=216.207.245.4<br>permit=216.207.245.4 | any.ru<br>5<br>ssword<br>0.0<br>40/255.255.255.255<br>45/255.255.255.255 |
| Registration<br>Register String:                                                                                                    |                                                                          |
| pbx_novosib:VeryStron                                                                                                    | gPassword@novosib.my                                                     |
| Submit Changes                                                                                                    |                                                                          |

# Нестандартные транзитные устройства (Custom Trunk)

При необходимости приема вызовов и совершения вызовов через нестандартные устройства можно использовать Custom Trunk.

- Local/\$OUTNUM\$@a2billing/n для маршрутизации вызовов через модуль A2Billing
- CAPI/ISDN1/\$OUTNUM\$/b для маршрутизации вызовов через плату ISDN

• H323/\$OUTNUM\$@X.X.X.X для маршрутизации вызовов через устройство X.X.X.X по протоколу H323

| aeneral settings        |                         |        |   |
|-------------------------|-------------------------|--------|---|
| Frunk Name:             |                         |        |   |
| Outbound Caller ID:     |                         |        |   |
| CID Options:            | Allow Any CID           |        |   |
| Maximum Channels:       |                         |        |   |
| Disable Trunk:          | Disable                 |        |   |
| Monitor Trunk Failures  |                         | Enable |   |
| (prepend) + prefit      | x   match pattern       | 8      |   |
| + Add More Dial Pattern | Fields Clear all Fields |        |   |
| Dial Rules Wizards:     | (pick one)              |        | 2 |
| Dutbound Dial Prefix:   |                         |        |   |
|                         |                         |        |   |

# Цифровые и аналоговые транзитные устройства (DAHDI Trunk, ZAP Trunk)

DAHDI Trunk, ZAP Trunk необходимы для использования специальных периферийных устройств, подключенных к серверу (цифровых и аналоговых соответственно). Протоколы были созданы задолго до массового появления шлюзов, позволяющих связывать ISDN и аналоговые сети с VoIP сетями по протоколу SIP.

# Подключение к глобальным сетям (ENUM Trunk)

Чтобы упростить переход от Публичных Коммутируемых Телефонных Сетей (PSTN) к сетям VoIP был создан стандарт ENUM преобразования номеров E.164 (http://en.wikipedia.org/wiki/Telephone\_number\_mapping). Этот стандарт позволяет, зная городской/ мобильный номер, определять альтернативные способы связи с абонентом (по протоколам SIP, Jabber, email и пр.). Таким образом можно устанавливать связь со станциями партнеров не выходя за пределы VoIP-сети. Что не только бесплатно, но обычно проходит с меньшими потерями качества, поскольку не требует многократной перекодировки речи на стыках сетей PSTN и VoIP.

Суть ENUM в том, что в DNS зоне e164.arpa создаются записи, соответствующие городским/ мобильным номерам, указывающие альтернативные способы связи с абонентом. Например, номер +74951234567 будет представлен в ENUM как 7.6.5.4.3.2.1.5.9.4.7.e164.arpa. Оператор связи, обслуживающий номер +74951234567 и предоставляющий своему клиенту этот номер по протоколу SIPI может внести в вызовы сначала направлять через канал ENUM, а вторым выбором использовать каналы связи с вашими провайдерами.

Однако, для работы ENUM необходима поддержка операторов связи — регистрировать записи в DNS в домене e164.arpa могут только операторы связи. К сожалению, в России вот уже 6 лет не могут определить организацию, которая возьмет на себя обязанности по обслуживанию зон 3.7.e164.arpa, 4.7.e164.arpa, 8.7.e164.arpa, 9.7.e164.arpa. Наиболее вероятный кандидат на эту роль — Ассоциация документальной электросвязи. Но когда наконец ENUM начнет использоваться в России – не известно.

С одной стороны, переход на использование ENUM – это потери для операторов связи на снижении трафика. Но снижение трафика в коммутируемых сетях неизбежно и ENUM можно было бы использовать для продажи своим клиентам как услуги регистрации арендованных номеров в e164.arpa, так и услуги аренды клиентам субдоменов к арендованным номерам. Например, чтобы предоставить своим клиентам возможность адресации сотрудников без донабора: номер +74951234567123 может быть записан В DNS как 3.2.1.7.6.5.4.3.2.1.5.9.4.7.e164.arpa<sup>®</sup>и<sup>®</sup>указывать<sup>®</sup>на<sup>®</sup>«sip:123@mysite.com»,<sup>®</sup>что<sup>®</sup>позволит<sup>®</sup>вносить такие номера в мобильный телефон и связываться с нужным отделом/сотрудником напрямую (не все согласны выдавать своим сотрудникам мобильные телефоны, а использовать для корпоративных целей личные телефоны неудобно не только сотрудникам, но и компаниям – с уходом сотрудника партнеры продолжат названивать ему на личный мобильный номер и могут уйти вслед за сотрудником к конкуренту).

## Динамический поиск абонентов на станциях Elastix (DUNDi Trunk)

При интеграции нескольких станций Elastix в единую сеть можно продумать систему префиксов, позволяющую по первым цифрам определить станцию, обслуживающую вызываемого абонента. Однако, однажды может потребоваться объединить телефонные станции, в которых используется одинаковая нумерация. Если процент абонентов, имеющие одинаковые номера не велик, то можно задействовать протокол DUNDi (http://ru.wikipedia.org/wiki/DUNDi), позволяющий динамически определять на какой станции находится требуемый абонент. Этот протокол работает поверх имеющихся каналов связи между станциями, обычно поверх каналов IAX2. Настройка протокола требует ручной правки конфигурационных файлов Asterisk и в данной версии книги эта процедура не описана.

# Настройка правил исходящей связи (Outbound Routes)

Elastix позволяет настроить гибкие правила исходящей связи:

- по совпадению набранного номера с шаблоном (match pattern)
- по совпадению номера звонящего абонента с шаблоном (CallerID)
- по вводу абонентом пароля доступа к исходящей связи (Route Password / PIN Set)
- по времени суток на станции (Time Group)
- по приоритету правила маршрутизации (Route Position)
- с заменой или с удалением первых цифр номера для преобразования к нужному формату
- с выбором нескольких линий (Trunk) для поиска свободного канала связи

| General Settings                                                                                                    |                                                         |        |   |
|----------------------------------------------------------------------------------------------------|---------------------------------------------------------|--------|---|
| Trunk Name:                                                                                                    |                                                         |        |   |
| Outbound Caller ID:                                                                                                    |                                                         |        |   |
| CID Options:                                                                                                    | Allow Any CID                                           |        |   |
| Maximum Channels:                                                                                                    |                                                         |        |   |
| Disable Trunk:                                                                                                    | Disable                                                 |        |   |
| Monitor Trunk Failures:                                                                                                    |                                                         | Enable |   |
| Dialed Number Mani                                                                                                    | pulation Rules                                          |        |   |
| (prepend ) + prefix                                                                                                    | match pattern                                           | 6      |   |
| (prepend ) + prefix<br>+ Add More Dial Pattern F                                                                                             | ields Clear all Fields                                  | 6      |   |
| (prepend ) + prefix<br>+ Add More Dial Pattern F<br>Dial Rules Wizards:                                                                      | ields Clear all Fields (pick one)                       | 8      | 2 |
| (prepend ) + prefix<br>+ Add More Dial Pattern F<br>Dial Rules Wizards:<br>Outbound Dial Prefix:                                             | ields Clear all Fields (pick one)                       | 6      |   |
| (prepend ) + prefix<br>+ Add More Dial Pattern F<br>Dial Rules Wizards:<br>Outbound Dial Prefix:<br>Outgoing Settings                        | I match pattern<br>Ields Clear all Fields<br>(pick one) | 6      | 2 |
| (prepend ) + prefix<br>+ Add More Dial Pattern F<br>Dial Rules Wizards:<br>Outbound Dial Prefix:<br>Outgoing Settings<br>Custom Dial String: | pulation Rules                                          |        |   |
| (prepend ) + prefix<br>+ Add More Dial Pattern F<br>Dial Rules Wizards:<br>Outbound Dial Prefix:<br>Outgoing Settings<br>Custom Dial String: | pulation Rules                                          |        |   |

# Пример правила исходящей связи

#### **Route Name**

Указываете удобное для администратора Elastix название правила.

# **Dial patterns**

В полях **prefix** указываете первые цифры набираемого абонентами номера.

В полях **prepend** указываете как следует преобразовать набранный префикс в единый для вашей станции формат (рекомендую использовать E.164).

В полях **match pattern** указываете шаблоны оставшейся части номера (в примере – 8 и более цифр, следующих за префиксом).

В полях **CallerID** указываете шаблоны номеров абонентов, которым разрешено использование данного правила исходящей связи.

| Route Nar      | ne:             |             | 892_outside             |        |          |                    |  |  |
|----------------|-----------------|-------------|-------------------------|--------|----------|--------------------|--|--|
| Route CID      | ):              |             |                         |        |          | Override Extension |  |  |
| Route Pas      | sword:          |             |                         |        |          |                    |  |  |
| Route Typ      | e:              |             | Emergency               | Intra- | Company  |                    |  |  |
| Music On       | Hold?           |             | default Permanent Route |        |          |                    |  |  |
| Time Grou      | .dr             |             |                         |        |          |                    |  |  |
| Route Position |                 | No Change   |                         |        | 2        |                    |  |  |
| Additional Se  | ttings          |             |                         |        |          |                    |  |  |
| DIN Cat        |                 |             | None T                  |        |          |                    |  |  |
| PIN Set:       |                 |             | None 1                  |        |          |                    |  |  |
| Dial Patter    | ns that will u  | ise this Ro | oute                    |        |          |                    |  |  |
|                |                 |             |                         |        |          |                    |  |  |
| (792           | ) + +792        | [XXX        | XXXX.                   | 1      | CallerId | 18                 |  |  |
| (792           | ) + +892        | [XXX        | XXXX.                   | 1      | CallerId | 18                 |  |  |
| (792           | ) + 00792       | [xxx        | XXXX.                   | 1      | CallerId | 18                 |  |  |
| (792           | ) + 792         | [XXX        | XXXX.                   | 1      | CallerId | 18                 |  |  |
| (792           | ) + 892         | [xxx        | XXXX.                   | 1      | CallerId | 18                 |  |  |
| (792           | ) + 9892        | [XXX        | XXXX.                   | 1      | CallerId | 18                 |  |  |
| (prepend       | ) + prefix      | [mat        | ch pattern              | 1      | CallerId |                    |  |  |
| + Add Mor      | re Dial Pattern | Fields      |                         |        |          |                    |  |  |
| Dial patte     | rns wizards:    |             | (pick one)              |        | -        |                    |  |  |
|                |                 |             |                         |        |          |                    |  |  |
| Trunk Sequ     | Jence for Ma    | tched Rou   | tes                     |        |          |                    |  |  |
| 0 multife      | nOffice         |             |                         |        |          |                    |  |  |
| 1 mango        | Callback        | -8          |                         |        |          |                    |  |  |
| 2 enforta      | Callback        | -8-         |                         |        |          |                    |  |  |
| 3              |                 | •           |                         |        |          |                    |  |  |
|                |                 |             |                         |        |          |                    |  |  |

Поле **prefix** в примере предусматривает следующие варианты набора номера:

• «+792» на случай набора номера в формате Е.164, как его обычно передают операторы мобильной связи;

• «+892» как обычно передает номер провайдер Энфорта;

• «792», «00792» – альтернативные варианты для формата Е.164;

• «**892**» – как наберут номер большинство ваших коллег, как обычно запоминают номер в адресных книгах и в программах ERP, CRM и пр.;

• «9892» — как коллеги привыкли набирать номер при работе с офисной телефонной станцией.

Порядок перебора провайдеров для осуществления данных звонков, например, может быть следующим:

• multifonOffice – самый дешевый способ звонков на номера +792XXXXXXX, при этом наиболее качественный, т. к. звонок сразу попадает в сеть провайдера вызываемого абонента;

• mangoCallback – следующий по удобству провайдер на случай, если по какой-то причине связь по каналу multifonOffice не установилась;

• enfortaCallback – резервный канал, на случай, если по первым двум каналам связь установить не получилось.

# Настройка правил обработки входящих звонков (Inbound Routes)

Для обработки входящей связи Elastix предоставляет следующие возможности:

• основывать правила на набранном абонентом номере (DID Number), если этот номер транслируется провайдером

• основывать правила на номере звонящего абонента (Caller ID Number)

| Description.                                                                               | From88007755554 |
|--------------------------------------------------------------------------------------------|-----------------|
| DID Number:                                                                                | 74992155554     |
| Caller ID Number:                                                                          |                 |
| CID Priority Route:                                                                        |                 |
| Options                                                                                    |                 |
| Alert Info:                                                                                |                 |
| CID name prefix:                                                                           |                 |
| Music On Hold:                                                                             | Default         |
| Signal RINGING:                                                                            |                 |
| Pause Before Answe                                                                         | ç 🔄             |
| Privacy                                                                                    |                 |
| Privacy Manager:                                                                           | No ·            |
| Fax Detect                                                                                 |                 |
| Fax Detect Detect Faxes:                                                                   | ● No ○ Yes      |
| Fax Detect Detect Faxes: Language                                                          | . ● No ○ Yes    |
| Fax Detect<br>Detect Faxes:<br>Language<br>Language:                                       | ● No ○ Yes      |
| Fax Detect Detect Faxes: Language Language: CID Lookup Source                              | ● No ○ Yes      |
| Fax Detect Detect Faxes: Language Language: CID Lookup Source Source: None                 | ● No ○ Yes      |
| Fax Detect Detect Faxes: Language Language: CID Lookup Source Source: None Set Destination | • No O Yes      |

• направлять вызов (Set Destination) по направлениям разного типа: напрямую абоненту (Extension), на Объявление (Announcement), в Интерактивное меню (IVR), в Очередь (Queue), Группе (Ring Group), перенаправлять на Внешнюю линию (Trunk), в обработчик вызовов на основе времени суток (Time Conditions)

# Description

Удобное для администратора Elastix название правила

## **DID Number**

Набранный абонентом номер, если провайдер передает это поле. Поле можно оставить пустым, если не требуется анализировать для соответствующего переключения вызова.

#### **Caller ID Number**

Номер абонента или одно из следующих значений: private, blocked, unknown, restricted, anonymous, unavailable. Поле можно оставить пустым, если не требуется анализировать для переключения вызова.

### CID Priority Route

Если входящий звонок удовлетворяет нескольким правилам входящей связи, маршрутизировать на основе Caller ID Number.

#### **Alert Info**

Тип звонка для телефона абонента. Не забудьте на телефонах абонентов настроить соответствующие рингтоны.

#### CID name prefix

Префикс на экране телефона абонента. Можно использовать, например, если требуется известить абонента, принимающего звонок, в какую компанию/отдел поступил вызов.

# **Music On Hold**

Набор музыки, который будет проигрываться звонящему абоненту в режиме ожидания. Например, при звонке в отдел оптовых продаж – акции для оптовых покупателей, при звонке в отдел розничных продаж – адреса стоковых магазинов.

### Signal RINGING

Включите опцию, если станция провайдера требует сигнала RINGING перед ответом. Например, если входящие звонки напрямую с абонентами соединяются, но при направлении вызовов на голосовое меню (IVR) соединения не устанавливаются.

### **Pause Before Answer**

Пауза в секундах перед передачей звонка по направлению, заданному в Set Destination. Например, для аналоговых линий, параметр может быть задан, если этот же вызов может быть принят факсом или другим устройством, подключенным параллельно Elastix.

#### **Privacy Manager**

Включение режима обязывает звонящего представиться, если его номер скрыт или не передается оператором.

## **Detect Faxes**

Включите опцию, если необходимо переадресовать звонки факсов:

| Detect Faxes:       | 🔿 No 💿 Yes    |              |  |
|---------------------|---------------|--------------|--|
| Fax Detection type: | Sip 💽         |              |  |
| Fax Detection Time: | 4             |              |  |
| Fax Destination     | Fax Recipient | - fax (1111) |  |

#### Language

Задайте параметр, чтобы переключить Elastix на соответствующий язык для обработки вызовов по данной линии. Коды языков соответствуют названиям подпапок в папке /var/lib/asterisk/sounds/

## **CID Lookup Source**

Выбор справочника номеров (Source) позволяет заменять номера звонящих абонентов на их имена. Ваши сотрудники смогут обращаться к звонящим сразу по имени, увидев его на экране телефона.

# Set Destination

Направление, по которому должен быть переключен входящий вызов.

**Announcement** – переключение на объявление.

Extensions – переключение на выбранного абонента.

**Fax Recipient** – переключение на выбранный факс или передача факса заданному получателю

**IVR** – переключение на выбранное голосовое меню (IVR)

**Phonebook Directory** – переключение на выбранного абонента из адресной книги (требуется включить режим Unembedded freePBX и заполнить адресную книгу)

Queues – переключение на выбранную очередь

Ring Groups – переключение на выбранную группу приема звонков

**Terminate Call** – завершение вызова: положить трубку (Hangup), перегрузка направления (Congestion), занято (Busy), трехтональный сигнал (Play SIT Tone), поставить вызов в ожидание до разрыва соединения (Put call on hold forever), проигрывать тон вызова до разрыва соединения (Play ringtones to caller until they hangup)

**Time Conditions** – переключение на условия обработки вызова на основе текущего времени **Trunk** – переключение вызова на заданную линию

# Обработка вызова по времени (Time Conditions)

# **Time Conditions**

Elastix позволяет по-разному переключать звонки в зависимости от текущего времени (Time Groups) и от текущего режима День/Ночь (Day/Night Control).

| Time Condition name:                                                            |        | IVR                             | 00 - по време          | ени суток |
|---------------------------------------------------------------------------------|--------|---------------------------------|------------------------|-----------|
| Time Group:                                                                     |        | C S                             | 9 до 18                | <u>.</u>  |
| 🧐 Goto Current 1                                                                | Гime   | Group                           |                        |           |
| Day/Night Mode Associa                                                          | tion   |                                 |                        |           |
| Associate with:                                                                 |        | No                              | Association            | -         |
| Destination if time matcl                                                       | hes:   |                                 |                        |           |
| Destination if time match                                                       | hes:   | IVR-день                        | L                      |           |
| Destination if time match                                                       | nes:   | IVR-день<br>Ich:                | Ĩ                      |           |
| Destination if time match<br>IVR<br>Destination if time does                    | not ma | IVR-день<br>itch:               | 1                      |           |
| Destination if time match<br>IVR<br>Destination if time does<br>Time Conditions | not ma | IVR-день<br>itch:<br>IVR 01 - / | <b>у</b><br>10 8 часов | 1         |

#### Time Group

Интервал времени, когда срабатывает данное правило.

#### Associate with

Зависимость от текущего режима День/Ночь.

#### Destination if time matches

Направление переадресации вызова при совпадении условий по времени и по текущему режиму День/Ночь.

#### Destination if time does not match

Направление переадресации вызова при иных условиях времени или текущему режиму День/Ночь.

В приведенном примере в интервале с 9 до 18 входящий звонок необходимо переключать на голосовое меню «**IVR-день**». В другое время необходимо обработать входящий звонок согласно

Условию по Времени (Time Conditions) «**IVR 01 – до 8 часов**».

#### Time Groups

Временные группы позволяют задать промежутки времени, которые могут быть использованы в обработке вызовов по времени (Time Conditions). При желании можно в одной временной группе перечислить все праздники на год вперед, чтобы создать для этих дней особое правило обработки вызовов по времени (Time Conditions).

| Description Офи   | сРабочее | Время    |      |
|-------------------|----------|----------|------|
| Used By           |          |          |      |
| G tc4IVRoфис      |          |          |      |
| 00.00-20.00       |          |          | <br> |
| Time to start:    | 08 -     | 0 -      |      |
| Time to finish:   | 20 1:0   |          |      |
| Week Day Start:   |          | 1        |      |
| Week Day finish:  | -        | <u> </u> |      |
| Month Day start:  | - 1      |          |      |
| Month Day finish: | - 1      |          |      |
| Month start:      | -        | 1        |      |
| Month finish:     | -        | 1        |      |
| New Time          |          |          |      |
| Time to start:    | - 1-     |          |      |
| Time to finish:   |          | -        |      |
| Week Day Start:   | +        | -        |      |
| Week Day finish:  | -        | -        |      |
| Month Day start:  |          |          |      |
| Month Day finish: |          |          |      |
| Month start:      | -        | -        |      |
| Month finish:     |          | -        |      |

Чтобы вручную переключать станцию между разными алгоритмами обработки вызовов можно использовать **Day/Night Control**. Эта функция позволяет переключать Elastix между 10 режимами обработки вызовов.

## Day/Night Control

Elastix позволяет создавать до 10 режимов День/Ночь. Это может быть необходимо для переключения станции в режимы: Обычный день/ночь, Сокращенный рабочий день/ночь,

Выходной день/ночь, Праздничный день/ночь и т. д. Выбранный секретарем режим позволяет по-разному переключать поступающие вызовы.

| Day/Night Feature Code Index: | 0                  |
|-------------------------------|--------------------|
| Description:                  |                    |
| Current Mode:                 | Day -              |
| Recording for Day Mode        | Default            |
| Recording for Night Mode      | Default            |
| Optional Password:            |                    |
| DAY                           | == choose one ==   |
| NIGHT                         | == choose one == 🗾 |
| Save                          |                    |

# Настройка голосовых меню (IVR)

Elastix позволяет наглядно формировать голосовые меню (IVR).

| Save                 | e Delete Digita<br>d as Destination | n by 2 O | nist<br>bje         | IVR-вечер<br>cts:      |   |               |   |   |
|----------------------|-------------------------------------|----------|---------------------|------------------------|---|---------------|---|---|
| Char                 | nge Name                            | IVR-вече | p                   |                        |   |               |   |   |
| Announcement IVR-ev  |                                     |          | /R-evening_20120825 |                        |   | -             |   |   |
| Timeout 10           |                                     | 10       |                     |                        |   |               |   |   |
| VM Return to IVR     |                                     |          |                     |                        |   |               |   |   |
| Enab                 | le Direct Dial                      |          |                     |                        |   |               |   |   |
| Loop                 | Before t-dest                       | 0        |                     |                        |   |               |   |   |
| Timeout Message None |                                     | None     |                     |                        |   | -             |   |   |
| Loop                 | Before I-dest                       |          |                     |                        |   |               |   |   |
| Inva                 | lid Message                         | None     |                     |                        |   | -             |   |   |
| Repe                 | eat Loops:                          | 0 -      |                     |                        |   |               |   |   |
| Incr                 | rease Options                       | Save     | De                  | crease Options         |   |               |   |   |
| 1                    | Queues                              |          | •                   | Hotline_orders <64912> | - | Return to IVR | 0 | 8 |
| 2                    | Queues                              |          | •                   | Hotline_sw_hw <64913>  |   | Return to IVR |   | 8 |
| 4                    | Queues                              |          | -                   | Hotline_goods <64911>  | - | Return to IVR | 0 | - |
| 1                    | Queues                              |          | •                   | Reception <64411>      | • | Return to IVR | 0 | 6 |
| t                    | Queues                              |          | -                   | Reception <64411>      | - | Return to IVR |   | - |
|                      | == choose                           | one ==   | -                   |                        |   | Return to IVR |   | - |

# **Change** Name

Удобное для администратора Elastix название голосового меню.

#### Announcement

Аудиозапись вступительного сообщения.

## Timeout

Время ожидания выбора, указывается в секундах.

#### VM Return to IVR

Вернуть вызов в это голосовое меню, если при вызове абонента станция переключит звонок на голосовую почту.

# Enable Direct Dial

Активация возможности набора добавочных номеров абонентов.

#### **Loop Before t-dest**

Повторить голосовое меню, если за указанное время ожидания (Timeout) абонент не сделал своего выбора.

#### Timeout Message

Сообщение, воспроизводимое абоненту, если за указанное время ожидания (Timeout) абонент не сделал своего выбора.

#### **Loop Before i-dest**

Повторить голосовое меню, если абонент выбрал несуществующую опцию голосового меню.

#### Invalid Message

Сообщение, воспроизводимое абоненту, если абонент выбрал несуществующую опцию голосового меню.

#### **Repeat Loops**

Количество повторов голосового меню до выхода из IVR по времени ожидания (Timeout) или по превышению количества ошибок.

#### Options

**Первое поле** – набранная абонентом цифра, либо «**t**» для направления по истечению времени ожидания (Timeout), либо «**i**» для направления при ошибочном выборе.

**Второе поле** – выбор типа направления для переключения звонка: напрямую на абонента (Extension), на Объявление (Announcement), в Интерактивное меню (IVR), в Очередь (Queue), Группе (Ring Group), перенаправить на Внешнюю линию (Trunk), в обработчик вызовов на основе времени суток (Time Conditions).

Третье поле – выбор направления выбранного типа.

**Return to IVR** – применимо только для направления типа Голосовое меню (IVR), для создания вложенных голосовых меню.

# Настройка голосовых объявлений (Announcements)

Elastix позволяет воспроизводить голосовые объявления перед переключением на следующее направление вызова. Таким образом можно сообщить, что ведется аудиозапись разговоров, либо известить о проводимых компанией акциях, либо сообщить что вызываемый абонент недоступен и переключить звонок на секретаря и т. п.

| Add Announcement          |           |  |
|---------------------------|-----------|--|
| Description:              |           |  |
| Recording                 | None      |  |
| Repeat                    | Disable 💌 |  |
| Allow Skip                |           |  |
| Return to IVR             |           |  |
| Don't Answer Char         | nnel 🗆    |  |
| Destination after playbac | sk:       |  |
|                           |           |  |
| == choose one ==          |           |  |
| Submit Changes            |           |  |

# Description

Удобное для администратора Elastix название объявления.

#### Recording

Воспроизводимая аудиозапись. Для загрузки в систему аудиозаписей необходимо использовать меню Системные аудиозаписи (Systems Recordings).

## Repeat

Количество повторов аудиозаписи.

# Allow Skip

Разрешение прервать воспроизведение аудиозаписи.

# **Return to IVR**

Только для случая вызова Голосового объявления из Голосового меню. Опция позволяет вернуть вызов в Голосовое меню после воспроизведения объявления.

# Don't Answer Channel

Не сообщать станции вызывающего абонента, что звонок был принят. Это может сэкономить деньги звонящего абонента. Однако, такая возможность поддерживается не всеми операторами.

# Destination after playback

Направление, на которое требуется переключить вызов после воспроизведения объявления.

# Настройка групп приема звонков (Ring Groups)

Elastix предоставляет возможность настроить Группы приема звонков (Ring Groups), позволяющие оперативнее соединять вызывающего абонента. Например, если искомый абонент не ответил, можно правилом поиска абонента (Follow Me) переадресовать вызов на группу его коллег. Также можно сообщать коллегам номер группы вместо номеров сотрудников, чтобы оперативнее решать вопросы вызывающих абонентов.

# Ring Group: 4500

Delete Group

#### Used as Destination by 15 Objects:

**Edit Ring Group** 

| Group Description:             | Бухгалтерия                  |
|--------------------------------|------------------------------|
| Ring Strategy:                 | ringall                      |
| Ring Time (max 60 sec)         | 20                           |
| Extension List:                | 4501<br>4502<br>4503<br>4504 |
| Extension Quick Pick           | (pick extension)             |
| Announcement:                  | None                         |
| Play Music On Hold?            | Ring 🔽                       |
| CID Name Prefix:               |                              |
| Alert Info:                    |                              |
| Ignore CF Settings:            |                              |
| Skip Busy Agent:               |                              |
| Confirm Calls:                 |                              |
| Remote Announce:               | Default                      |
| Too-Late Announce:             | Default                      |
| Change External CID Configurat | ion                          |
| Mode:                          | Default                      |
| Fixed CID Value:               |                              |
| Destination if no answer:      |                              |
| Queues                         | Reception <64411>            |
| Submit Changes                 |                              |

# **Group Description**

Удобное для администратора Elastix название группы.

#### **Ring Strategy**

**ringall** – обзванивать все перечисленные направления сразу, пока по одному из них не ответят.

**hunt** – обзванивать все перечисленные направления по очереди, пока по одному из них не ответят.

**memoryhunt** – вызвать по первому направлению, затем одновременно по первому и второму, затем добавить к вызову третье направление и так далее.

**ringall-prim, hunt-prim, memoryhunt-prim** – аналогично описанным выше алгоритмам, за исключением, что если первое направление занято (Occupied), или в режиме Не беспокоить (DND), остальные направления не обрабатываются. Если же первое направление Недоступно (CF unconditional), все остальные будут обработаны.

**firstavailable** – вызвать только первое из доступных направлений (направления в состояниях Занято, Не беспокоить, Недоступно пропускаются).

**firstnotonphone** – вызвать первое из направлений со свободным каналом (с положенной трубкой), режим Ожидания вызова (Call Waiting) игнорируется.

#### **Ring Time**

Время поиска абонента (не более 60 секунд) до переключения по направлению Нет ответа (Destination if no answer).

### **Extension List**

Список перебираемых направлений. При необходимости вызвать внешний номер или алгоритм программы следует использовать знак «#» после номера. Например, для переадресации вызова на городской/мобильный номер следует записать «89161234567#».

#### **Extension Quick Pick**

Добавления номера абонента из списка существующих.

#### Announcement

Сообщение, воспроизводимое вызывающему абоненту, перед началом поиска.

#### **Play Music On Hold?**

Ring – при поиске абонента вызывающий будет слышать гудки вызова. Также можно выбрать одну из аудиозаписей Музыки для ожидания (Music On Hold).

#### CID Name Prefix

Префикс, добавляемый к имени вызывающего абонента. Например, можно создать группу с номером «120» и присвоить префикс «Sales:», чтобы вызываемые абоненты видели, что звонок

адресован отделу продаж.

## **Alert Info**

Служебная информация о типе вызова для телефонного аппарата вызываемого абонента. Используя это поле можно настроить аппарат вызываемого абонента на воспроизведение разных мелодий вызова.

## **Ignore CF Settings**

Игнорировать настройки абонентов по переадресации вызовов следующих типов: безусловная переадресация (Call Forward), переадресация по неответу/недоступности (Call Forward No Answer/Unavailable), переадресация по занято (Call Forward Busy). Для внешних номеров (заканчивающихся знаком «#») опция может игнорироваться.

#### Skip Busy Agent

Пропускать занятых абонентов. При включенной опции, если у перечисленного в поле Extension List многоканальный телефон или включен режим ожидания вызова (Call Waiting), но одна из линий уже занята, абонент будет пропущен.

#### **Confirm Calls**

Включение опции подтверждения ответа. Режим применим только для алгоритмов ringall, ringall-prim. Вызываемый абонент, сняв трубку, должен подтвердить ответ на вызов нажатием кнопки «1» на своем телефоне. Например, чтобы ошибочно не принимать за ответ переключение звонка на голосовую почту.

#### **Remote Announce**

Голосовое сообщение, воспроизводимое вызываемому абоненту для подтверждения переключения вызова.

## **Too-Late Announce**

Голосовое сообщение, воспроизводимое вызываемому абоненту, если вызов уже был принят по другому из настроенных направлений поиска.

#### Change External CID Mode

Замена номера в поле вызывающего абонента при переадресации звонка на внешнюю линию.

**Default** – передавать номер вызывающего абонента (Caller CID), если поддерживается используемой соединительной линией (Trunk).

Fixed CID Value – всегда заменять номер на указанный ниже.

**Outside Calls Fixed CID Value** – для звонков, поступивших извне, использовать номер вызывающего абонента, для внутренних звонков использовать режим Default.

Use Dialed Number – для звонков, поступивших извне, использовать набранный вызывающим абонентом номер, для внутренних звонков использовать режим Default. Для работы данного режимы для входящей линии должен быть указан DID. Вызов будет заблокирован (BLOCKED) для линий (Trunk), для которых настроена блокировка сторонних абонентов (foreign callerid).

**Force Dialed Number** – для звонков, поступивших извне, использовать набранный вызывающим абонентом номер, для внутренних звонков использовать режим Default. Для работы данного режимы для входящей линии должен быть указан DID. Вызов будет принудительно передан. в том числе с использованием линий (Trunk), для которых настроена блокировка сторонних абонентов (foreign callerid).

## **Fixed CID Value**

Использовать указанный в этом поле номер как номер вызывающего абонента.

#### Destination if no answer

Если вызываемый абонент не ответил в течение заданного времени поиска (Ring Time), переадресовать вызов по выбранному направлению: напрямую на абонента (Extension), на объявление (Announcement), в интерактивное меню (IVR), в очередь (Queue), группе (Ring Group), перенаправить на внешнюю линию (Trunk), в обработчик вызовов на основе времени суток (Time Conditions).

# Настройка очередей обработки вызовов (Queues)

Elastix позволяет создавать очереди обработки вызовов (Queues), являющихся основой Центров обработки вызовов (Call Centres). При помощи дополнительных приложений можно анализировать качество обслуживания.

#### Add Queue

| Add Queue                     |                  |          |   |   |   |
|-------------------------------|------------------|----------|---|---|---|
|                               |                  |          |   |   |   |
| Queue Number:                 |                  |          |   |   |   |
| Queue Name:                   |                  |          |   |   |   |
| Queue Password:               |                  |          |   |   |   |
| CID Name Prefix:              |                  |          |   |   |   |
| Wait Time Prefix:             | No -             |          |   |   |   |
| Alert Info:                   |                  |          |   |   |   |
| Static Agents:                |                  |          |   |   |   |
|                               |                  |          |   |   |   |
|                               |                  |          |   |   |   |
|                               |                  |          |   |   |   |
| Extension Quick Pick          | (pick extension) |          |   |   | • |
| Dynamic Members:              |                  |          |   |   |   |
|                               |                  |          |   |   |   |
|                               |                  |          |   |   |   |
| Extension Quick Pick          | (pick extension) |          |   |   | • |
| Restrict Dynamic Agents       | O Yes 🖲 No       |          |   |   |   |
| Agent Restrictions            | Call as Dialed   |          | • |   |   |
|                               |                  |          |   |   |   |
| Queue Ontions                 |                  |          |   |   |   |
|                               |                  |          |   |   | _ |
| Agent Announcement:           | None             |          |   | • |   |
| Join Announcement:            | None             |          |   | • |   |
| Music on Hold Class:          | inherit 🚽        |          |   | _ |   |
| Ringing Instead of MoH:       |                  |          |   |   |   |
| Max Wait Time:                | Unlimited        | •        |   |   |   |
| Max Callers:                  | 0 -              | _        |   |   |   |
| Join Empty:                   | Yes •            |          |   |   |   |
| Leave When Empty:             | No I             |          |   |   |   |
| Ring Strategy:                |                  |          |   |   |   |
| Agent Timeout                 | 15 seconds       |          |   |   |   |
| Retry:                        | 5 seconds        |          |   |   |   |
| Wran-Un-Time:                 | 0 seconds        |          |   |   |   |
| Coll Decording:               | No. T            |          |   |   |   |
| Call Recording.               | No               |          |   |   |   |
| Mombor Status:                | No. T            |          |   |   |   |
| Chin Burn Agenter             | No               |          |   |   |   |
| Skip Busy Agents:             |                  |          |   |   |   |
| Queue weight:                 |                  |          |   |   |   |
| Automit:                      |                  |          |   |   |   |
| Agent Regex Filter            | No               |          |   |   |   |
| Report Hold Time:             |                  |          |   |   |   |
| Service Level:                | 60 seconds       |          |   |   |   |
|                               |                  |          |   |   |   |
| Caller Position Announcements |                  |          |   |   |   |
|                               | 0 cocorda        |          |   |   |   |
| Frequency:                    | U seconds        | <u> </u> |   |   |   |
| Announce Position:            |                  |          |   |   |   |
| Announce Hold Time:           | NO I             |          |   |   |   |
|                               |                  |          |   |   |   |
| Periodic Announcements        |                  |          |   |   |   |
|                               |                  |          |   |   |   |
| IVR Break Out Menu:           | None             |          |   |   |   |
| Repeat Frequency:             | U seconds        | 1        |   |   |   |
|                               |                  |          |   |   |   |
| Fail Over Destination         |                  |          |   |   |   |
|                               |                  |          |   |   |   |
| == choose one ==              |                  |          |   |   |   |
|                               |                  |          |   |   |   |
| Submit Changes                |                  |          |   |   |   |
|                               |                  |          |   |   |   |

## **Queue Number**

Внутренний номер для вызова очереди обработки вызовов.

#### **Queue Name**

Удобное для администратора Elastix название очереди.

#### **Queue Password**

Пароль для динамически добавляемых агентов.

## **CID** Name Prefix

Префикс для имени вызывающего абонента. Может быть удобно, когда один и тот же агент обслуживает несколько очередей обработки вызовов. Например, если для очереди указать «Sales:», при вызове такой очереди Иваном Петровым, агент увидит на своем телефоне «Sales: Ivan Petrov».

## Wait Time Prefix

Указывать ли в префиксе время в минутах, которое абонент ожидал ответа. Время округляется до ближайшей минуты. Например, если абонент ожидал ответа 1 минуту 45 секунд, агент увидит на своем телефоне «M02:Ivan Petrov».

# **Alert Info**

Служебная информация о типе вызова для телефонного аппарата вызываемого абонента. Используя это поле можно настроить аппарат вызываемого абонента на воспроизведение разных мелодий вызова.

#### **Static Agents**

Постоянные агенты, обрабатывающие звонки, поступающие в данную очередь. После номера агента через запятую можно указывать штрафное значение (Penalty Value), используемое Elastix для определения наилучшего агента для обработки следующего вызова. Чем больше звонков агент оставляет без ответа, тем реже Elastix адресует вызов данному агенту.

#### **Extension Quick Pick**

Добавление номера абонента из списка существующих.

#### **Dynamic Members**

Динамические агенты, через запятую указывается штрафное значение (Penalty Value) для агента, которое ему назначается при добавлении в очередь. Для добавления, агент должен набрать на своем телефоне номер очереди и «\*», для удаления – номер очереди и «\*\*».

### **Restrict Dynamic Agents**

**Yes** – ограничить список динамических агентов перечисленными в Dynamic Members, **No** – разрешить добавлять себя в список агентов любого, кто ввел правильный Queue Password.

### **Agent Restrictions**

**Call as Dialed** – для вызова агента использовать стандартный механизм, как если бы указанный номер агента был набран обычным абонентом Elastix. При этом учитываются настройки Поиска абонента (Follow Me) и настройки Переадресации вызова (Call Forward).

**No Follow-Me or Call Forward** – для агентов, являющихся абонентами настраиваемой станции, игнорировать настройки Поиска абонента (Follow Me) и настройки Переадресации вызова (Call Forward). Для агентов, не являющихся абонентами данной станции, использовать стандартный механизм вызова.

**Extensions Only** – для агентов, являющихся абонентами настраиваемой станции, игнорировать настройки Поиска абонента (Follow Me) и настройки Переадресации вызова (Call Forward). Игнорировать агентов, не являющихся абонентами данной станции.

**Queue Options** 

#### Add Queue

| Add Queue                     |                  |          |   |   |   |
|-------------------------------|------------------|----------|---|---|---|
|                               |                  |          |   |   |   |
| Queue Number:                 |                  |          |   |   |   |
| Queue Name:                   |                  |          |   |   |   |
| Queue Password:               |                  |          |   |   |   |
| CID Name Prefix:              |                  |          |   |   |   |
| Wait Time Prefix:             | No -             |          |   |   |   |
| Alert Info:                   |                  |          |   |   |   |
| Static Agents:                |                  |          |   |   |   |
|                               |                  |          |   |   |   |
|                               |                  |          |   |   |   |
|                               |                  |          |   |   |   |
| Extension Quick Pick          | (pick extension) |          |   |   | • |
| Dynamic Members:              |                  |          |   |   |   |
|                               |                  |          |   |   |   |
|                               |                  |          |   |   |   |
| Extension Quick Pick          | (pick extension) |          |   |   | • |
| Restrict Dynamic Agents       | O Yes 🖲 No       |          |   |   |   |
| Agent Restrictions            | Call as Dialed   |          | • |   |   |
|                               |                  |          |   |   |   |
| Queue Ontions                 |                  |          |   |   |   |
|                               |                  |          |   |   | _ |
| Agent Announcement:           | None             |          |   | • |   |
| Join Announcement:            | None             |          |   | • |   |
| Music on Hold Class:          | inherit 🚽        |          |   | _ |   |
| Ringing Instead of MoH:       |                  |          |   |   |   |
| Max Wait Time:                | Unlimited        | •        |   |   |   |
| Max Callers:                  | 0 -              | _        |   |   |   |
| Join Empty:                   | Yes •            |          |   |   |   |
| Leave When Empty:             | No V             |          |   |   |   |
| Ring Strategy:                |                  |          |   |   |   |
| Agent Timeout                 | 15 seconds       |          |   |   |   |
| Retry:                        | 5 seconds        |          |   |   |   |
| Wran-Un-Time:                 | 0 seconds        |          |   |   |   |
| Coll Decording:               | No. T            |          |   |   |   |
| Call Recording.               | No               |          |   |   |   |
| Mombor Status:                | No. T            |          |   |   |   |
| Chin Burn Agenter             | No               |          |   |   |   |
| Skip Busy Agents:             |                  |          |   |   |   |
| Queue weight:                 |                  |          |   |   |   |
| Automit:                      |                  |          |   |   |   |
| Agent Regex Filter            | No               |          |   |   |   |
| Report Hold Time:             |                  |          |   |   |   |
| Service Level:                | 60 seconds       |          |   |   |   |
|                               |                  |          |   |   |   |
| Caller Position Announcements |                  |          |   |   |   |
|                               | 0 cocorda        |          |   |   |   |
| Frequency:                    | U seconds        | <u> </u> |   |   |   |
| Announce Position:            |                  |          |   |   |   |
| Announce Hold Time:           | NO I             |          |   |   |   |
|                               |                  |          |   |   |   |
| Periodic Announcements        |                  |          |   |   |   |
|                               |                  |          |   |   |   |
| IVR Break Out Menu:           | None             |          |   |   |   |
| Repeat Frequency:             | U seconds        | 1        |   |   |   |
|                               |                  |          |   |   |   |
| Fail Over Destination         |                  |          |   |   |   |
|                               |                  |          |   |   |   |
| == choose one ==              |                  |          |   |   |   |
|                               |                  |          |   |   |   |
| Submit Changes                |                  |          |   |   |   |
|                               |                  |          |   |   |   |

### **Agent Announcement**

Голосовое сообщение, воспроизводимое агенту перед переключением на него вызова. Например, «Клиента интересует ближайший к нему магазин». Добавление новых сообщений возможно через меню Системных аудиозаписей (System Recordings).

#### Join Announcement

Голосовое сообщение, воспроизводимое динамическому агенту при добавлении себя в очередь.

#### **Music on Hold Class**

Набор музыки или коммерческой информации, воспроизводимой абоненту во время ожидания ответа агента. Создание и загрузка новых наборов возможна через меню Музыка в режиме ожидания (Music on Hold).

#### **Ringing Instead of MoH**

Воспроизводить обычные звуки вызова вместо Музыки для режима ожидания (Music on Hold).

#### Max Wait Time

Максимальное время ожидания ответа агента. По истечение заданного времени абонент будет переключен по направлению, указанному в Fail Over Destination. Возможные значения: **unlimited** (неограниченно), **10/20/30/40/50 секунд**, **1/1.5/2/2.5/3/3.5/4/4.5/5/6/7/8/9/10 минут**.

## **Max Callers**

Максимальное количество звонящих, ожидающих ответа. При превышении заданного значения, остальные абоненты будут переключены по направлению, указанному в Fail Over Destination. Выбор значения «0» означает неограниченное количество абонентов.

#### Join Empty

Добавлять абонентов в очередь без агентов.

**Yes** – позволить добавлять в очередь абонентов при отсутствии агентов, обрабатывающих вызовы. **No** – переадресовывать вызовы по направлению, указанному в Fail Over Destination, если нет ни одного агента, либо все агенты недоступны.

#### Leave When Empty

Удалять абонентов из очереди без агентов.

**Yes** – переадресовывать вызовы по направлению, указанному в Fail Over Destination, если не осталось ни одного агента, доступного для обработки вызовов.

**No** – позволить оставлять в очереди абонентов при отсутствии агентов, обрабатывающих вызовы.

#### **Ring Strategy**

Стратегия поиска агентов.

ringall – обзванивать всех доступных агентов, пока один из них не ответит.

leastrecent – первым вызывать агента, который последним обрабатывал вызов из этой очереди.

**fewestcalls** – первым вызывать агента, который меньше всего обрабатывал вызовов из этой очереди.

random – выбирать агентов случайным образом.

**ггтетогу** – выбирать агентов по очереди, запоминая агента, который был выбран последним.

**linear** – выбирать агентов по порядку следования в списке Static Agents, динамических агентов выбирать в порядке их регистрации.

**wrandom** – выбирать агентов случайным образом, используя Значение Штрафа (Penalty Value) как фактор вероятности.

#### **Agent Timeout**

Время ожидания ответа агента. Возможные значения: **unlimited** (неограниченно), **1-60** секунд.

#### Retry

Время паузы перед повторным перебором доступных агентов. Возможные значения: **1-60 секунд**, **No retry** (без повтора, сразу после неответа первого из выбранных агентов, переадресовать вызов по направлению, указанному в Fail Over Destination),

#### Wrap-Up-Time

Время ожидания перед началом поиска агента для обработки следующего звонка из очереди.

#### **Call Recording**

Формат записи разговора: **No** – не производить запись разговоров **wav** / **wav49** / **gsm** – записывать разговор в выбранном формате.

### **Event When Called**

Включите, если необходимо использовать менеджера звонков (Asterisk Manager API) и

генерировать следующие события: AgentCalled (Вызов Агента), AgentDump (Агент отключился), AgentConnect (Агент подключен) и AgentComplete (Агент завершил беседу).

### **Member Status**

Включите, если необходимо использовать менеджера звонков (Asterisk Manager API) и генерировать событие: QueueMemberStatus (Изменение статуса Агента).

# **Skip Busy Agents**

**No** – обзванивать всех Агентов, кроме Недоступных (Unavailable). Агент получает вызов даже в том случае, если уже разговаривает по телефону, но активирован режим Ожидания Вызова (Call Waiting) или настроен многоканальный телефон (multi-line) и имеются свободные линии.

**Yes** – система пропускает Агентов уже разговаривающих по телефону, даже при включенном режиме Ожидание Вызова (Call Waiting) и при многоканальном телефоне (multiline). Действует только для Агентов, подключенных непосредственно к Elastix.

**Yes + (ringinuse=no)** – система пропускает Агентов уже разговаривающих по телефону, даже при использовании функции Переадресации (Follow-Me), когда Агент не подключен к Elastix непосредственно. Звонок с данной очереди не будет направляться Агентам, на которых уже были переключены звонки с любых Очередей. ВНИМАНИЕ! Агент, переключивший звонок на другого абонента считается занятым до тех пор, пока переключенный звонок не будет завершен, даже несмотря на то, что телефон Агента уже не занят.

**Queue calls only (ringinuse=no)** – система пропускает Агентов уже обслуживающих звонок из любой очереди. Агент не считается занятым, если разговаривает с собеседником не из Очередей (например, если Агент сам позвонил на внешний номер). ВНИМАНИЕ! Агент, переключивший звонок на другого абонента считается занятым до тех пор, пока переключенный звонок не будет завершен, даже несмотря на то, что телефон Агента уже не занят.

# Queue Weight

Вес (приоритет) очереди. Может быть использован, если один Агент обслуживает несколько очередей, в этом случае следующим Агенту поступит звонок с наибольшим приоритетом. Наименьший вес (приоритет) – 0, наибольший – 10.

## Autofill

Включение опции позволяет ускорить обработку длинных очередей, поскольку при наличии нескольких ожидающих, звонки будут распределяться между свободными Агентами параллельно, согласно выбранной стратегии распределения вызовов. Отключенная опция вынуждает Elastix единовременно искать свободного Агента только для одного вызова, заставляя остальных абонентов ждать, даже если в системе есть свободные Агенты, готовые начать обслуживание других вызовов. Опцию Автозаполнения (Autofill) рекомендуется отключать только для стратегии **ringall**, либо в случае низкой вероятности обнаружения свободного Агента с первой попытки.

## **Agent Regex Filter**

Ограничение для регистрации Агентов в очереди по заданному фильтру. Если телефонный (callback) номер Агента не удовлетворяет заданному условию, он не сможет зарегистрироваться в очереди динамически. Например, чтобы разрешить регистрацию в очереди Агентам с номерами 2000–4999, задайте следующий фильтр:

#### ^**([2-4][0-9]{3})\$**

Чтобы разрешить регистрацию в очереди Агентам с цифровыми номерами любой длины, используйте фильтр:

## ^**([0–9]+)\$**

В обоих случаях регистрация Агентов с номерами, содержащими звездочку (\*) или символы будет невозможна.

## **Report Hold Time**

При включении опции Elastix сообщает Агенту время, которое абонент провел в ожидании ответа.

### Service Level

Испльзуется для сбора статистики по Уровню обслуживания (ответ в течение заданного интервала времени считается приемлемым).

#### Оповещение о позиции в очереди (Caller Position Announcements)

Настройки оповещения абонентов, ожидающих в очереди.

#### Frequency

Частота оповещения абонентов о позиции в очереди и/или предполагаемом времени ожидания.

#### Announce Position

Оповещать абонентам их позицию в очереди.

#### Announce Hold Time

Оповещать абонентам предполагаемое время ожидания.

# Другие периодические оповещения (Periodic Announcements)

#### IVR Break Out Menu

При включении опции, Elastix периодически будет предлагать ожидающим воспользоваться соответствующим Интерактивным меню (IVR).

#### **Repeat Frequency**

Частота оповещений.

## **Fail Over Destination**

Если Elastix не смогла соединить абонента с Агентом, звонок будет переключен на заданное направление.

Announcement – переключение на объявление

Extensions – переключение на выбранного абонента

**Fax Recipient** – переключение на выбранный факс или передача факса заданному получателю

IVR – переключение на выбранное Голосовое меню (IVR)

**Phonebook Directory** – переключение на выбранного абонента из адресной книги (требуется включить режим Unembedded freePBX и заполнить адресную книгу)

Queues – переключение на выбранную очередь

**Ring Groups** – переключение на выбранную группу приема звонков

**Terminate Call** – завершение вызова: положить трубку (Hangup), перегрузка направления (Congestion), занято (Busy), трехтональный сигнал (Play SIT Tone), поставить вызов в ожидание до разрыва соединения (Put call on hold forever), проигрывать тон вызова до разрыва соединения (Play ringtones to caller until they hangup)

**Time Conditions** – переключение на условия обработки вызова на основе текущего времени **Trunk** – переключение вызова на заданную линию

# Настройка системы приема и отправки факсов HylaFax

В конфигурацию Elastix включена система электронной отправки и приема факсов HylaFax. В одной системе Elastix может быть зарегистрировано несколько виртуальных факсовых аппаратов.

| <b>A</b> elastix <sup>®</sup> |             |               |               |                |              |                  |               |    | 61               | 9 i 1 × 12 |
|-------------------------------|-------------|---------------|---------------|----------------|--------------|------------------|---------------|----|------------------|------------|
|                               | System      | Agenda        | Email         | Fax            | PBX          | IM               | Reports       | V  |                  |            |
| Virtual Fax Fax Master        | Fax C       | Clients F     | ax Viewer E   | Email Template |              |                  |               |    |                  |            |
| Virtual Fax List              | Vir         | tual Fax List |               |                |              |                  |               |    | C                | ୍ + + + +  |
| New Virtual Fax               |             |               |               |                |              |                  |               |    | 📢 🖣 Page         | 0 of 0 > > |
| Send Fax                      | Virtual Fax | : Name        | Fax Extension | Secret         | : Associated | Email            | Caller ID Nar | ne | Caller ID Number | Status     |
| Fax Queue                     |             |               |               |                | No records r | natch the filter | criteria      |    |                  |            |

Для каждого виртуального факса требуется создать IAX2-абонента (**PBX** \ **Extension** \ **Add** Generic IAX2 Device):

| Add Extension        |                     |  |
|----------------------|---------------------|--|
| User Extension       | 661001              |  |
| Display Name         | Fax 1               |  |
| CID Num Alias        |                     |  |
| SIP Alias            |                     |  |
| Device Options       |                     |  |
| This device uses iax | 2 technology.       |  |
| secret               | SuperStrongPassword |  |

создать виртуальный факс (Fax \ Virtual Fax \ New Virtual Fax):

| 📄 New Virtual Fa    | ax                |                        |                     | +II ★ ?          |
|---------------------|-------------------|------------------------|---------------------|------------------|
| Save Cancel         |                   |                        |                     | * Required field |
| Virtual Fax Name: * | Fax 7495-123-4567 | Fax Extension (IAX): * | 661001              |                  |
| Associated Email: * | fax@elastix.club  | Secret (IAX): *        | SuperStrongPassword |                  |
| Caller ID Name:     | Elastix Club      | Country Code: *        | 7                   |                  |
| Caller ID Number:   | +74951234567      | Area Code: *           | 495                 |                  |

настроить шаблон емейл сообщений (Fax \ Email Template) для пересылки сотрудникам принятых факсов:

|                                           | System Agenda Email              | Fax                    | PBX               | IM               | ▲   �   i   ¥   ⊥<br>Reports                                                                                                    |
|-------------------------------------------|----------------------------------|------------------------|-------------------|------------------|----------------------------------------------------------------------------------------------------|
| Virtual Fax Fax Master                    | Fax Clients Fax Viewer           | Email Template         |                   |                  |                                                                                                    |
| Template for Outgoing Save Cancel         | FAX's email                      |                        |                   |                  | I→ ★ ? * Required field                                                                                                    |
| From (Email Address): *<br>From (Name): * | fax@elastix.club<br>Elastix Club |                        | Body:             |                  | Факс отправлен компанией "{COMPANY_NAME_FROM}".<br>Факс компании {COMPANY_NUMBER_FROM}.<br>Факс вложен в письмо как {NAME_PDF}. |
| Subject: *                                | Fax attached (ID: {NAME_PDF})    |                        |                   |                  |                                                                                                    |
|                                           | Elastix is                       | s licensed under GPL b | oy PaloSanto Solu | tions. 2006 - 20 | 014.                                                                                                    |

# Отправка факса через WEB

HylaFax предоставляет возможность отправить факс из системы, набрав текст сообщения непосредственно в интерфейсе Elastix:

| Send Fax                                 | ☑ 네 ★ ?          |
|------------------------------------------|------------------|
| Send Cancel                              | * Required field |
| Fax Device to use: * Select a Fax Device |                  |
| Destination fax numbers:                 |                  |
| Text Information     O File Upload       |                  |
|                                          |                  |
|                                          |                  |
| Text to FAX: *                           |                  |
|                                          |                  |
|                                          |                  |
|                                          |                  |

или использовав файл в формате PDF, TIFF или TXT:

| Send Fax                 |                         |                                          | ८ म ★     | ?        |
|--------------------------|-------------------------|------------------------------------------|-----------|----------|
| Send Cancel              |                         |                                          | * Require | ed field |
| Fax Device to use: *     | Select a Fax Device 💌   |                                          |           |          |
| Destination fax numbers: | 84952345678,84991234567 |                                          |           |          |
| ○ Text Information ● Fil | e Upload                |                                          |           |          |
| Select the files to FAX  | Обзор Файл не выбран.   | Types of files supported: pdf, tiff, txt |           |          |

# Права пользователей для отправки факсов

Можно создать пользователей Elastix, обладающих правами отправки факсов. Используйте меню **System** \ **Users** \ **Group Permissions** и включите для соответствующей группы пользователей необходимые права доступа, например:

| Group Permissions                 | ☑ +II ★ ?                         |
|-----------------------------------|-----------------------------------|
| Show Filter 🔻                     | <b> </b> ◀ ◀ Page 2 of 4 ▶ ▶      |
| Filter applied: Group = Extension |                                   |
| Save Selected as Accessible       | Resource                          |
|                                   | Virtual Fax                       |
|                                   | Virtual Fax List                  |
|                                   | New Virtual Fax                   |
| ø                                 | Send Fax                          |
|                                   | Fax Queue                         |
|                                   | Fax Master                        |
|                                   | Fax Clients                       |
|                                   | Fax Viewer                        |
| Save Selected as Accessible       | Resource                          |
|                                   | Id d Page 2 of 4 (91 records) ▶ ▶ |

# Отправка факса как на Windows-принтер

Скачайте бесплатное приложение Winprint (<u>http://sourceforge.net/projects/winprinthylafax/</u>) и установите виртуальный принтер:

| тер установки принтеров                                                    |                                                           |
|----------------------------------------------------------------------------|-----------------------------------------------------------|
| Покальный принтер или подключение<br>Мастер должен знать какой тип принтер | к принтеру<br>ра настраивать.                             |
| Выберите параметр, описывающий прин                                        | тер, который необходимо использовать:                     |
| Докальный принтер, подключенный і                                          | к этому компьютеру                                        |
| Автоматическое определение и у                                             | становка PnP-принтера                                     |
| Сетевой принтер или принтер, подкл.                                        | юченный к другому компьютеру                              |
| Чтобы установить сетевой прин<br>к серверу печати, используйте п           | тер, который не подключен<br>араметр "Локальный принтер". |
|                                                                            | < <u>Н</u> азад Далее > Отмена                            |

Hylafax
Создайте новый локальный порт типа «Winprint Hylafax»

| Связь компьютеров с принтерами пр                                                        | роизводится через порты.                                       |
|------------------------------------------------------------------------------------------|----------------------------------------------------------------|
| Выберите порт, используемый принт<br>можно создать новый порт.                           | гером. Если нужный порт не указан, то                          |
| С <u>И</u> спользовать порт: LPT1: (Рек                                                  | комендуемый порт принтера) 🗾                                   |
| Примечание: Многие компьютеры<br>взаимодействия с локальным пр<br>выглядит примерно так: | ы используют порт LPT1 для<br>ринтером. Разъем для этого порта |
| <ul> <li>Создать новый порт:</li> </ul>                                                  |                                                                |

Настройте новый порт, назвав, его, например «**HFAX1**:»

| Add Port |                                           |
|----------|-------------------------------------------|
| ×        | Configure HylaFAX Client<br>Port settings |
| Port N   | ame HFAXT                                 |
|          | OK Cancel                                 |

и выбрав драйвер принтера «Apple LaserWriter»:

| Выберите изго<br>установочная,<br>отсутствует в<br>программное                                                   | овителя и модель принтера. Если с принтером поставляется<br>іскета, нажмите кнопку "Установить с диска". Если принтер<br>іиске, обратитесь к документации и подберите совместимое<br>беспечение.    |             |
|----------------------------------------------------------------------------------------------------|----------------------------------------------------------------------------------------------------|-------------|
| Изготовитель<br>Agfa<br>ALPS<br>Apollo<br>Apple<br>APS-PS<br>∧ст<br>Драйвер имеет ци<br><u>Сведения о подпис</u> | Принтеры<br>Аррle Color LW 12/660 PS<br>Аррle Color LaserWriter 12/600<br>Аррle LaserWriter 12/640 PS<br>Аррle LaserWriter 16/600 PS<br>Аррle LaserWriter 9500<br>ровую подпись.<br>Вании драйверов | ▲<br>▼<br>a |

сконфигурируйте принтер на отправку факсов через сервер HylaFax, установленный в Elastix:

- HylaFAX Server Address адрес сервера Elastix
- Username номер (Extension) факса типа IAX2, настроенного в Elastix для факсов
- Password пароль для созданного в Elastix номера (Extension)

| Configure HylaFAX Server                 |  |  |  |  |
|------------------------------------------|--|--|--|--|
| Configure HylaFAX Client                 |  |  |  |  |
| HylaFAX Server Address sip.mycompany.com |  |  |  |  |
| Ignore PASV IP address 🕅                 |  |  |  |  |
| Username 661001                          |  |  |  |  |
| Password                                 |  |  |  |  |
| Default Notify                           |  |  |  |  |
| Notification Failure and Success         |  |  |  |  |
| Modem                                    |  |  |  |  |
| Address Book Format Two Text Files 💌     |  |  |  |  |
| Address Book Directory c:\               |  |  |  |  |
| Page Size 🗛 💌                            |  |  |  |  |
| Resolution Fine                          |  |  |  |  |
| OK Cancel                                |  |  |  |  |

Также в интерфейсе Elastix в меню **Fax** \ **Fax Clients** добавьте адреса компьютеров, которым разрешено отправлять факсы через сервер HylaFax (если сервер Elastix находится вне офиса, а компьютеры находятся за роутером, укажите внешний адрес роутера, например, *myoffice.mysite.com* ):

| Clients allowed to send faxes                                                                                                    | Ľ                                               | ⊪ | $\star$ | ? |
|----------------------------------------------------------------------------------------------------|-------------------------------------------------|---|---------|---|
| Save                                                                                                    |                                                 |   |         |   |
| These IPs are allowed to send faxes through Elastix.<br>You must insert one IP per row. We recommend keeping<br>localhost and 127.0.0.1 in the configuration because some<br>processes could need them. | localhost<br>127.0.0.1<br>myoffice.elastix.club |   |         |   |
|                                                                                                    | <u></u>                                         |   |         |   |

# Инструкция по эксплуатации (Operating Manual)

# Настройка сервисных кодов (Feature Codes)

Для обращения к специальным функциям Elastix абоненты могут использовать Сервисные коды (Feature Codes). Например, для настройки условной переадресации, для использования адресной книги, для Говорящих часов (Speaking Clock) и прочее. При желании можно заменить используемые по умолчанию коды на удобные вашим сотрудникам. Например, для России рекомендую для функции Говорящих часов (Speaking Clock) использовать код 100 вместо стандартного \*60, чтобы вместо городской службы точного времени использовались Говорящие часы Elastix.

В описаниях ниже используются следующие обозначения:

Синтаксис: \*69 🕻 или 🕻 \*69#

Первая запись означает, что необходимо не снимая трубки набрать на телефоне «\*69», затем снять трубку. Вторая запись означает, что необходимо снять трубку, набрать на телефоне «\*69» и нажать «#», чтобы не ждать 4 секунды пока телефон убедится, что команда набрана полностью.

### Черный список (Blacklist)

Администратор может управлять Глобальным Черным списком Elastix через WEBинтерфейс, но также может предоставить абонентам возможность управлять Черным списком самостоятельно, используя сервисные коды, перечисленные ниже. Черный список действует только для входящих внешних звонков, не распространяется для исходящих звонков и для внутренних входящих звонков между абонентами.

**ВНИМАНИЕ!** Черный список является глобальным. Присутствие номера входящего абонента в списке проверяется до переключения на конкретного абонента Elastix. Если какойлибо абонент Elastix добавить номер в черный список, с этого номера больше не смогут дозвониться не только тому, кто внес номер в Черный список, но и другим абонентам АТС. Если Вы не хотите предоставлять абонентам возможность управлять Глобальным Черным списком самостоятельно, отключите перечисленные ниже Сервисные коды.

#### Добавление номера в Черный список (Blacklist a number)

Синтаксис: **\*30 XXXXXXX#1** 

Для добавления номера XXXXXX в Глобальный Черный список Elastix:

- наберите \*30
- наберите номер блокируемого абонента
- нажмите # (решетка)
- прослушайте принятый Elastix номер
- нажмите 1, чтобы подтвердить блокировку

Длина номера может быть любой, но может содержать только цифры. Набирайте номер так, как он отобразился на экране Вашего телефона. Имейте в виду, что провайдеры могут по-

разному транслировать один и тот же номер. Например, номер «+74951234567» может быть передан провайдером например как «+74951234567», «74951234567» или «84951234567». Поэтому для блокировки входящих звонков от абонента необходимо набрать несколько команд, указав возможные форматы номера.

Если необходимо заблокировать номер содержащий «+», используйте Сервисный код **\*32** (если возможно) после разговора с таким абонентом или используйте WEB-интерфейс Elastix.

Если необходимо заблокировать номер содержащий буквы, используйте Сервисный код **\*32** (если возможно) или Asterisk-CLI (закладка Tools в меню PBX). Например, чтобы заблокировать входящие вызовы от абонента **skypespammer** выполните:

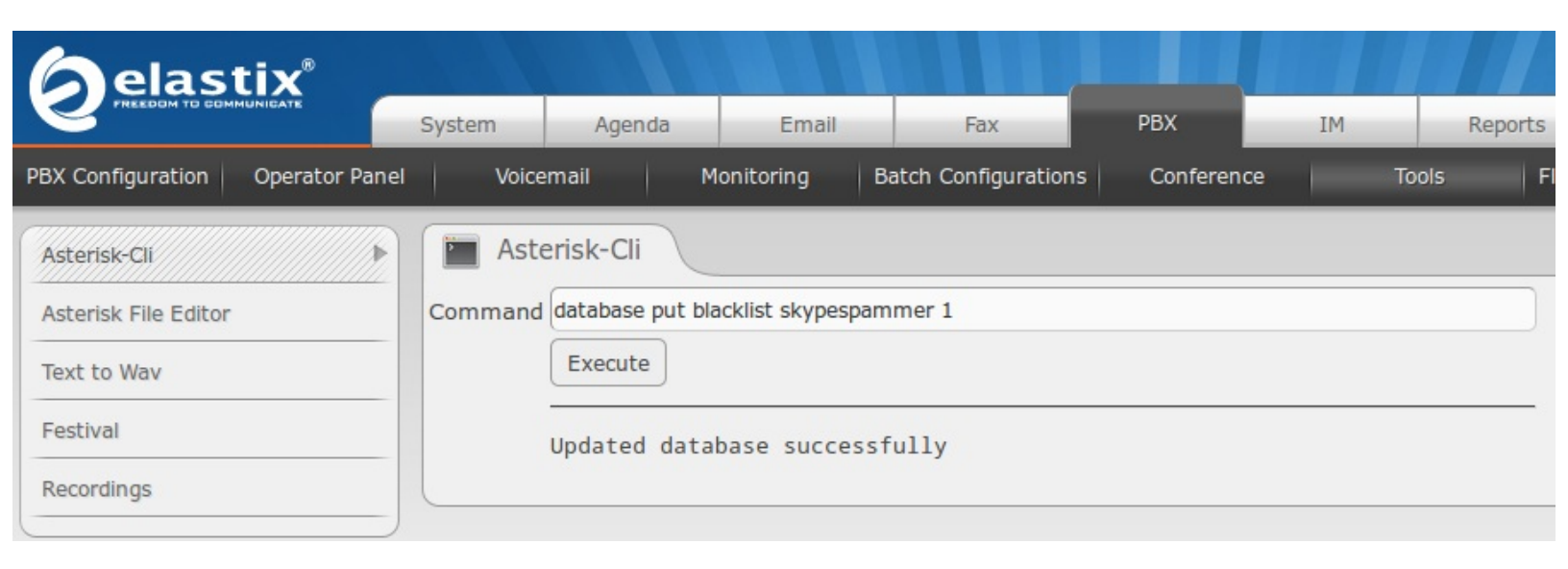

### Добавление в Черный список последнего звонившего (Blacklist the last caller)

Синтаксис: \*32 1

Для добавления номера последнего звонившего из города абонента в Глобальный Черный список:

- наберите \*32
- прослушайте блокируемый номер
- нажмите 1, чтобы подтвердить блокировку

**ВНИМАНИЕ!** Заблокированный абонент не сможет связаться не только с тем, кто его заблокировал, но и с его коллегами. Блокировка не распространяется на внутренние звонки между абонентами Elastix.

### Удаление номера из Черного списка (Remove a number from the blacklist)

#### Синтаксис: \*31 XXXXXX#1

Для удаления номера XXXXXXX из Глобального Черного списка Elastix:

• наберите \*31

- наберите номер удаляемого из Черного списка абонента
- нажмите # (решетка)
- прослушайте принятый Elastix номер
- нажмите 1, чтобы подтвердить удаление

Чтобы удалить из Черного списка номер, содержащий «+» или буквы, используйте WEB-

### интерфейс:

| <b>b</b> elastix _               |                          |              |              |                      |            |
|----------------------------------|--------------------------|--------------|--------------|----------------------|------------|
| PREEDOM TO COMMUNICATE           | System                   | Agenda       | Email        | Fax                  | PBX        |
| PBX Configuration Operator Panel | Voice                    | email        | Monitoring   | Batch Configurations | Conference |
| PBX Configuration                |                          |              |              |                      |            |
| Basic                            |                          |              |              |                      |            |
| Extensions                       | Blacklist en             | tries        |              |                      |            |
| Feature Codes                    |                          |              |              |                      |            |
| General Settings                 | Number                   |              |              |                      |            |
| Outbound Routes                  | skypespammer Delete Edit |              |              |                      |            |
| Trunks                           |                          |              |              |                      |            |
| Inbound Call Control             | A data an analysis       |              |              |                      |            |
| Inbound Routes                   | Add or repla             | ice entry    |              |                      |            |
| Zap Channel DIDs                 |                          |              |              |                      |            |
| Announcements                    | Number:                  |              |              |                      |            |
| Blacklist                        | Block Un                 | known/Blocke | d Caller ID: |                      |            |
| CallerID Lookup Sources          |                          |              |              |                      |            |
| Day/Night Control                |                          |              |              |                      |            |
| Follow Me                        | Submit C                 | hanges       |              |                      |            |

# Переадресация звонков (Call Forward)

Кроме настройки Поиска Абонента (Follow-Me) для переадресации входящих вызовов можно использовать функции, учитывающие статус телефона вызываемого абонента.

**ВНИМАНИЕ!** Настройки переадресации могут не распространяться на некоторые функции Elastix. Например, при определенных настройках Очередей (Queues) АТС может игнорировать переадресации, подробнее смотрите в Очередях настройку SKIP BUSY AGENTS.

### Переадресация всех звонков (Call Forward All Activate)

Синтаксис: **\*72 ВВВВ С**или **С \*72 ВВВВ**#

Для переадресации всех входящих звонков, поступающих на Ваш номер:

• не снимая трубки наберите **\*72** и номер **BBBB**, на который требуется переадресовать звонки (для переадресации на городской номер наберите номер вместе с кодом выхода на городскую сеть – обычно 0 или 9)

• снимите трубку, чтобы выполнить команду переадресации

• прослушайте сообщение о подтверждении переадресации

# Синтаксис: \*72 🕻 АААА#ВВВВ# или \*72#АААА#ВВВВ# 🕻

Если необходимо переадресовать все звонки, поступающие на номер коллеги или если Вы находитесь далеко от своего телефона, используйте любой ближайший телефон:

- наберите \*72 и снимите трубку
- наберите номер абонента АААА, для которого требуется настроить переадресацию
- нажмите # (решетку)
- наберите номер **ВВВВ**, на который будут переадресованы все входящие звонки
- нажмите # (решетку)
- прослушайте сообщение о подтверждении переадресации

Отключение переадресации (Call Forward All Deactivate)

# Синтаксис: \*73 🕻 или 🕻 \*73#

Для отключения переадресации всех входящих звонков, поступающих на Ваш номер:

- наберите \*73 и снимите трубку
- прослушайте сообщение о подтверждении отключения переадресации

# Синтаксис: 【\*73АААА# или \*73АААА# 【

Если необходимо отключить переадресацию всех звонков, поступающих на номер коллеги или если Вы находитесь далеко от своего телефона, используйте любой ближайший телефон, подключенный к Elastix:

- снимите трубку
- наберите \*73 и номер абонента, для которого требуется отключить переадресацию
- нажмите # (решетку)
- прослушайте сообщение о подтверждении отключения переадресации

### Отключение переадресации с запросом (Call Forward All Prompting Deactivate)

Синтаксис: \*74 🕻 # или 🕻 \*74#

Для отключения переадресации всех входящих звонков, поступающих на Ваш номер:

- наберите \*74 и снимите трубку
- нажмите # (решетку) после приглашения ввести номер
- прослушайте сообщение о подтверждении отключения переадресации

# Синтаксис: \*74 🕻 АААА# или 🕻 \*74#АААА#

Если необходимо отключить переадресацию всех звонков, поступающих на номер коллеги или если Вы находитесь далеко от своего телефона, используйте любой ближайший телефон, подключенный к Elastix:

- наберите \*74 и снимите трубку
- наберите номер абонента, для которого требуется отключить переадресацию
- нажмите # (решетку)
- прослушайте сообщение о подтверждении отключения переадресации

### Переадресация при ЗАНЯТО (Call Forward Busy Activate)

**ВНИМАНИЕ!** Телефон не считается занятым, если включена функция Ожидания вызова (Call Waiting) и во время разговора поступает второй вызов.

# Синтаксис: **\*90 ВВВВ** или **\*90 ВВВВ**#

Для переадресации входящих звонков, поступающих на Ваш номер во время разговора:

• не снимая трубки наберите **\*90** и номер **BBBB**, на который требуется переадресовать звонки (для переадресации на городской номер наберите номер вместе с кодом выхода на городскую сеть – обычно 0 или 9)

- снимите трубку, чтобы выполнить команду переадресации
- прослушайте сообщение о подтверждении переадресации

### Синтаксис: \*90 🕻 АААА#ВВВВ# или \*90#АААА#ВВВВ# 🕻

Если необходимо переадресовать звонки, поступающие на номер коллеги, когда его телефон занят:

- наберите \*90 и снимите трубку
- наберите номер абонента АААА, для которого требуется настроить переадресацию
- нажмите # (решетку)
- наберите номер **ВВВВ**, на который будут переадресованы все входящие звонки
- нажмите # (решетку)
- прослушайте сообщение о подтверждении переадресации

### Отключение переадресации при ЗАНЯТО (Call Forward Busy Deactivate)

### Синтаксис: \*91 🕻 или 🕻 \*91#

Для отключения переадресации входящих звонков, поступающих на Ваш номер во время разговора:

- наберите **\*91** и снимите трубку
- прослушайте сообщение о подтверждении отключения переадресации

# Синтаксис: 🕻 \*91АААА# или \*91АААА# 🕻

Если необходимо отключить переадресацию звонков, поступающих на номер коллеги, когда его телефон занят:

- снимите трубку
- наберите \*91 и номер абонента, для которого требуется отключить переадресацию
- нажмите # (решетку)
- прослушайте сообщение о подтверждении отключения переадресации

# Отключение переадресации при ЗАНЯТО с запросом (Call Forward Busy Prompting Deactivate)

# Синтаксис: \*92 🕻 # или 🕻 \*92#

Для отключения переадресации входящих звонков, поступающих на Ваш номер во время разговора:

- наберите **\*92** и снимите трубку
- нажмите # (решетку) после приглашения ввести номер
- прослушайте сообщение о подтверждении отключения переадресации

# Синтаксис: \*92 🕻 АААА# или 🕻 \*92#АААА#

Если необходимо отключить переадресацию звонков, поступающих на номер коллеги во время разговора:

- наберите **\*92** и снимите трубку
- наберите номер абонента, для которого требуется отключить переадресацию
- нажмите # (решетку)
- прослушайте сообщение о подтверждении отключения переадресации

### Переадресация при НЕТ ОТВЕТА/НЕДОСТУПЕН (Call Forward No Answer/Unavailable Activate)

Синтаксис: **\*52 BBBB С** или **С \*52 BBBB**#

Для переадресации всех входящих звонков, поступающих на Ваш номер, когда Вас нет на месте или когда Ваш телефон недоступен:

• не снимая трубки наберите **\*52** и номер **BBBB**, на который требуется переадресовать звонки (для переадресации на городской номер наберите номер вместе с кодом выхода на городскую сеть – обычно 0 или 9)

• снимите трубку, чтобы выполнить команду переадресации

• прослушайте сообщение о подтверждении переадресации

# Синтаксис: \*52 🕻 АААА#ВВВВ# или \*52#АААА#ВВВВ# 🕻

Если необходимо переадресовать звонки, поступающие на номер коллеги во время его отсутствия или когда его телефон недоступен:

- наберите \*52 и снимите трубку
- наберите номер абонента АААА, для которого требуется настроить переадресацию
- нажмите # (решетку)
- наберите номер **ВВВВ**, на который будут переадресованы все входящие звонки
- нажмите # (решетку)
- прослушайте сообщение о подтверждении переадресации

Отключение переадресации при НЕТ ОТВЕТА/НЕДОСТУПЕН (Call Forward No Answer/Unavailable Deactivate)

# Синтаксис: \*53 🕻 или 🕻 \*53#

Для отключения переадресации входящих звонков, поступающих на Ваш номер во время отсутствия или когда телефон недоступен:

- наберите \*53 и снимите трубку
- прослушайте сообщение о подтверждении отключения переадресации

# Синтаксис: 🕻 \*53АААА# или \*53АААА# 🕻

Если необходимо отключить переадресацию звонков, поступающих на номер коллеги во время отсутствия или когда его телефон недоступен:

- снимите трубку
- наберите \*53 и номер абонента, для которого требуется отключить переадресацию
- нажмите # (решетку)
- прослушайте сообщение о подтверждении отключения переадресации

# Включение/отключение переадресации (Call Forward Toggle)

# Синтаксис: \*740 🕻 ВВВВ#

Для включения/отключения переадресации входящих звонков, поступающих на Ваш номер:

• наберите \*740 и снимите трубку

• если переадресация ранее была установлена, система сообщит об отключении переадресации

• если переадресация не была установлена ранее, система предложит набрать номер для переадресации

- наберите номер абонента, на которого требуется переадресовать входящие звонки
- нажмите # (решетку)
- прослушайте сообщение о подтверждении переадресации

# Ожидание вызова (Call Waiting)

Активация режима Ожидание вызова (Call Waiting) предоставляет возможность во время разговора видеть поступающие Вам звонки и при необходимости отвечать на них.

**ВНИМАНИЕ!** При включении режима Ожидания вызова (Call Waiting) во время разговора телефон не считается занятым и опция Переадресации звонков при ЗАНЯТО игнорируется.

Включение Ожидание Вызова (Call Waiting – Activate)

Синтаксис: \*70 🕻 или 🕻 \*70#

Для включения режима Ожидание вызова:

- наберите \*70 и снимите трубку
- прослушайте сообщение о подтверждении включения режима

### Отключение Ожидание Вызова (Call Waiting – Deactivate)

# Синтаксис: \*71 🕻 или 🕻 \*71#

Для отключения режима Ожидание вызова:

- наберите \*71 и снимите трубку
- прослушайте сообщение о подтверждении отключения режима

# Перехват звонка (Asterisk General Call Pickup)

Синтаксис: **\*8 (** или **( \*8#** При необходимости перехватить звонок, поступивший коллеге: • наберите **\*8** и снимите трубку

Для работы данной функции необходимо для абонентов (Extension) настроить опции callgroup и pickupgroup, например:

| callgroup   | 3       |
|-------------|---------|
| pickupgroup | 17,3,19 |

Данный абонент сможет коротким кодом \*8 перехватывать звонки, поступающие в любую из трех групп, перечисленных в поле pickupgroup.

| зат (Directed Call Pickup – **) |
|---------------------------------|
|---------------------------------|

Синтаксис: **\*\*XXXX С** или **С \*\*XXXX**#

При необходимости перехватить звонок, поступивший абоненту ХХХХ:

- наберите \*\* (две звездочки) и номер абонента XXXX
- снимите трубку

Функция работает вне зависимости от настройки опций callgroup и pickupgroup.

### Голосовые заметки (Dictation)

Elastix позволяет надиктовывать заметки и отправлять их себе по электронной почте. Для работы функции необходимо активировать у абонента Сервис голосовых заметок (Dictation Service):

| Dictation Services |                    |  |
|--------------------|--------------------|--|
| Dictation Service  | Enabled 🗾          |  |
| Dictation Format   | WAV                |  |
| Email Address      | mail@mycompany.com |  |

Запись Голосовой заметки (Perform dictation)

# Синтаксис: \*34 🕻 или 🕻 \*34#

- наберите \*34 и снимите трубку
- введите номер Голосовой заметки и нажмите #
- нажмите 1 для перехода в режим записи
- нажмите \* для начала записи
- для повторной записи заметки сначала, нажмите 8
- для паузы и продолжения записи используйте \*
- нажмите 1 для завершения записи
- нажмите \*, чтобы прослушать запись
- используйте 2 для ускоренного воспроизведения
- используйте 7 и 8 для перемотки вперед и назад

### Отправка голосовой заметки на электронную почту (Email completed dictation)

Синтаксис: \*35 🕻 или 🕻 \*35#

Введите номер Голосовой заметки, сделанной по коду \*34. Elastix сообщит об успешной отправке или об ошибке.

# He беспокоить (Do-Not-Disturb / DND)

Если необходимо сосредоточиться на какой-то задаче или провести совещание, можно задействовать режим «Не беспокоить». Ваш телефон будет считаться занятым, но Вы сможете звонить другим при необходимости.

### **DND** Activate

Синтаксис: **\*78 С** или **С \*78**# Включение режима «Не беспокоить».

#### **DND Deactivate**

Синтаксис: **\*79** или **С \*79**# Выключение режима «Не беспокоить». Синтаксис: \*76 🕻 или 🕻 \*76#

Включение и отключение режима «Не беспокоить». Elastix сообщит установленный режим.

### **Fax Configuration**

Если Вы настроили факс на Elastix, можете предоставить абонентам единый номер для переключения звонков на факс.

### Dial System FAX (666)

По умолчанию короткий номер переключения на факс – «666». Не иначе, чтобы абоненты каждый раз задумывались над целесообразностью использования этой технологии.

### Поиск абонента (Follow Me)

Администратор Elastix может настроить для абонентов функцию Поиска абонента (Follow Me). Абонентам предоставляется возможность включения и отключения данной функции.

### **Findme Follow Toggle**

### Синтаксис: \*21 🕻 или 🕻 \*21#

Включение и отключение функции Поиска абонента. Elastix сообщит установленный режим.

### Справочные сервисы (Info Services)

Elastix предоставляет ряд полезных для абонентов Справочных сервисов, например,

Call Trace (\*69)

Синтаксис: \*69 🕻 или 🕻 \*69#

Elastix сообщит номер последнего звонившего и предложит ему перезвонить, нажав на телефоне кнопку «**1**».

# Синтаксис: # 🕻 или 🕻 #

Функция позволяет найти нужного абонента, набрав первые три буквы имени или фамилии. Функция работает только для имен на английском языке, поиск осуществляется только среди абонентов, у которых настроена Голосовая почта.

| Echo Test (*43)                                                                      |
|--------------------------------------------------------------------------------------|
|                                                                                      |
|                                                                                      |
| Синтаксис: *43 🕻 или 🕻 *43#                                                          |
| Функция позволяет проверить работу микрофона и динамика, а также передачу голоса от  |
| телефона до влаѕих и обратно. для выхода из функции нажмите «#» или положите трубку. |

Speak Your Exten Number (\*65)

Синтаксис: **\*65 С или С \*65**# Функция озвучивает номер телефона, с которого набрана команда.

Speaking Clock (\*60)

Синтаксис: **\*60 С** или **С \*60**# Для России рекомендую заменить код этой функции на «100», так как это более привычно.

| Info Services           |     |           |
|-------------------------|-----|-----------|
| Call Trace              | *69 | Enabled 📕 |
| Directory               | #   | Enabled 🔄 |
| Echo Test               | *43 | Enabled 📕 |
| Speak Your Exten Number | *65 | Enabled 💌 |
| Speaking Clock          | 100 | Enabled 📕 |

Elastix озвучит текущее время, установленное на сервере. Соответственно, если абоненты находятся в разных часовых поясах, время они будут узнавать только то, которое установлено на сервере.

# Прямой вызов по громкой связи (Intercom)

Телефон абонента должен поддерживать функцию Intercom.

| Yealink                      | Статус Аккаунт Сеть                               | DSS-кнопки Функции | Выхс                                                                                                    | •д |
|------------------------------|---------------------------------------------------|--------------------|----------------------------------------------------------------------------------------------------|----|
| Переадресация и<br>режим DND | <b>Интерком</b><br>Принимать интерком             | Включено           | Примечание                                                                                                    |    |
| Основные<br>параметры        | Отключить микрофон при интеркоме<br>Тон интеркома | Отключено          | интерком<br>Вызовы, которые<br>автоматически принимаются и<br>режиме громкой связи.                                          | B  |
| Системные звуки              | Приоритет интеркома                               | Включено           | Приоритет интеркома<br>При активном разговоре                                                                                |    |
| Интерком<br>Трансфер         | Сохранить                                         | Отмена             | интерком-вызов будет иметь<br>приоритет. Активный звонок<br>поставится на удержание, и<br>телефон примет интерком-<br>вызов. |    |

Настройки зависят от используемого телефонного аппарата.

| Intercom prefix (*80) |  |
|-----------------------|--|
|                       |  |

# Синтаксис: **\*80NNNN С или С \*80NNN#**

Функция позволяет вызвать абонента NNNN по громкой связи.

Убедитесь, что функция (Feature Codes) включена в Elastix:

| Paging and Intercom    |     |           |
|------------------------|-----|-----------|
| Intercom prefix        | *80 | Enabled 💌 |
| User Intercom Allow    | *54 | Enabled 📕 |
| User Intercom Disallow | *55 | Enabled 📕 |

User Intercom Allow (\*54)

Активация функции Intercom для абонента, с которого набрана команда. Помимо этого, телефон абонента должен поддерживать функцию Intercom.

# Синтаксис: **\*54NNNN С или С \*54NNN**#

Активация функции Intercom для абонента **NNNN**. Помимо этого, телефон абонента должен поддерживать функцию Intercom.

User Intercom Disallow (\*55)

Синтаксис: **\*55 С или С \*55**# Отключение функции Intercom для абонента, с которого набрана команда.

Синтаксис: **\*55NNNN С** или **С \*55NNNN**# Активация функции Intercom для абонента NNNN.

### **Phonebook Directory**

Phonebook dial-by-name directory (411)

# Синтаксис: 411 🕻 или 🕻 411#

Поиск абонента в адресной книге компании по первым трем буквам имени, фамилии или названия компании. Редактирование адресной книги компании доступно только через интерфейс «**Unembedded freePBX**», который по умолчанию выключен. Функция поддерживает поиск абонентов, чьи имена и фамилии внесены в адресную книгу на английском языке.

| terger<br>berger<br>berge                                                                                                    | etply:       Tools       English         bePBX System Status       Phonebook entrites       English         im Support       B261234567       Ivanov Petr mobile       12       Delete       Edit         im Support       B267563121       Petrova Maria mobile       11       Delete       Edit         im Support       B267564321       Petrova Maria mobile       11       Delete       Edit         im Support       Experi in CEV       Add or replace entry       Add or replace entry       Add or replace entry         krust       Nombestion       B267654321       Sectore       Sectore                                                                                                    | ePBX 2.8.1.4 on sip elastix club | Configur             | ation Changes        |       | Logged in: admin ( |
|----------------------------------------------------------------------------------------------------|----------------------------------------------------------------------------------------------------|----------------------------------|----------------------|----------------------|-------|--------------------|
| resePEX System Slatus         Sourial Coglies         failed Support         resePEX Support         resePEX Support         reserver Support         submit Changes         ventory         submit Changes         ventory         submit Changes         ventory         result       result         reserver Subscription         submit Changes         ventory         result       result         reserver Subscription         subscription       Submit Changes         ventory       result for CSV         Vpload </th <th>terePEX System Status loduk Admin securit double Admin Susport freePEX System Status server server s</th> <th>Setup Tools</th> <th>Phonebook entries</th> <th></th> <th></th> <th>English</th> | terePEX System Status loduk Admin securit double Admin Susport freePEX System Status server server s                                                                                                    | Setup Tools                      | Phonebook entries    |                      |       | English            |
| Induide Addmin         sterisk Logfiles         Inline Support         reePEX Support         yntern Adminaturation         sterisk IX Settings         sterisk IX Settings         sterisk IX Settings         sterisk IX Settings         sterisk IX Settings         sterisk IX Settings         sterisk IX Settings         sterisk IX Settings         sterisk IN Settings         sterisk INDE Settings         sterisk INDE Settings         sterisk INDE Settings         sterisk INDE Settings         sterisk INDE Settings         sterisk INDE Settings         sterisk INDE Settings         sterisk INDE Settings         sterisk INDE Settings         sterisk INDE Se                                                                                                    | ladula Admin<br>werein<br>sterisk Logfiles<br>hilne Support<br>reePEX Support<br>ytern Administration<br>sterisk API<br>sterisk API<br>st                                                                                                    | reePBX System Status             |                      |                      |       |                    |
| skerisk Loglikes<br>hinke Support<br>reePEX Support<br>ystem Adathetization<br>skerisk NP<br>setrik NP<br>setrik N                                                                                                    | sterisk Loglites<br>hine Suport<br>reePEX Suport<br>yttern Advinde fration<br>sterisk INZ Settings<br>sterisk API<br>aterisk INZ Settings<br>sterisk API<br>aterisk API<br>aterisk API<br>aterisk API<br>aterisk CL1<br>sterisk IND<br>aterisk API<br>aterisk API<br>ateris | Iodule Admin                     |                      |                      | -     | -0                 |
| Inline Support Support   reePBX Support Support   reePBX Support Support   series KIP Settings B9267654321   steries KIP Settings Export in CSV   steries KII Steries KIP   steries KII Steries KIP   steries KII Steries KIP   steries KII Steries KIP   steries KII Steries KIP   steries KII Steries KIP   steries KII Steries KIP   steries KIP Name:   Petrova Maria mobile III   Name: Petrova Maria mobile   Number: B9267654321   sava SSH B9267654321   Speed dial code: III   Steped Dial? Steped Dial?   Submit Changes   ustorne PB   sabcast   wentory   File: Ofsop @ Dain we sufgaak.                                                                                                    | Inline Support SS2D 1234307 Wahov Petr mobile 12 Delete Edit   Imper Support SS2D 1234307 Nanov Petr mobile 12 Delete Edit   Sterisk INX Settings Sterisk INX Settings International Setting Settings International Setting Settings International Setting Settings   Sterisk IND Sterisk IND Add or replace entry Add or replace entry   Sterisk IND Add or replace entry Setting Setting Setti                                                                                                    | sterisk Logfiles                 | 00001004507          | Longe Balanchile     | 10 0  | 111                |
| seeries KJX Stettings<br>sterisk KJX Stettings<br>sterisk KJP<br>sterisk KJP<br>sterisk KJP<br>sterisk KJ0<br>sterisk KJ0<br>sterisk KJ                                                                                                    | ReaPERX Support     89267654321     Petrova Maria mobile     11     Delete     Edit       sterisk INX Settings     sterisk RPI settings     sterisk RPI settings     Export in CSV       sterisk RID     add or replace entry     Add or replace entry       addupt & Restore     Name:     Petrova Maria mobile       sustom Destinations     Name:     Petrova Maria mobile       Number:     69267654321     Sterisk RID       ava SSH     HP Info     Speed dial code:     11       HP Info     Speed dial code:     11       HP RAGI Config     Sterisk Config     Sterisk Config       Info Eventory     Submit Changes     Submit Changes       subtore IDB     sabcrast     Import from CSV                                                                                                    | Inline Support                   | 89201234307          | Ivanov Petr mobile   | 12 06 | Hele Edit          |
| ystemic Advantation           sterisk KJP           sterisk KJP <td< td=""><td>ystemic Advantations   sterisk IAP   sterisk IAP   sterisk IA</td><td>reePBX Support</td><td>89267654321</td><td>Petrova Maria mobile</td><td>11 De</td><td>elete Edit</td></td<>                                                                                                    | ystemic Advantations   sterisk IAP   sterisk IAP   sterisk IA                                                                                                    | reePBX Support                   | 89267654321          | Petrova Maria mobile | 11 De | elete Edit         |
| sterisk IPS Settings<br>sterisk IPS Settings<br>sterisk                                                                                                    | sterisk IVS Settings<br>sterisk IVS Settings<br>sterisk IVS Settings                                                                                                    | ystem Administration             |                      |                      |       |                    |
| terinsk API<br>sterisk API<br>sterisk Info<br>sterisk Info<br>steris                                                                                                    | terinsk API<br>sterisk API<br>sterisk API<br>sterisk API<br>sterisk API<br>sterisk Info<br>sterisk Ponebook<br>Add or replace entry<br>Add or replace entry<br>Add or replace entry<br>Name: Petrova Maria mobile<br>Number: 89267654321<br>Speed dial code: 11<br>Speed dial code: 11<br>Ster Speed Dial?<br>Ster Speed Dial?<br>Submit Changes<br>submit Changes<br>Import from CSV<br>File: Oбзор Файл не выбран.                                                                                                    | sterisk IAX Settings             |                      |                      |       | 2 / 1              |
| skerisk CLI<br>sterisk CLI<br>sterisk CLI<br>sterisk Phonebook<br>aakup & Restore<br>aakup & Restore<br>aasup Sethations<br>Austom Extensions<br>UUND Lookup<br>ava SSH<br>HP Info<br>HPAGI Config<br>tim Extensions<br>Joute Congestion Messages<br>Peak Password Detection<br>hird Party Adson<br>ustomer DB<br>aabcast<br>wentory<br>Flie: Ofsop Файл не выбран.                                                                                                    | sterisk CLI<br>sterisk CLI<br>sterisk Nno<br>sterisk Phonebook<br>askup & Restore<br>Add or replace entry<br>Add or replace entry<br>Add or replace entry<br>Add or replace entry<br>Add or replace entry<br>Mame: Petrova Maria mobile<br>Number: 89267654321<br>Speed dial code: 11<br>Set Speed Dial?<br>Set Speed Dial?<br>Set Speed Dial?<br>Submit Changes<br>Import from CSV<br>File: Oбзор Файл не выбран.                                                                                                    | sterisk SIP Settings             | Export in CSV        |                      |       | Empty Phonebook    |
| Sateriards Phonebook   Jackup & Restore   Justom Destinations   DUNDi Lookup   ava SSH   HPP Info   PHPAGI Config   Thirt Extensions   Noute Congestion Messages   Weak Password Detection   Ind Pasty Addon   Dustom DB   Sabcast   Inventory                                                                                                    | ademan Kut<br>skerick Phonebook<br>kackup & Restore<br>Dustom Destinations<br>Autom Extensions<br>Number: Petrova Maria mobile<br>Number: S9267654321<br>Speed dial code: 11<br>Set Speed dial code: 11<br>Set Speed dial?<br>Submit Changes<br>Submit Changes<br>Submit Changes<br>Import from CSV<br>File: Oficop Файл не выбран.                                                                                                    | sterisk API                      |                      |                      |       |                    |
| Skettak into         Add or replace entry           Sackup & Restore         Name:           Dusto Destinations         Petrova Maria mobile           Name:         9267654321           Sackup & Restore         11           Stel Speed dial code:         11           Stel Speed dial code:         11           Stel Speed dial code:         1           Stel Speed dial code:         1           Stel Speed dial code:         1           Stel Speed dial code:         1           Stel Speed dial code:         1           Stel Speed dial code:         1           Stel Speed Dial?         Import tom CSV           Submit Changes         Import trom CSV           Flie:         OdStop:         Файл не выбран.                                                                                                    | Skettak Phonebook         Add or replace entry           Custom Destinations         Add or replace entry           Custom Destinations         Name:           DUNDi Lookup         Name:           Naya SSH         Petrova Maria mobile           Naws SSH         Speed dial code:           PHP Info         11           PHPAGI Config         Stets Speed Dial?           Phrt Etensions         Submit Changes           Subtomer DB         Submit Changes           Datoms DB         Submit Changes           Import from CSV         File:           Upload         Upload                                                                                                    | Asterisk GLI                     |                      |                      |       |                    |
| lackup & Restore<br>Justom Destinations<br>Dustom Extensions<br>JUNDi Lookup<br>ava SSH<br>HPP Into<br>HPAGI Config<br>Vinit Extensions<br>Soute Congestion Messages<br>Veak Password Detection<br>Intel Party Addon<br>Dustomer DB<br>Jabcast<br>Inventory<br>File: Oбзор Файл не выбран.                                                                                                    | Restrore       Name:       Petrova Maria mobile         Sustom Extensions       Number:       99267654321         Sava SSH       HP Info       99267654321         YHPAGI Config       Tit       Speed dial code:         YHPAGI Config       Tit       Set Speed Dial?         Wak Password Detection       Import Extensions       Submit Changes         Subtomer DB       Sabcast       Import from CSV         File:       Ofsop       Файл не выбран.         Upload       Upload       Import from CSV                                                                                                    | sterisk Into                     | Add or replace only  |                      |       |                    |
| lava do resolucionada de la code:<br>2ustom Extensions<br>DUNDi Lookup<br>lava SSH<br>HHP Info<br>PHPAGI Config<br>PhPAGI Config<br>PhPAGI                                                                                                    | lacada da resolucionada da la resolución de la resolución de la resolució                                                                                                    | lackup & Restore                 | Add of replace entry |                      |       |                    |
| Name: Petrova Maria mobile Name: Petrova Maria mobile Number: 99267654321 Speed dial code: 11 PHPAGI Config PHPAGI Config PHPAGI Config Set Speed Dial? Set Speed Dial? Submit Changes Weak Password Detection Nind Party Addon Nind Party Addon Upload                                                                                                    | Name: Petrova Maria mobile Name: Petrova Maria mobile Number: 99267654321 Speed dial code: 11 HPAGI Config HPAGI Config Frint Extensions Route Congestion Messages Vask Password Detection hird Party Addon Dustomer DB Babcast Inventory Flie: Oбзор Файл не выбран. Upload                                                                                                    | Custom Destinations              |                      |                      |       |                    |
| Number: B9267654321<br>Speed dial code: 11<br>Set Speed Dial? Set Speed Dial? Submit Changes<br>Subte Congestion Messages<br>Weak Password Detection<br>huentory Meson<br>Customer DB<br>Sabcast<br>Inventory Import from CSV<br>File: Oбзор Файл не выбран.                                                                                                    | Number: 89267654321<br>Speed dial code: 11<br>Set Speed Dial?<br>Weak Password Detection<br>Number DB<br>Sabcast<br>Number CSV<br>File: Обзор Файл не выбран.                                                                                                    | Sustam Extensions                | Name:                | Petrova Maria mobile |       |                    |
| Ava SSH<br>PHP Info<br>PHPAGI Config<br>Phint Extensions<br>Noute Congestion Messages<br>Weak Password Detection<br>huis Party Addot<br>Submit Changes<br>Submit Changes<br>Import from CSV<br>File: Обзор Файл не выбран.                                                                                                    | Ava SSH<br>PHP Info<br>PHPAGI Config<br>Phrint Extensions<br>Route Congestion Messages<br>Weak Password Detection<br>hird Party Addon<br>Customer DB<br>Sabcast<br>niventory<br>File: Обзор Файл не выбран.                                                                                                    | UNDi Lookup                      | Number               | 00347664334          |       |                    |
| HP Info       Speed dial code:       11         HPAGI Config       Set Speed Dial?       Import Set Speed Dial?         Kustomer DB       Submit Changes       Import from CSV         File:       Обзор       Файл не выбран.         Upload       Upload       Import from CSV                                                                                                    | HP Info HP Info HP Info HP Info HP Info HP Info Speed dial code: 11 Set Speed Dial? Set Speed Dial? Submit Changes Info Carry Addon Info Carry Addon Info Carry Addon Info Carry Addon Import from CSV File: Oбзор Файл не выбран. Upload                                                                                                    | ava SSH                          | Number.              | 89207034321          |       |                    |
| HPAGI Config       Set Speed Dial?         Print Extensions       Submit Changes         Nuet Congestion Messages       Submit Changes         Subtamer DB       Import from CSV         File:       Обзор Файл не выбран.         Upload       Upload                                                                                                    | HPAGI Config Set Speed Dial? Set Speed Dial? Submit Changes Submit Changes Import from CSV File: Обзор Файл не выбран.                                                                                                    | HP Info                          | Speed dial code:     | 11                   |       |                    |
| hint Extensions<br>Noute Congestion Messages<br>Veak Password Detection<br>hind Party Addon<br>Dustomer DB<br>Baboast<br>niventory Import from CSV<br>File: Обзор Файл не выбран.                                                                                                    | hind Party Addon<br>Babcast<br>nventory Import from CSV<br>File: Обзор: Файл не выбран.                                                                                                    | HPAGI Config                     | Set Speed Dial?      |                      |       |                    |
| Noute Congestion Messages<br>Veak Password Detection<br>hind Party Addon<br>Dustomer DB<br>Sabcast<br>inventory Import from CSV<br>File: Обзор Файл не выбран.                                                                                                    | Noute Congestion Messages<br>Veak Password Detection<br>hind Party Addon<br>Subtoast<br>inventory Import from CSV<br>File: Обзор Файл не выбран.                                                                                                    | Print Extensions                 |                      |                      |       |                    |
| Veak Password Detection<br>hird Party Adson<br>Submit Changes<br>Submit Changes<br>Import from CSV<br>File: Обзор Файл не выбран.<br>Upload                                                                                                    | Veak Password Detection<br>hird Party Adson<br>Submit Changes<br>Submit Changes<br>Import from CSV<br>File: Обзор Файл не выбран.<br>Upload                                                                                                    | Route Congestion Messages        |                      |                      |       |                    |
| Import from CSV<br>File: Обзор Файл не выбран.                                                                                                    | Import from CSV<br>File: Обзор Файл не выбран.                                                                                                    | Veak Password Detection          | Cub mit changes      |                      |       |                    |
| Sustomer DB<br>Babcast<br>Inventory Import from CSV<br>File: Обзор Файл не выбран.<br>Upload                                                                                                    | Subcast<br>Inventory Import from CSV<br>File: Обзор Файл не выбран.<br>Upload                                                                                                    | hird Party Addon                 | Submit Changes       |                      |       |                    |
| import from CSV<br>File: Обзор Файл не выбран.                                                                                                    | iabcast<br>inventory Import from CSV<br>File: Обзор Файл не выбран.<br>Upload                                                                                                    | Customer DB                      |                      |                      |       |                    |
| Import from CSV<br>File: Обзор Файл не выбран.<br>Upload                                                                                                    | Import from CSV<br>File: Обзар Файл не выбран.<br>Upload                                                                                                    | Babcast                          |                      |                      |       |                    |
| File: Файл не выбран.<br>Upload                                                                                                    | File: Файл не выбран.<br>Upload                                                                                                    | nventory                         | Import from CSV      |                      |       |                    |
| File: Файл не выбран.<br>Upload                                                                                                    | File: Файл не выбран.<br>Upload                                                                                                    |                                  | 100 million          |                      |       |                    |
| File: Файл не выбран.<br>Upload                                                                                                    | File: Файл не выбран.<br>Upload                                                                                                    |                                  |                      |                      |       |                    |
| Upload                                                                                                    | Upload                                                                                                    |                                  | File: 063            | ор Файл не выбран.   |       |                    |
| Upload                                                                                                    | Upload                                                                                                    |                                  |                      |                      |       |                    |
| Upload                                                                                                    | Upload                                                                                                    |                                  |                      |                      |       |                    |
|                                                                                                    |                                                                                                    |                                  | Upload               |                      |       |                    |
|                                                                                                    |                                                                                                    |                                  |                      |                      |       |                    |
|                                                                                                    |                                                                                                    |                                  |                      |                      |       |                    |

Для поиска требуется набрать несколько первых букв, нажав цифры, соответствующие имени абонента. Например, для поиска абонента «Ivanov» по первым трем буквам необходимо набрать на телефоне «**411**#**482**» (кнопки: 4GHI, 8TUV, 2ABC), Elastix произнесет имя первого найденного абонента. Если найден нужный абонент, следует нажать «**1**», для поиска следующего – нажать «**\***».

# Queues

Queue Toggle (\*45)

# Синтаксис: **\*45NNNN С или С \*45NNN**#

Добавление или удаление абонента из списка операторов, обслуживающих Очередь (Queue) **NNNN**. Абонент должен входить в перечень динамических операторов Очереди **NNNN**.

| Dynamic Members:       |                  |  |
|------------------------|------------------|--|
| Extension Quick Pick   | (pick extension) |  |
| Restrict Dynamic Agent | s O Yes 🖲 No     |  |

## Recordings

Для записи сообщения, которое может быть проиграно в Голосовом меню (IVR), в Очереди (Queue), в Группе вызова (Ring Group) можно использовать телефон любого абонента. После записи аудиофайл можно добавить в список доступных для выбора в соответствующих меню Elastix.

| Check Recording (*99)                                                                                                    |
|----------------------------------------------------------------------------------------------------|
|                                                                                                    |
| Записи в системе                                                                                                    |
| Добавить запись                                                                                                    |
| 1 Шаг: Запись или загрузка                                                                                                    |
| Используя ваш телефон, наберите *77 и наговорите сообщение, которое будет записано.                                                                                                    |
| Альтернативно, загрузить запись в в любом формате, поддерживаемом Asterisk. Замечание: если используется формат<br>.wav, (например, запись Microsoft Recorder) файл <b>должен</b> быть кодирован как РСМ, 16 Бит, и 8000Hz: |
| Обзор Файл не выбран. Загрузить                                                                                                    |
| 2 Шаг: Проверка                                                                                                    |
| После записи или загрузки, наберите *99 для прослушивания созданой записи                                                                                                    |
| Если необходимо перезаписать ваше сообщение наберите *77                                                                                                    |
| 3 Шаг: Наэвание                                                                                                    |
| Название для этой записи: Моя тестовая записы                                                                                                    |
| Кликнуть на "Сохранить" если запись устраивает Сохранить                                                                                                    |
|                                                                                                    |
|                                                                                                    |

# Синтаксис: \*99 🕻 или 🕻 \*99#

Прослушивание или перезапись сообщения, которое можно загрузить в список системных сообщений Elastix. Для перезаписи нажмите «1», для завершения аудиозаписи нажмите «#».

### Save Recording (\*77)

# Синтаксис: \*77 🕻 или 🕻 \*77#

Запись сообщения, которое можно загрузить в список системных сообщений Elastix. Для завершения аудиозаписи нажмите «#».

| Speed Dial Functions      |  |  |
|---------------------------|--|--|
|                           |  |  |
| Set user speed dial (*75) |  |  |
|                           |  |  |

# Синтаксис: \*75 🕻 или 🕻 \*75#

Создание или обновление индивидуального номера короткого набора:

• наберите номер ячейки и нажмите «#»

• наберите телефонный номер и нажмите «#»

- Если ячейка короткого набора уже занята, система предложит:
- нажать «1» и прослушать сохраненный в этой ячейке номер
- или нажать «2» и указать другой номер ячейки
- или нажать «З» и сохранить за этой ячейкой другой телефонный номер

Speeddial prefix (\*0)

Синтаксис: **\*0NNN С** или **С \*0NNN**#

Вызов телефонного номера, сохраненной в индивидуальной ячейке NNN для быстрого набора.

### Voicemail

Удаленная проверка голосовой почты (Dial Voicemail, \*98)

Синтаксис: **\*98NNNN С** или **С \*98NNN**#

Проверка голосовой почты абонента NNNN. После приглашения введите пароль Голосовой почты.

## Синтаксис: \*98 🕻 или 🕻 \*98#

После приглашения введите номер абонента, затем введите пароль Голосовой почты.

| -  |          |       |            |            | <b>Ъ</b> / Г | <b>x</b> 7 • • • • • • • • • • • • • • • • • • |              |
|----|----------|-------|------------|------------|--------------|------------------------------------------------|--------------|
|    | nobenka  | СВОРИ | голосовои  | плиты (    | VV           | Voicemail                                      | <b>≁Y</b> /1 |
| ** | pobepisa | CDUCH | I UNICODUN | 110-11DI ( | y            | voicemuny                                      | <u> </u>     |

Синтаксис: \*97 🕻 или 🕻 \*97#

После приглашения введите свой пароль Голосовой почты для данного телефона.

Пароль указывается администратором для каждого абонента индивидуально в настройках Номера Абонента (Extension):

### Прочие сервисные коды

| Voicemail & Directory |                   |
|-----------------------|-------------------|
| Status                | Enabled -         |
| Voicemail Password    | 1234              |
| Email Address         | cio@mycompany.com |
| Pager Email Address   |                   |
| Email Attachment      | ● yes ○ no        |
| Play CID              | ● yes ○ no        |
| Play Envelope         | ⊖ yes 💿 no        |
| Delete Voicemail      | ⊖ yes 💿 no        |
| IMAP Username         |                   |
| IMAP Password         |                   |
| VM Options            |                   |
| VM Context            | default           |

Simulate Incoming Call (7777)

# Синтаксис: 7777 🕻 или 🕻 7777#

Тестирование входящего звонка из города (с внешней линии). Вызов поступают на Входящее направление «Все неизвестные входящие» (Inbound Routes «All\_unknown\_inbound any DID/ any

CID»). Позволяет проверить обработку станцией входящих вызовов из города.

ChanSpy (555)

Синтаксис: 555 🕻 или 🕻 555#

Elastix позволяет подключиться к соединению между другими абонентами и прослушать их беседу. Функция подключается к первому из имеющихся на станции соединений и извещает прослушиваемых абонентов звуковым сигналом.

Во время прослушивания Elastix принимает следующие команды:

#-изменение громкости (по кругу)

\* – переход к прослушиванию следующего канала

NNNN# – переход к прослушиванию канала, инициированного абонентом NNNN Например, чтобы прослушать текущий разговор абонента «1234»:

- снимите трубку и наберите «555#»
- наберите «1234#»

Если функция включена, кто угодно может ей воспользоваться, поэтому рекомендую ее отключить или сменить код этой функции:

|                | Core                         |     |            |
|----------------|------------------------------|-----|------------|
|                | Asterisk General Call Pickup | *8  | Enabled 💌  |
|                | ChanSpy                      | 555 | Disabled 💌 |
|                |                              |     |            |
| ZapBarge (888) |                              |     |            |

Синтаксис: 888 🕻 или 🕻 888#

Elastix позволяет подключиться к аналоговому (ZAP) каналу и прослушать переговоры по данной линии. После набора команды введите номер канала и нажмите «#» (чтобы прослушать канал Zap/18-1 наберите на телефоне «888», затем «18#»). Учтите, что Elastix не извещает прослушиваемых абонентов о подключении и подключившегося они слышать не будут. Поэтому используйте данную функцию только в целях тестирования качества соединения, после чего отключите функцию.

# Документация по функциям (Feature Manual)

# Функции времени соединения (In-call functions)

Во время разговора абонентов на специализированных телефонах доступны кнопки переключения звонков (Transfer), кнопки создания конференций (Conf) и прочие. Однако, может возникнуть потребность использовать аппараты, не адаптированные для работы в сетях SIP-телефонии. Например, при переходе с аналоговой связи на SIP-станцию может потребоваться переходный период, когда часть телефонных аппаратов будет аналоговыми. В этом случае для управления звонками абоненты могут использовать перечисленные ниже функции.

Однако, имейте в виду, что по умолчанию на набор символов выделяется ½ секунды. Чтобы изменить время ожидания, добавьте параметр «featuredigittimeout=2000» в файл «features\_general\_custom.conf». Также работа данной функции зависит от настроек телефона и от режима передачи DTMF сигналов для данного абонента.

# In-Call Asterisk Attended Transfer (\*2)

Синтаксис: \*2 (во время разговора)

Функция переключения звонка с подтверждением. В основном необходима для аналоговых телефонов, не имеющих специальной кнопки Transfer для переключения звонка на другого абонента. Во время разговора наберите \*2, затем наберите номер интересующего абонента и нажмите «#». Убедившись, что абонент готов начать беседу, положите трубку, чтобы переключить на него звонок. Если коллега не готов принять вызов, нажмите «\*\*», чтобы вернуться к разговору, который хотели переключить.

### In-Call Asterisk Blind Transfer (##)

Синтаксис: ## (во время разговора)

Функция переключения звонка без подтверждения. В основном необходима для аналоговых телефонов, не имеющих специальной кнопки Transfer для переключения звонка на другого абонента. Во время разговора наберите ##, затем наберите номер интересующего абонента, нажмите «#» и положите трубку.

### In-Call Asterisk Disconnect Code (\*\*)

Синтаксис: \*\* (во время разговора)

Можно использовать во время разговора, чтобы немедленно разорвать соединение. Может быть полезно при использовании гарнитуры на телефоне, не имеющем специальной кнопки разъединения.

## In-Call Asterisk Toggle Call Recording (\*1)

Синтаксис: \*1 (во время разговора)

Используйте функцию, чтобы записать текущий разговор. Аудиозапись разговора будет доступна через WEB-интерфейс пользователя и администратора. Для активации функции необходимо добавить опции «wW» в команды набора (Dial options), чтобы как вызываемый, так и вызывающий абоненты могли начать запись текущего разговора.

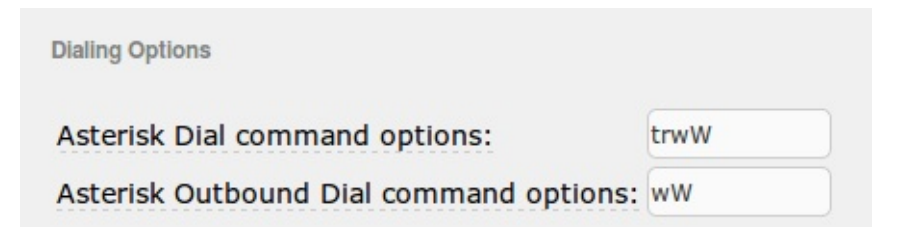

Созданную во время разговора аудиозапись можно прослушать или скачать через интерфейс PBX/Monitoring:

| 7  | 6        | elastix®              |                     |                  |                            |             |          |                     | 6191i            | *12     |
|----|----------|-----------------------|---------------------|------------------|----------------------------|-------------|----------|---------------------|------------------|---------|
|    | 2.       | REEDON TO COMMUNICATE | Система А           | lgenda Email     | Fax                        | РВХ         | IM Rep   | orts 🗸              |                  |         |
| PE | BX Confi | iguration Operator Pa | nel Voicemail       | Monitoring       | Batch Configurations       | Conference  | Tools    | Flash Operator Pane | el VoIP Provider |         |
|    | •        | Monitoring List       |                     |                  |                            |             |          |                     |                  | ?       |
|    | * 3      | Удалить T Show        | Filter 👻 🚽 Dow      | nload 🔫          |                            |             |          |                     | M A Page 1 of 3  | 5 Þ. ÞI |
|    | Filter   | applied: Start Date = | 15 Mar 2014, End Da | te = 15 Mar 2014 | ilter applied: Destination | on = 4911 🔀 |          |                     |                  |         |
|    |          | Date                  | Time                | Source           | Destin                     | nation      | Duration | Туре                | Message          |         |
|    |          | 15 Mar 2014           | 14:06:08            | 7716             | 4911                       |             | 00:00:34 | Incoming            | Listen Download  |         |

# Динамические пользователи (Dynamic/Adhoc registration)

FreePBX, на которой основана Elastix, предоставляет возможность разделить понятия телефонных устройств (Devices) и пользователей (Users). В этом случае абоненты смогут использовать любой ближайший аппарат, предоставляющий регистрацию по требованию, для звонков как исходящих, так и входящих.

Для активации функции необходимо в файл «/etc/amportal.conf» добавить строки:

AMPEXTENSIONS=deviceanduser

### DYNAMICHINTS=true

Создавать аппараты, позволяющие абонентам регистрироваться на них динамически, необходимо через интерфейс «Unembedded freePBX», выбирая Adhoc в поле тип устройства (Device Type).

| Setup Tools<br>Admin<br>FreePBX System Status<br>Module Admin<br>Basic<br>SIPSTATION | Add SIP I       | Device             |
|--------------------------------------------------------------------------------------|-----------------|--------------------|
| Users                                                                                | This dovice use | as sin tashnalagu  |
| Fax Configuration                                                                    | This device use | es sip technology. |
| Feature Codes                                                                        | secret          | device001          |
| General Settings                                                                     | dtmfmode        | rfc2833            |
| Outbound Routes                                                                      |                 |                    |
| Trunks                                                                               |                 |                    |
| Administrators                                                                       |                 |                    |
| Inbound Call Control                                                                 |                 |                    |
| Inbound Routes                                                                       | Device Info     |                    |
| Zap Channel DIDs                                                                     |                 |                    |
| Announcements                                                                        | Device ID       | 0001               |
| Blacklist                                                                            | Description     | Device 001         |
| CallerID Lookup Sources                                                              | Emergency CI    |                    |
| Day/Night Control                                                                    | Dovice Type     | Adhas              |
| Follow Me                                                                            | Device Type     | Adhoc -            |
| IVR                                                                                  | Default User    | New User 💲         |
| Queue Priorities                                                                     |                 |                    |
| Queues                                                                               | Submit          |                    |
| Ring Groups                                                                          | Subillic        |                    |

Любой пользователь, которому присвоен пароль, может зарегистрироваться на любом аппарате с типом Adhoc.

| Setup Tools                      |                        |             |
|----------------------------------|------------------------|-------------|
| Admin                            | User: 0001             |             |
| FreePBX System Status            |                        |             |
| Module Admin                     | Delete User 0001       |             |
| SIPSTATION                       | Add Gabcast Settings   |             |
| Devices                          | Add Follow Me Setting  | gs          |
| Users                            |                        |             |
| Fax Configuration                | Edit User              |             |
| Feature Codes                    |                        |             |
| General Settings                 |                        |             |
| Outbound Routes                  | User Password          |             |
| Trunks                           | Display Name           | Ivan Petrov |
| Administrators                   | CID Num Alias          |             |
| Inbound Call Control             | SIP Alias              |             |
| Inbound Routes                   |                        |             |
| Zap Channel DIDs                 | User Devices           |             |
| Announcements                    |                        |             |
| Blacklist                        |                        | D 1 001     |
| CallerID Lookup Sources          | Edit Device Edit: 0001 | Device 001  |
| Day/Night Control                | Educia O Varia         |             |
| Follow Me                        | Extension Options      |             |
| IVR                              |                        |             |
| Queue Priorities                 | Outbound CID           |             |
| Queues                           | Ring Time              | Default 🗘   |
| Ring Groups                      | Call Waiting           | Enable 1    |
| Time Conditions                  |                        |             |
| Time Groups                      | Call Screening         | Disable ‡   |
| Internal Options & Configuration | Pinless Dialing        | Disable 💲   |
| Callback                         |                        |             |

Через интерфейс Elastix можно по-прежнему создавать абонентов (Extensions), чьи устройства (Devices) будут зафиксированы за соответствующими пользователями (Users).

# User Logon (\*11)

# Синтаксис: \*11 🕻 или 🕻 \*11#

После приглашения введите номер пользователя, нажмите «#», введите пароль пользователя и нажмите «#» для завершения регистрации. Если станция сообщит «phone NNN is currently unavailable», значит данный аппарат настроен с типом Fixed. Измените тип устройства или воспользуйтесь другим аппаратом для регистрации.

# User Logoff (\*12)

# Синтаксис: \*12 🕻 или 🕻 \*12#

Чтобы сообщить станции, что Вы покинули данное рабочее место и освободить аппарат для другого пользователя. Если после набора команды станция сообщит «произошла ошибка, до свидания», значит данный аппарат настроен с типом Fixed и не позволяет пользователя регистрироваться на нем динамически.

# Глобальные настройки Elastix (General Settings)

# Параметры набора (Dialing Options)

Параметры набора внутренних и внешних номеров управляют функциями управления соединениями, доступными абонентам:

- переадресация звонков
- запись входящих звонков по требованию
- запись исходящих звонков по требованию

| Dialing Options                         |      |
|-----------------------------------------|------|
| Asterisk Dial command options:          | trwW |
| Asterisk Outbound Dial command options: | wW   |

Доступные функции для управления вызовами:

t – разрешить ответившему абоненту перевести звонок на другого абонента

**Т** – разрешить звонящему абоненту перевести звонок

**r** – генерировать сигналы вызова звонящему абоненту (ложный КПВ – Контроль Посылки Вызова) сразу после начала поиска абонента

**R** – генерировать сигналы вызова звонящему только после обнаружения вызываемого абонета

**m** – проигрывать звонящему абоненту музыку ожидания, пока вызываемый не ответит на вызов

**М(x)** – вызов команды macro(x) в момент ответа на вызов

**h** – разрешает ответившему абоненту повесить трубку нажатием \* (кнопки звездочки)

**Н** – разрешает звонящему абоненту повесить трубку нажатием \* (кнопки звездочки)

**I** – игнорировать попытки вызываемых абонентов перенаправить вызов на другой номер (игнорируются настройки Follow Me), что исключает переключение вызова на голосовую почту, на мобильный телефон и прочее

С – не вести учет вызовов (отключает функцию CDR – Call Detail Record)

A(x) – воспроизведение анонса (из файла x.gsm) вызываемой стороне

**S(n)** – прервать вызов после n секунд, отсчитываются после поднятия трубки вызываемым абонентом

**D(digits)** – требует от вызываемой стороны набрать цифры «digits» для соединения с вызывающим абонентом

**L(x[: y[: z]])** – ограничить звонок временем в «х» ms, проиграть предупреждение за «у» ms до разрыва соединения, повторять предупреждение каждые «z» ms. Параметры у и z являются не обязательными

 $\mathbf{w}-$  разрешает ответившему абоненту записать вызов нажатием «\*1»

W – разрешает вызывающему абоненту записать вызов нажатием «\*1»

 ${\bf k}$  – разрешает ответившему абоненту произвести парковку вызова

 ${\bf K}$ – разрешает вызывающему абоненту произвести парковку вызова

# Asterisk Dial command options

По умолчанию: tr

Укажите «trwW» при необходимости предоставить возможность записи разговора нажатием «\*1» одним из абонентов.

### Asterisk Outbound Dial command options

По умолчанию: (пусто)

Укажите «WL(60000:3000)» при необходимости предоставить вызывающему абоненту возможность записи разговора нажатием «\*1», а также чтобы ограничить вызовы 10 минутами с предупреждением за 30 секунд до разъединения.

**ВАЖНО!** Не используйте опцию «г» для исходящих вызовов, так как тарификация вызова оператором связи начнется сразу после начала набора номера, а не после ответа вызываемого абонента.

### Запись звонков (Call Recording)

#### Extension Recording Override

Disable – использовать настройки абонентов

Enable – использовать глобальные настройки записи разговоров

При включенной опции все настройки абонентов (Extensions) игнорируются.

Настройки данной опции:

• не влияют на Запись по требованию (On Demand, контролируемых параметрами набора «w» и «W»)

• не влияют на настройки записи в Очередях (Queues) и Конференциях (Conferences)

| Call Recording                |            |
|-------------------------------|------------|
| Extension Recording Override: | Disabled 💌 |
| Call recording format:        | wav 🔹      |
| Recording Location:           |            |
| Run after record:             |            |

### Call recording format

Выбор формата записей:

**WAV** – запись с компрессией кодеком GSM, на некоторых компьютерах может потребоваться установка кодека для воспроизведения

wav — запись без компрессии в формате 16-bit Mono 8kHz, воспроизводится на всех компьютерах, около 270 Кбайт в минуту

ulaw, alaw – запись без компрессии в оригинальном качестве, требует наличия кодека для воспроизведения, около 1Мбайт в минуту

**sln** – родной (native) формат Asterisk, на некоторых компьютерах может потребоваться переименование расширений файлов на wav для воспроизведения, около 270 Кбайт в минуту

**gsm** – запись с компрессией кодеком GSM, около 100 Кбайт в минуту **g729** – запись с компрессией кодеком g729, около 80 Кбайт в минуту

#### **Recording Location**

При необходимости изменить место хранения аудиозаписей, указывайте путь полностью, начиная с «/». Убедитесь, что Elastix достаточно прав (пользователь asterisk, группа asterisk) для сохранения файлов, в указанном Вами месте.

#### Run after record

При необходимости можно указать скрипт, запускаемый после завершения разговора. В строке запуска скрипта можно использовать переменные канала (channel variables) и переменные MixMon, такие как \${CALLFILENAME}, \${MIXMON\_FORMAT} и \${MIXMON\_DIR}. При использовании переменных рекомендуется использовать «^» вместо «\$», например:

/var/lib/asterisk/bin/somescript.sh ^{CALLFILENAME}

### Голосовая почта (Voicemail)

#### **Ringtime Default**

Время в секундах до переключения вызова на голосовую почту. По умолчанию 15 секунд.

| Voicemail                                               |               |
|---------------------------------------------------------|---------------|
| Ringtime Default:                                       | 15            |
| Direct Dial Voicemail Prefix:                           | *             |
| Direct Dial to Voicemail message type:                  | Unavailable 💌 |
| Optional Voicemail Recording Gain:                      |               |
| Do Not Play "please leave message after tone" to caller |               |
| Operator Extension:                                     |               |

#### **Direct Dial Voicemail Prefix**

Префикс для прямого вызова голосовой почты абонента. По умолчанию «\*». Например, чтобы вызвать голосовую почту абонента 1001 наберите «\*1001».

**Важно!** У вызываемого абонента должна быть настроена голосовая почта. Настройка префикса может конфликтовать с глобальными функциями Elastix (Featurecodes).

| Direct Dial to Voicemail message type |  |
|---------------------------------------|--|
| Difect Dial to voicemail message type |  |
|                                       |  |

Тип проигрываемого сообщения при прямом вызове Голосовой почты абонента:

Default – стандартное приветствие Unavailable – как будто абонент не отвечает или недоступен Busy – как будто абонент занят No message – без вступительного сообщения.

#### **Optional Voicemail Recording Gain**

Уровень усиления сигнала в децибелах (dB), от -15 до 15.

#### Do Not Play «please leave message after tone» to caller

При включенной опции вызывающий абонент сразу услышит звуковой тон, сигнализирующий начало записи сообщения.

#### **Operator Extension**

Номер, используемый при нажатии «0» вызывающим абонентом во время приглашения оставить сообщение.

### Помощник Голосовой почты (Voicemail VmX Locator)

Помощних Голосовой почты (Voicemail Virtual Machine eXtension locator) предоставляет расширенное управления системой Голосовой почты посредством мини-IVR (interactive voice response) – вызывающему абоненту будет предоставлена возможность: оставить сообщение, либо нажать кнопку «0», «1» или «2». Помощник Голосовой почты может быть использован при состояних Недоступен (unavailable) и/или Занят (busy).

Реакция на нажатие кнопок «0», «1» или «2» настраивается для каждого абонента индивидуально в меню PBX\Extensions. Перечисленные ниже настройки используются глобально для всех абонентов, с активированным Помощником Голосовой почты.

| Voicemail VmX Locator    |               |         |          |        |      |         |
|--------------------------|---------------|---------|----------|--------|------|---------|
| Default Context & Pri:   | from-internal | context |          |        | 1    | pri     |
| Timeout/#-press default: |               | context | dovm     | exten  | 1    | pri     |
| Loop Exceed default:     |               | context | dovm     | exten  | 1    | pri     |
| Timeout VM Msg:          |               | 5       | Std Inst | ructio | ns 💌 |         |
| Max Loop VM Msg:         |               | 5       | Std Inst | ructio | ns 💌 | l       |
| Direct VM Option         |               | 9       | Std Inst | ructio | ns 🔹 | l       |
| Msg Timeout:             |               |         |          | (      | 2 -  | seconds |
| Msg Play:                |               |         |          |        | 1 -  | times   |
| Error Re-tries:          |               |         |          |        | 1 -  | times   |

Контекст и приоритет номера, используемые для вызова номеров, указанных для кнопок «0», «1» или «2». По умолчанию «from-internal» и «1» соответственно. Например, можно в данных полях указать «from-vmx» и «301», а также в файле «extensions\_custom.conf» добавить:

#### [from-vmx]

exten => \_XXX., 301, Playback(custom/say-something)

exten => \_XXX., n, DIAL(\${EXTEN}@from-internal,12,)

чтобы перед переводом звонка проиграть сообщение из файла «/var/lib/asterisk/sounds/custom/say-something.wav».

#### Timeout/#-press default

Контекст, номер и приоритет номера, используемые при нажатии «#» вызывающим абонентом или по истечении времени ожидания Помощника Голосовой почты.

#### Loop Exceed default

Контекст, номер и приоритет номера, используемые по истечении числа повторов меню Помощника Голосовой почты.

#### Timeout VM Msg

По истечении времени ожидания Помощником Голосовой почты: **Std Instructions** – воспроизведение стандартного сообщения **Beep only** – воспроизведение только звукового сигнала

#### Max Loop VM Msg

По истечении числа повторов меню Помощника Голосовой почты: Std Instructions – воспроизведение стандартного сообщения Beep only – воспроизведение только звукового сигнала

#### **Direct VM Option**

При прямом вызове Голосовой почты: Std Instructions – воспроизведение стандартного сообщения Beep only – воспроизведение только звукового сигнала

### Msg Timeout

Стандарный таймаут ожидания выбора абонента. По умолчанию 2 секунды.

### Msg Play

Количество повторов меню Помощника Голосовой почты – от 1 до 4.

### **Error Re-tries**

Количество повторов меню Помощника Голосовой почты в случае ошибочного выбора – от 1 до 4.

### Междунароные установки (International Settings)

| International Settings  |                   |       |
|-------------------------|-------------------|-------|
| Country Indications: Ru | ussian Federation | •     |
| 24-hour format:         |                   | yes 💌 |

#### **Country Indications**

Выбор основной страны абонентов настраиваемой станции.

#### 24-hour format

yes – 24х-часовой формат озвучивания времени no – 12х-часовой формат озвучивания времени Установки безопасности (Security Settings)

Allow Anonymous Inbound SIP Calls?: no 💌

#### Allow Anonymous Inbound SIP Calls?

по – запрет анонимных входящих вызовов

yes – разрешение анонимных входящих вызовов

Опция «**no**» блокирует попытки вызовов от абонентов и телефонных станций, не имеющих прямого подключения к данной станции, настроенного через Внешние лини (Trunks) или через учетные записи абонентов (Extensions).

**ВАЖНО!** Использование опции «**yes**» позволяет включить вашу станцию в единую сеть посредством ENUM, но также предоставляет возможность совершать входящие звонки вашим абонентам кому угодно, используя протокол SIP.

Проверка наличия обновления (Online Updates)

| Online Updates  |                     |       |
|-----------------|---------------------|-------|
| Check for Updat | es                  | Yes 💌 |
| Update Email    | admin@mycompany.com |       |

# Check for Updates

**yes** – регулярная проверка наличия обновлений для Elastix **no** – не проверять наличие обновлений

# Update Email

Адрес электронной почты для отправки уведомлений о появлении обновлений для Elastix. Для корректной работы функции требуется настроить sendmail на сервере Elastix.
# Конференции (Conferences)

Elastix предоставляет возможность создания конференций, к которым может подключиться любой желающий, знающий пин-код пользователя конференции.

| Add Conference                                      |           |
|-----------------------------------------------------|-----------|
| Add Conference                                      |           |
| Conference Number:<br>Conference Name:<br>User PIN: |           |
| Admin PIN:                                          |           |
| Conference Options                                  |           |
| Join Message:                                       | None      |
| Leader Wait:                                        | No 🗾      |
| Talker Optimization:                                | No 🗾      |
| Talker Detection:                                   | No 📩      |
| Quiet Mode:                                         | No        |
| User Count:                                         | No 🔳      |
| User join/leave:                                    | No 📩      |
| Music on Hold:                                      | No 🔳      |
| Music on Hold Class:                                | inherit 🔄 |
| Allow Menu:                                         | No        |
| Record Conference:                                  | No        |
| Maximum Participants:                               | No Limit  |

### **Conference Number**

Цифровой номер конференции, позвонив по которому к ней можно подключиться.

#### **Conference** Name

Внутреннее название конференции, удобное для администратора Elastix.

Пин-код пользователя конференции, позволяющий подключиться к конференции.

#### Admin PIN

Пин-код администратора конференции.

#### Join Message

Голосовое приветствие, проигрываемое абоненту, при подключении к конференции.

#### Leader Wait

**yes** – ожидание подключения администратора конференции, используя Admin PIN, до подключения администратора участники не слышат друг друга.

по – начало конференции без ожидания подключения администратора.

#### Talker Optimization

**yes** – Asterisk будет пытаться отключать передачу звуковых данных абонентов, которые не говорят в данный момент, что экономит трафик и снижает посторонние шумы.

**по** – объедение всех речевых каналов в один, исключает ошибочные отключения голосов тихо говорящих абонентов, но повышает шумы в линиях

#### **Talker Detection**

**yes** – определение говорящего и передача управляющих событий по Интерфейсу Управления (Managing Interface), что позволяет использовать специализированное ПО для отображения статусов абонентов, например, на экране телевизора или на сайте.

#### Quiet Mode

yes – не воспроизводить сигналы о подключениях и отключениях участников.

по – воспроизводить сигналы о подключениях и отключениях участников.

#### **User Count**

yes – оповещать о количестве участников конференции.

**по** – не оповещать о количестве участников конференции.

#### User join/leave

**yes** – воспроизводить сообщения при подключениях и отключениях участников. **no** – не воспроизводить сообщения при подключениях и отключениях участников.

#### **Music on Hold**

**yes** – воспроизводить музыку во время ожидания администратора конференции. **no** – не воспроизводить музыку во время ожидания администратора конференции.

#### **Music on Hold Class**

Выбор музыки, воспроизводимой во время ожидания администратора конференции.

#### Allow Menu

**yes** – переводить на меню конференции при нажатии абонентом или администратором. При нажатии «\*» во время конференции обычные абоненты могут настроить громкость. Администраторам предоставляются следующие возможности:

1 – включить/выключить микрофон

**2** – блокировка/разблокировка конференции (если поставить блокировку, то к конференции никто не сможет подключится до ее окончания)

- 3 удалить из конференции последнего вошедшего
- 4 уменьшить громкость

5 – расширить число участников конференции (возможность подключения дополнительных участников при достижении максимального числа участников)

- 6 увеличить громкость
- 7 уменьшить чувствительность микрофона
- 8 покинуть конференцию, также для выхода можно просто положить трубку
- 9 увеличить чувствительность микрофона

#### **Record Conference**

yes – вести аудиозапись конференции.

#### **Maximum Participants**

Максимальное количество участников конференции (от 2 до 20 или Без ограничений).

## Настройка музыки на ожидании (Music on Hold)

Elastix позволяет создать несколько наборов Музыки на ожидании (Music on Hold). В каждый набор может входить несколько аудиофайлов:

| On Hold Music                 | Add Music Category     |
|-------------------------------|------------------------|
|                               | Add Streaming Category |
| Category: default             | Onhold-salon           |
| Upload a .wav or .mp3 file:   | backups                |
| Обзор Файл не выбран. Upload  | convert2wav            |
| Volume 100% Volume Adjustment | default                |
| Enable Pandom Diav            | depit-queue            |
| Lindble Kandom Pidy           | hotline-queue          |
| fpm-sunshine.wav              | testIVR                |
|                               |                        |
| fpm-world-mix.wav             |                        |
| fpm-calm-river.wav            |                        |

Разную музыку в режимах ожидания можно настроить:

- для разных Входящих линий (Inbound Routes)
- для разных Исходящих линий (Outbound Routes)
- для разных Очередей (Queues)
- для разных Групп приема звонков (Ring Groups)
- для разных Конференций (Conferences)

# Широковещательный вызов (Paging)

Функция Paging позволяет вызывать по громкой связи несколько абонентов, отделы или все телефоны компании, поддерживающие данную функцию. Связь при этом может быть как односторонней, так и двухсторонней. Группы Paging настраиваются в разделе «PBX Configutarion/Paging and Intercom».

| 1 | aelastix <sup>®</sup>                                                                                                    |                                                                                                    |                                                                                                    |                      |            |       |                      |               | 19 i                                                                    | * 2                                   |
|---|----------------------------------------------------------------------------------------------------|----------------------------------------------------------------------------------------------------|----------------------------------------------------------------------------------------------------|----------------------|------------|-------|----------------------|---------------|-------------------------------------------------------------------------|---------------------------------------|
|   |                                                                                                    | System Agenda                                                                                                    | Email                                                                                                    | Fax                  | РВХ        | IM F  | Reports              |               |                                                                         |                                       |
| P | BX Configuration Operator Panel                                                                                                    | Voicemails                                                                                                    | Monitoring                                                                                                    | Batch Configurations | Conference | Tools | Flash Operator Panel | VoIP Provider | bSma                                                                    | rt Apps                               |
|   | BX Configuration       Operator Panel         Image: PBX Configuration         Basic         Extensions         Feature Codes         General Settings         Outbound Routes         Trunks         Inbound Call Control         Inbound Routes         Zap Channel DIDs         Announcements         Blacklist         CallerID Lookup Sources         Day/Night Control         Follow Me         IVR         Queue Priorities         Queues         Ring Groups         Time Conditions         Time Groups         Internal Options & Configuration         Conferences         Languages         Misc Destinations | Voicemails  Paging and In  Delete Group 55: Modify Paging Group  Paging Extension Group Description: Device List:  Force if busy Duplex Default Page Group  Submit Changes | Monitoring<br>tercom<br>77<br>5577<br>Магазины<br>10012 - Теst о<br>7482 - 7482 ч<br>7485 - 7485 й<br>7611 - 7611 А<br>© | Batch Configurations | Conference | Tools | Flash Operator Panel | VoIP Provider | bSma<br><sup>I</sup> II→ ★<br>Id Paging G<br>i00 Вся ком<br>i77 Магазин | rt Аррз<br>?<br>ігоцр<br>(пания<br>ны |
|   | Music on Hold<br>PIN Sets                                                                                                    |                                                                                                    |                                                                                                    |                      |            |       |                      |               |                                                                         |                                       |
|   | Paging and Intercom                                                                                                    |                                                                                                    |                                                                                                    |                      |            |       |                      |               |                                                                         |                                       |

## Настройка многоязыковой обработки звонков (Languages)

Elastix предоставляет возможность менять язык системы для каждого соединения.

| Description:   | Русский |
|----------------|---------|
| Language Code: | ru      |
| Destination:   |         |

Можно в Голосовом меню (IVR) предоставить абоненту выбор языка, чтобы все последующие сообщения Elastix воспроизводились на выбранном языке. После установки администратору доступны английский (en), французский (fr), испанский (es) и бразильский (br) языки (голосовые файлы). Для установки дополнительных языков найдите соответствующие звуковые файлы и распакуйте в папку «/var/lib/asterisk/sounds/xx» (где xx – двухбуквенный код языка, соответствующего звуковым файлам).

Для упрощения процедуры установки русского набора голосовых файлов можно использовать Дополнение (Addon) для Elastix: <u>http://addons.elastix.org/?</u> <u>name=bSmart%20Voice%20Manager</u>

Установив в системе необходимые языковые наборы и создав требуемые Языки (Languages) можно настроить Голосовое меню (IVR), переключающее Elastix на выбранный звонящим абонентом язык:

| Save                | Delete Digita  | Reception  | ist I  | VR-langu | age    |               |   |
|---------------------|----------------|------------|--------|----------|--------|---------------|---|
| Used                | as Destinatio  | n by 2 Ob  | ject   | s:       |        |               |   |
| Chan                | ge Name        | IVR-langua | age    |          |        |               |   |
| Announcement annour |                |            | e_IV   | R-langu  | age 🚽  |               |   |
| Timeout 10          |                |            |        |          |        |               |   |
|                     | eturn to IVR   |            |        |          |        |               |   |
| Enab                | le Direct Dial |            |        |          |        |               |   |
| Loop                | Before t-dest  |            |        |          |        |               |   |
| Time                | out Message    | None       | None 👤 |          |        |               |   |
| Loop Before i-dest  |                |            | 0      |          |        |               |   |
|                     |                | None       |        |          | -      |               |   |
| Repe                | at Loops:      | 2 📕        |        |          |        |               |   |
| Incr                | ease Options   | Save       | Dec    | rease Op | tions  |               |   |
| 1                   | Languages      |            | -      | Русский  | •      | Return to IVR | 8 |
| 2                   | Languages      |            | -      | English  | -      | Return to IVR | 8 |
| 3                   | Languages      |            | -      | French   | -      | Return to IVR | 8 |
|                     | TVP            |            | -      | VR-lang  | uage 🝷 | Return to IVR | 8 |
| i                   | IVK            | 23         |        |          |        |               |   |

Приведенный пример демонстрирует Голосовое меню, позволяющее абонентам выбрать один из трех настроенных администратором Elastix языков. При выборе языка система переключит соединение абонента на выбранный язык и переведет вызов на соответствующее Голосовое меню.

# Настройка источников определения номеров (AOH, CallerID Lookup Sources)

Elastix предоставляет возможность определять для входящих звонков имена абонентов. Можно создать несколько подключений к источникам данных об именах абонентов.

#### Internal

Внутренняя адресная книга, доступная через интерфейс PBX/Unembedded/Tools/Asterisk Phonebook.

| Source Description: |          |   |  |
|---------------------|----------|---|--|
| Source type:        | Internal | • |  |
| Cache results:      |          |   |  |

#### ENUM

Использование DNS для поиска имени абонента (по умолчанию используются домены «e164.arpa» и «e164.org», дополнительные домены поиска настраиваются в файле enum.conf).

| Source Description | on:    |
|--------------------|--------|
| Source type:       | ENUM - |
| Cache results:     |        |

### HTTP

Использование НТТР запроса для получения имени звонящего абонента

| Add Source          |                   |
|---------------------|-------------------|
| Source Description: | ERP-lokup         |
| Source type:        | HTTP _            |
| Cache results:      |                   |
| нттр                |                   |
| Host:               | erp.mycompany.com |
| Port:               | 80                |
| Username:           | elastix           |
| Password:           | mYt0pS3cr3t       |
|                     | G                 |
| Path:               | /cidlookup.php    |

### MySQL

Использование запроса к базе данных MySQL для получения имени звонящего абонента

| Edit Source         |                        |
|---------------------|------------------------|
| Source Description: | CRM-lookup             |
| Source type:        | MySQL -                |
| Cache results:      |                        |
| Host:               | crm.mycompany.com      |
| MySQL               |                        |
| Database:           | sugarcrm               |
|                     |                        |
| Query:              | home LIKE '%[NUMBER]%' |
| Query:<br>Username: | elastix                |

Использование АОН в правилах обработки входящих звонков (Inbound Routes) позволит отображать на телефонах ваших сотрудников имена звонящих им из города абонентов или названия компаний, из которых поступают такие звонки.

| Edit Incoming Route  |                  |
|----------------------|------------------|
| Description:         | To sales Number  |
| DID Number:          | 88001234567      |
| Caller ID Number:    |                  |
| CID Priority Route:  |                  |
| Options              |                  |
|                      |                  |
| Alert Info:          |                  |
| CID name prefix:     | Sales:           |
| Music On Hold:       | Default 💌        |
| Signal RINGING:      |                  |
| Pause Before Answer: |                  |
| Privacy              |                  |
| Privacy Manager:     | No 🔟             |
| CID Lookup Source    |                  |
| Source:              | ERP-lokup        |
| Fax Detect           |                  |
| Detect Faxes:        | ● No ○ Yes       |
| Language             |                  |
| Language: ru         |                  |
| Set Destination      |                  |
| IVR                  | ▪ IVR-language ▪ |
| Submit Clear Destin  | nation & Submit  |

### Удешевление звонков из роуминга (Callback)

Elastix предоставляет возможность удешевить вашим сотрудникам звонки из роуминга, перезванивая абоненту на номер, с которого он звонил и переключая звонок, например, на Голосовое меню (IVR).

Для использования этой функции требуется:

• создать запись Callback

| Callback Description:       | Callback2caller |
|-----------------------------|-----------------|
| Callback Number:            |                 |
| Delay Before Callback:      | 2               |
|                             |                 |
| Destination after Callback: |                 |

• выделить отдельный городской номер для входящих звонков и настроить для этого номера правило обработки входящих вызовов (Inbound Routes) на соответствующую запись Callback

| Add Incoming Route   |                 |
|----------------------|-----------------|
| Description:         | CallbackRoute   |
| DID Number:          | 74951234567     |
| Caller ID Number:    |                 |
| CID Priority Route:  |                 |
| Options              |                 |
| Alert Info:          |                 |
| CID name prefix:     |                 |
| Music On Hold:       | Default 💌       |
| Signal RINGING:      |                 |
| Pause Before Answer: |                 |
| Privacy              |                 |
| Privacy Manager:     | No              |
| CID Lookup Source    |                 |
| Source:              | None            |
| Fax Detect           |                 |
| Detect Faxes:        | ● No ○ Yes      |
| Language             |                 |
| Language:            |                 |
| Set Destination      |                 |
| Callback             | Callback2caller |
| Submit Clear Destin  | nation & Submit |

Если необходимо ограничить доступ к этой функции, можно создать несколько правил обработки входящих вызовов (Inbound Routes), указав для каждого правила номер абонента (Caller ID Number), которому требуется предоставить доступ к функции Callback.

Также для ограничения доступа можно использовать переключение Callback-вызова на DISA, которая запрашивает пароль.

| Callback Decerin |               |
|------------------|---------------|
| allback Descrip  | Caliback4DISA |
| Callback Numbe   | er:           |
|                  |               |
| Delay Before Ca  | llback: 2     |
| Delay Before Ca  | Ilback: 2     |
| elay Before Ca   | llback: 2     |
| Delay Before Ca  | llback: 2     |
| Delay Before Ca  | back:         |

# Настройка удаленного доступа (DISA)

Для удаленного доступа к возможностям Elastix с любого телефона, можно использовать функцию Удаленного доступа (DISA – Direct Inward System Access). Эта функция позволит сотрудникам подключаться к вашей станции из гостиничных номеров или в других аналогичных случаях. Подключившимся к DISA доступны в том числе исходящие вызовы через городские линии. Доступ к данной функции можно ограничить по пин-коду.

| DISA name:           | DISA-general  |
|----------------------|---------------|
| PIN                  | 12345         |
| Response Timeout     | 10            |
| Digit Timeout        | 5             |
| Require Confirmation |               |
| Caller ID            |               |
| Context              | from-internal |
| Allow Hangup         |               |

#### PIN

Пин-коды, предоставляющие звонящему доступ к функциям Elastix. Можно через запятую перечислить несколько пин-кодов.

#### **Response Timeout**

Время ожидания набора корректного номера.

#### **Digit Timeout**

Время ожидания набора отдельных цифр.

#### **Require Confirmation**

Ожидание нажатия кнопки «1» для перехода в вводу пин-кода. Требуется в случаях, когда станция вашего провайдера сообщает о установлении соединения прежде, чем вызывающий абонент услышит ответ вашей станции.

#### Caller ID

Подмена имени и номера абонента. Например: "From DISA" <1234> Или "Ivan Petrov" <1001>

Таким образом можно для каждого абонента настроить отдельный DISA с индивидуальным паролем. Чтобы для нескольких абонентов использовать единый городской номер для доступа к DISA необходимо настроить несколько Правил обработки входящих вызовов (Inbound Routes), в каждом из которых указать номер телефона, с которого будет звонить соответствующий абонент. Также можно использовать IVR для переключения на требуемый DISA. Либо для каждого DISA выделить отдельный городской номер.

#### Context

Контекст Elastix, в котором будет набран номер, полученный от звонящего абонента. По умолчанию используется контекст «from-internal», предоставляющий такие же права к функциям системы, как абонентам, подключенным к Elastix напрямую.

#### Allow Hangup

Разрешить нажатием «\*\*» прерывать вызов, чтобы не разрывая соединения со станцией получить возможность набрать другой номер.

# Внутренние функции (Misc Applications)

Внутренние функции (Misc Applications) предоставляют возможность назначать цифровые номера к следующим функциям:

- Объявления (Announcements)
- Удаленный доступ (DISA)
- Абоненты (Extensions)
- Голосовые меню (IVR)
- Очереди (Queues)
- Группы обработки вызовов (Ring Groups)
- Обработка вызовов по времени (Time Groups)
- Конференции (Conferences)
- Выбор языка (Languages)
- Собственные функции (Misc Destinations)
- Адресная книга (Phonebook Directory)
- Внешняя линия (Trunks)

| Description:    | Select Language |  |  |  |
|-----------------|-----------------|--|--|--|
| Feature Code:   | 112233          |  |  |  |
|                 | Enabled -       |  |  |  |
| Feature Status: | Enabled         |  |  |  |

Внутренние функции могут использовать только абоненты Elastix или абоненты, подключившиеся к системе через DISA. Номера созданных Внутренних функций (Misc Applications) не доступны для донабора при звонках с Внешних линий.

Присвоение Внутренним функциям цифровых номеров может быть использовано при создании своих подпрограмм. Порой необходимо передать вызов из своей подпрограммы какойлибо функции Elastix, например, Голосовому меню (IVR). Хорошо бы воспользоваться функцией Goto, но при изменениях настроек нужное Голосовое меню, хранящееся сегодня в настройках как «ivr-10», завтра уже может называться как «ivr-9» и команда «goto(ivr-10,s,1)» будет направлять вызов не в то меню. Присвоив Голосовому меню номер «112233», его можно вызвать из свой подпрограммой командой «Goto(112233,1)» и это будет работать до тех пор, пока не будет удалено соответствующее Голосовое меню или созданная для его вызова Внутренняя функция.

Внутренние функции (Misc Applications) могут быть использованы для снижения расходов

на входящую и исходящую связь. Сотрудники, находясь в офисе, иногда, звонят в другой офис или в магазин, используя городской номер, не только попусту занимая каналы с внешними операторами, но и расходуя понапрасну деньги на оплату исходящей или входящей связи. В дополнение к обучению персонала, достаточно настроить Внутренние функции (Misc Applications) с номерами городских линий, как их обычно набирают сотрудники, переадресовав вызовы на те же Голосовые меню, Очереди или Группы, которые используются для обработки входящих вызовов на эти номера.

Например, чтобы переключать попытки звонка сотрудников с внутренних телефонов на номер 88001234567 можно создать Внутреннюю функцию (Misc Applications), указав в поле Feature Code номер телефона, как его обычно набирают сотрудники:

| Edit Misc Ap          | plication                   |  |  |  |  |
|-----------------------|-----------------------------|--|--|--|--|
| Edit Misc Application |                             |  |  |  |  |
| Description:          | 88001234567                 |  |  |  |  |
| Feature Code:         | 88001234567                 |  |  |  |  |
| Feature Status:       | Enabled 💌                   |  |  |  |  |
| Destination:          |                             |  |  |  |  |
| Time Conditions       | IVR 00 - по времени суток ַ |  |  |  |  |
| Submit Changes        | Delete                      |  |  |  |  |

Теперь при наборе на телефоне, подключенном к Elastix, номера 88001234567 вызов будет переключен на Условие по времени суток (Time Condition), которое в свою очередь переключит вызов на Голосовое меню (IVR), соответствующее текущему времени.

# Собственные функции (Misc Destinations)

Собственные функции (Misc Destinations) позволяют переключать входящие вызовы на программы, созданные администратором через «extensions\_custom.conf».

| Add Incoming Route  |                   |
|---------------------|-------------------|
| Description:        | Client callback   |
| DID Number:         | 79261234567       |
| Caller ID Number:   |                   |
| CID Priority Route: |                   |
| Options             |                   |
| Alert Info:         |                   |
| CID name prefix:    |                   |
| Music On Hold:      | Default 🚽         |
| Signal RINGING:     |                   |
| Pause Before Answer | :                 |
| Privacy             |                   |
| Privacy Manager:    | No 📕              |
| CID Lookup Source   |                   |
| Source:             | None              |
| Fax Detect          |                   |
| Detect Faxes:       | ● No ○ Yes        |
| Language            |                   |
| Language:           |                   |
| Set Destination     |                   |
| Misc Destinations   | SmartInboundRoute |
| Submit Clear Desti  | nation & Submit   |

Например, можно написать алгоритм обработки входящих вызовов, переключающий

звонящего на нужного ему абонента с минимальной задержкой (стр.186, «Подпрограмма соединения звонящего с последним собеседником (SmartCallback)»):

• если номер звонящего найден в базе ERP-системы, переключить его на соответствующего менеджера, либо на отдел, либо на магазин, принявший заказ у данного клиента

• иначе, если номер звонящего найден в статистике исходящих звонков, соединить его с тем абонентом, который связывался с ним последним

• иначе переключить вызов на IVR

Таким образом, клиенты, уже обращавшиеся в компанию, будут переключены на наиболее подходящего абонента без лишних задержек. Что экономит время ваших клиентов, а также снижает нагрузку на секретарей вашей компании.

### Расширенное управление (Unembedded freePBX)

Платформа Elastix в части телефонии основана на freePBX и ряд ее функций пока не перенесен в интерфейс Elastix. Например, freePBX:

• позволяет разделить понятия абонента и телефонного аппарата, предоставив возможность сменным сотрудникам пользоваться одним аппаратом, получая при этом разные права доступа и раздельную статистику звонков

• дает возможность администратору управлять Глобальной Адресной Книгой (Asterisk Phonebook), назначая внесенным в этот список номерам короткие коды набора, а также позволяя добавить эту книгу в список Источников Определения Номеров (CalledID Lookup Sources), чтобы при поступлении звонков с этих номеров определять имена звонящих

• предоставляет расширенные возможности поиска звонков:

| FreePBX 2.8.1.4 on sip1.eyekraft.ru | S Panel Recordings Help<br>Compare Calls   Monthly Traffic   Daily load |                                  | Logged in: admin (Logout) |
|-------------------------------------|-------------------------------------------------------------------------|----------------------------------|---------------------------|
| Selection of the month              | □ From : April-2014                                                     | □ To: April-2014                 |                           |
| Selection of the day                | From : 01 1 April-2014                                                  | □ To: 01 ‡ April-2014 ‡          |                           |
| DESTINATION                         |                                                                         | Exact O Begins with O Contains   | O Ends with               |
| SOURCE                              |                                                                         | • Exact • Begins with • Contains | O Ends with               |
| CHANNEL                             |                                                                         |                                  |                           |
| DURATION                            | ○ > ○ > egal • Egal ○ < egal                                            | O < O > O > egal 0               | ⊂ egal O <                |
|                                     | Search Resu                                                             | It : Minutes 🖲 - Seconds         |                           |

• открывает возможность настройки доступов к Asterisk API

• а также позволяет воспользоваться другими расширенными функциями управления телефонной станцией

Включить доступ к Unembedded freePBX можно на странице Security/Advanced Settings:

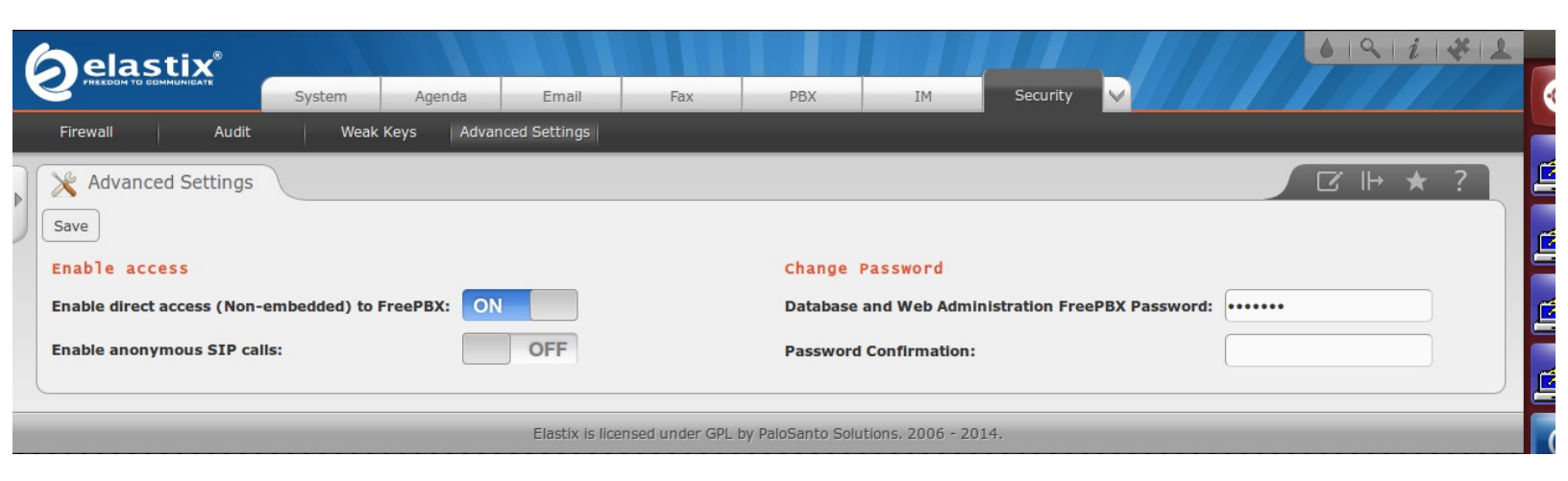

# Руководство пользователя (User Manual)

Для пользователей работа с телефонной станцией Elastix очень проста. Если сотрудники привыкли, находясь в офисе, звонить в город, используя префикс «9», администратору достаточно настроить это в Правилах Исходящей Связи (Outbound Routes). В остальном абонентов обычно интересует **перехват звонков коллег** (для этого администратору требуется настроить callgroup и pickupgroup), **переключение вызова на другого сотрудника** (зависит от используемого SIP-телефона), а также **временная переадресация вызовов на другой номер**. Некоторые труженики достаточно часто используют функцию точного времени (по умолчанию «\*60», но администратор может легко изменить это на более привычный номер «100»).

# Справочник абонента

На первом этапе внедрения Elastix рекомендуется распечатывать наиболее востребованные команды и выдавать каждому вместе с установкой SIP-телефона. Это упростит сотрудникам переход на VoIP и снизит нагрузку на техподдержку. В качестве образца можно воспользоваться следующей таблицей команд.

### Краткий справочник абонента

| Перехват звонков |                                                                                                    |  |  |  |  |  |  |  |  |
|------------------|----------------------------------------------------------------------------------------------------|--|--|--|--|--|--|--|--|
| *8               | Перехватить звонок в той же группе<br>(требуется, настройка параметров «callgroup» и «pickupgroup», стр.79)                                                                                                    |  |  |  |  |  |  |  |  |
| **XXXX           | Перехватить звонок на телефоне XXXX                                                                                                    |  |  |  |  |  |  |  |  |
|                  | Служебные функции                                                                                                    |  |  |  |  |  |  |  |  |
| 100              | Узнать точное время (по умолчанию «*60»)                                                                                                    |  |  |  |  |  |  |  |  |
| *65              | Узнать свой внутренний номер                                                                                                    |  |  |  |  |  |  |  |  |
| *43              | Проверка динамика и микрофона                                                                                                    |  |  |  |  |  |  |  |  |
| *32              | Добавить последнего звонившего в глобальный черный список<br>(распространяется только на звонки из города, внесенный в список абонент не<br>сможет связаться ни с кем из коллег, пока его не удалят из списка) |  |  |  |  |  |  |  |  |
| *31              | Удалить абонента из черного списка                                                                                                    |  |  |  |  |  |  |  |  |
|                  | Настройка переадресации                                                                                                    |  |  |  |  |  |  |  |  |
| *72XXXX#         | Переадресовать все вызовы на номер ХХХХ                                                                                                    |  |  |  |  |  |  |  |  |
| *91XXXX#         | Переадресовать вызовы на номер ХХХХ, если (настраиваемый) номер занят                                                                                                    |  |  |  |  |  |  |  |  |
| *52XXXX#         | Переадресовать вызовы на номер XXXX, если (настраиваемый) номер не отвечает                                                                                                    |  |  |  |  |  |  |  |  |
| *73#             | Отключить все переадресации                                                                                                    |  |  |  |  |  |  |  |  |

### Инструкции использования телефонов

Современные SIP-телефоны достаточно функциональны, но при этом очень просты в использовании. Современные аппараты могут поддерживать следующие функции:

- одновременное подключение к нескольким станциям
- Paging и Intercom (индивидуальный или общий вызов через динамик телефона)
- конференц-связь
- адресная книга
- подключение гарнитуры
- режим громкой связи (спикерфон)
- отображение наличия сообщений голосовой почты
- переадресация вызова
- удержание вызова
- отключение микрофона
- настройка громкости

Набор доступных функций зависит от производителя и от модели. Чтобы сотрудники увереннее себя чувствовали при использовании своих телефонов, желательно выдавать каждому краткую инструкцию по основным операциям, необходимым для полноценного их использования. Ниже приведен пример такой инструкции.

# Инструкция использования телефона Yealink SIP-T21P

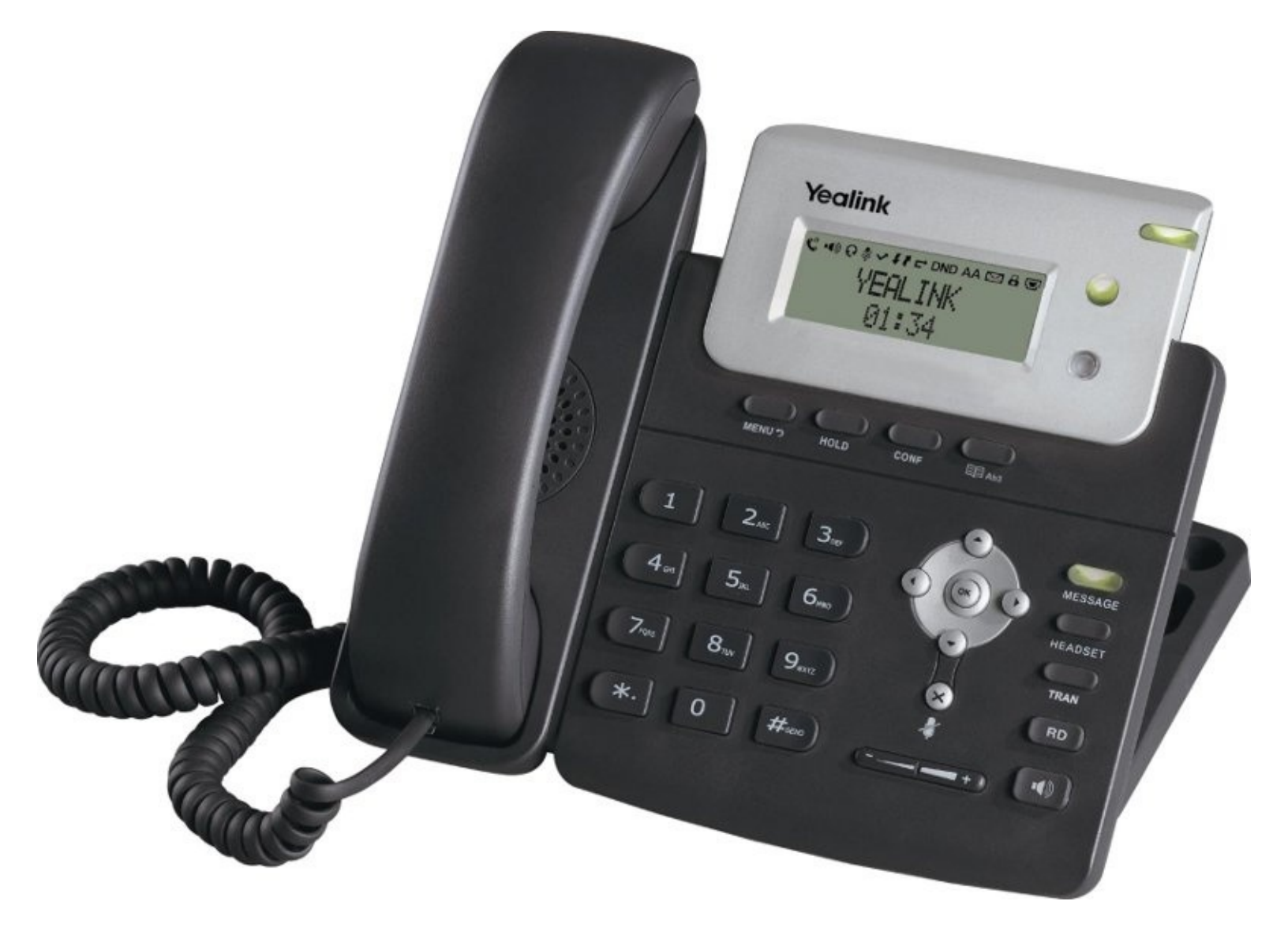

| Повторный набор                                                                                                    |
|----------------------------------------------------------------------------------------------------|
| * нажмите кнопку [ <b>RD</b> ]<br>* для выбора предыдущего номера нажмите [▼]<br>* для вызова нажмите [ <b>OK</b> ]                                                                                                    |
| Перехват звонков в комнате/группе                                                                                                    |
| * наберите « <b>*8</b> » и нажмите [ <b>ОК</b> ]                                                                                                    |
| Перехват звонка на телефоне ХХХХ                                                                                                    |
| * наберите « <b>**XXXX</b> » и нажмите [ <b>ОК</b> ]                                                                                                    |
| Удержание вызова                                                                                                    |
| * нажмите [ <b>HOLD</b> ], чтобы переключить звонок на удержание<br>* нажмите [ <b>HOLD</b> ] еще раз, чтобы вернуться к разговору                                                                                                    |
| Отключение микрофона во время разговора                                                                                                    |
| * нажмите [ <b>X</b> ], чтобы временно отключить микрофон<br>* нажмите [ <b>X</b> ] еще раз, чтобы включить микрофон                                                                                                    |
| Параллельные вызовы                                                                                                    |
| * нажмите [ <b>OK</b> ] при поступлении второго звонка, первый абонент будет переведен в режим ожидания<br>* используйте кнопки [▲] и [▼] для переключения между вызовами и клавишу [ <b>HOLD</b> ] для возврата к<br>выбранному разговору                  |
| Перенаправление вызова с ожиданием ответа                                                                                                    |
| * во время разговора нажмите [ <b>TRAN</b> ]<br>* наберите номер другого абонента и нажмите [ <b>OK</b> ], дождитесь ответа<br>* если абонент не готов принять вызов, нажмите [ <b>MENU</b> ] для отмены, затем [ <b>HOLD</b> ] для возврата к<br>разговору |
| Перенаправление вызова без ожидания ответа                                                                                                    |
| * BO BREMS RESTORORS HAWMUTE [TRAN]                                                                                                    |

\* во время разговора нажмите [TRAN]
\* наберите номер другого абонента и нажмите [OK]
\* нажмите [TRAN] еще раз не дожидаясь ответа абонента

# Инструкция по программированию (Programming Manual)

Возможности программирования Elastix практически безграничны. Можно создавать собственные алгоритмы обработки вызовов, использующие обращения к базам данных, к вебстраницам, к внешним программам на РНР и на других языках. Разработчиками Elastix приветствуется написание бесплатных и коммерческих модулей (Addons), после сертификации доступных другим пользователям платформы.

Примеры этой главы описывают как простейшие примеры создания собственных алгоритмов обработки вызовов на примере добавления функции автодозвона, так и более сложные изменения, использующие базу данных вызовов (CDR) для снижения нагрузки на секретарей.

# Доступ к Очередям и Группам звонков при входящих звонках из города

По умолчанию номера, присвоенные Очередям (Queues) и Группам звонков (Ring Groups) не доступны извне. Абонент, позвонивший из города, не сможет в IVR набрать номер Очереди или Группы звонков и соединиться с ней. Можно для каждой Очереди и Группы звонков создать Виртуальные номера (Virtual Extension), но это непрактично – придется не только поддерживать записи в актуальном состоянии, но и помнить разные номера для звонков из города и с офисного телефона. Это недоразумение легко исправить:

- открыть меню PBX / Tools / Asterisk File Editor
- открыть файл extensions\_custom.conf
- добавить три строки

### [from-did-direct-ivr-custom]

include => ext-queues

- include => ext-group
- сохранить изменения, нажав кнопку Save
- применить настройки, нажав кнопку Reload Asterisk

|                                                                   | System Agenda Email Fax PBX IM Reports                           |                              |
|-------------------------------------------------------------------|------------------------------------------------------------------|------------------------------|
| PBX Configuration Operator Panel                                  | Voicemail Monitoring Batch Configurations Conference Tools Flash | Operator Panel VoIP Provider |
| Asterisk-Cli Asterisk File Editor Text to Wav Festival Recordings | <pre> &amp; Asterisk File Editor</pre>                           |                              |

Определить, что добавить эти строки нужно именно в [from-did-direct-ivr-custom], можно просмотрев файл extensions\_additional.conf, создаваемый Elastix после изменения настроек системы – номера всех созданных телефонов прописываются в контексте [from-did-direct-ivr], который включает в себя контекст [from-did-direct-ivr-custom]:

| 🗞 Asterisk File Editor                                                                                                    | * ? |
|----------------------------------------------------------------------------------------------------|-----|
| « Back File: extensions_additional.conf Save Reload Asterisk                                                                                                    |     |
| <pre>[from-did-direct-ivr] include =&gt; from-did-direct-ivr-custom exten =&gt; 1101,1,ExecIf(\$["\${BLKVM_OVERRIDE}" != ""]?Noop(Deleting: \${BLKVM_OVERRIDE}: \${DB_DELETE(\${BLKVM_OVERRIDE})})) exten =&gt; 1101,n,Set(NODEST=) exten =&gt; 1101,n,Goto(from-did-direct,1101,1)</pre> | (   |

# Настройка функции Автодозвона

Следует иметь в виду, что автоматический дозвон до занятого/не доступного абонента создает повышенную нагрузку как на вашу станцию Elastix, так и на сети провайдеров связи (если вызываемый абонент находится вне Elastix). Лучше всего найти способ известить абонента другими способами о необходимости с ним переговорить. Однако, если собеседник не слишком заинтересован в беседе, сотрудникам может помочь функция автодозвона:

- откройте меню PBX / Tools / Asterisk File Editor
- откройте файл extensions\_custom.conf
- добавите строки

[from-internal-custom]

include => autoredial

#### [autoredial]

exten => \_99.,1,Dial(Local/\${EXTEN:2}@from-internal,40,tr)
exten => \_99.,n,GotoIF(\$["\${DIALSTATUS}" == "ANSWER"]?end)
exten => \_99.,n,GotoIF(\$["\${DIALSTATUS}" == "ANSWERED"]?end)
exten => \_99.,n,GotoIF(\$[\${CDR(billsec)} >0]?end)
exten => \_99.,n,Goto(\${EXTEN},1)
exten => \_99.,n(end),Hangup

• сохраните изменения, нажав кнопку Save

• примените настройки, нажав кнопку Reload Asterisk

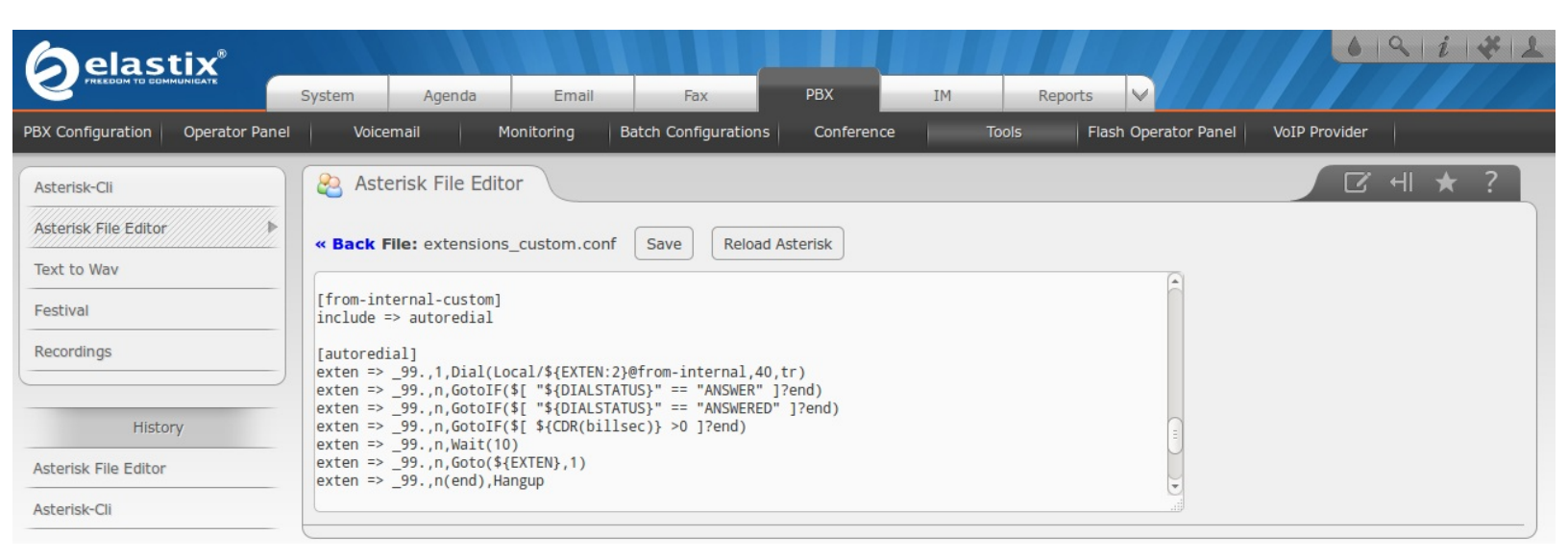

Теперь ваши сотрудники могут набрать префикс «99» перед требуемым номером, нажать «#» и ждать пока абонент поднимет трубку. Elastix будет бесконечно вызывать абонента, ожидать ответа 40 секунд, при отсутствии ответа или при ошибке соединения ждать 10 секунд и повторять набор.

Например:

• «9984956881001#» – поможет дозвониться до техподдержки 1С

• «994123#» – поможет дозвониться до абонента Elastix 4123, если абонент долго висит на трубке, очень нужен, но лишен других, известных Вам, средств связи

### Сохранение в CDR рекламного номера

Оплачивая городские номера полезно знать насколько часто каждый из них используется. По умолчанию Elastix сохраняет информацию о том кто звонил и с кем разговаривал, но информация об использованном для входящей связи номере нигде не сохраняется, хотя зачастую известна системе. Один из способов сохранять эту информацию – создать свою подпрограмму (контекст) для обработки входящих вызовов, заполняя в ней поле accountcode, которое сохраняется в CDR (Call Detail Records – детальная информация о звонках). Сделать это достаточно просто:

- откройте меню PBX / Tools / Asterisk File Editor
- откройте файл extensions\_custom.conf
- добавьте строки

#### [from-trunk-accountcode]

```
exten => _.,1,Set(CDR(accountcode)=i:${EXTEN})
exten => _.,n,Goto(from-trunk,${EXTEN},1)
```

exten => h,1,Macro(hangupcall,)

• сохраните изменения, нажав кнопку Save

• откройте каждую Внешнюю линию (Trunk) и укажите «from-trunk-accountcode» в поле «USER Context»

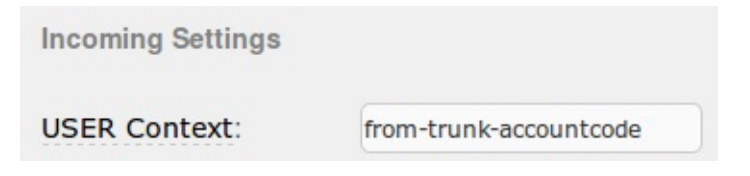

• примените настройки, нажав «Apply Configuration Changes Here»

|   |                               | System   | Agenda | Email        | Fax                  | РВХ           | IM   | Reports V                  | <b>6</b>   <b>Q</b> | i   *   1 |
|---|-------------------------------|----------|--------|--------------|----------------------|---------------|------|----------------------------|---------------------|-----------|
| P | BX Configuration Operator Par | nel Voic | cemail | Monitoring E | Batch Configurations | Conference    |      | Tools Flash Operator Panel | VoIP Provider       |           |
|   | PBX Configuration             |          |        |              |                      |               |      |                            |                     | ★ ?       |
|   |                               |          |        |              | Apply Configurat     | ion Changes H | lere |                            |                     |           |
| 1 | Basic                         |          |        |              |                      |               |      |                            |                     |           |

Теперь в CDR будет сохраняться информация об используемых для входящей связи городских номерах, которые можно увидеть в меню Reports \ CDR Report:

| ( |                      |               | System       | Agenda      | Email            | Fay              | DBY       | IM          | Reports V                 |         | 69       | i   🛠   1     |
|---|----------------------|---------------|--------------|-------------|------------------|------------------|-----------|-------------|---------------------------|---------|----------|---------------|
|   | CDR Report Ch        | nannels Usage | Billin       | g A         | sterisk Logs     | Graphic Report   | Summary   | Missed      | Calls                     |         |          |               |
|   | CDR Report           |               |              |             |                  |                  |           |             |                           |         |          | * ?           |
|   | 🗙 Delete display     | yed CDR(s)    | Show         | Filter 🔻    | 🚽 Download 🤜     | -                |           |             |                           | M       | Page 5   | of 18 🕨 🔰     |
|   | Filter applied: Star | rt Date = 24  | Jan 2015, En | d Date = 24 | Jan 2015 Fil     | ter applied: Sta | tus = ALL |             |                           |         |          |               |
|   | Date                 | Source        | Ring Group   | Destination | Src. Channel     |                  | A         | count Code  | Ost. Channel              |         | Status   | Duration      |
|   | 2015-01-24 10:54:02  | 79181234567   | Отдел кадров | 1120        | SIP/intellin-000 | 020e3            | i:        | 74991234567 | SIP/1121-000020ed         |         | ANSWERED | 57s           |
|   | 2015-01-24 10:54:01  | 79851234567   |              | 61234       | SIP/multifonHR   | -000020e1        | i:        | 79261234567 | .ocal/1234@from-queue-000 | 00a7b;1 | ANSWERED | 147s (2m 27s) |

В целях анализа статистики использования городских линий можно выгрузить информацию из CDR в Excel:

| ( |                            | System         | Agenda        | Email              | Fax              | PBX     | IM          | Reports     |   | 619         | i   <b>*</b>   <b>1</b> |
|---|----------------------------|----------------|---------------|--------------------|------------------|---------|-------------|-------------|---|-------------|-------------------------|
|   | CDR Report Channels        | Usage Bi       | illing As     | terisk Logs        | Graphic Report   | Summary | Missed      | Calls       | _ |             |                         |
|   | CDR Report                 |                |               |                    |                  |         |             |             |   |             | → <b>★</b> ?            |
|   | X Delete displayed CDI     | (s) T Sho      | w Filter 🔻 🚽  | Download 💦         |                  |         |             |             |   | I¶ ¶ Page 5 | of 18 🕨 🔰               |
|   | Filter applied: Start Date | = 24 Jan 2015, | End Date =    | CSV                | r applied: Statu | s = ALL |             |             |   |             |                         |
|   | Date Source                | Ring Grou      | Jp Destinal 🙆 | Spreadsheet<br>PDF | ,                | Acco    | ount Code D | st. Channel |   | Status      | Duration                |
|   |                            |                |               |                    |                  |         |             |             |   |             |                         |

Также можно предварительно обработать данные из CDR примерно так:

| phpMyAdmin         | 영 Cepвep: localhost › 👍 База данных: asteriskcdrdb › 🏢 Таблица : cdr                                                                                                    |
|--------------------|----------------------------------------------------------------------------------------------------|
|                    | 🔚 Обзор 😭 Структура 🧔 SQL 🔎 Поиск је Вставить 🖺 Экспорт 🛗 Импорт % Операции 🔚 Очистить 🔀 Удалить                                                                             |
| База данных        | ГВыполнить SQL-запрос(ы) к базе данных asteriskcdrdb: 🔋 —                                                                                                    |
| asteriskcdrdb (14) | SELECT 'uniqueid', 'accountcode' FROM 'cdr' WHERE 'calldate' >= '2015-01-19' and 'calldate' < '2015-01-24' and<br>accountcode' like 'i'%' group by 'uniqueid', 'accountcode' |
| asteriskcdrdb (14) | disposition<br>amaflags                                                                                                    |
| 🔁 cdr              | accountcode                                                                                                    |

чтобы выгрузить только по одной записи о каждом входящем звонке, тем самым упростив анализ:

| 🛱 Cep                                                      | вер:                                                                   | localhost 🕨 👍                                                                                                    | База д            | анных: ast    | eriskcdrdb 🕨   | 🏢 Таблица :   | cdr         |                  |                 |                          |
|------------------------------------------------------------|------------------------------------------------------------------------|----------------------------------------------------------------------------------------------------|-------------------|---------------|----------------|---------------|-------------|------------------|-----------------|--------------------------|
| 063                                                        | ор                                                                     | 🖀 Структура                                                                                                    | 5 SQL             | Поиск         | Вставить       | 📑 Экспорт     | Импорт      | <b>%Операции</b> | Очистить        | 🔀 Удалить                |
|                                                            |                                                                        |                                                                                                    |                   |               |                |               |             |                  |                 |                          |
| і от                                                       | обра                                                                   | жает строки 0                                                                                                    | - 29 (1,57        | 71 всего, зап | рос занял 0.12 | 87 сек.)      |             |                  |                 |                          |
| SQL-3                                                      | апро                                                                   | c:                                                                                                    |                   |               |                |               |             |                  |                 |                          |
| SELECT<br>FROM `c<br>WHERE<br>AND `ca<br>GROUP<br>LIMIT 0, | `uniqu<br>dr`<br>`callda<br>lldate`<br>counto<br><b>BY</b> `ur<br>, 30 | tei <sup>°</sup> , <sup>°</sup> accountcod<br>te <sup>°</sup> >= '2015-01-1<br>< '2015-01-24'<br>ode <sup>°</sup> LIKE 'i:%'<br>iqueid <sup>°</sup> , <sup>°</sup> accountc | e`<br>9'<br>:ode` |               |                |               |             |                  |                 |                          |
|                                                            |                                                                        |                                                                                                    |                   |               |                |               | Профилирова | ние [Изменить    | ] [ Анализ запр | ооса][РНР-код][Обновить] |
| _                                                          |                                                                        | ſ                                                                                                    | Іоказать :        | 30            | строк начина   | я с 30        |             |                  | > >>            | Номер страницы: 1 🛟      |
| ВГ                                                         | оризо                                                                  | нтальном                                                                                                    |                   | *             | режиме, загол  | ювки после ка | аждых 100   | ячеек            |                 |                          |
| Сортиро                                                    | вать                                                                   | по индексу:                                                                                                    | Нет               |               | ÷              |               |             |                  |                 |                          |
| <ul> <li>←T</li> </ul>                                     | ¯→                                                                     | uniquei                                                                                                    | id                | accounto      | ode            |               |             |                  |                 |                          |
|                                                            | * ×                                                                    | 1421611385.                                                                                                    | .92516 i          | i:7926111111  | 1              |               |             |                  |                 |                          |
|                                                            | ? ×                                                                    | 1421622961                                                                                                    | .92520 i          | i:7499123456  | 7              |               |             |                  |                 |                          |
|                                                            | * ×                                                                    | 1421626398                                                                                                    | .92524 i          | i:7499123456  | 7              |               |             |                  |                 |                          |
|                                                            | ? ×                                                                    | 1421626819                                                                                                    | .92528 i          | i:7499123456  | 7              |               |             |                  |                 |                          |
|                                                            | <ul> <li>×</li> </ul>                                                  | 1421626833                                                                                                    | 92530 i           | i:7926111111  | 1              |               |             |                  |                 |                          |
|                                                            | > ×                                                                    | 1421628475                                                                                                    | .92538 i          | i:7499123456  | 7              |               |             |                  |                 |                          |
| + (                                                        | Отме                                                                   | тить все / Сня                                                                                                    | ть вылел          | ение С отме   | ченными: 🥒     | × 🖷           |             |                  |                 |                          |
|                                                            |                                                                        | ,                                                                                                    | Іоказать :        | 30            | строк начина   | я с 30        |             |                  | > >>            | Номер страницы: 1 🍦      |
| B                                                          | оризо                                                                  | нтальном                                                                                                    |                   | ÷)            | режиме, загол  | ювки после ка | аждых 100   | ячеек            |                 |                          |
| Испол                                                      | ьзов                                                                   | ание результ                                                                                                    | атов за           | проса —       |                |               |             |                  |                 |                          |
| 👌 Bep                                                      | сия,                                                                   | для печати                                                                                                    | 🖕 Версия          | я для печати  | і (полностью)  | 🎬 Экспорт     |             | VIEW             |                 |                          |

Для подключения к базе CDR указанным выше способом требуется установить phpmyadmin, подключившись по SSH с правами root, выполнить команды:

sudo yum install phpmyadmin sudo service httpd restart

## Подпрограмма соединения звонящего с последним собеседником (SmartCallback)

Не редко мы пытаемся с офисного телефона позвонить кому-то на мобильный, но абонент оказывается не доступен или занят. Когда искомый нами человек перезванивает по пропущенному вызову, он слышит в ответ название компании, из которой ему звонили, но не всегда может догадаться кому он был нужен. В то же время, Elastix хранит информацию о вызовах и знает разгадку – кто и когда пытался с ним связаться. Если мы, получив такой звонок, соединим абонента с последним, кто ему звонил, скорее всего окажем услугу – сэкономим время обоих. Такой функционал не входит в стандартный набор функций, но может быть относительно просто реализован нами самостоятельно. Для этого потребуется:

• настроить подпрограмму (которую мы назовем SmartCallback) и присвоить ей номер 661234 (файл «extensions\_custom.conf»)

• настроить запрос к статистике соединений и назвать его «LASTCALL» (файл «func\_odbc.conf»)

• настроить подключение к базе данных CDR со статистикой соединений (файлы «res\_odbc.conf» и «/etc/odbc.ini»)

• настроить Собственную функцию (Misc Destination) «SmartCallback» и присвоить ей вызов подпрограммы «661234»

• настроить Внутреннюю функцию (Misc Application) «NoSmartCallback», присвоив ей номер «601234», чтобы переключать на нее вызовы, не обработанные функцией «SmartCallback»

• настроить в правилах входящей связи (Inbound Routes) вызов Собственной функции (Misc Destination) «SmartCallback»

### Настройка подпрограммы (контекста) SmartCallback

Собственные функции можно писать разными способами:

- в синтаксисе настраиваемого плана набора (файл «extensions\_custom.conf»)
- на языке AEL (Asterisk Extension Language) (файл «extensions.ael»)
- на РНР или на другом языке, используя функцию AGI (Asterisk Gateway Interface)

Наша задача легко решается использованием файла «extensions\_custom.conf». Для редактирования требуется открыть меню **PBX / Tools / Asterisk File Editor**:

|                                 | System Agenda             | Email         | Fax                | РВХ        | IM Re | ports V              | <b>6</b>   9  | i   *   1   |
|---------------------------------|---------------------------|---------------|--------------------|------------|-------|----------------------|---------------|-------------|
| PBX Configuration Operator Pane | l Voicemails              | Monitoring Ba | tch Configurations | Conference | Tools | Flash Operator Panel | VoIP Provider | bSmart Apps |
| Asterisk-Cli                    | Asterisk File Ed          | itor          |                    |            |       |                      | <b>C</b> +    | ∥★?         |
| Asterisk File Editor            | 🕂 New File                | Show Filter 🔝 |                    |            |       |                      | I∢ ∢ Page 1   | of 2 🕨 🔰    |
| Text to Wav                     | Filter applied: File = c  | ustom 🗙       |                    |            |       |                      |               |             |
| Festival                        | File Name                 |               |                    |            |       |                      | File Size     |             |
| Recordings                      | cdr_custom.conf           |               |                    |            |       |                      | 1617          |             |
|                                 | cdr sqlite3 custom.conf   |               |                    |            |       |                      | 984           |             |
| History                         | cel_custom.conf           |               |                    |            |       |                      | 1953          |             |
| Asterisk File Editor            | cel sqlite3 custom.conf   |               |                    |            |       |                      | 1444          |             |
| DBY Configuration               | extensions custom.conf    |               |                    |            |       |                      | 1576          |             |
|                                 | extensions custom.conf.sa | mple          |                    |            |       |                      | 2671          |             |

открыть для редактирования «**extensions\_custom.conf**» и добавить в него подпрограмму (контекст) **[SmartCallback]** с номером «**661234**»:

#### [SmartCallback]

exten => 661234,1,SET(CALL2B=\${ODBC\_LASTCALL(\${CALLERID(number)})})

exten => 661234,n,Set(DIAL=\${DB(DEVICE/\${CALL2B}/dial)})

exten => 661234,n,GotoIf(\$["\${DIAL}" = ""]?nfound)

exten => 661234,n,Set(CDR(accountcode)=B:\${CDR(accountcode)})

exten => 661234,n,DIAL(\${DIAL},12,)

exten => 661234,n,GotoIf(\$["s\${DIALSTATUS}" = "sANSWER"]?endcon)

exten => 661234,n(nfound),Goto(601234,1)

exten => 661234,n(endcon),Hangup()

#### [ext-did-custom]

include => SmartCallback

Наша функция:

• вызывает еще не созданный нами запрос к статистике вызовов под названием «LASTCALL» (запросу передаем номер звонящего – «CALLERID(number)»)

• находит как следует сделать набор абонента, который вызывал звонящего последним

• добавляет к полю «accountcode» префикс «В:», чтобы в статистике сохранилась информация, что вызов был переключен на сотрудника нашей подпрограммой «SmartCallback»

• пытается в течение 12 секунд вызвать найденного абонента

• если абонент не найден или не ответил, переключает на еще не созданный номер «601234»

#### Создание запроса к CDR

Описания запросов хранятся в файле «func\_odbc.conf», который по аналогии открываем через меню PBX / Tools / Asterisk File Editor и добавляем следующий текст:

[LASTCALL]

dsn=getcdr

readsql=SELECT src FROM cdr WHERE calldate > CURDATE() – 2 AND RIGHT(dst,10) = RIGHT('\${SQL\_ESC(\${ARG1})}',10) ORDER BY calldate DESC LIMIT 0,1

Здесь «getcdr» – название еще не созданного источника данных, ARG1 – номер звонящего абонента. Чтобы учесть разные способы набора номера, используем последние 10 цифр от номера абонента («RIGHT(...,10)»). Поскольку в статистике могут храниться очень старые вызовы, ограничиваем поиск последними двумя днями («CURDATE() – 2»). Сортируем историю вызовов от последнего звонка к более старым («ORDER BY calldate DESC») и возвращаем первую из найденных записей («LIMIT 0,1»).

#### Настройка источника данных в Asterisk

Описание подключений к ресурсам баз данных Asterisk хранит в файле «**res\_odbc.conf**». В этот файл следует добавить следующие строки:

[getcdr] enabled => yes dsn => asterisk-getcdr

pre-connect => yes

isolation => read\_uncommitted

Таким образом мы сообщаем Asterisk, что:

- источник активен и может быть использован («**enabled** => **yes**»)
- в операционной системе следует найти подключение с именем «asterisk-getcdr»

• для ускорения доступа следует всегда держать открытым соединение с базой данных («**pre-connect => yes**»)

• для исключения блокировок и для ускорения доступа следует читать данные из базы не дожидаясь завершения других транзакций («isolation => read\_uncommitted»)

### Настройка источника данных в CentOS

Описание подключений к ресурсам баз данных **CentOS**, на которой работает Elastix, хранит в файле «/**etc/odbc.ini**». Для редактирования этого файла требуется подключиться к Elastix по протоколу SSH от имени пользователя «root». В Windows для этого можно использовать бесплатную программу Putty. После подключения к Elastix по SSH следует открыть файл «/**etc/odbc.ini**», используя, например, редактор «nano»:

nano /etc/odbc.ini

В этот файл следует добавить следующие строки: [asterisk-getcdr] Description=MySQL ODBC Driver for CDR DB Driver=MySQL Server=localhost User=asteriskuser Password=VeryStrongPassword Database=asteriskcdrdb Option=3 Port=3306

Вместо «VeryStrongPassword» укажите созданный при установке Elastix пароль подключения к базе данных mySQL. Если уже не помните его, подсмотрите его в файле «/etc/amportal.conf» в строке «AMPDBPPASS=».

### Настройка Собственной функции (Misc Destination) «SmartCallback»

Чтобы использовать созданную подпрограмму «SmartCallback» требуется настроить Собственную функцию (Misc Destination) «SmartCallback»:

• открыть меню «PBX / Misc Destinations»

• добавить ссылку на подпрограмму:

• **Destination** – удобное для администратора Elastix название функции, можно назвать как и подпрограмму – «**SmartCallback**»

• Dial – номер «661234», присвоенный подпрограмме «SmartCallback»

|    |                                 | System Agenda Email Fax PBX IM Reports V                                                                                                    |                       |  |  |  |  |  |  |  |  |  |  |
|----|---------------------------------|----------------------------------------------------------------------------------------------------|-----------------------|--|--|--|--|--|--|--|--|--|--|
| PE | 3X Configuration Operator Panel | Voicemails Monitoring Batch Configurations Conference Tools Flash Operator Panel VoIP Provider bSmart Apps                                    | 1                     |  |  |  |  |  |  |  |  |  |  |
| ר  | PBX Configuration               |                                                                                                    |                       |  |  |  |  |  |  |  |  |  |  |
|    | Basic                           |                                                                                                    |                       |  |  |  |  |  |  |  |  |  |  |
| )  | Extensions                      | Add Misc Destination Add Misc Destination                                                                                                    | t Apps  r ation Route |  |  |  |  |  |  |  |  |  |  |
|    | Feature Codes                   | IVR-voice                                                                                                    |                       |  |  |  |  |  |  |  |  |  |  |
|    | General Settings                | Misc Destinations are for adding destinations that can be used by other FreePBX modules, generally used to route incoming calls. If MiscDest1 |                       |  |  |  |  |  |  |  |  |  |  |
|    | Outbound Routes                 | Applications module.                                                                                                    |                       |  |  |  |  |  |  |  |  |  |  |
|    | Trunks                          |                                                                                                    |                       |  |  |  |  |  |  |  |  |  |  |
|    | Inbound Call Control            | Add Misc Destination                                                                                                    |                       |  |  |  |  |  |  |  |  |  |  |
|    | Inbound Routes                  |                                                                                                    |                       |  |  |  |  |  |  |  |  |  |  |
|    | Zap Channel DIDs                | Description: SmartCallback                                                                                                    |                       |  |  |  |  |  |  |  |  |  |  |
|    | Announcements                   | Dial: 661234featurecode shortcuts                                                                                                    |                       |  |  |  |  |  |  |  |  |  |  |
|    | Blacklist                       |                                                                                                    |                       |  |  |  |  |  |  |  |  |  |  |
|    | CallerID Lookup Sources         |                                                                                                    |                       |  |  |  |  |  |  |  |  |  |  |
|    | Day/Night Control               | Submit Changes                                                                                                    |                       |  |  |  |  |  |  |  |  |  |  |

### Настройка Внутренней функции (Misc Application) «NoSmartCallback»

Чтобы при невозможности обнаружить абонента для соединения можно было направить звонок по другому направлению, необходимо создать функцию, имеющую цифровой код, чтобы ее было легко вызвать из подпрограммы «**SmartCallback**». Для этого следует:

- открыть меню «PBX / Misc Applications»
- присвоить функции цифровой номер:

• **Description** – удобное для администратора Elastix название функции, можно назвать как «**NoSmartCallback**»

• Feature Code – цифровой номер «601234», который может быть вызван из подпрограммы «SmartCallback»

• Destination – направление, куда будет направлен вызов

|                               | System Are           | nda Email             | Fax                   | РВХ                 | IM Re               | enorts                      |                           | 9 1 4 1          |
|-------------------------------|----------------------|-----------------------|-----------------------|---------------------|---------------------|-----------------------------|---------------------------|------------------|
| PBX Configuration Operator Pa | anel Voicemails      | Monitoring            | Batch Configurations  | Conference          | Tools               | Flash Operator Panel        | VoIP Provider             | bSmart Apps      |
| PBX Configuration             |                      |                       |                       |                     |                     |                             | C                         | ⊪ ★ ?            |
|                               |                      |                       | Apply Configura       | ation Changes He    | ere                 |                             |                           |                  |
| Extensions                    | Add Misc A           | oplication            |                       |                     |                     |                             | Add I                     | Misc Application |
| Feature Codes                 |                      |                       |                       |                     |                     |                             | Phon                      | ebookDirectory   |
| General Settings              | Misc Applications a  | re for adding feature | codes that you can di | al from internal ph | ones that go to var | rious destinations availabl | e in<br>FreePBX modules t | to dial internal |
| Outbound Routes               | numbers or feature   | codes.                | Destinations module   | , which is for crea | ang destinations ti | at can be used by other i   | Teer by modules           | to diar internal |
| Trunks                        |                      |                       |                       |                     |                     |                             |                           |                  |
| Inbound Call Control          | Add Misc Application |                       |                       |                     |                     |                             |                           |                  |
| Inbound Routes                |                      |                       |                       |                     |                     |                             |                           |                  |
| Zap Channel DIDs              | Description:         | NoSmartCallback       |                       |                     |                     |                             |                           |                  |
| Announcements                 | Feature Code:        | 601234                |                       |                     |                     |                             |                           |                  |
| Blacklist                     | Fosturo Statuci      | Enabled V             |                       |                     |                     |                             |                           |                  |
| CallerID Lookup Sources       | S Feature Status.    |                       |                       |                     |                     |                             |                           |                  |
| Day/Night Control             |                      |                       |                       |                     |                     |                             |                           |                  |
| Follow Me                     | Destination:         |                       |                       |                     |                     |                             |                           |                  |
| IVR                           |                      |                       |                       |                     |                     |                             |                           |                  |
| Queue Priorities              | IVR                  | IVR-WorkDay           | · •                   |                     |                     |                             |                           |                  |
| Queues                        |                      |                       |                       |                     |                     |                             |                           |                  |
| Ring Groups                   | Submit Changes       |                       |                       |                     |                     |                             |                           |                  |
| TT O HU                       |                      |                       |                       |                     |                     |                             |                           |                  |

### Настройка правила входящей связи для «SmartCallback»

Чтобы Elastix могла соединить звонящего с абонентом, который вызывал его последним, необходимо настроить с правилах входящей связи (Inbound Routes) вызов Собственной функции (Misc Destination) «SmartCallback»:

| X Configuration Operator Pane   | Voicemails          | Monitoring Ba    | tch Configurations | Conference         | Tools Flash Operator | Panel VoIP Provider bSmart Ap      |
|---------------------------------|---------------------|------------------|--------------------|--------------------|----------------------|------------------------------------|
| PBX Configuration               |                     |                  |                    |                    |                      | ☑ ⊪★ ?                             |
|                                 |                     |                  | Apply Configur     | ation Changes Here |                      |                                    |
| Basic                           | Pouto: FromSi       | oky              |                    |                    |                      | Add Incoming Poute                 |
| Extensions                      | Houle. Fromos       | SNY              |                    |                    |                      | All DIDs (keeple sect)             |
| Feature Codes                   | Delete Route From   | nSisky           |                    |                    |                      | All DIDs (toggle sort)             |
| General Settings                |                     |                  |                    |                    |                      | User DIDs                          |
| Outbound Routes                 | Edit Incoming Route |                  |                    |                    |                      | General DIDs                       |
| Trunks                          |                     |                  |                    |                    |                      | Unused DIDs                        |
| Incound Call Control            | Baardaklass         | (Francisco)      |                    |                    |                      | Client callback                    |
| The Changel DIDe                | Description:        | FromSisky        |                    |                    |                      | 79261234567 / any CID              |
| Zap Channel DIDS                | DID Number:         | fromskype        |                    |                    |                      | FromFXO                            |
| Blacklist                       | Caller ID Number:   |                  |                    |                    |                      | fxo1 / any CID                     |
| CallerID Lookup Sources         | CID Priority Route: |                  |                    |                    |                      | FromSisky                          |
| Day/Night Control               |                     |                  |                    |                    |                      | fromskype / any CID                |
| Follow Me                       | Options             |                  |                    |                    |                      | FromSISky1<br>skypecate1 / apy CID |
| IVR                             |                     |                  |                    |                    |                      | Skypegater / any cro               |
| Oueue Priorities                | Alert Info:         |                  |                    |                    |                      | skypegate2 / any CID               |
| Queues                          | CID name prefix:    |                  |                    |                    |                      | FromSkype2Hotline                  |
| Ring Groups                     | Music On Hold:      | Default •        |                    |                    |                      | 8811 / any CID                     |
| Time Conditions                 | Signal RINGING:     | 0                |                    |                    |                      | FromSkypeConnect                   |
| Time Groups                     | Pause Before Answer | -                |                    |                    |                      | 99051000123456 / any               |
| nternal Options & Configuration |                     |                  |                    |                    |                      | To color Number                    |
| Conferences                     | Privacy             |                  |                    |                    |                      | To sales Number                    |
| Languages                       |                     |                  |                    |                    |                      |                                    |
| Misc Applications               | Privacy Manager:    | No -             |                    |                    |                      |                                    |
| Misc Destinations               |                     |                  |                    |                    |                      |                                    |
| Music on Hold                   | Language            |                  |                    |                    |                      |                                    |
| PIN Sets                        | -                   |                  |                    |                    |                      |                                    |
| Paging and Intercom             | Language:           |                  |                    |                    |                      |                                    |
| Parking Lot                     |                     |                  |                    |                    |                      |                                    |
| System Recordings               | Fax Detect          |                  |                    |                    |                      |                                    |
| VoiceMail Blasting              |                     |                  |                    |                    |                      |                                    |
| Remote Access                   | Detect Faxes:       | ● No ○ Yes       |                    |                    |                      |                                    |
| Callback                        |                     | 10 100           |                    |                    |                      |                                    |
| Online                          | CID Lookup Source   |                  |                    |                    |                      |                                    |
| Unembedded freePBY              | -                   |                  |                    |                    |                      |                                    |
| Shembedded Heerbx               | Source: None        | 1                |                    |                    |                      |                                    |
|                                 | Set Destination     |                  |                    |                    |                      |                                    |
|                                 | Misc Destinations   | SmartCallback    | 2                  |                    |                      |                                    |
|                                 | Submit Clear Desti  | ination & Submit |                    |                    |                      |                                    |

Проделайте аналогичные изменения во всех правилах входящей связи, в которых необходимо использование функции «SmartCallabck», и примените сделанные в Elastix изменения, нажав сверху ссылку «**Apply Configuration Changes Here**».

Попробуйте позвонить с офисного телефона на свой мобильный, не снимайте трубку на мобильном, затем перезвоните с мобильного на пропущенный вызов. Elastix сразу же соединит
вызов с тем телефоном, с которого Вы звонили на свой мобильный. Если что-то не сработало, проверьте работу функции ODBC\_LASTCALL (описано дальше). Если функция ODBC\_LASTCALL работает исправно, варианты следующие:

• для номера, на который Вы звоните с мобильного, не настроено правило входящей связи

• номер вашего мобильного номера не передается в Elastix оператором связи (проверьте историю звонков в меню «Reports / CDR Report»)

#### Проверка функции ODBC\_LASTCALL

После проделанных выше изменений в Elastix можно проверить работу функции LASTCALL:

- перезагрузите настройки Asterisk:
- откройте меню «**PBX** / **Tools**»
- наберите команду «core reload», чтобы применить сделанные изменения

|                                  | System Agenda       | Email      | Fax                  | РВХ        | IM    | Reports              | 619           | i   <b>*</b>   <b>1</b> |
|----------------------------------|---------------------|------------|----------------------|------------|-------|----------------------|---------------|-------------------------|
| PBX Configuration Operator Panel | Voicemails          | Monitoring | Batch Configurations | Conference | Tools | Flash Operator Panel | VoIP Provider | bSmart Apps             |
| Asterisk-Cli                     | Asterisk-Cli        |            |                      |            |       |                      | C H           | ★?                      |
| Asterisk File Editor             | Command core reload |            |                      |            |       |                      |               |                         |
| Text to Wav                      | Execute             |            |                      |            |       |                      |               |                         |
| Festival                         |                     |            |                      |            |       |                      |               |                         |

• выполните поиск абонента, который последним звонил из офиса, например, по номеру «74999686408», выполнив команду «odbc read ODBC\_LASTCALL 74999686408 exec»:

|                                  |                |                      |                      |              |       |                      | 619           | 11412 |
|----------------------------------|----------------|----------------------|----------------------|--------------|-------|----------------------|---------------|-------|
|                                  | System Ag      | enda Email           | Fax                  | PBX          | IM Re | eports V             |               |       |
| PBX Configuration Operator Panel | Voicemail      | Monitoring           | Batch Configurations | Conference   | Tools | Flash Operator Panel | VoIP Provider |       |
| Asterisk-Cli                     | Asterisk-0     |                      |                      |              |       |                      | C H           | * ?   |
| Asterisk File Editor             | Command odbc r | ead ODBC_LASTCALL 74 | 999686408 exec       |              |       |                      |               |       |
| Text to Wav                      | Exec           | ute                  |                      |              |       |                      |               |       |
| Festival                         | src            | 7                    | 724                  |              |       |                      |               |       |
| Recordings                       | Retur          | ned 1 row. Query e   | executed on handle   | e 0 [getcdr] |       |                      |               |       |

Если запрос вернул желаемый результат, когда из города позвонят с номера «**74999686408**», станция сможет его соединить с абонентом «7724».

# Подключение Elastix к глобальным телекоммуникационным сетям

# Подключение к ТФОП через аналоговые линии

Многие телеком-провайдеры до сих пор не могут предложить своим абонентам подключение по протоколу SIP. Для подключения Elastix к таким провайдерам по аналоговым линиям используются шлюзы FXO-SIP или FXO-IAX2.

### Порядок настройки Elastix и шлюзов FXO-SIP/IAX2

Для подключения Elastix к ТФОП (Телефонной сети Общего Пользования) через FXO-шлюз требуется:

- настроить в Elastix линию подключения (Trunk) по протоколу SIP или IAX2
- настроить в Elastix правила исходящей связи (Outbound Routes)
- настроить в Elastix правила обработки входящих звонков (Inbound Routes)
- настроить на FXO-шлюзе подключение к Elastix
- подключить FXO порты шлюза к аналоговым линиям, предоставленным провайдером

Также FXO-шлюзы могут быть полезны при переходе с аналоговой офисной станции на Elastix. Такие шлюзы предоставляют возможность абонентам Elastix вызывать абонентов аналоговой ATC без использования секретаря (живого или автоматического). Для подключения Elastix к аналоговой офисной станции через FXO-шлюз требуется:

- настроить в Elastix линию подключения (Trunk) по протоколу SIP или IAX2
- настроить в Elastix правила исходящей связи (Outbound Routes)
- настроить в Elastix правила обработки входящих звонков (Inbound Routes)
- настроить на FXO-шлюзе подключение к Elastix
- подключить FXO порты шлюза к портам аналоговых абонентов офисной ATC

### Настройка Elastix для подключения к шлюзу FXO-IAX2

Чтобы настроить правила обработки входящей (Indound Routes) и исходящей связи (Outbound Routes) необходимо настроить в Elastix линию подключения (Trunk) для FXO-шлюза.

Некоторые VoIP-FXO шлюзы позволяют использовать для подключения к Elastix как протокол SIP, так и протокол IAX2. В таких случая лучше использовать протокол IAX2, имеющий следующие преимущества перед протоколом SIP: IAX2 проще проходит NAT, поскольку для передачи голоса и сигнальных пакетов использует один и тот же порт, IAX2 потребляет меньше трафика, так как для всех каналов соединения использует единый сигнальный пакет, IAX2 передает сигнальные пакеты в бинарном виде, а не в текстовом, IAX2 в режиме trunk передает все медиапотоки, используемых в данный момент каналов, в едином пакете, что повышает эффективность использования полосы пропускания канала между шлюзом FXO и Elastix.

Создайте в Elastix учетную запись типа IAX2:

### Add IAX2 Trunk

| General Settings                                                                                                    |                         |        |   |
|----------------------------------------------------------------------------------------------------|-------------------------|--------|---|
| Trunk Name:                                                                                                    | fxo1-someone            |        |   |
| Outbound Caller ID:                                                                                                    |                         |        |   |
| CID Options:                                                                                                    | Allow Any CID           |        |   |
| Maximum Channels:                                                                                                    |                         |        |   |
| Disable Trunk:                                                                                                    | Disable                 |        |   |
| Monitor Trunk Failures                                                                                                    | :                       | Enable |   |
| (prepend) + prefix                                                                                                    | x   match pattern       | 8      |   |
| + Add More Dial Pattern                                                                                                    | Fields Clear all Fields |        |   |
| Dial Rules Wizards:                                                                                                    | (pick one)              |        | • |
| Outbound Dial Prefix:                                                                                                    |                         |        |   |
| Outgoing Settings                                                                                                    |                         |        |   |
| Trunk Name:                                                                                                    | fxo1                    |        |   |
| PEER Details:                                                                                                    |                         |        |   |
| host=dynamic<br>type=friend<br>username=fxo1<br>secret=m3GaPa\$\$w0rd<br>qualify=yes<br>canreinvite=no<br>disallow=all<br>allow=ulaw&alaw |                         |        |   |

Incoming Settings

from-trunk

#### USER Context: USER Details:

| context=from-trunk    |
|-----------------------|
| type=friend           |
| username=fxo1         |
| secret=m3GaPa\$\$w0rd |
| canreinvite=no        |
| disallow=all          |
| allow=ulaw&alaw       |
|                       |

Registration

#### Register String:

Submit Changes

и заполните следующие поля:

• General Settings/Trunk Name – имя соединения (например, название провайдера), которое будет видно в интерфейсе администрирования Elastix

• Outgoing Settings/Trunk Name – имя, которое будут сохраняться в логах звонков через эту линию

• Peer Detail- настройки для исходящих соединений:

host=dynamic type=friend username=fxo1 secret=m3GaPa\$\$w0rd qualify=yes canreinvite=no disallow=all allow=ulaw&alaw

### Add IAX2 Trunk

| General Settings                                                                                                    |                         |        |   |
|----------------------------------------------------------------------------------------------------|-------------------------|--------|---|
| Trunk Name:                                                                                                    | fxo1-someone            |        |   |
| Outbound Caller ID:                                                                                                    |                         |        |   |
| CID Options:                                                                                                    | Allow Any CID           |        |   |
| Maximum Channels:                                                                                                    |                         |        |   |
| Disable Trunk:                                                                                                    | Disable                 |        |   |
| Monitor Trunk Failures                                                                                                    | :                       | Enable |   |
| (prepend) + prefix                                                                                                    | x   match pattern       | 8      |   |
| + Add More Dial Pattern                                                                                                    | Fields Clear all Fields |        |   |
| Dial Rules Wizards:                                                                                                    | (pick one)              |        | • |
| Outbound Dial Prefix:                                                                                                    |                         |        |   |
| Outgoing Settings                                                                                                    |                         |        |   |
| Trunk Name:                                                                                                    | fxo1                    |        |   |
| PEER Details:                                                                                                    |                         |        |   |
| host=dynamic<br>type=friend<br>username=fxo1<br>secret=m3GaPa\$\$w0rd<br>qualify=yes<br>canreinvite=no<br>disallow=all<br>allow=ulaw&alaw |                         |        |   |

Incoming Settings

from-trunk

#### USER Context: USER Details:

| context=from-trunk    |
|-----------------------|
| type=friend           |
| username=fxo1         |
| secret=m3GaPa\$\$w0rd |
| canreinvite=no        |
| disallow=all          |
| allow=ulaw&alaw       |
|                       |

Registration

#### Register String:

Submit Changes

где **host=dynamic** – означает, что FXO-шлюз сам установит соединение (самый удобный способ подключения, когда Elastix и шлюз находятся в разных сетях); **username** и **secret** – логин и пароль, по которому шлюз FXO будет подключаться к Elastix; **qualify=yes** – регулярно проверять соединение и задержку (по команде **show peers** в меню **Elastix/PBX/Tools** можно увидеть статусы линий и абонентов); **canreinvite=no** – устанавливать соединения через Elastix (для исключения односторонней слышимости, когда на пути между абонентами используется NAT); **disallow=all, allow=ulaw&alaw** – разрешить использовать только кодек G.711 (ulaw или alaw, позволяющие нормально передавать не только речь, но и факсы).

- User Context контекст обработки входящих вызовов
- USER Detail- настройки для входящих соединений

#### Настройка Elastix для подключения к шлюзу FXO-SIP

Большинство FXO-шлюзов не поддерживают протокол IAX2, для подключения таких шлюзов к Elastix используется протокол SIP. В случае протокола SIP приходится каждый канал между шлюзом и Elastix настраивать отдельно, создавая линии SIP (Trunk) по числу портов FXO.

Создайте на Elastix линию (Trunk) типа SIP:

### Add SIP Trunk

| Trunk Name:             | fxo1-someone  |   |  |
|-------------------------|---------------|---|--|
| Outbound Caller ID:     |               |   |  |
| CID Options:            | Allow Any CID | - |  |
| Maximum Channels:       |               |   |  |
| Disable Trunk:          | Disable       |   |  |
| Monitor Trunk Failures: |               |   |  |

#### **Dialed Number Manipulation Rules**

| (prepend     | ) + prefix     | match pattern          | 6 |   |
|--------------|----------------|------------------------|---|---|
| + Add More   | Dial Pattern F | ields Clear all Fields |   |   |
| Dial Rules V | Vizards:       | (pick one)             |   | • |
| Outbound [   | Dial Prefix:   |                        |   |   |

#### **Outgoing Settings**

| Trunk Name:                                                                                                    | fxo1 |  |
|----------------------------------------------------------------------------------------------------|------|--|
| PEER Details:                                                                                                    |      |  |
| host=dynamic<br>type=friend<br>username=fxo1<br>secret=m3GaPa\$\$w0rd<br>qualify=yes<br>canreinvite=no<br>disallow=all<br>allow=ulaw&alaw |      |  |

Incoming Settings

USER Context:

from-trunk

#### USER Details:

| context=from-trunk    |
|-----------------------|
| type=friend           |
| username=fxo1         |
| secret=m3GaPa\$\$w0rd |
| canreinvite=no        |
| disallow=all          |
| allow=ulaw&alaw       |
|                       |

Registration

#### Register String:

Submit Changes

и заполните следующие поля:

• General Settings/Trunk Name – имя соединения (например, название провайдера), которое будет видно в интерфейсе администрирования Elastix.

• Outgoing Settings/Trunk Name – имя, которое будут сохраняться к логах звонков через эту линию

• Peer Detail- настройки для исходящих соединений:

host=dynamic type=friend username=fxo1 secret=m3GaPa\$\$w0rd qualify=yes canreinvite=no disallow=all allow=ulaw&alaw

### Add SIP Trunk

| Trunk Name:             | fxo1-someone  |   |  |
|-------------------------|---------------|---|--|
| Outbound Caller ID:     |               |   |  |
| CID Options:            | Allow Any CID | - |  |
| Maximum Channels:       |               |   |  |
| Disable Trunk:          | Disable       |   |  |
| Monitor Trunk Failures: |               |   |  |

#### **Dialed Number Manipulation Rules**

| (prepend     | ) + prefix     | match pattern          | 6 |   |
|--------------|----------------|------------------------|---|---|
| + Add More   | Dial Pattern F | ields Clear all Fields |   |   |
| Dial Rules V | Vizards:       | (pick one)             |   | • |
| Outbound [   | Dial Prefix:   |                        |   |   |

#### **Outgoing Settings**

| Trunk Name:                                                                                                    | fxo1 |  |
|----------------------------------------------------------------------------------------------------|------|--|
| PEER Details:                                                                                                    |      |  |
| host=dynamic<br>type=friend<br>username=fxo1<br>secret=m3GaPa\$\$w0rd<br>qualify=yes<br>canreinvite=no<br>disallow=all<br>allow=ulaw&alaw |      |  |

Incoming Settings

USER Context:

from-trunk

#### USER Details:

| context=from-trunk    |
|-----------------------|
| type=friend           |
| username=fxo1         |
| secret=m3GaPa\$\$w0rd |
| canreinvite=no        |
| disallow=all          |
| allow=ulaw&alaw       |
|                       |

Registration

#### Register String:

Submit Changes

где **host=dynamic** – означает, что FXO-шлюз сам установит соединение (самый удобный способ подключения, когда Elastix и шлюз находятся в разных сетях); **username** и **secret** – логин и пароль, по которому шлюз FXO будет подключаться к Elastix; **qualify=yes** – регулярно проверять соединение и задержку (по команде **show peers** в меню **Elastix/PBX/Tools** можно увидеть статусы линий и абонентов); **canreinvite=no** – устанавливать соединения через Elastix (для исключения односторонней слышимости, когда на пути между абонентами используется NAT); **disallow=all, allow=ulaw&alaw** – разрешить использовать только кодек G.711 (ulaw или alaw, позволяющие нормально передавать не только речь, но и факсы).

- User Context контекст обработки входящих вызовов
- USER Detail- настройки для входящих соединений

По аналогии создайте линии (Trunk) по числу портов FXO (fxo2, fxo3 и т. д.).

### Настройка правила исходящей связи через FXO

Чтобы предоставить абонентам Elastix возможность звонков через линии FXO требуется настроить правило исходящей связи (Outbound Route):

• Route Name – имя соединения, отобража-емое в интерфейсе Elastix

• **Dial Patterns** – фильтр подходящих номеров и алгоритм их преобразования (**prefix** – заменяемое начало номера, **prepend** – на что заменяется начало номера, **match pattern** – фильтр подходящих номеров; в данном примере позволяются звонки на московские номера в индексе 495 и на трехзначные номера, начинающиеся на 1 или 2)

• **Trunk Sequence** – последовательность поиска свободной линии

| Route Nam                                                                                                    | ne:                                                       |                                                                                | 1_useFXO                                                                                                    | ₹.         |                                                          |          |
|----------------------------------------------------------------------------------------------------|-----------------------------------------------------------|--------------------------------------------------------------------------------|----------------------------------------------------------------------------------------------------|------------|----------------------------------------------------------|----------|
| Route CID                                                                                                    | :                                                         |                                                                                |                                                                                                    |            | Override E                                               | xtensior |
| Route Pass                                                                                                    | word                                                      | <u>l:</u> (                                                                    |                                                                                                    |            |                                                          |          |
| Route Type                                                                                                    | e:                                                        | (                                                                              | Emergency Intra-Comp                                                                                         | any        |                                                          |          |
| Music On F                                                                                                    | fold?                                                     |                                                                                |                                                                                                    |            |                                                          |          |
| Time Grou                                                                                                    | p:                                                        |                                                                                | Permanent Route                                                                                              |            |                                                          |          |
| Route Posi                                                                                                    | tion                                                      |                                                                                | First before 9_outside                                                                                       | -          |                                                          |          |
| Additional Set                                                                                                    | ttings                                                    |                                                                                |                                                                                                    |            |                                                          |          |
| Dial Patterr                                                                                                    | ns tha                                                    | t will us                                                                      | e this Route                                                                                                 |            |                                                          |          |
|                                                                                                    |                                                           |                                                                                |                                                                                                    |            |                                                          |          |
| (prepend                                                                                                    | )+                                                        | prefix                                                                         | [1XX                                                                                                    |            | CallerId                                                 |          |
| (prepend                                                                                                    | )+                                                        | prefix                                                                         | [2XX                                                                                                    | $\equiv$   | CallerId                                                 |          |
| (8495                                                                                                    | )+                                                        | prefix                                                                         |                                                                                                    | $\exists'$ | CallerId                                                 |          |
|                                                                                                    | ) +                                                       | +7495                                                                          |                                                                                                    | $\exists'$ | CallerId                                                 |          |
| (8495                                                                                                    |                                                           | +8495                                                                          |                                                                                                    |            | CallerId                                                 |          |
| (8495                                                                                                    | )+                                                        |                                                                                |                                                                                                    | $\equiv$   |                                                          |          |
| (8495<br>(8495<br>(8495                                                                                                    | )+                                                        | 007495                                                                         | [xxxxx.                                                                                                    |            | CallerId                                                 |          |
| (8495<br>(8495<br>(8495<br>(8495                                                                                                    | ) +                                                       | 007495<br>7495                                                                 | [xxxxx.<br>  [xxxxx.                                                                                         |            | CallerId<br>CallerId                                     |          |
| (8495<br>(8495<br>(8495<br>(8495<br>(8495                                                                                                 | ) +<br>) +<br>) +<br>) +                                  | 007495<br>7495<br>8495                                                         | [XXXXXX.<br>  [XXXXXX.<br>  [XXXXXX.                                                                         |            | CallerId<br>CallerId<br>CallerId                         |          |
| (8495<br>(8495<br>(8495<br>(8495<br>(8495<br>(8495)<br>(8495                                                                              | ) +<br>) +<br>) +<br>) +<br>) +                           | 007495<br>7495<br>8495<br>98495                                                | [XXXXXX.<br>  [XXXXXX.<br>  [XXXXXX.<br>  [XXXXXX.                                                           |            | CallerId<br>CallerId<br>CallerId<br>CallerId             |          |
| (8495<br>(8495<br>(8495<br>(8495<br>(8495<br>(8495<br>(8495<br>(prepend                                                                   | )+<br>)+<br>)+<br>)+<br>)+                                | 007495<br>7495<br>8495<br>98495<br>prefix                                      | [XXXXX.<br>  [XXXXX.<br>  [XXXXX.<br>  [XXXXX.<br>  [XXXXX.<br>  [match pattern                              |            | CallerId<br>CallerId<br>CallerId<br>CallerId<br>CallerId |          |
| (8495<br>(8495<br>(8495<br>(8495<br>(8495<br>(8495<br>(8495<br>(prepend<br>+ Add More                                                     | ) +<br>) +<br>) +<br>) +<br>) +<br>) +<br>) +             | 007495<br>7495<br>8495<br>98495<br>prefix<br>Pattern F                         | [XXXXXX.<br>  [XXXXXX.<br>  [XXXXXX.<br>  [XXXXXX.<br>  [XXXXXX.<br>  [match pattern<br>fields               |            | CallerId<br>CallerId<br>CallerId<br>CallerId<br>CallerId |          |
| (8495<br>(8495<br>(8495<br>(8495<br>(8495<br>(8495<br>(8495<br>(9repend<br>+ Add More<br>Dial patter                                      | ) +<br>) +<br>) +<br>) +<br>) +<br>) +<br>e Dial          | 007495<br>7495<br>8495<br>98495<br>prefix<br>Pattern F<br>zards:               | [XXXXXX.<br>  [XXXXXX.<br>  [XXXXXX.<br>  [XXXXXX.<br>  [XXXXXX.<br>  [match pattern<br>fields<br>(pick one) |            | CallerId<br>CallerId<br>CallerId<br>CallerId<br>CallerId |          |
| (8495<br>(8495<br>(8495<br>(8495<br>(8495<br>(8495<br>(8495<br>(prepend<br>+ Add More<br>Dial patter                                      | ) +<br>) +<br>) +<br>) +<br>) +<br>) +<br>e Dial<br>ns wi | 007495<br>7495<br>8495<br>98495<br>prefix<br>Pattern F<br>zards: (<br>for Matc | [XXXXXX.<br>  [XXXXXX.<br>  [XXXXXX.<br>  [XXXXXX.<br>  [XXXXXX.<br>  [match pattern<br>fields<br>(pick one) |            | CallerId<br>CallerId<br>CallerId<br>CallerId<br>CallerId |          |
| (8495<br>(8495<br>(8495<br>(8495<br>(8495<br>(8495<br>(8495<br>(8495<br>(prepend<br>+ Add More<br>Dial patter                             | ) +<br>) +<br>) +<br>) +<br>) +<br>) +<br>e Dial<br>ms wi | 007495<br>7495<br>8495<br>98495<br>prefix<br>Pattern F<br>zards: (<br>for Matc | [XXXXXX.<br>  [XXXXXX.<br>  [XXXXXX.<br>  [XXXXXX.<br>  [Match pattern<br>fields<br>(pick one)               |            | CallerId<br>CallerId<br>CallerId<br>CallerId             |          |
| (8495<br>(8495<br>(8495<br>(8495<br>(8495<br>(8495<br>(8495<br>(8495<br>(prepend<br>+ Add More<br>Dial patter<br>Trunk Seque<br>0 fxo1-so | ) +<br>) +<br>) +<br>) +<br>) +<br>) +<br>e Dial<br>ms wi | 007495<br>7495<br>8495<br>98495<br>prefix<br>Pattern F<br>zards:<br>for Matc   | [XXXXX.<br>  [XXXXX.<br>  [XXXXX.<br>  [XXXXX.<br>  [XXXXX.<br>  [match pattern<br>fields<br>(pick one)      |            | CallerId<br>CallerId<br>CallerId<br>CallerId             |          |

### Настройка правила обработки входящих с FXO вызовов

Чтобы принимать звонки с линий FXO необходимо настроить правило обработки входящих вызовов (Inbound Route):

• **Description** – имя соединения, отображаемое в интерфейсе Elastix

• **DID Number** – логин (**username**), использованный в созданной для FXO-шлюза линии (Trunk)

• Set Destination – направление передачи вызова (Голосовое меню (IVR), Группа вызова (Ring Group), Очередь (Queue), Условие по времени (Time Condition), абонент (Extension), Собственная функция (Misc Destination) или другое направление)

| Add Incoming        | Route                 |
|---------------------|-----------------------|
| Add Incoming Route  |                       |
| Description:        | FromFXO               |
| DID Number:         | fxo1                  |
| Caller ID Number:   |                       |
| CID Priority Route: |                       |
| Options             |                       |
| Alert Info:         |                       |
| CID name prefix:    |                       |
| Music On Hold:      | Default 💌             |
| Signal RINGING:     |                       |
| Pause Before Answer | :                     |
| Privacy             |                       |
| Privacy Manager:    | No 📕                  |
| Language            |                       |
| Language:           | ru                    |
| Fax Detect          |                       |
| Detect Faxes:       | ● No <sup>O</sup> Yes |
| CID Lookup Source   |                       |
| Source: None        | 1                     |
| Set Destination     |                       |
| IVR                 | IVR-WorkDay           |
| Submit Clear Desti  | nation & Submit       |

### Настройка FXO-шлюза Yeastar NeoGate для подключения к Elastix

Настройка FXO-шлюза Yeastar NeoGate состоит из следующих этапов:

- базовая настройка шлюза
- изменение пароля администратора
- настройка сетевых параметров
- настройка безопасности и прочее
- настройка соединения с Elastix
- настройка FXO портов
- подключение FXO портов к линиям провайдера

Базовые настройки подробно описаны в инструкции и сильно зависят от сети компании, при этом обычно не вызывают особых сложностей. Поэтому перейдем к настройке соединения шлюза с Elastix.

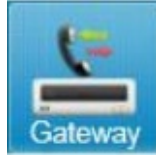

затем VoIP Server

Откройте в FXO-шлюзе Yeastar NeoGate раздел Gateway Settings, отредактируйте запись VoIPServer1:

- выберите ІАХ2 в поле Туре
- укажите DNS-адрес своего сервера в полях Hostname/IP и Domain
- нажмите **Save**

| Edit VoIP Server - VoIPServer1 |                              | x      |
|--------------------------------|------------------------------|--------|
| General Advanced               |                              |        |
| Server ID:                     | 1                            |        |
| Server Name:                   | VolPServer1                  | ]      |
| Type:                          | SIP •                        |        |
| Enable Register                |                              |        |
| Transport:                     | UDP •                        |        |
| Hostname/IP:                   | 192.168.7.26                 | : 5060 |
| Domain:                        | 192.168.7.26                 | ]      |
|                                | Enable Outbound Proxy Server |        |
|                                | 🗸 Save 💥 Cancel              |        |

Откройте ссылку **FXO ports**, выделите подключаемые к аналоговой станции порты и нажмите **Modify the selected Port**:

- отметьте галочку **Password**
- выберите опцию Fixed Password
- укажите пароль, который записали в Elastix в поле sercet
- нажмите Save

| dify the sele                                                          | ected Port                                                                      |   |
|------------------------------------------------------------------------|---------------------------------------------------------------------------------|---|
| General                                                                | Other Settings                                                                  |   |
| VolP Se                                                                | erver Template<br>y Server 1: VolPServer1(1)  Failover Server 1: VolPServer2(2) | • |
| <ul> <li>Passwo</li> <li>Fixed Passwo</li> <li>Fixed Passwo</li> </ul> | assword                                                                         |   |
| Fixed Pa                                                               | assword + Number starting from                                                  |   |
| Template                                                               | DialPatternTemplate1(1)                                                         |   |
| Flash -<br>Hook Flash                                                  | n Detection 🛈 : 👘 ms                                                            |   |
| Call Du                                                                | ration Setting<br>Juration 0: s                                                 |   |
|                                                                        | 🗸 Save 🔀 Cancel                                                                 |   |

Подключите настроенные порты шлюза к линиям провайдера, проверьте звонки с подключенных линий абонентам Elastix и звонки с SIP-телефонов через настроенный шлюз.

### Шлюз на 4 порта FXO-SIP/IAX2 Yeastar NeoGate TA410

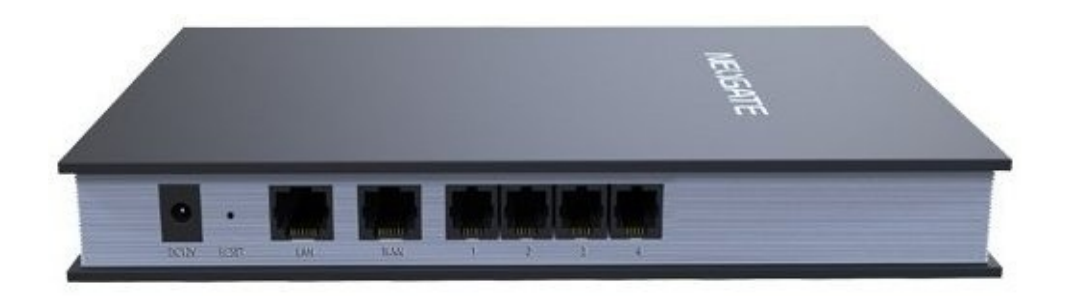

Цена: 330 USD

(рекомендованная розничная)

Особенности модели:

- Высококачественная связь с подавлением эха (ITU-T G.168 LEC)
- Поддержка факса по протоколам Т.38 и G.711
- Определение тона отбоя и переполюсовка

- Определитель номера: ETSI (V23), DTMF-based CID, BELL202
- Подключение по протоколам SIP (RFC3261) и IAX2
- Поддержка VLAN (IEEE 802.1p/q tagging), QOS, OpenVPN
- Передача DTMF: RFC 2833, SIP INFO, In-band
- Кодеки: G.711A/U-law, G.722 (HD Voice), G.726, G.729a, GSM, ADPCM, Speex
- Подключение к аналоговой АТС или подключение аналоговых телефонов и факсов: 4х

#### **RJ11**

### Шлюз на 8 портов FXO-SIP/IAX2 Yeastar NeoGate TA810

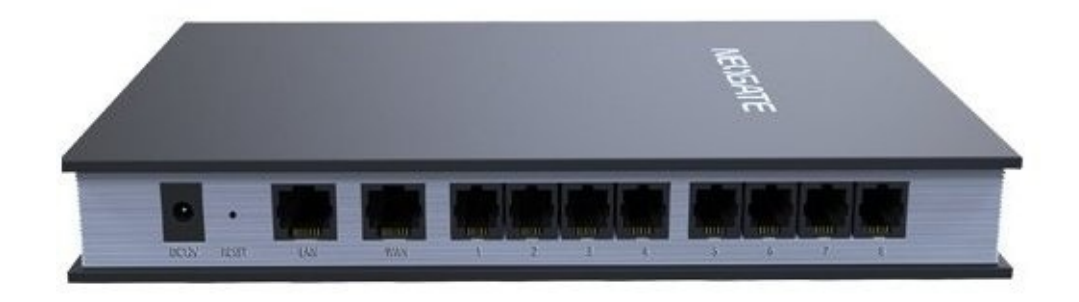

Особенности модели:

- Высококачественная связь с подавлением эха (ITU-T G.168 LEC)
- Поддержка факса по протоколам Т.38 и G.711
- Определение тона отбоя и переполюсовка
- Определитель номера: ETSI (V23), DTMF-based CID, BELL202
- Подключение по протоколам SIP (RFC3261) и IAX2
- Поддержка VLAN (IEEE 802.1p/q tagging), QOS, OpenVPN
- Передача DTMF: RFC 2833, SIP INFO, In-band
- Кодеки: G.711A/U-law, G.722 (HD Voice), G.726, G.729a, GSM, ADPCM, Speex
- Подключение к аналоговой АТС или подключение аналоговых телефонов и факсов: 8х

**RJ11** 

# Подключение к ТФОП по цифровым потокам PRI E1

Если используемый провайдер связи не может предложить подключение к своей сети по протоколу SIP, можно использовать подключение по цифровому потоку PRI E1. Для этих целей предназначены шлюзы VoIP-PRI. Цифровой поток PRI E1 обеспечивает передачу до 30 одновременных голосовых каналов в цифровом виде и защищен от многих искажений, присущих аналоговым каналам передачи голоса. Это наиболее распространенный цифровой способ подключения офисных станций к городской телефонной сети.

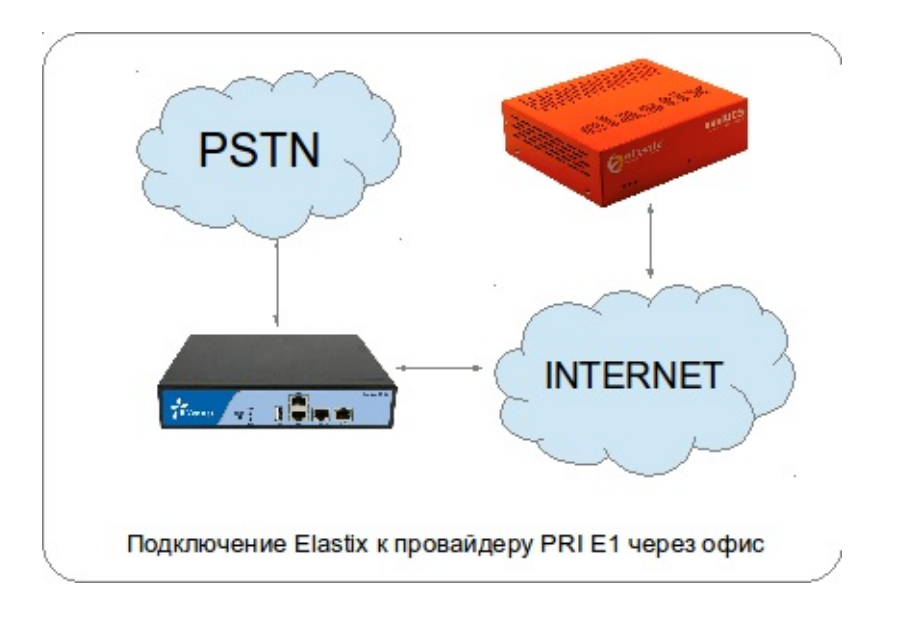

Также шлюз PRI-SIP может использоваться для подключения прежней офисной станции к Elastix по цифровому каналу. Такой способ подключения оправдан, если планируется долгое время одновременно эксплуатировать как Elastix, так и старую офисную станцию. Например, если многие сотрудники вашей компании привыкли к DECT-телефонам с поддержкой роуминга по всему офису. Следует признать, что пока DECT-связь работает стабильнее, чем программные SIP-телефоны на смартфонах.

### Шлюзы PRI-SIP (E1/T1) Yeastar NeoGate

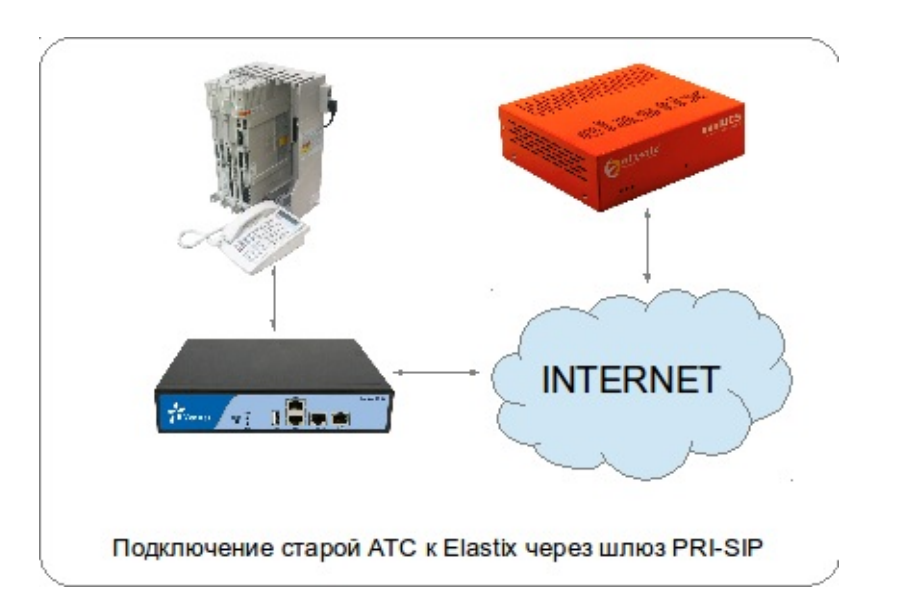

Шлюзы Yeastar отличает хорошая совместимость с различными станциями по потокам E1,

T1, J1. Поддерживаются интерфейсы сигнализации PRI, MFC R2, SS7 и популярные в России типы коммутации QSIG, EDSS1/ETSI.

### Шлюз PRI-SIP (E1/T1) Yeastar NeoGate TE100

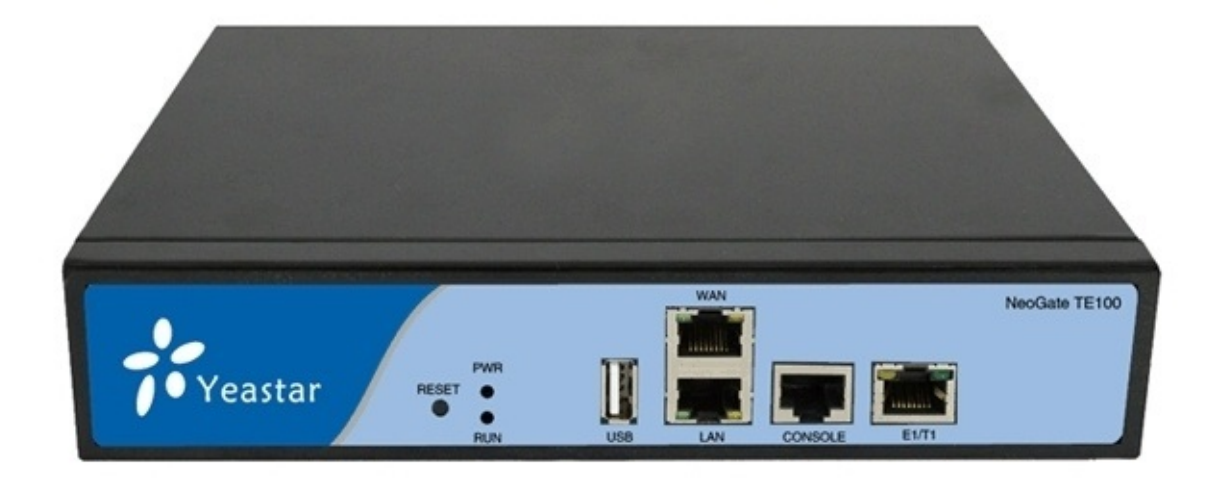

Особенности модели:

- Количество каналов: 30 (E1/J1), 24 (T1)
- Поддержка факса
- Сигнализация: PRI-NET, PRI-CPE, MFC/R2, SS7

• Типы коммутации: **QSIG**, EuroISDN (**EDSS1/ETSI**), National ISDN type 1 & type 2, Nortel DMS100, AT&T 4ESS, Lucent 5ESS

- SIP: регистрация на Elastix (Trunk или Service Provider), регистрация на шлюзе (Account)
- Поддержка VLAN (IEEE 802.1p/q tagging), QOS
- Передача DTMF: RFC 2833, SIP INFO, In-band
- Кодеки: G.711A/U-law, G.722, G.726, G.729a, GSM, ADPCM, Speex, H261, H263, H263P, H264
  - Разъемы: WAN RJ45, LAN RJ45, E1 RJ45, RS232 RJ45, USB 2.0

| Add New Trunk       | X               |
|---------------------|-----------------|
| General Advanced    |                 |
| Trunk Type:         | Trunk           |
| Provider Name:      |                 |
| Hostname/IP:        | :5060           |
| Domain:             |                 |
| User Name:          |                 |
| Authorization Name: |                 |
| Password:           |                 |
|                     |                 |
|                     | 🗸 Save 💢 Cancel |

| Add New Account      | X             |
|----------------------|---------------|
| General Advanced     |               |
| Trunk Type:<br>Name: | Account       |
| Account:             |               |
| Password:            |               |
|                      | Save X Cancel |

WEB-интерфейс настройки шлюза достаточно прост, но при этом предоставляет широкие возможности по настройке как соединения с провайдером PRI ISDN, так и соединения с Elastix. Elastix может находиться в том же офисе, где предоставлен поток PRI E1, также Elastix может располагаться в дата-центре или в другом офисе компании. Если шлюз TE100 соединен с Elastix через Интернет, следует позаботиться о достаточной скорости канала – при использовании кодека G.711 на каждый канал требуется около 80Кбит/с в каждую сторону (при 30 одновременных разговорах требуется синхронный канал около 2.4Мбит/с).

| Edit Digital Trunk E1Trun | k1              |                         | х             |
|---------------------------|-----------------|-------------------------|---------------|
|                           |                 | General Settings        |               |
| Mode Type:                | E1 •            | Signaling:              | PRI T         |
| Linecoding:               | HDB3 •          | Codec:                  | alaw 🔻        |
| Echo Cancellation 🛈 :     | On •            | Framing:                | Disable CRC 🔻 |
|                           |                 |                         |               |
| Switch Type 🛈 :           | national 🔻      | Switch Side:            | User 🔻        |
|                           |                 |                         |               |
| Enable Facility           | Enabled •       | Overlap Dial            | Disable •     |
| Reset Interval            | 3600 •          | s PRI Indication        | Inband 🔻      |
| Remote Dialplan           | unknown 🔻       | Remote Number Type 0:   | unknown 🔻     |
| Location Dialplan         | unknown 🔻       | Location Number Type 0: | unknown 🔻     |
| Screen Indicator          | User-provider V | Presentation Indicator  | allowed 🔻     |
| Nsf0:                     | none 🔻          |                         |               |
| -                         |                 | Caller ID Prefix        |               |
| International Prefix      | :               | National Pre            | fix①:         |
|                           | -               | Private Pre             | fix           |
|                           |                 |                         |               |
|                           | •               |                         |               |
| Clabel DOD                |                 | DOD Settings            |               |
| Global DOD:               |                 |                         |               |
|                           |                 |                         |               |
|                           |                 |                         |               |
|                           |                 |                         |               |
|                           |                 |                         |               |
|                           |                 |                         |               |
| DOD:                      | Asso            | ciated Account:         | ↑Add DOD      |

# Шлюз 2x PRI-SIP (E1/T1) Yeastar NeoGate TE200

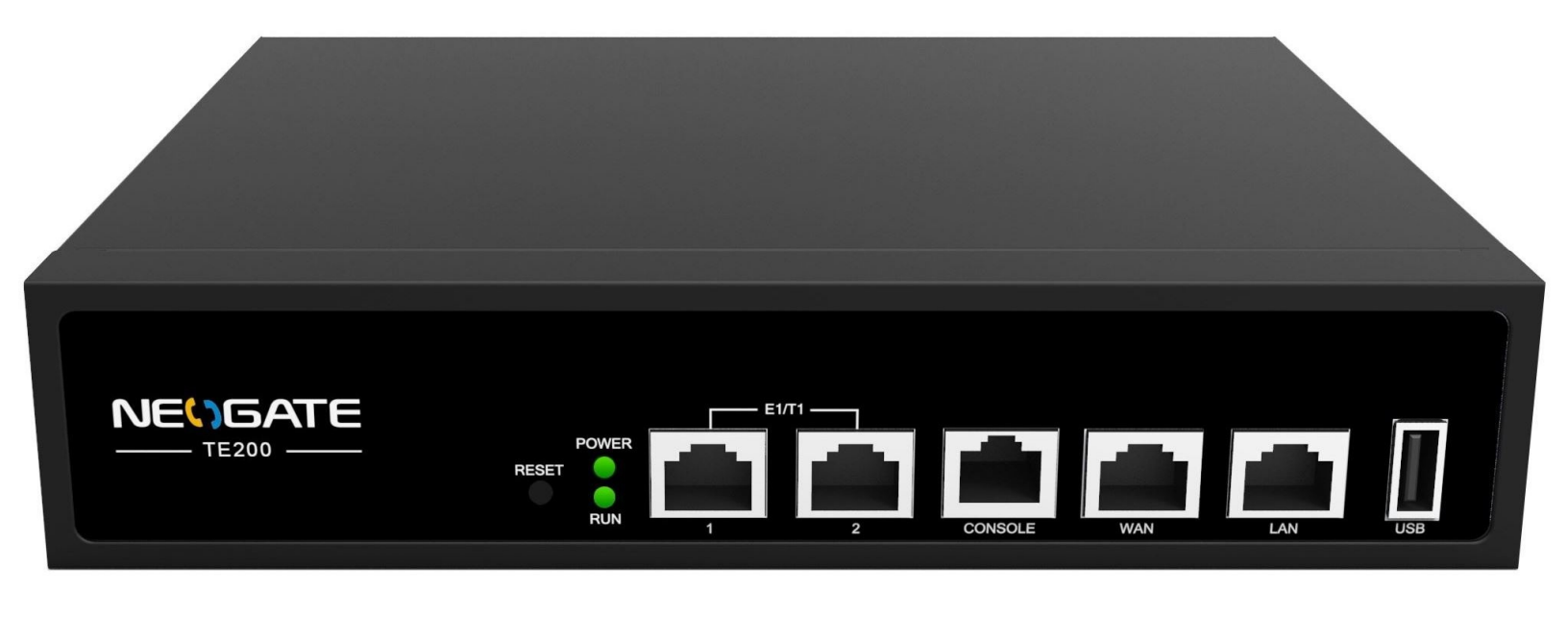

Особенности модели:

• Количество каналов: 2x30 (E1/J1), 2x24 (T1)

• Поддержка факса

• Сигнализация: PRI-NET, PRI-CPE, MFC/R2, SS7

• Типы коммутации: **QSIG**, EuroISDN (**EDSS1/ETSI**), National ISDN type 1 & type 2, Nortel DMS100, AT&T 4ESS, Lucent 5ESS

• SIP: регистрация на Elastix (Trunk или Service Provider), регистрация на шлюзе (Account)

• Поддержка VLAN (IEEE 802.1p/q tagging), QOS

• Передача DTMF: RFC 2833, SIP INFO, In-band

• Кодеки: G.711A/U-law, G.722, G.726, G.729a, GSM, ADPCM, Speex, H261, H263, H263P, H264

### • Разъемы: WAN RJ45, LAN RJ45, 2x E1 RJ45, RS232 RJ45, USB 2.0

Если шлюз ТЕ200 соединен с Elastix через Интернет, следует позаботиться о достаточной скорости канала – при использовании кодека G.711 на каждый канал требуется около 80Кбит/с в каждую сторону (при 60 одновременных разговорах требуется синхронный канал около 4.8Мбит/ с).

В WEB-интерфейса шлюза отображается статус каждого канала в потоке:

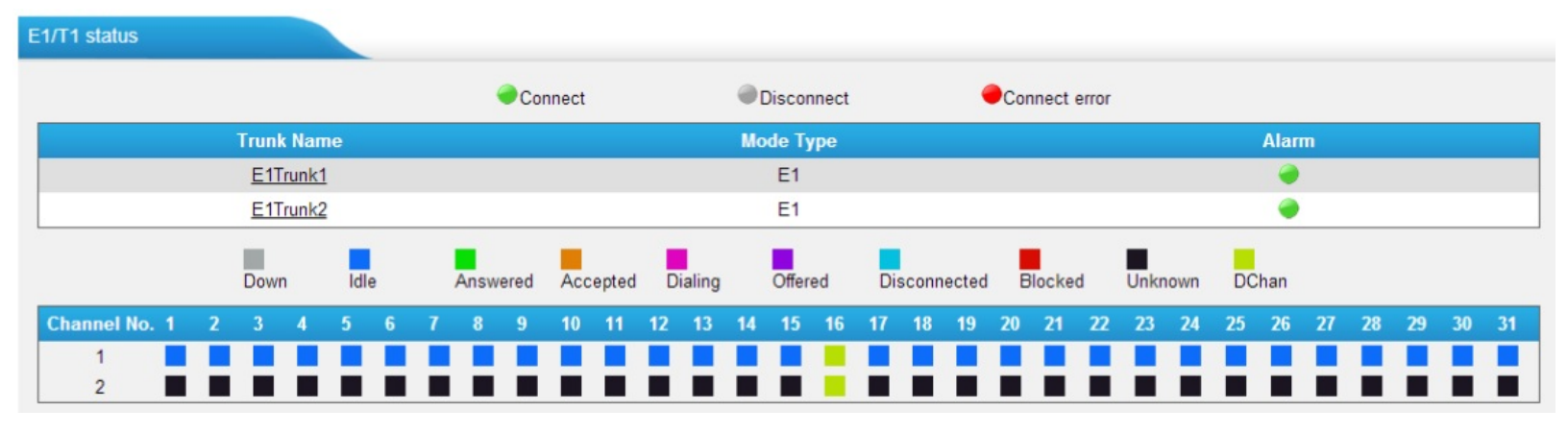

#### Можно выбрать допустимые кодеки для связи шлюза с Elastix:

| ſ | General NAT Co | decs QOS Advanced Settings                       |                                                                                                    |
|---|----------------|--------------------------------------------------|----------------------------------------------------------------------------------------------------|
|   |                | Available Codecs                                 | Allowed Codecs                                                                                         |
|   |                | SPEEX<br>G722<br>G726<br>ADPCM<br>G729A<br>MPEG4 | >>>       u-law<br>a-law<br>GSM<br>H261<br>H263<br>H263P<br>H264         ←       H261<br>H263P<br>H264 |
|   |                | G.729 License Key :                              |                                                                                                    |
|   |                | Note: If you would like to use G.729             | , please enter your license key above.                                                                 |

Интерфейс настройки маршрутизации вызовов достаточно прост:

| Edit Route                          | х |
|-------------------------------------|---|
| Simple Mode: Yes V                  |   |
| Route name : E1_to_SIP              |   |
| Match Incoming Calls:               |   |
| Call Comes in From Trunk E1Trunk1 V |   |
| Handle Matched Incoming Calls:      |   |
| Send Call Through: Account Account1 |   |
| Save 🔀 Cancel                       |   |

## Подключение к ТФОП по мобильным каналам GSM

Шлюзы GSM-SIP могут быть использованы:

• для подключения Elastix к оператору мобильной связи, если оператор не предоставляет подключение к своей сети по протоколу SIP

• для подключения Elastix к Телефонной сети Общего Пользования в труднодоступных для проводной связи местах

• для обеспечения резервного голосового канала связи

• для обеспечения недорогого или бесплатного канала связи мобильных сотрудников с офисной станцией

- для снижения расходов на звонки сотрудников мобильным абонентам
- для отправки SMS-сообщений (требуется установка специального ПО)
- для приема SMS-сообщений (требуется установка специального ПО)

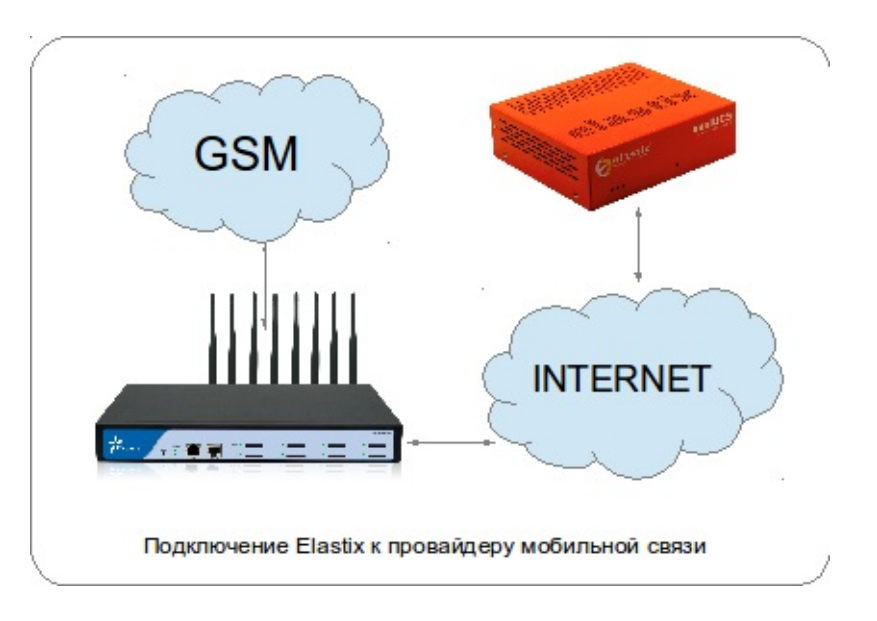

### Шлюзы GSM-SIP/IAX2 Yeastar NeoGate

Шлюзы GSM-SIP/IAX2 от Yeastar отличает высокое качество связи, стабильность работы, возможность использования транковых соединений по протоколу IAX2, богатый набор функций и наличие моделей от 1 до 16 каналов.

### Шлюз на 1 порт GSM-SIP/IAX2 Yeastar NeoGate TG100

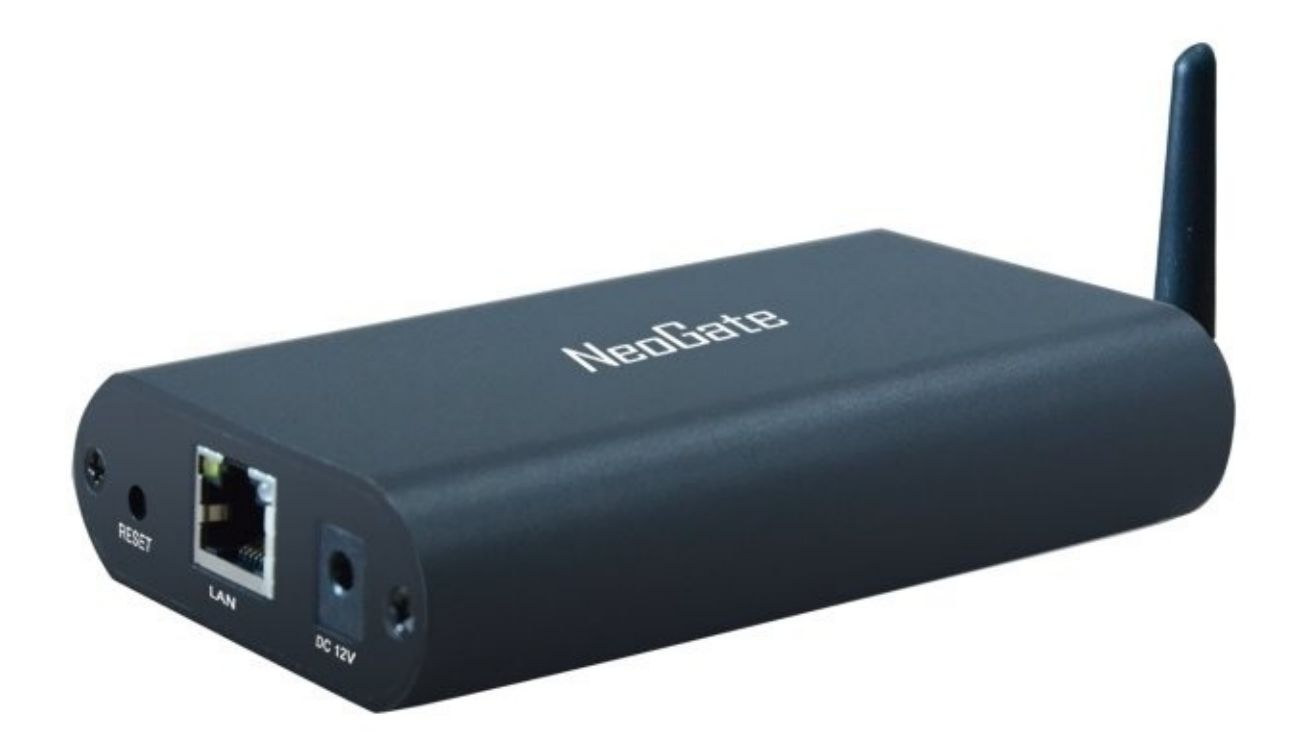

Особенности модели:

- Высококачественная связь с подавлением эха (ITU-T G.168 LEC)
- Подключение по протоколам SIP (RFC3261) и IAX2
- Передача номера вызывающего абонента (АОН)
- Анти AOH (CLIR Calling Line Identification Restriction)
- Поддержка GSM-кодека EFR (Enhanced Full Rate) передачи голоса улучшенного качества
- Прием и отправка SMS: Open API, WEB-интерфейс
- Поддержка USSD-запросов: Open API, WEB-интерфейс
- Оповещение об исчерпании баланса минут
- Поддержка VLAN (IEEE 802.1p/q tagging), QOS, OpenVPN
- Передача DTMF: RFC 2833, SIP INFO, In-band
- Кодеки: G.711A/U-law, G.722 (HD Voice), G.723.1, G.726, G.729a, GSM, ADPCM, Speex
- Подключение к оператору: 1x SIM (850/900/1800/1900 МГц)

Поступающие вызовы переадресуются на Elastix при помощи простого правила.

| Edit Route                          | { |  |
|-------------------------------------|---|--|
| Simple Mode 🛈 : Yes 🗸               |   |  |
| Route Name : default                |   |  |
| Match Incoming Calls:               |   |  |
| Call Source Moblile GSM8            |   |  |
| Incoming Calls Processing:          |   |  |
| Call Destination: IAX Account 30000 |   |  |
| Save Save                           |   |  |

Для обработки второго входящего вызова по уже занятому разговором каналу можно активировать функцию Call Waiting и настроить переадресацию на другой номер. Также переадресация может быть использована на случай потери связи с GSM-оператором.

| Follow Me Settings |        |               | Select Port: Port 1 V |
|--------------------|--------|---------------|-----------------------|
|                    | Select | Transfer Type | Transfer to Number    |
|                    | 0      | Always        |                       |
|                    |        | ✓ No answer   | +8613055926523        |
|                    | ۲      | ☑ When Busy   | +8613055926523        |
|                    |        | ✓ Unreachable | +8613055926523        |
|                    | 0      | Cancel        |                       |
|                    |        |               | ✓ Save                |

### Шлюз на 2 порта GSM-SIP/IAX2 Yeastar NeoGate TG200

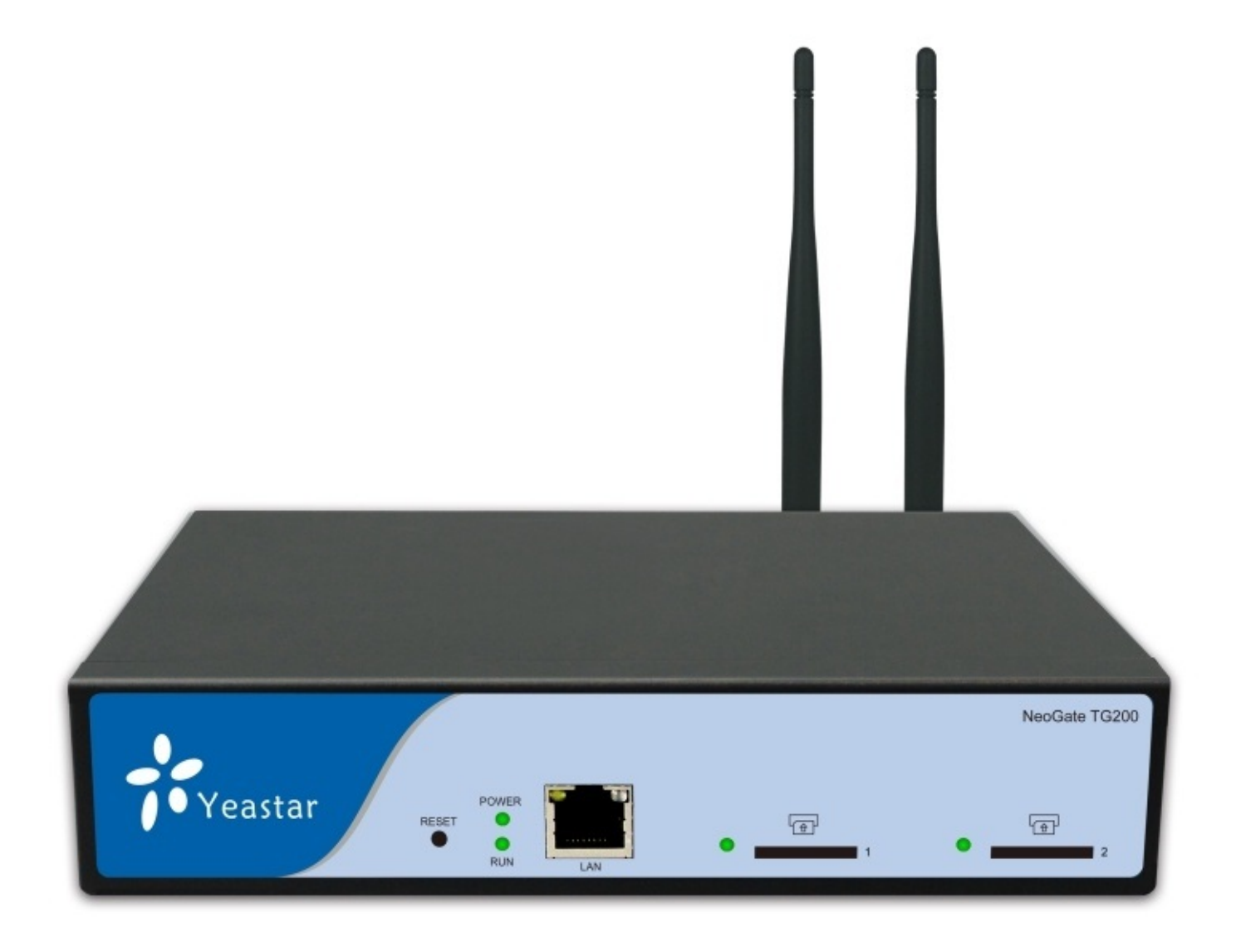

Особенности модели:

- Высококачественная связь с подавлением эха (ITU-T G.168 LEC)
- Подключение по протоколам SIP (RFC3261) и IAX2
- Передача номера вызывающего абонента (АОН)
- Анти AOH (CLIR Calling Line Identification Restriction)
- Поддержка GSM-кодека EFR (Enhanced Full Rate) передачи голоса улучшенного качества
- Прием и отправка SMS: Open API, WEB-интерфейс
- Поддержка USSD-запросов: Open API, WEB-интерфейс
- Балансировка исходящей связи, оповещение об исчерпании баланса минут
- Поддержка VLAN (IEEE 802.1p/q tagging), QOS, OpenVPN
- Передача DTMF: RFC 2833, SIP INFO, In-band
- Кодеки: G.711A/U-law, G.722 (HD Voice), G.723.1, G.726, G.729a, GSM, ADPCM, Speex
- Подключение к оператору: **2x SIM** (850/900/1800/1900 МГц)

Наличие двух каналов GSM позволяет задействовать балансировку исходящей связи.

| Edit GSN | M Trunk - GSM1                                                                                                    | Х |
|----------|----------------------------------------------------------------------------------------------------|---|
| Genera   | Advanced Settings                                                                                                    |   |
|          | Single Call Max Duration(min) : 0<br>Max. Call Duration(min) : 0<br>Clear Stat. : 0<br>Balance Alarm Settings<br>Alarm threshold(min) :<br>Port :<br>Port :<br>Prompt: alarm Custom Prompts<br>E-mail : |   |
|          | Save 🔀 Cancel                                                                                                    |   |

Это дает возможность использовать условно безлимитные тарифы операторов мобильной связи без опасения превысить допустимый лимит минут. Балансировку можно настроить стратегией «Balance», выбирающей исходящий канала по оставшемуся балансу минут.

| Edit Mobile Group |                |                                                                                                    |          | х |
|-------------------|----------------|----------------------------------------------------------------------------------------------------|----------|---|
|                   | Group Name 🛈 : | gsm1                                                                                                    |          |   |
| Crown Mambara     | Strategy 🛈 :   | Default<br>Sequence                                                                                                    |          |   |
| Availabl          | e Mobile       | Balance                                                                                                    | Selected |   |
|                   |                | <ul> <li>»»</li> <li>GSM1</li> <li>GSM2</li> <li>GSM3</li> <li>GSM4</li> <li>GSM5</li> <li>GSM6</li> <li>≪«</li> <li>GSM8</li> </ul> |          |   |
|                   | 🖌 Sav          | ve 🔀 Cancel                                                                                                    |          |   |

Шлюз на 4 портА GSM-SIP/IAX2 Yeastar NeoGate TG400

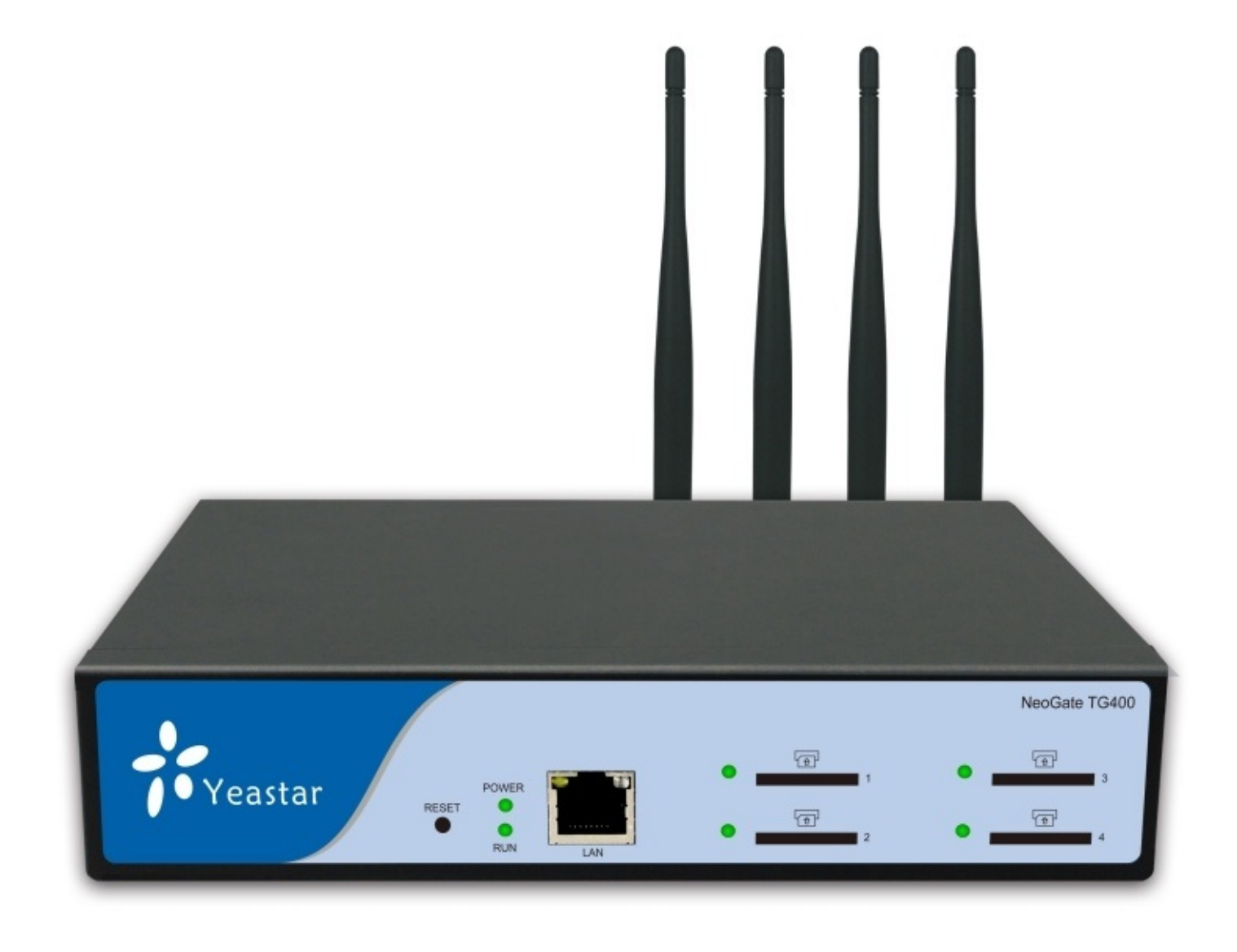

Особенности модели:

- Высококачественная связь с подавлением эха (ITU-T G.168 LEC)
- Подключение по протоколам SIP (RFC3261) и IAX2
- Передача номера вызывающего абонента (АОН)
- Анти AOH (CLIR Calling Line Identification Restriction)
- Поддержка GSM-кодека EFR (Enhanced Full Rate) передачи голоса улучшенного качества
- Прием и отправка SMS: Open API, WEB-интерфейс
- Поддержка USSD-запросов: Open API, WEB-интерфейс
- Балансировка исходящей связи, оповещение об исчерпании баланса минут
- Поддержка VLAN (IEEE 802.1p/q tagging), QOS, OpenVPN
- Передача DTMF: RFC 2833, SIP INFO, In-band
- Кодеки: G.711A/U-law, G.722 (HD Voice), G.723.1, G.726, G.729a, GSM, ADPCM, Speex
- Подключение к оператору: **4x SIM** (850/900/1800/1900 МГц)

Наличие нескольких каналов GSM позволяет маршрутизировать исходящий трафик между операторами связи. Для каждого канала ведется статистика исходящих вызовов:

| Port | Trunk Name | Туре | Single Call Max Duration<br>(min) | Max. Call Duration<br>(min) | Call Duration<br>(min) | Power On/Off | Reboot Module |   |
|------|------------|------|-----------------------------------|-----------------------------|------------------------|--------------|---------------|---|
| 1    | GSM1       | GSM  | 0                                 | 0                           | 2335                   | Power Off    | Reboot        |   |
| 2    | GSM2       | GSM  | 0                                 | 0                           | 3922                   | Power Off    | Reboot        | Ø |
| 3    | GSM3       | GSM  | 0                                 | 0                           | 3900                   | Power Off    | Reboot        |   |
| 4    | GSM4       | GSM  | 0                                 | 0                           | 3909                   | Power Off    | Reboot        | Ø |
| 5    | GSM5       | GSM  | 0                                 | 0                           | 2804                   | Power Off    | Reboot        |   |
| 6    | GSM6       | GSM  | 0                                 | 0                           | 0                      | Power Off    | Reboot        |   |
| 7    | GSM7       | GSM  | 0                                 | 0                           | 0                      | Power Off    | Reboot        |   |
| 8    | GSM8       | GSM  | 0                                 | 0                           | 2736                   | Power Off    | Reboot        | Ø |

На стороне Elastix настраиваются правила выбора канала связи с GSM-SIP/IAX2 шлюзом, а на шлюзе настраиваются правила выбора SIM-карты или группы SIM-карт соответствующего оператора мобильной связи.

| Edit Route X                      |  |
|-----------------------------------|--|
| Simple Mode 🛈 : Yes 🗸             |  |
| Route Name                        |  |
| Match Incoming Calls:             |  |
| Call Source Trunk Group Account V |  |
| Incoming Calls Processing:        |  |
| Call Destination: Moblile GSM8    |  |
| Save Save                         |  |

### Шлюз на 8 портов GSM-SIP/IAX2 Yeastar NeoGate TG800

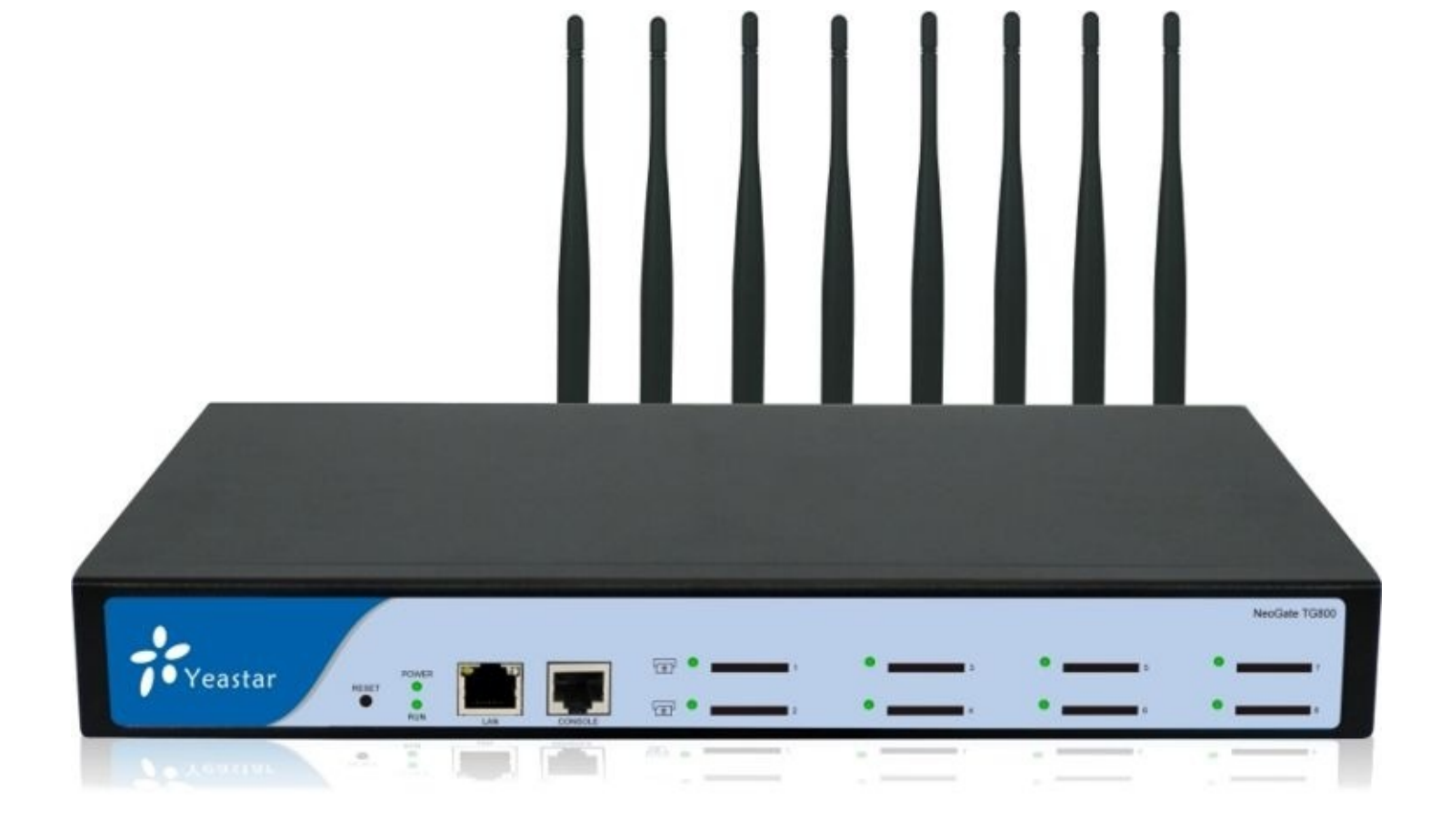

Особенности модели:

- Высококачественная связь с подавлением эха (ITU-T G.168 LEC)
- Подключение по протоколам SIP (RFC3261) и IAX2
- Передача номера вызывающего абонента (АОН)
- Анти AOH (CLIR Calling Line Identification Restriction)
- Поддержка GSM-кодека EFR (Enhanced Full Rate) передачи голоса улучшенного качества
- Прием и отправка SMS: Open API, WEB-интерфейс
- Поддержка USSD-запросов: Open API, WEB-интерфейс
- Балансировка исходящей связи, оповещение об исчерпании баланса минут
- Поддержка VLAN (IEEE 802.1p/q tagging), QOS, OpenVPN
- Передача DTMF: RFC 2833, SIP INFO, In-band
- Кодеки: G.711A/U-law, G.722 (HD Voice), G.723.1, G.726, G.729a, GSM, ADPCM, Speex
- Подключение к оператору: 8x SIM (850/900/1800/1900 МГц)

Веб-интерфейс шлюза отображает статус каждого канала связи:

| Turk Status |                        |       |               |                        |           |                    |              |  |  |
|-------------|------------------------|-------|---------------|------------------------|-----------|--------------------|--------------|--|--|
|             | Port Trunk Name Status |       | Signal        | l.                     | Carrier   | Available Duration |              |  |  |
|             | 1                      | GSM1  | Idle          | Ral                    |           | CHINA MOBILE       | Unlimited    |  |  |
|             | 2                      | GSM2  | Busy          | Yal                    |           | CHINA MOBILE       | Unlimited    |  |  |
|             | 3                      | GSM3  | Busy          | Ral                    |           | CHINA MOBILE       | Unlimited    |  |  |
|             | 4                      | GSM4  | Idle          | Tal                    |           | CHINA MOBILE       | Unlimited    |  |  |
|             | 5                      | GSM5  | Idle          | Tal                    |           | CHINA MOBILE       | Unlimited    |  |  |
|             | 6                      | GSM6  | Failed        | Please Insert SIM Card |           |                    | Unlimited    |  |  |
|             | 7                      | GSM7  | Failed        | Please Insert SIM Card |           |                    | Unlimited    |  |  |
|             | 8                      | GSM8  | Idle          | Yal                    |           | CHINA MOBILE       | Unlimited    |  |  |
|             |                        |       |               |                        |           |                    |              |  |  |
|             | Sta                    | tus   | Trunk Name    | Туре                   | User Name | Hostname/IP        | Reachability |  |  |
|             | OK (                   | 1 ms) | <u>162sps</u> | SP-SIP                 |           | 192.168.5.162      | OK (1 ms)    |  |  |
| 1           |                        |       |               |                        |           |                    |              |  |  |
|             | Status                 |       |               |                        | Account   |                    |              |  |  |
|             | Registered             |       |               |                        | 20001     |                    |              |  |  |
|             | Registered             |       |               |                        | 20002     |                    |              |  |  |
| Registered  |                        |       |               | 20000                  |           |                    |              |  |  |

Восьмиканальная модель предоставляет еще больше возможностей по балансировке нагрузки для оптимизации расхода пакетов минут.

### Шлюз на 16 портов GSM-SIP/IAX2 Yeastar NeoGate TG1600

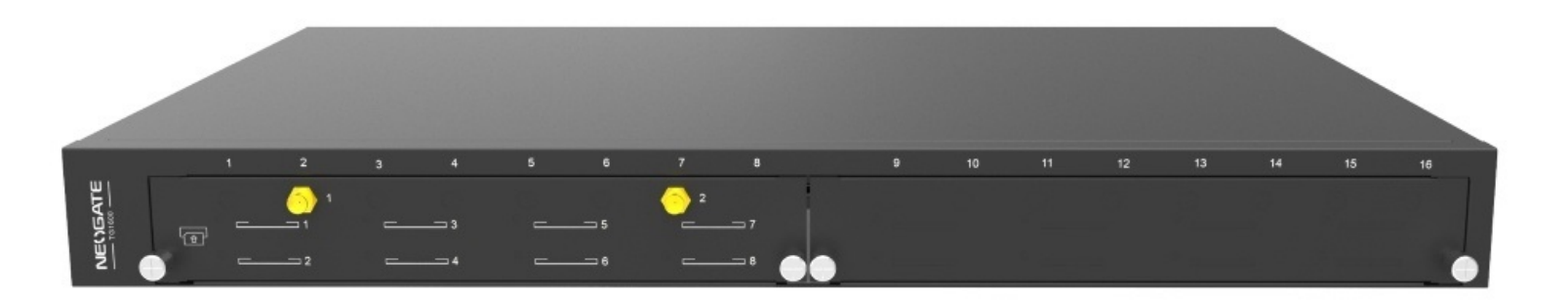

Особенности модели:

- Высококачественная связь с подавлением эха (ITU-T G.168 LEC)
- Подключение по протоколам SIP (RFC3261) и IAX2
- Передача номера вызывающего абонента (АОН)
- Анти AOH (CLIR Calling Line Identification Restriction)
- Поддержка GSM-кодека EFR (Enhanced Full Rate) передачи голоса улучшенного качества
- Прием и отправка SMS: Open API, WEB-интерфейс
- Поддержка USSD-запросов: Open API, WEB-интерфейс
- Балансировка исходящей связи, оповещение об исчерпании баланса минут

- Поддержка VLAN (IEEE 802.1p/q tagging), QOS, OpenVPN
- Передача DTMF: RFC 2833, SIP INFO, In-band
- Кодеки: G.711A/U-law, G.722 (HD Voice), G.723.1, G.726, G.729a, GSM, ADPCM, Speex
- Подключение к оператору: 8х SIM (850/900/1800/1900 МГц), слот для модуля Yeastar G8

Для подключения дополнительных 8 SIM-карт необходима установка модуля Yeastar G8.

#### Модуль на 8 портов GSM для Yeastar NeoGate

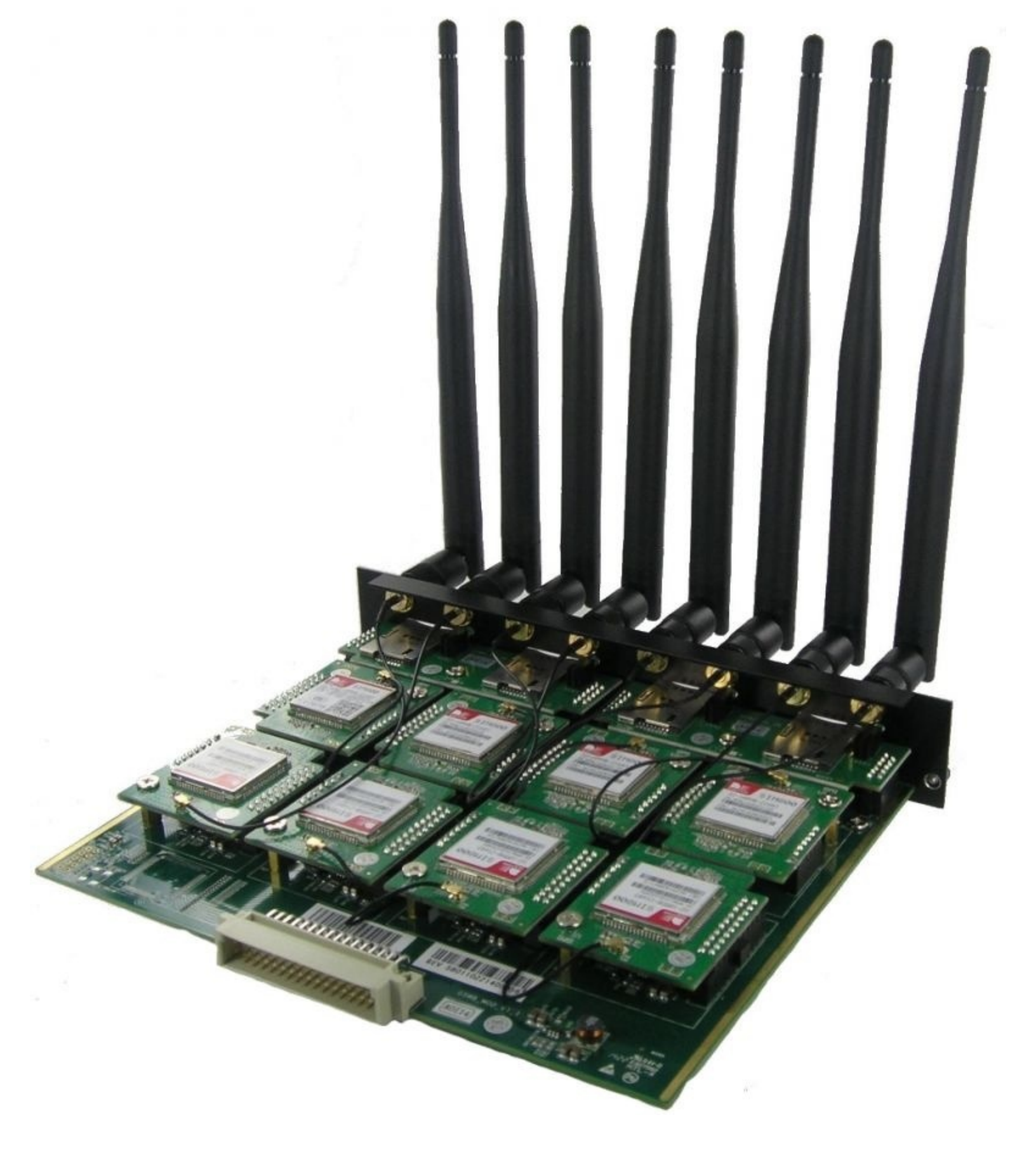

Особенности модели:

Подключение к оператору: 8x SIM (850/900/1800/1900 МГц)
Используется для расширения шлюзов GSM-SIP/IAX2 Yeastar NeoGate TG1600, TG2400,

TG3200

# Подключение к ТФОП по SIP через Мегафон

Компания Мегафон предлагает SIP-подключение к Телефонной сети Общего Пользования. Для этого достаточно приобрести в любом городе SIM-карту Мегафона и активировать для нее услугу Мультифон через сайт <u>http://www.multifon.ru/</u>

Услуга Мультифон при использовании Elastix предоставляет многоканальную линию:

- для звонков абонентам Мегафон по тарифу 0.8 руб. с НДС в минуту
- для звонков абонентам других операторов по тарифу 1.5 руб. с НДС в минуту
- для бесплатных звонков сотрудников в офис

Для предоставления сотрудникам бесплатного номера для звонков в офис необходимо выполнить следующие условия:

• использовать для сотрудников единый корпоративный договор с Мегафоном (если сотрудники находятся в разных городах, необходимо использовать федеральный договор)

• использовать для услуги Мультифон SIM-карту того же корпоративного договора

• использовать тарифы, позволяющие сотрудникам бесплатно общаться с коллегами в рамках корпоративного договора

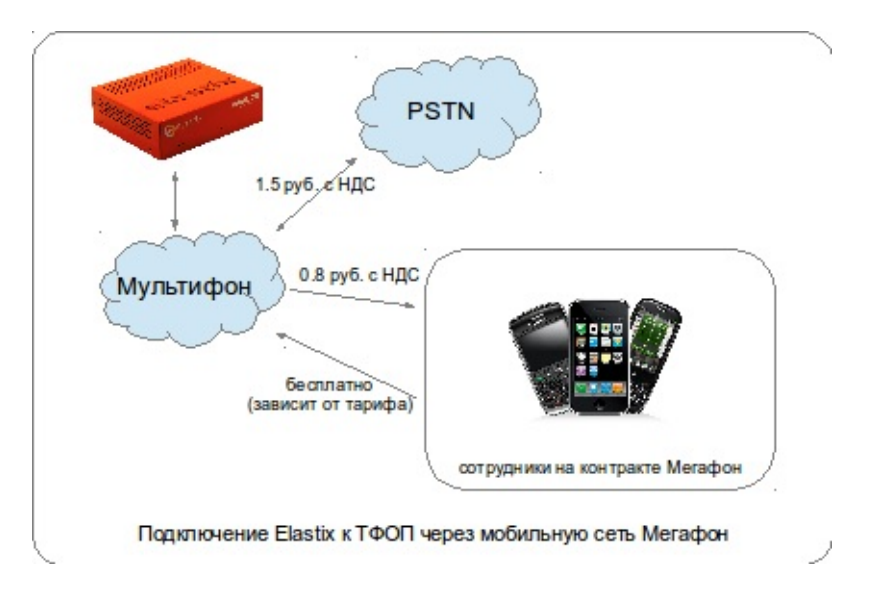

Более подробные сведения необходимо запросить у менеджера Мегафона по работе с корпоративными клиентами:

http://moscow.megafon.ru/corporate/services/mobile\_office/multifon-biznes.html

### Использование сервиса Мультифон

Для использования сервиса необходимо:

- приобрести SIM-карту Мегафон
- активировать услугу Мультифон одним из следующих способов:
- через USSD команду \*137#
- через сайт <u>https://sm.megafon.ru/sm/</u>
- через Сервис-Гид
- настроить в Elastix линию (Trunk) к сервису Мультифон по протоколу SIP
- настроить в Elastix правило Исходящей связи (Outbound Route)

• настроить в Elastix правило Входящей связи (Inbound Route)

### Настройка Elastix для подключения к сервису МУЛЬТИФОН

Для подключения к сервису Мультифон используется протокол SIP. Количество одновременных вызовов не ограничивается.
## **Edit SIP Trunk**

### Delete Trunk multifonOffice

### In use by 9 routes

**General Settings** 

| Trunk Name:             | multifonOffice |   |        |  |
|-------------------------|----------------|---|--------|--|
| Outbound Caller ID:     | +79261234567   |   |        |  |
| CID Options:            | Allow Any CID  | - |        |  |
| Maximum Channels:       |                |   |        |  |
| Disable Trunk:          | Disable        |   |        |  |
| Monitor Trunk Failures: |                |   | Enable |  |

### **Dialed Number Manipulation Rules**

| (7499                                                                                                    | ) +                                                                                            | 8499                                  |      | XXXXXXX.         | 8 |  |
|----------------------------------------------------------------------------------------------------|------------------------------------------------------------------------------------------------|---------------------------------------|------|------------------|---|--|
| (7495                                                                                                    | ) +                                                                                            | 8495                                  |      | XXXXXX.          | 8 |  |
| (79                                                                                                    | ) +                                                                                            | 89                                    |      | xxxxxxxx.        | 6 |  |
| (7495                                                                                                    | ) +                                                                                            | prefix                                |      | XXXXXXX          | 6 |  |
| (7498                                                                                                    | ) +                                                                                            | 8498                                  |      | xxxxxx.          | 8 |  |
| (74872                                                                                                    | ) +                                                                                            | 84872                                 |      | xxxxx.           | 8 |  |
| (7800                                                                                                    | ) +                                                                                            | 8800                                  |      | xxxxx.           | 8 |  |
| (7496                                                                                                    | ) +                                                                                            | 8496                                  |      | xxxxxx.          | 8 |  |
| (prepend                                                                                                    | ) +                                                                                            | prefix                                |      | match pattern    | 8 |  |
| + Add More                                                                                                    | Dial Pa                                                                                        | ttern Field                           | is   | Clear all Fields |   |  |
| Trunk Name                                                                                                    | e:                                                                                             | m                                     | ulti | fonOffice        |   |  |
| PEER Detai                                                                                                    | s:                                                                                             |                                       |      |                  |   |  |
| host=sbc.me<br>username=79<br>secret=pa\$\$<br>nat=no<br>type=peer<br>qualify=yes<br>insecure=po<br>fromdomain=<br>dtmfmode=in<br>context=fro<br>trustrpid=no<br>hassip=yes<br>canreinvite<br>138t udot1 | gafon.<br>2612345<br>2612345<br>wd<br>rt,invi<br>multifo<br>band<br>m-trunk<br>o<br>=no<br>=no | ru<br>567<br>567<br>ite<br>on.ru<br>k |      | (*)<br>(*)       |   |  |
| disallow=al<br>allow=ulaw&                                                                                                    | -no<br>l<br>alaw                                                                               |                                       |      | Ţ                |   |  |

from-trunk-accountco

•

Incoming Settings

### USER Context:

### USER Details:

type=user username=79261234567 secret=pa\$\$wd host=sbc.megafon.ru dtmfmode=inband t38pt\_udptl=no disallow=all allow=ulaw&alaw

Registration

### Register String:

79261234567@multifon.ru:pa\$\$wd:79261234567@st

Submit Changes

Создайте в Elastix линию (Trunk) типа SIP и заполните следующие поля:

• General Settings/Trunk Name – имя соединения, которое будет видно в интерфейсе администрирования Elastix

• Dialed Number Manipulation Rules – правила изменения набираемых номеров для преобразования к формату E.164, используемому Мультифоном

• Outgoing Settings/Trunk Name – имя, которое будет сохраняться к логах звонков через эту линию

## **Edit SIP Trunk**

### Delete Trunk multifonOffice

### In use by 9 routes

**General Settings** 

| Trunk Name:             | multifonOffice |   |        |  |
|-------------------------|----------------|---|--------|--|
| Outbound Caller ID:     | +79261234567   |   |        |  |
| CID Options:            | Allow Any CID  | - |        |  |
| Maximum Channels:       |                |   |        |  |
| Disable Trunk:          | Disable        |   |        |  |
| Monitor Trunk Failures: |                |   | Enable |  |

### **Dialed Number Manipulation Rules**

| (7499                                                                                                    | ) +                                                                                            | 8499                                  |      | XXXXXXX.         | 8 |  |
|----------------------------------------------------------------------------------------------------|------------------------------------------------------------------------------------------------|---------------------------------------|------|------------------|---|--|
| (7495                                                                                                    | ) +                                                                                            | 8495                                  |      | XXXXXX.          | 8 |  |
| (79                                                                                                    | ) +                                                                                            | 89                                    |      | xxxxxxxx.        | 6 |  |
| (7495                                                                                                    | ) +                                                                                            | prefix                                |      | XXXXXXX          | 6 |  |
| (7498                                                                                                    | ) +                                                                                            | 8498                                  |      | xxxxxx.          | 8 |  |
| (74872                                                                                                    | ) +                                                                                            | 84872                                 |      | xxxxx.           | 8 |  |
| (7800                                                                                                    | ) +                                                                                            | 8800                                  |      | xxxxx.           | 8 |  |
| (7496                                                                                                    | ) +                                                                                            | 8496                                  |      | xxxxxx.          | 8 |  |
| (prepend                                                                                                    | ) +                                                                                            | prefix                                |      | match pattern    | 8 |  |
| + Add More                                                                                                    | Dial Pa                                                                                        | ttern Field                           | is   | Clear all Fields |   |  |
| Trunk Name                                                                                                    | e:                                                                                             | m                                     | ulti | fonOffice        |   |  |
| PEER Detai                                                                                                    | s:                                                                                             |                                       |      |                  |   |  |
| host=sbc.me<br>username=79<br>secret=pa\$\$<br>nat=no<br>type=peer<br>qualify=yes<br>insecure=po<br>fromdomain=<br>dtmfmode=in<br>context=fro<br>trustrpid=no<br>hassip=yes<br>canreinvite<br>138t udot1 | gafon.<br>2612345<br>2612345<br>wd<br>rt,invi<br>multifo<br>band<br>m-trunk<br>o<br>=no<br>=no | ru<br>567<br>567<br>ite<br>on.ru<br>k |      | (*)<br>(*)       |   |  |
| disallow=al<br>allow=ulaw&                                                                                                    | -no<br>l<br>alaw                                                                               |                                       |      | -                |   |  |

from-trunk-accountco

•

Incoming Settings

### USER Context:

### USER Details:

type=user username=79261234567 secret=pa\$\$wd host=sbc.megafon.ru dtmfmode=inband t38pt\_udptl=no disallow=all allow=ulaw&alaw

Registration

### Register String:

79261234567@multifon.ru:pa\$\$wd:79261234567@st

Submit Changes

• Peer Detail— настройки для исходящих соединений: host=sbc.megafon.ru username=79261234567 fromuser=79261234567 secret=pa\$\$wd nat=no type=peer qualify=yes insecure=port,invite fromdomain=multifon.ru dtmfmode=inband context=from-trunk canreinvite=no disallow=all allow=ulaw&alaw

где **username** – номер телефона, настраиваемой SIM-карты и **secret** – пароль, полученный от сервиса Мультифон при регистрации услуги; **host=sbc.megafon.ru** – адрес SIP-сервера Мегафона; **qualify=yes** – требование регулярно проверять соединение и задержку (по команде **show peers** в меню **Elastix/PBX/Tools** можно увидеть статусы линий и абонентов); **canreinvite=no** – устанавливать соединения через Elastix (для исключения односторонней слышимости, когда на пути между абонентами используется NAT); **dtmfmode=inband** – передача DTMF-тонов в виде звуков для корректной работы с IVR при исходящей связи; **disallow=all, allow=ulaw&alaw** – разрешить использовать только кодек G.711 (ulaw или alaw, позволяющие нормально передавать не только речь, но и DTMF-тона).

- User Context контекст обработки входящих вызовов
- USER Detail- настройки для входящих соединений

По аналогии создайте линии (Trunk) по числу использованных SIM-карт Мультифон. Использование нескольких SIM-карт может быть удобно для лучшей маршрутизации входящих звонков. Например, если для отдела кадров выделить собственную SIM-карту с сервисом Мультифон, перезванивающие на этот номер абоненты могут быть соединены напрямую с отделом кадров, что избавит соискателей от лишнего ожидания, а также снизит нагрузку на секретаря компании.

# Настройка правила исходящей связи через Мультифон

Чтобы предоставить абонентам Elastix возможность звонков через линии Мультифон необходимо настроить правило исходящей связи (Outbound Route):

• Route Name – имя соединения, отображаемое в интерфейсе Elastix

# **Edit Route**

## Delete Route 892\_outside

| Route Settings      |                         |                    |
|---------------------|-------------------------|--------------------|
| Route Name:         | 892_outside             |                    |
| Route CID:          |                         | Override Extension |
| Route Password:     |                         |                    |
| Route Type:         | Emergency Intra-Company |                    |
| Music On Hold?      | default                 |                    |
| Time Group:         | Permanent Route 💌       |                    |
| Route Position      | No Change               | -                  |
| Additional Settings |                         |                    |
| PIN Set:            | None 💌                  |                    |

## Dial Patterns that will use this Route

| (892    | ) + +792   | [XXXXXX.       | / CallerId | ] 🔀 |
|---------|------------|----------------|------------|-----|
| (893    | ) + +793   | [xxxxxx.       | / CallerId | )8  |
| (892    | ) + +892   | I [XXXXXX.     | / CallerId | 8   |
| 893     | ) + +893   | [xxxxxx.       | / CallerId | 8   |
| 892     | ) + 00792  | [xxxxxx.       | / CallerId | )8  |
| 893     | ) + 00793  | [xxxxxx.       | / CallerId | )8  |
| 892     | ) + 792    | [xxxxxx.       | / CallerId | )8  |
| 893     | ) + 793    | [xxxxxx.       | / CallerId | 8   |
| 892     | ) + 892    | I [XXXXXX.     | / CallerId | 18  |
| 893     | ) + 893    | [xxxxxx.       | / CallerId | )8  |
| 892     | ) + 9892   | I [XXXXXX.     | / CallerId | )8  |
| 893     | ) + 9893   | [xxxxxx.       | / CallerId | 18  |
| prepend | ) + prefix | [match pattern | / CallerId | 18  |

Dial patterns wizards:

(pick one)

### **Trunk Sequence for Matched Routes**

| multironOffice  |       |
|-----------------|-------|
| mangoCallback   | - • • |
| enfortaCallback | - 🗃 🛌 |
|                 | -     |

• **Dial Patterns** – фильтр подходящих номеров и алгоритм их преобразования (prefix – заменяемое начало номера, prepend – на что заменяется начало номера, match pattern – фильтр подходящих номеров; в данном примере позволяются звонки на номера Мегафона в индексах 92х и 93х)

• **Trunk Sequence** – последовательность поиска свободной линии (линия Мультифон будет выбираться всякий раз при наличии связи с сервисом, при невозможности установить связь через линию Мультифон Elastix использует другие перечисленные линии связи)

# Настройка правила обработки входящих с Мультифона вызовов

Чтобы принимать звонки с линий Мультифона необходимо настроить правило обработки входящих вызовов (Inbound Route):

• **Description** – имя соединения, отображаемое в интерфейсе Elastix

• DID Number – мобильный номер Мегафона, используемый для сервиса Мультифон

• Set Destination – направление передачи вызова (голосовое меню (IVR), группа вызова (Ring Group), очередь (Queue), условие по времени (Time Condition), абонент (Extension), собственная функция (Misc Destination) или другое направление)

| Conte: FromMultifon2Office  Delete Route FromMultifon2Office                                |                                 |          |  |  |
|---------------------------------------------------------------------------------------------|---------------------------------|----------|--|--|
| Edit Incoming Route                                                                         |                                 |          |  |  |
| Description:<br>DID Number:<br>Caller ID Number:<br>CID Priority Route:<br>Options          | FromMultifon2Office 79261234567 |          |  |  |
| Alert Info:<br>CID name prefix:<br>Music On Hold:<br>Signal RINGING:<br>Pause Before Answer | Default                         |          |  |  |
| Privacy Manager:<br>Fax Detect                                                              | No 👤                            |          |  |  |
| Detect Faxes:<br>Language                                                                   | ● No <sup>O</sup> Yes           |          |  |  |
| Language:<br>CID Lookup Source                                                              |                                 |          |  |  |
| Source: No                                                                                  | one 📩                           |          |  |  |
| Misc Destinations                                                                           | Smart Callback                  | <u>-</u> |  |  |

# Резервирование входящей связи при помощи ВАТС

Корректно настроенная система Elastix работает крайне стабильно, однако, непредвиденные ситуации возникают всегда и в самый неподходящий момент, блокирую обработку вызовов. Блокировку вызовов могут вызвать:

- неудачное изменение конфигурации
- DDoS-атака на ваш сервер или на сеть дата-центра
- неудачное обновление маршрутов в сети дата-центра
- аппаратный сбой сервера
- аппаратный сбой в сети дата-центра

Для минимизации потерь от недоступности сервера Elastix стоит предусмотреть альтернативные маршруты обработки вызовов, задействовав доступные возможности ваших провайдеров связи:

- в случае Мультифон настроить переадресацию при недоступности абонента
- при наличии у провайдера Виртуальной АТС задействовать средства переадресации

Это позволит хоть как-то реагировать на входящую связь при недоступности сервера Elastix и снизит потери компании.

# Подключение к сети Skype

Использование Платформы Унифицированных Коммуникаций Elastix позволяет использовать несколько способов подключения к сети Skype для организации входящей и исходящей связи.

# Официальная услуга Microsoft Skype-Connect

Использование официальной услуги Microsoft (<u>www.skype.com/ru/features/skype-connect/</u>) Skype-Connect позволяет сохранять уверенность в работоспособности подключения при изменениях в сети Skype. Для активации услуги:

- зарегистрируйте Бизнес-аккаунт Skype
- подключите услугу Skype-Connect (4.95 Евро в месяц за канал)
- создайте дополнительные Бизнес-аккаунты для переадресации звонков разным абонентам
- настройте в Skype Manager профиль для переадресации звонков

| Настройки профиля                       |                                                               |                                                                                        | <b>.</b> |
|-----------------------------------------|---------------------------------------------------------------|----------------------------------------------------------------------------------------|----------|
| Имя профиля                             | Moscow office                                                 |                                                                                        |          |
| Каналы вызовов                          | 1 канала (-ов) 🥝                                              |                                                                                        |          |
| Исходящие звонки                        | 610,05 Авт<br>Управление сред                                 | . пополнение счета Вкл.<br>ствами на счете Управление автоматическим пополнением счета |          |
|                                         | Регулярно звоните в США?<br>Купите пакет минут на звонки в СШ | A                                                                                      |          |
| Идентификация вызывающего<br>абонента 🍘 | Настроить идентификацию вызыва                                | ающего абонента                                                                        |          |
| Входящие звонки                         | s asterisk.eyekraft.ru                                        | Смотреть данные об учетной записи<br>Удалить учетную запись                            |          |
|                                         | s help.eyekraft.ru                                            | Смотреть данные об учетной записи<br>Удалить учетную запись                            |          |
|                                         | s call.eyekraft.ru                                            | Смотреть данные об учетной записи<br>Удалить учетную запись                            | ^        |
|                                         | Добавочный номер (необязателы<br>333 Сохранить                | ные данные) 🍘<br>Стереть число                                                         |          |
|                                         | s pr.eyekraft.ru                                              | Смотреть данные об учетной записи<br>Удалить учетную запись                            |          |
|                                         | s finance.eyekraft.ru                                         | Смотреть данные об учетной записи<br>Удалить учетную запись                            |          |
|                                         | Добавить номер или бизнес-счет                                |                                                                                        |          |

- добавьте SIP Trunk для соединения с сервисом Skype
- настройте Правило обработки входящих звонков (Inbound Route)

Поле **Добавочный номер** позволяет соединять вызов напрямую с необходимым абонентом Elastix. Настройте и запишите данные для настройки SIP Trunk в Elastix:

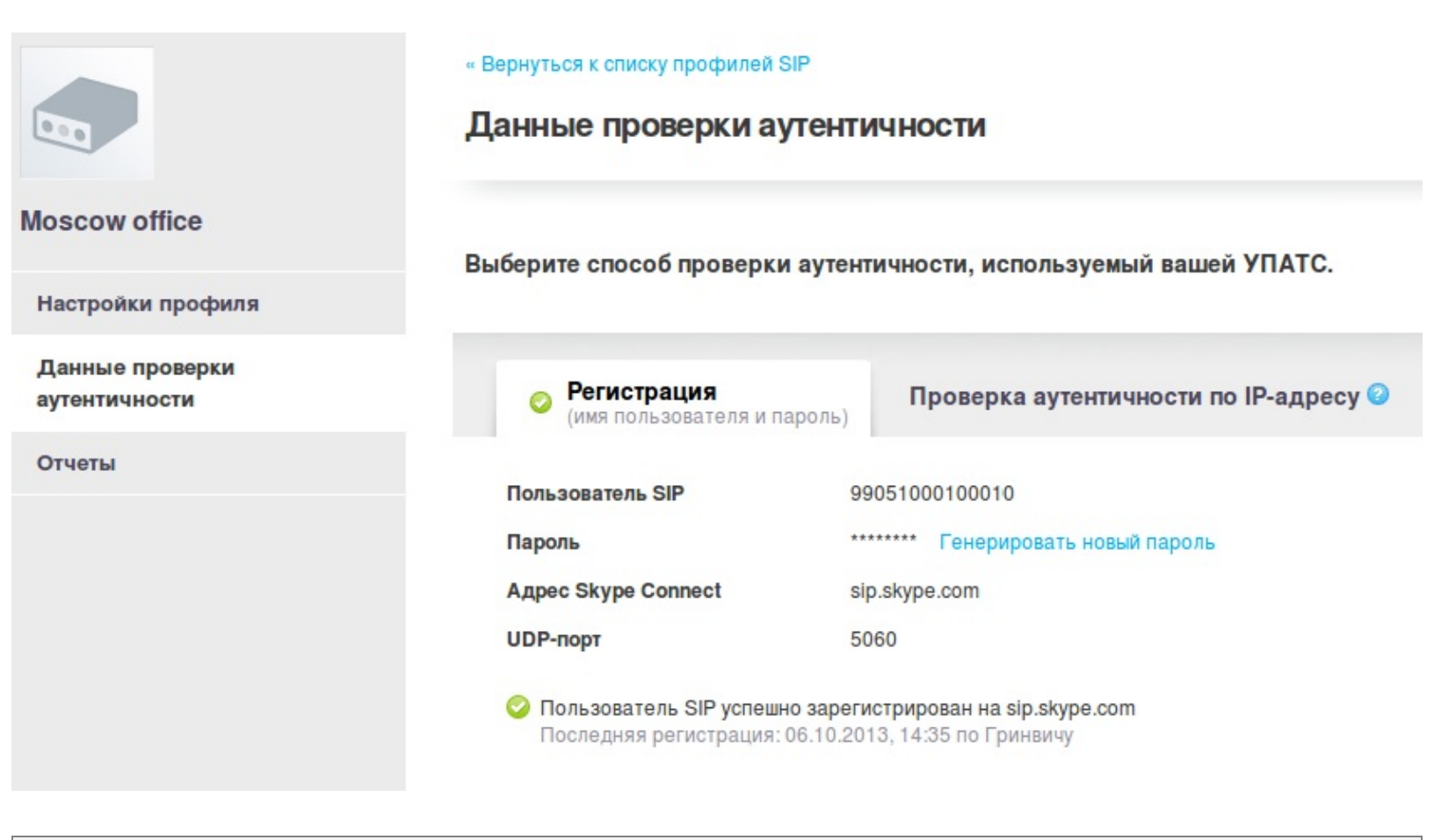

## Настройка SIP Trunk для Skype-Connect

Создайте в Elastix линию (Trunk) типа SIP и заполните следующие поля:

• General Settings/Trunk Name – имя соединения, которое будет видно в интерфейсе администрирования Elastix

• Dialed Number Manipulation Rules – правила изменения набираемых номеров для преобразования к формату E.164, используемому сетью Skype

# **Edit SIP Trunk**

## Delete Trunk SkypeConnect

WARNING: This trunk is not used by any routes!

|                                                                                                    | SkypeConnect                           |        |
|----------------------------------------------------------------------------------------------------|----------------------------------------|--------|
| Outbound Caller ID:                                                                                                    |                                        |        |
| CID Options:                                                                                                    | Allow Any CID                          |        |
| Maximum Channels:                                                                                                    |                                        |        |
| Disable Trunk:                                                                                                    | Disable                                |        |
| Monitor Trunk Failures                                                                                                    | :                                      | Enable |
| Dialed Number Mani                                                                                                    | pulation Rules                         |        |
| (+7)+7                                                                                                    | x.                                     | 6      |
| (+ ) + 810                                                                                                    | match pattern                          | 8      |
| (+7)+8                                                                                                    | N.                                     | 8      |
| + Add More Dial Pattern I                                                                                                    | Fields Clear all Fields                |        |
| Dial Rules Wizards:                                                                                                    | (pick one)                             |        |
| Outbound Dial Prefix:                                                                                                    |                                        |        |
| Outgoing Settings                                                                                                    | ······································ |        |
| Outgoing Settings<br>Trunk Name:                                                                                                    | SkypeConnect                           |        |
| Outgoing Settings<br>Trunk Name:<br>PEER Details:                                                                                                    | SkypeConnect                           |        |
| Outgoing Settings<br>Trunk Name:<br>PEER Details:<br>username=99051000123456<br>secret=pa\$\$wd<br>host=sip.skype.com<br>qualify=yes<br>canreinvite=no<br>dtmfmode=info<br>context=from-trunk<br>type=friend<br>insecure=invite<br>disallow=all<br>allow=ulaw&alaw | SkypeConnect                           |        |

•

USER Details:

Registration

## Register String:

99051000123456:pa\$\$wd@sip.skype.com/990510001

• Outgoing Settings/Trunk Name – имя, которое будут сохраняться к логах звонков через эту линию

• Peer Detail— настройки для исходящих соединений: username=99051000123456 secret=pa\$\$wd host=sip.skype.com qualify=yes canreinvite=no dtmfmode=info context=from-trunk type=friend insecure=invite disallow=all allow=ulaw&alaw

где **username** – «Пользователь SIP» и **secret** – пароль, предоставленные сервисом Skype при регистрации услуги Skype-Connect; **host=sip.skype.ru** – адрес SIP-сервера Skype; **qualify=yes** – требование регулярно проверять соединение и задержку (по команде show peers в меню Elastix/PBX/Tools можно увидеть статусы линий и абонентов); **canreinvite=no** – устанавливать соединения через Elastix (для исключения односторонней слышимости, когда на пути между абонентами используется NAT); **dtmfmode=info** – передача DTMF-тонов согласно RFC2833 для корректной работы с IVR при входящей связи; **type=friend** – использовать одинаковые настройки для входящей и для исходящей связи; insecure=invite – игнорировать возможное несоответствие IP-адреса полю Contact; **disallow=all, allow=ulaw&alaw** – разрешить использовать только кодек G.711 (ulaw или alaw, позволяющие нормально передавать не только речь, но и DTMF-тона).

• **Register String** – укажите информацию о подключении к сервису Skype в формате «login: password@sip.skype.com/login», чтобы обеспечить прием входящих вызовов

# Настройка Inbound Rule для Skype Connect

Созданные каналы Skype Connect можно использовать одновременно для всех входящих соединений. Чтобы не обременять абонентов Skype набором дополнительного номера можно создать в Skype несколько учетных записей, для каждой из которых указать переадресацию на Skype Connect с использованием DID номера, который позволит Elastix маршрутизировать входящие вызовы. Например, можно создать в Skype Manager учетную запись help.mycompany.ru. зайти в настройки услуги Skype Connect и указать номер 8811 для help.mycompany.ru:

| Add Skype Number                              | Add managed account                                                                          |
|-----------------------------------------------|----------------------------------------------------------------------------------------------|
| Add an existing managed ac                    | ccount                                                                                       |
| Extension number (optional)                   | 0                                                                                            |
| 8811                                          |                                                                                              |
| Important: If a Skype a computer or any other | account is attached to a SIP Profile it cannot be used to sign into Skype on your<br>device. |
| Confirm                                       |                                                                                              |
|                                               |                                                                                              |

После этого создать в Elastix Правило Входящей связи (Inbound Rule), указав в поле DID тот же номер 8811 и выбрав в **Set Destination** необходимое направление маршрутизации вызовов (в данном примере использована Очередь Горячей линии).

| Route: FromSkype2Hotline       |                          |  |  |  |  |
|--------------------------------|--------------------------|--|--|--|--|
| Delete Route FromSkype2Hotline |                          |  |  |  |  |
| Edit Incoming Route            |                          |  |  |  |  |
|                                |                          |  |  |  |  |
| Description:                   | FromSkype2Hotline        |  |  |  |  |
| DID Number:                    | 8811                     |  |  |  |  |
| Caller ID Number:              |                          |  |  |  |  |
| CID Priority Route:            |                          |  |  |  |  |
| Options                        |                          |  |  |  |  |
|                                |                          |  |  |  |  |
| Alert Info:                    |                          |  |  |  |  |
| CID name prefix:               |                          |  |  |  |  |
| Music On Hold:                 | Default 💌                |  |  |  |  |
| Signal RINGING:                |                          |  |  |  |  |
| Pause Before Answer            | :                        |  |  |  |  |
| Privacy                        |                          |  |  |  |  |
| Privacy Manager:               | No                       |  |  |  |  |
| Language                       |                          |  |  |  |  |
| Language:                      |                          |  |  |  |  |
| Fax Detect                     |                          |  |  |  |  |
| Detect Faxes:                  | ● No <sup>O</sup> Yes    |  |  |  |  |
| CID Lookup Source              |                          |  |  |  |  |
| Source: None                   | <u> </u>                 |  |  |  |  |
| Set Destination                |                          |  |  |  |  |
| Queues                         | HotlineFromSkype <68811> |  |  |  |  |
| Submit Clear Desti             | ination & Submit         |  |  |  |  |

| Route: FromSk                 | ypeConnect       |  |  |
|-------------------------------|------------------|--|--|
| Delete Route FromSkypeConnect |                  |  |  |
| Edit Incoming Route           |                  |  |  |
| Description:                  | FromSkypeConnect |  |  |
| DID Number:                   | 99051000123456   |  |  |
| Caller ID Number:             |                  |  |  |
| CID Priority Route:           |                  |  |  |

Для иных входящих звонков создайте отдельное Правило Входящей связи (Inbound Rule) и укажите DID одноименный идентификатору Skype Connect:

На момент написания книги у сервиса Skype Connect сохраняются два существенных недостатка:

• очень часто входящий вызов поступает с задержкой 20 секунд и более (для абонента Skype это выглядит как будто на его вызов никто не отвечает, хотя вызов все еще не дошел до станции Elastix)

• невозможно использовать Skype Connect для вызова абонентов Skype (возможны только звонки на телефонные номера)

## Звонки абонентам Skype через провайдера Mango Office

В случае использования <u>www.mango-office.ru</u> потребуется создать короткие номера для всех ваших партнеров и для каждого из номеров указать переадресацию на его Skype. На каждого партнера будут расходоваться лицензии пользователей, кроме того, на начальных тарифных планах звонки будут платными. Однако, этот сервис решает проблему звонков абонентам Skype и избавляет от необходимости настраивать и обслуживать собственный сервер интеграции Elastix и Skype.

На станции Elastix необходимо настроить Специальную Учетную запись (Custom Device), в примере:

• абоненту присвоен номер 7572

• указана команда набора номера 1752 через исходящие линии связи

| Add Extension       |                               |  |
|---------------------|-------------------------------|--|
| User Extension      | 7572                          |  |
| Display Name        | 7572 Электросталь             |  |
| CID Num Alias       |                               |  |
| SIP Alias           |                               |  |
| Device Options      |                               |  |
| This device uses cu | stom technology.              |  |
| dial                | LOCAL/1752@outbound-allroutes |  |

Для обработки исходящих вызовов на номера 1xxx следует создать Правило Исходящей связи (Outbound Route), в примере:

- правилу присвоено имя skype
- указан шаблон номеров для применения правила маршрутизации
- указана Линия подключения к провайдеру (Trunk) с именем MangoCallback

| Route Settings                                                                                                    |                                                                                                    |                    |
|----------------------------------------------------------------------------------------------------|----------------------------------------------------------------------------------------------------|--------------------|
| Route Name:                                                                                                    | skype                                                                                                  |                    |
| Route CID:                                                                                                    |                                                                                                    | Override Extension |
| Route Password:                                                                                                    |                                                                                                    |                    |
| Route Type:                                                                                                    | Emergency Intra-Company                                                                                | Y                  |
| Music On Hold?                                                                                                    | default 💌                                                                                              |                    |
| Time Group:                                                                                                    | Permanent Route 💌                                                                                      | ļ                  |
| Route Position                                                                                                    | No Change                                                                                              | -                  |
|                                                                                                    |                                                                                                    |                    |
| Additional Settings                                                                                                    |                                                                                                    |                    |
| Additional Settings<br>PIN Set:<br>Dial Patterns that will use                                                                                                    | None 🔽                                                                                                 |                    |
| Additional Settings PIN Set: Dial Patterns that will use (prepend) + prefix                                                                                                    | None  this Route I [1XXX / CallerId                                                                    | d ] 🖀              |
| Additional Settings PIN Set: Dial Patterns that will use (prepend) + prefix (prepend) + prefix                                                                                                    | None  this Route I [1XXX / CallerId I [match pattern / CallerId                                        | d ] 🔀<br>d ] 🔀     |
| Additional Settings PIN Set: Dial Patterns that will use (prepend) + prefix (prepend) + prefix + Add More Dial Pattern Fie                                                                        | None  this Route I [1XXX / CallerId I [match pattern / CallerId Idds                                   | d ] 🛱<br>d ] 🛱     |
| Additional Settings PIN Set: Dial Patterns that will use (prepend) + prefix (prepend) + prefix + Add More Dial Pattern Fie Dial patterns wizards:                                                 | None  this Route I [1XXX / CallerI [match pattern / CallerI elds (pick one)                            | a ] 🛱<br>a ] 🛱     |
| Additional Settings PIN Set: Dial Patterns that will use (prepend) + prefix (prepend) + prefix + Add More Dial Pattern Fie Dial patterns wizards: Trunk Sequence for Matche                       | None  this Route I [1XXX / CallerI [match pattern / CallerI elds (pick one)  ded Routes                | d ] 🔀<br>d ] 🛱     |
| Additional Settings PIN Set: Dial Patterns that will use (prepend ) + prefix (prepend ) + prefix + Add More Dial Pattern Fie Dial patterns wizards: Trunk Sequence for Matche 0 mangoCallback     | None<br>this Route  I [1XXX / CallerId I [match pattern / CallerId elds (pick one)  CallerId ed Routes | d ] 🔐              |
| Additional Settings PIN Set: Dial Patterns that will use (prepend ) + prefix (prepend ) + prefix + Add More Dial Pattern Fie Dial patterns wizards: Trunk Sequence for Matche 0 mangoCallback   1 | None<br>this Route  I [1XXX / CallerId I [match pattern / CallerId elds  (pick one)  ed Routes         | d ] 🔐              |

На станции Mango Office следует настроить пользователя и соответствующую переадресацию на его Skype.

| 7572 Электросталь                                |                              |                     |                          | Selectrostal2     |                    |                | 1572           |   |
|--------------------------------------------------|------------------------------|---------------------|--------------------------|-------------------|--------------------|----------------|----------------|---|
| ФИО:                                             | 7572 Электросталь            |                     |                          |                   |                    |                |                |   |
| Логин:                                           | 300046532/                   |                     |                          |                   |                    |                |                |   |
| Пароль:                                          |                              |                     |                          |                   |                    |                |                |   |
| Пароль повторно:                                 |                              |                     |                          |                   |                    |                |                |   |
| Должность:                                       |                              |                     |                          |                   |                    |                |                |   |
| E-mail:                                          |                              |                     |                          |                   |                    |                |                |   |
|                                                  | Администратор                |                     |                          |                   |                    |                |                |   |
| ПИН-код:                                         | не задан (Сгенерировать)     |                     |                          |                   |                    |                |                |   |
| Оператор группы:                                 | Группы отсутствуют           |                     |                          |                   |                    |                |                |   |
| Разрешённые<br>направления<br>исходящих вызовов: | По умолчанию                 |                     |                          |                   |                    |                |                |   |
| Контактная инфо                                  | рмация:                      | Использовать в ANI: | Ожидать ответа, сек.:    | Кол-во линий:     | Расписание: Ак     | тивен:         | По умолчанию   |   |
| 🥬 Телефон:                                       | + Добавить                   |                     |                          | 1                 |                    |                |                |   |
| ) SIP:                                           | Не задан<br>+ Добавить       |                     |                          |                   |                    |                |                |   |
| 🕒 Skype:                                         | electrostal2 ×<br>+ Добавить |                     |                          | 1                 | Указать            |                | ۲              |   |
| 및 H.323:                                         | + Добавить                   |                     |                          | 1                 |                    |                |                |   |
| Внутренний номер:                                | 1572                         | Используе           | тся для связи с сотрудни | иком. Для перевод | а звонка наберите: | ##номер        | þ              |   |
| Исходящий номер/ре                               | гион: 7 (499) 501-11-71      | 🗘 Исходящий         | й номер определяется у   | вызываемого абон  | ента при исходящи  | х звонка       | х.             |   |
| Сохранить От                                     | мена                         |                     |                          |                   |                    | <b>×</b> Удали | ить сотрудника | 1 |

# Звонки абонентам Skype через провайдера ippi.com

Удобство в том, что вы можете присвоить короткие номера партнерам непосредственно в Elastix, используя **Custom Device**. Имейте в виду, что связь с партнерами будет идти через Францию, поэтому в некоторых случаях возможно появление значительных задержек в передаче голоса.

Проделайте следующие действия:

- зарегистрируйтесь в сети <u>www.ippi.com</u>
- настройте SIP Trunk

| Trunk Name:                                                                                                    | IPPItoSkype            |        |   |
|----------------------------------------------------------------------------------------------------|------------------------|--------|---|
| Outbound Caller ID:                                                                                                    |                        |        |   |
| CID Options:                                                                                                    | Allow Any CID          |        |   |
| Maximum Channels                                                                                                    |                        |        |   |
| Disable Trunk:                                                                                                    | Disable                |        |   |
| Monitor Trunk Failures:                                                                                                    |                        | Enable |   |
| Dialed Number Mani                                                                                                    | pulation Rules         |        |   |
|                                                                                                    |                        |        |   |
| (prepend) + prefix                                                                                                    | match pattern          | 8      |   |
| + Add More Dial Pattern F                                                                                                    | ields Clear all Fields |        |   |
| Dial Rules Wizards:                                                                                                    | (pick one)             |        | · |
| Outbound Dial Prefix:                                                                                                    |                        |        |   |
| Outgoing Settings                                                                                                    |                        |        |   |
| Trunk Name:                                                                                                    | ippi2skype             |        |   |
| PEER Details:                                                                                                    |                        |        |   |
| host=skype.ippi.com<br>fromdomain=ippi.fr<br>username=ippi_username<br>fromuser=ippi_username<br>secret=VeryStrongPasswo<br>type=peer<br>nat=yes<br>canreinvite=no | rd                     |        |   |
| Incoming Settings                                                                                                    |                        |        |   |
| USER Context:                                                                                                    | from-trunk             |        |   |
| USER Details:                                                                                                    |                        |        |   |
| host=ippi.fr<br>type=peer<br>nat=yes<br>canreinvite=no<br>username=ippi_username<br>secret=VeryStrongPasswo                                                        | rd                     |        |   |
| Registration                                                                                                    | ان.                    |        |   |
| Dedictor String                                                                                                    |                        |        |   |

Submit Changes

• настройте Outbound Route

| Route Settings                                                                                                    |                         |                              |
|----------------------------------------------------------------------------------------------------|-------------------------|------------------------------|
| Route Name:                                                                                                    | skype                   |                              |
| Route CID:                                                                                                    |                         | Override Extension           |
| Route Password:                                                                                                    |                         |                              |
| Route Type:                                                                                                    | Emergency Intra-Company | ,<br>,                       |
| Music On Hold?                                                                                                    | default 👤               |                              |
| Time Group:                                                                                                    | Permanent Route 💌       | ļ                            |
| Route Position                                                                                                    | No Change               | •                            |
|                                                                                                    |                         |                              |
| Additional Settings                                                                                                    |                         |                              |
| Additional Settings<br>PIN Set:<br>Dial Patterns that will use th                                                                                                    | None 🔽                  |                              |
| Additional Settings<br>PIN Set:<br>Dial Patterns that will use th<br>(prepend) + 000                                                                                                    | None   None   CallerI   | 1 ] 💼                        |
| Additional Settings PIN Set: Dial Patterns that will use th (prepend) + 000   (prepend) + prefix                                                                                           | None                    | 1 ] <b>G</b>                 |
| Additional Settings PIN Set: Dial Patterns that will use th (prepend) + 000   (prepend) + prefix   + Add More Dial Pattern Field                                                           | None                    |                              |
| Additional Settings PIN Set: Dial Patterns that will use th (prepend) + 000   (prepend) + prefix   + Add More Dial Pattern Field Dial patterns wizards:                                    | None                    | a] 🛱<br>1] 🛱                 |
| Additional Settings PIN Set: Dial Patterns that will use th (prepend) + 000   (prepend) + prefix   + Add More Dial Pattern Field Dial patterns wizards:                                    | None                    | 1 ] <b>8</b><br>1 ] <b>8</b> |
| Additional Settings PIN Set: Dial Patterns that will use th (prepend) + 000   (prepend) + prefix   + Add More Dial Pattern Field Dial patterns wizards: Trunk Sequence for Matched         | None                    | d ] 🛱<br>d ] 🛱               |
| Additional Settings PIN Set: Dial Patterns that will use th (prepend) + 000   (prepend) + prefix   + Add More Dial Pattern Field Dial patterns wizards: Trunk Sequence for Matched 0 skype | None                    | d ] 🔐                        |

• настройте Custom Device для переадресации коротких номеров на ippi

| User Extension | 7542   |
|----------------|--------|
| Display Name   | Тюмень |
| CID Num Alias  |        |
| SIP Alias      |        |
| Device Options |        |

## Читайте также:

- <u>www.siptoskype.com</u>
- <u>www.sipsorcery.com/mainsite/help/SkypeIppi</u>
- <u>http://www.ippi.fr/index.php?page=sip\_parameter&lang=44</u>

# Собственный шлюз Skype-SIP на основе Yeastar SiSky<sup>EE</sup>

Использование собственного шлюза Skype-SIP позволяет организовать:

- многоканальную входящую связь от абонентов Skype
- многоканальную исходящую связь с абонентами Skype
- многоканальную международную связь по тарифам Skype Out
- многоканальную входящую связь по номерам Skype In из номерной емкости разных стран

| 😣 🔿 🗊 Sk               | kypeGat   | e                    | TeamVi                 | ewer             |            |          |          |        |              |       |                                                                                                    |            |
|------------------------|-----------|----------------------|------------------------|------------------|------------|----------|----------|--------|--------------|-------|----------------------------------------------------------------------------------------------------|------------|
|                        |           | × .                  |                        |                  |            |          |          |        |              | C     | OMOE                                                                                                    | 0          |
| Comodo<br>Dragon       |           | N.                   |                        |                  |            |          |          |        |              |       | Secure                                                                                                    |            |
| <u>_</u>               |           |                      |                        |                  |            |          |          |        |              | 1 KB. | /s ×                                                                                                    | 2 KB/s     |
| COMODO<br>Intern       |           |                      |                        |                  |            |          |          |        |              |       | 0 🖪                                                                                                    | <u>144</u> |
| 🛊 SiSky Ente           | rprise Ed | ition - SIP-S        | Skype Gateway          |                  |            |          |          |        |              |       | <ul> <li>⊘ </li> <li>⊘ </li> <li></li></ul> |            |
| File Tool Help         | 0         |                      |                        |                  |            |          |          |        |              |       | ~                                                                                                    | _          |
| Start Stop             | Option    | )<br>Manage          | Gonfig                 |                  |            |          |          |        |              | _     |                                                                                                    |            |
| No. SIPT               | Туре      | SIPID                | Status                 | Skype ID         | Ready      | Connect  | Skype ID | Call   | Caller/Calle | e     | Duration                                                                                                    |            |
| o 1 Trunk<br>o 2 Trunk | <<br><    | gate1eye<br>gate2eye | Connected<br>Connected | helpru<br>helpru | Yes<br>Yes |          |          |        |              |       |                                                                                                    |            |
| ⊖ 3 Trunk<br>⊖ 4 Trunk | <<br><    | gate3eye<br>gate4eve | Connected<br>Connected | help ru          | Yes<br>Yes |          |          |        |              |       |                                                                                                    |            |
| ⊖ 5 Trunk              | <         | gate5eye             | Connected              | ru               | Yes        |          |          |        |              |       |                                                                                                    |            |
| ● 7                    | ς         | galebeye             | N/A                    | ru               | ves<br>N/A |          |          |        |              |       |                                                                                                    |            |
| ● 8<br>● 9             |           |                      | N/A<br>N/A             |                  | N/A<br>N/A |          |          |        |              |       |                                                                                                    |            |
| • 10                   |           |                      | N/A                    |                  | N/A        |          |          |        |              |       |                                                                                                    |            |
|                        |           |                      |                        |                  | MyPR       | x        |          |        |              |       |                                                                                                    |            |
|                        |           |                      |                        |                  | Hybrid IP  | -PBX for | Your B   | usines | 292          |       |                                                                                                    |            |
|                        |           |                      | Provide State          |                  | пуюнан     | T BX IO  | Tour D   | uonneo |              |       |                                                                                                    |            |
|                        |           |                      |                        |                  |            |          |          |        |              |       |                                                                                                    |            |
| SiSky                  |           |                      |                        |                  |            |          |          |        |              |       |                                                                                                    |            |
| 13274                  |           |                      |                        |                  |            |          |          |        |              |       |                                                                                                    | 1          |
| 2                      |           |                      |                        |                  |            |          |          |        |              |       |                                                                                                    |            |
| Management             |           |                      |                        |                  |            |          |          |        |              |       |                                                                                                    |            |
| 🐉 start                | ) 👌 si    | Sky Enterprise       | Editi                  |                  |            |          |          |        | RL 🔇 🧐       | 6 4 5 | 8 <b>8 13 9</b> 8                                                                                                    | 2:29 PM    |

# Цена: **3950 руб.**

(розничная цена за один канал на момент подготовки книги)

Основные свойства:

- Подключение к Skype: до 30 каналов (каждый канал лицензируется отдельно)
- Передача Elastix имени звонящего абонента
- Многоканальные подключения для одного логина Skype
- Прием вызовов от абонентов Skype (в том числе от абонентов с учетной записью Microsoft
- Live)
  - Прием вызовов через SkypeIn
  - Вызов абонентов Skype по имени (не поддержи-ваются учетные записи Microsoft Live)
  - Исходящая связь через SkypeOut
  - Переадресация при отсутствии связи с Elastix
  - Автоматическое определение свободного транка
  - Удаленное управление через WEB-интерфейс

• Неограниченный период бесплатного тестирования (периодические звуковые вставки об оплате)

Для работы SiSky<sup>EE</sup> потребуется:

• установить Windows XP SP2/Windows Server 2003 SP2 (драйвер конвертации звука Skype-SIP не работает в Windows 7/8)

- установить Firewall (например, Comodo)
- установить и настроить SiSky<sup>EE</sup>
- настроить подключение между Elastix и созданным сервером SiSky<sup>EE</sup>
- настроить правила входящих и исходящих вызовов

# Системные требования SiSky<sup>EE</sup>

Каналов: 3, требуется: Intel Celeron 2.8GHz, 512Mb

Каналов: 5-6, требуется: Intel P4 2.66GHz, 1Gb

Каналов: 8–9, требуется: Intel P4 Dual Core 2.8GHz, 1Gb

Каналов: 15, требуется: Intel Core Duo 1.86GHz, 2Gb

Каналов: 23, требуется: Intel Core 2 Quad 2.4GHz, 2Gb

Каналов: 30, требуется: Intel Xeon 2 CPUsHz, 3Gb

Может быть использована виртуальная среда, например, VMware vSphere ESXi или ProxMox.

# Настройка Firewall для шлюза Skype-SIP Yeastar SiSky<sup>EE</sup>

Собственный шлюз Skype-SIP предоставляет больше возможностей, чем арендованный сервис, но в обмен требует больше внимания. Yeastar SiSky<sup>EE</sup> – наиболее простое в установке решение, хотя для нее потребуется:

• выделить реальный или виртуальный ПК с Windows XP SP2

• настроить брандмауэр (Firewall)

• поддерживать актуальность Yeastar SiSky<sup>EE</sup>, чтобы шлюз оставался совместим с изменениями в Skype

• регулярно контролировать доступность всех каналов шлюза – периодически необходимо перезапускать систему, чтобы восстановить работу всех каналов

Необходимость использования Windows XP SP2 (или SP3) обусловлена драйвером «Skype Cables» для передачи звука из Skype в SiSky<sup>EE</sup>, который не работает в Windows 8. Настройка брандмауэра требуется даже при установке шлюза Skype-SIP в офисе – обновления для Windows XP больше не выходят, а вирусописатели не дремлют. На вашем шлюзе злоумышленники не найдут ничего ценного, но инфицированный злыми ботами шлюз будет работать существенно медленнее и его придется переустанавливать. Поддерживать актуальность версии SiSky<sup>EE</sup> вынуждают изменения в сети Skype, не позволяющие использовать старые версии Skype (в августе 2014, например, была отключена возможность подключений для версий Skype ниже 4.3.37).

Порядок настройки шлюза Yeastar SiSky<sup>EE</sup>:

- отключить в сетевой карте неиспользуемые компоненты
- отключить в брандмауэре неиспользуемые программы, порты и службы
- установить и обновить SiSky (используя Addon для SiSky)
- перезагрузить Windows

- настроить SiSky
- включить в брандмауэре работу программ SiSky и Skype
- настроить Elastix

## Отключение неиспользуемых протоколов

Чтобы минимизировать вероятность взлома шлюза, рекомендую отключить некоторые компоненты:

• отключить «Клиент для сетей Microsoft» (предоставляет возможность удаленного запуска процедур на этом ПК через протокол RPC)

• отключить «Служба доступа к файлам и принтерам сетей Microsoft»

| 😒 Сете 🙀 е подключения                                                                                                    | 🔳 🗗 🔀                                                                                                    |
|----------------------------------------------------------------------------------------------------|----------------------------------------------------------------------------------------------------|
| Файл Правка Вид Избранное Сервис Дополнительно Справка                                                                                                    |                                                                                                    |
| 🚱 Назад 🝷 💮 🚽 🏂 Ронск 🍋 Папки 🏢 -                                                                                                    |                                                                                                    |
| Адрес: 🔕 Сетевые подключения                                                                                                    | 💌 🄁 Переход                                                                                                    |
| ЛВС или высокоскоростной Инт                                                                                                    | тернет                                                                                                    |
| Сетевые задачи<br>Создание нового<br>подключения<br>Установить домашнюю<br>сеть или сеть малого офиса<br>Изменить параметры<br>брандмаузра Windows<br>Отключение сетевого<br>устройства<br>Отключения<br>Восстановление<br>подключения<br>Переименование<br>подключения<br>Переименование<br>подключения<br>Подключено, Защищено<br>Сети<br>Подключено, Защищено<br>Сети<br>Подключено, Защищено<br>Сети<br>Подключено, Защищено<br>Сети<br>Подключено, Защищено<br>Сети<br>Подключено, Защищено<br>Сети<br>Сети<br>Сети<br>Подключено, Защищено<br>Сети<br>Сети | <ul> <li>Подключение по локальной сети - свойства ? Х</li> <li>Общие Дополнительно</li> <li>Подключение через:</li> <li>АМD PCNET семейство PCI Ethem Настроить</li> <li>Компоненты, используемые этим подключением:</li> <li>Клиент для сетей Microsoft</li> <li>Служба доступа к файлам и принтерам сетей Micro</li> <li>Планировщик пакетов QoS</li> <li>Протокол Интернета (TCP/IP)</li> <li>Установить</li> </ul> |
| Подключения                                                                                                    | Описание<br>Протокол TCP/IP - стандартный протокол глобальных<br>сетей, обеспечивающий связь между различными<br>взаимодействующими сетями.<br>При подключении вывести значок в области уведомлений<br>✓ Уведомлять при ограниченном или отсутствующем<br>подключении<br>ОК Отмена                                                                                                    |
| <b>З ПУСК</b> Сетевые подключе                                                                                                    | EN 🦁 14:58                                                                                                    |

Оба компонента могут использоваться злоумышленниками для взлома шлюза.

|   | Отключение неиспользуемых служб |
|---|---------------------------------|
| Î |                                 |

Перед началом установки SiSky заблокируйте сетевые подключения к неиспользуемым службам:

- откройте Брандмауэр Windows
- перейдите к закладке Исключения
- отключите «Диагностика сети для Windows XP»

| 😻 Брандмауэр Windows 🛛 🛛 🔀                                                                                                    |
|----------------------------------------------------------------------------------------------------|
| Общие Исключения Дополнительно                                                                                                    |
| Брандмауэр Windows блокирует входящие сетевые подключения, исключая<br>программы и службы, выбранные ниже. Добавление исключений улучшает<br>работу некоторых программ, но повышает риск безопасности. |
| Программы и службы:                                                                                                    |
| Имя                                                                                                    |
| <ul> <li>✓ MySql</li> <li>✓ SiSky</li> <li>ШРпР-инфрастриктира</li> </ul>                                                                                                    |
| Диагностика сети для Windows XP                                                                                                    |
| Дистанционное управление рабочим столом                                                                                                    |
| 🔲 Общий доступ к файлам и принтерам                                                                                                    |
| 🗹 Удаленный помощник                                                                                                    |
|                                                                                                    |
| Добавить программу) Добавить порт Изменить Удалить                                                                                                    |
| 🔲 Отображать уведомление, когда брандмаузр блокирует программу                                                                                                    |
| Опасности разрешения исключений                                                                                                    |
| ОК Отмена                                                                                                    |

Установка Yeastar SiSky<sup>EE</sup>

Установка и настройка Yeastar SiSky<sup>EE</sup> достаточно проста:

• скачайте с сайта <u>www.ipmatika.ru</u> последнюю версию Yeastar SiSky<sup>EE</sup> (версия 4.1 на момент написания книги)

• скачайте обновление (Addon) для  $\mathrm{SiSky}^{\mathrm{EE}}$ 

• установите SiSky<sup>EE</sup>

• после предложения перезагрузить ПК обновите файл «C: \Program Files\Yeastar\SiSky\skype\skype.exe», используя «skype.exe» из SiSky Addon

• перезагрузите Windows

• согласитесь с запуском Wizard и настройте необходимое количество каналов Skype (для разных каналов можно использовать один и тот же логин Skype)

| 🗚 SiSky Config Wizard                                                                                     |                                                                                                    |
|----------------------------------------------------------------------------------------------------|----------------------------------------------------------------------------------------------------|
| <ul> <li>Start to Config SiSky</li> <li>Select Skype Trunk Number</li> <li>Config Skype Trunks</li> </ul> | Config Skype for this Trunk                                                                                        |
| 1. Skype Trunk No.1                                                                                       |                                                                                                    |
| 2. Skype Trunk No.2                                                                                       | ☑ Install Skype for this Trunk                                                                                     |
| Install Skype Cables                                                                                      |                                                                                                    |
| Finish Config SiSky                                                                                       | Get Skype Login ID automatically:<br>elastix.club<br>If you can't to start Skype properly, click here to get help. |
|                                                                                                    | Click [Next] to Save and Config next Trunk                                                                         |
|                                                                                                    | << Back Next >> Cancel                                                                                             |

• согласитесь с установкой драйвера Skype Cables, необходимого для преобразования голоса из Skype в SIP

• согласитесь с запуском SiSky • настройте для каждого канала режим «Works as Asterisk's Trunk», указав «User ID» и «Password», которые будут использованы для подключения Elastix к шлюзу SiSky

| 🛊 SiSky Enterprise Edi      | ition - SIP-Skype Gateway              |        |
|-----------------------------|----------------------------------------|--------|
| File Tool Help              |                                        |        |
| Start Stop Option           | Manage Config                          |        |
|                             | 📌 Port 1 Setting                       |        |
| 1 Extension     2 Extension | SIP Setting                            |        |
|                             | ○ Works as Asterisk'/IPPBX's Extension |        |
|                             | User ID                                |        |
|                             | Password                               |        |
|                             | SIP Proxy                              | : 5060 |
|                             | SIP Domain                             |        |
|                             | Expire Time 1800                       |        |
|                             | • Works as Asterisk'/IPPBX's Trunk     |        |
|                             | User ID skypegate1                     | ок     |
|                             | Password ••••••                        | Cancel |
|                             |                                        |        |

• откройте каждую копию Skype и разрешите программе SkypeChannel.exe использование Skype

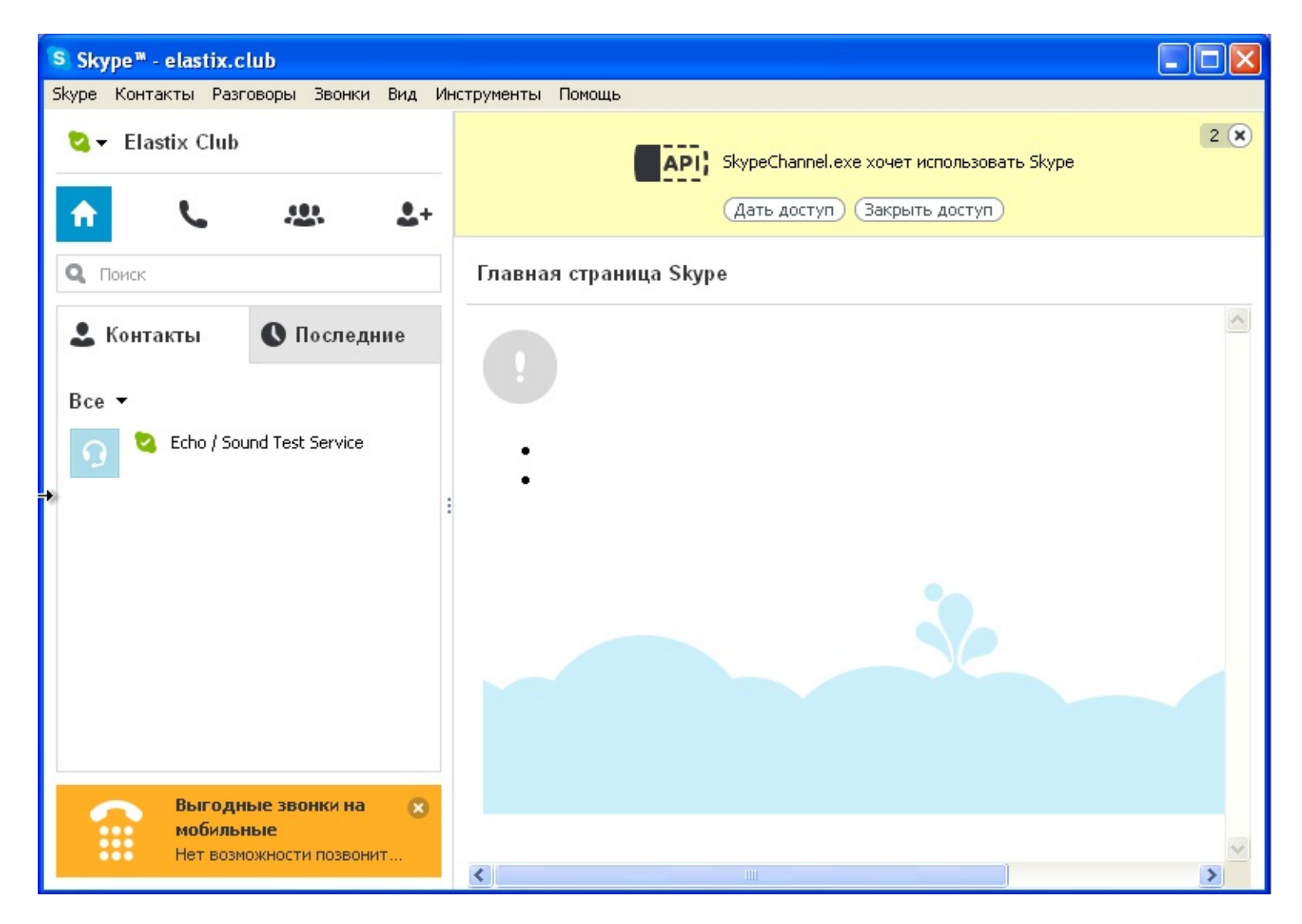

• проверьте в каждой копии Skype, что в настройках Безопасности разрешено принимать звонки «от кого угодно»

| Основные             | Настройки безопасности: Оградите себя от нежелательных звонков и сообщений                                                       |
|----------------------|----------------------------------------------------------------------------------------------------|
| Безопасность         | Принимать звонки                                                                                                    |
| Настройки безопаснос | от кого угодно     от олько от моих контактов                                                                                    |
| Заблокированные пол  | <br>Автоматически принимать видео и демонстрировать экран для                                                                    |
| Оповещения           | <ul> <li>кого угодно</li> <li>только людей из моего списка контактов</li> </ul>                                                  |
| Звонки               | Оникого                                                                                                    |
| Чаты и SMS           | Принимать чаты Сохранять историю                                                                                                 |
| • Дополнительно      | <ul> <li>только от моих контактов</li> </ul>                                                                                     |
|                      | Показывать мой сетевой статус в Интернете Подробнее                                                                              |
|                      | ✓ Разрешить Cookies в браузере Skype Подробнее           Удалить Cookies                                                         |
|                      | Разрешить показ целевой рекламы Microsoft на основании данных о возрасте и поле, указанных в<br>личных данных в Skype. Подробнее |
|                      | Вернуться к параметрам по умолчанию                                                                                              |
|                      |                                                                                                    |

# Включение в брандмауэре Windows работы SiSky $^{EE}$

При использовании Windows XP SP3 есть возможность в качестве FireWall задействовать Брандмауэр Windows. Для корректной работы шлюза следует после установки SiSky<sup>EE</sup> отключить блокировку программы SiSky, иначе Elastix не сможет подключиться.

| 💕 Сеть и подключения к Интернету                                                                                                    | <b>_ _ X</b>  |
|----------------------------------------------------------------------------------------------------|---------------|
| Фё 😺 Брандмауэр Windows                                                                                                    | <b>A</b>      |
| Общие Исключения Дополнительно Добав до има программы                                                                                                    |               |
| Аді         Доодвление программы         Доодвление программы | 💌 🔁 Переход   |
| Программы и службы:                                                                                                    | <u>^</u>      |
| Имя<br>МуSql<br>UPnP-инфраструктура<br>Дистанционное управление рабочим столом<br>Общий доступ к файлам и принтерам<br>Общий доступ к файлам и принтерам<br>Удаленный помощник<br>Добавить программу Добавить порт                                                                                                    | III.          |
| Отображать уведомление, когда брандмаузр Изменить область ОК Отмена                                                                                                    |               |
| Опасности разрешения исключений Мастер беспроводной сети                                                                                                    |               |
| ОК Отмена Обозревателя                                                                                                    |               |
| 🛃 ПУСК 🛛 🛊 SiSky Enterprise Editi 🚱 Сеть и подключени EN 💽                                                                                                    | a 😫 🛊 🦁 16:00 |

Настройка Elastix на подключение к SiSky<sup>EE</sup>

Для каждого канала, созданного в SiSky<sup>EE</sup>, создайте соответствующую внешнюю линию (Trunk) типа SIP и заполните следующие поля:

• General Settings/Trunk Name – имя соединения, которое будет видно в интерфейсе администрирования Elastix

• Dialed Number Manipulation Rules – правила изменения набираемых номеров для преобразования к формату E.164, используемому сетью Skype

• Outgoing Settings/Trunk Name – имя, которое будут сохраняться к логах звонков через эту линию

| Delete Tr                                                                                                    | unk Skype                                                                                                    | Gate                       | 1    |                              |        |
|----------------------------------------------------------------------------------------------------|----------------------------------------------------------------------------------------------------|----------------------------|------|------------------------------|--------|
| In use by 1                                                                                                    | route                                                                                                    |                            |      |                              |        |
| General Set                                                                                                    | tings                                                                                                    |                            |      |                              |        |
|                                                                                                    | lings                                                                                                    |                            |      |                              |        |
| Trunk Name                                                                                                    | e:                                                                                                    | Sky                        | pe   | Gate1                        |        |
| Outbound (                                                                                                    | Caller ID:                                                                                                    |                            |      |                              |        |
| CID Option                                                                                                    | S:                                                                                                    | Allo                       | ow   | Any CID                      |        |
| Maximum C                                                                                                    | hannels:                                                                                                    |                            |      |                              |        |
| Disable Tru                                                                                                    | nk:                                                                                                    |                            | )is  | able                         |        |
| Monitor Tru                                                                                                    | ink Failures                                                                                                    | 5:                         |      |                              | Enable |
| Dialed Nu                                                                                                    | nber Man                                                                                                    | ipula                      | ti   | ion Rules                    |        |
|                                                                                                    |                                                                                                    |                            |      |                              |        |
| (+7                                                                                                    | ) + 7                                                                                                    |                            | 1    | x.                           | 8      |
| (+                                                                                                    | ) + 810                                                                                                    |                            | 1    | x.                           | 8      |
| (+7                                                                                                    | ) + 8                                                                                                    |                            | 1    | N.                           | 8      |
| (prepend                                                                                                    | ) + prefi                                                                                                    | x                          | 1    | match pattern                | 8      |
|                                                                                                    |                                                                                                    |                            |      |                              |        |
| + Add More<br>Dial Rules V<br>Outbound I<br>Outgoing Se                                                                                                    | Dial Pattern<br>Vizards:<br>Dial Prefix:<br>ettings                                                                                                    | (pic                       | ck   | Clear all Fields             |        |
| + Add More<br>Dial Rules V<br>Outbound I<br>Outgoing Se                                                                                                    | Dial Pattern<br>Vizards:<br>Dial Prefix:<br>ettings                                                                                                    | (pic                       | ck   | Clear all Fields             |        |
| + Add More<br>Dial Rules V<br>Outbound I<br>Outgoing Se<br>Trunk Name                                                                                                    | Dial Pattern<br>Vizards:<br>Dial Prefix:<br>ettings                                                                                                    | skyp                       | ck   | Clear all Fields             |        |
| + Add More<br>Dial Rules V<br>Outbound I<br>Outgoing Se<br>Trunk Name<br>PEER Detail                                                                                                    | Dial Pattern<br>Vizards:<br>Dial Prefix:<br>ettings<br>e:<br>s:                                                                                                    | skyp                       | ck   | Clear all Fields             |        |
| + Add More<br>Dial Rules V<br>Outbound I<br>Outgoing Se<br>Trunk Name<br>PEER Detail<br>host=skype<br>username=sk<br>secret=Very<br>type=friend<br>qualify=yes<br>dtmfmode=rfi<br>insecure=ver<br>fromuser=sk<br>fromdomain=:<br>disallow=al<br>allow=ulaw&<br>context=from                                                                | Dial Pattern<br>Vizards:<br>Dial Prefix:<br>attings<br>e:<br>s:<br>elastix.clu<br>ypegate1<br>StrongPassw<br>c2833<br>ry<br>ypegate1<br>skype.elast<br>l<br>alaw<br>m-trunk                                      | skyp<br>b<br>ix.cl         |      | Clear all Fields             |        |
| + Add More<br>Dial Rules V<br>Outbound I<br>Outgoing So<br>Trunk Name<br>PEER Detail<br>host=skype.username=sky<br>secret=Very<br>type=friend<br>qualify=yes<br>dtmfmode=rf.<br>insecure=very<br>fromuser=sky<br>fromdomain=i<br>disallow=al<br>allow=ulaw&<br>context=from                                                                | Dial Pattern<br>Vizards:<br>Dial Prefix:<br>attings<br>ettings<br>s:<br>elastix.clu<br>ypegate1<br>StrongPassw<br>c2833<br>ry<br>ypegate1<br>skype.elast<br>l<br>alaw<br>m-trunk                                 | skyp<br>b<br>ix.cl         | ck   | Clear all Fields             |        |
| + Add More<br>Dial Rules V<br>Outbound I<br>Outgoing Se<br>Trunk Name<br>PEER Detail<br>host=skype<br>username=sky<br>secret=Very<br>type=friend<br>qualify=yes<br>dtmfmode=rfi<br>insecure=very<br>fromdomain=;<br>disallow=al<br>allow=ulaw&<br>context=from<br>Incoming Se<br>USER Conte                                                | Dial Pattern<br>Vizards:<br>Dial Prefix:<br>ettings<br>ettings<br>e:<br>s:<br>elastix.clu<br>ypegate1<br>StrongPassw<br>c2833<br>ry<br>ypegate1<br>skype.elast<br>l<br>alaw<br>m-trunk<br>ettings<br>ext:        | skyp<br>b<br>ord<br>ix.cl  | ub   | Clear all Fields             |        |
| + Add More<br>Dial Rules V<br>Outbound I<br>Outgoing Se<br>Trunk Name<br>PEER Detail<br>host=skype<br>username=sk<br>secret=Very<br>type=friend<br>qualify=yes<br>dtmfmode=rfi<br>insecure=very<br>fromuser=sk<br>fromdomain=:<br>disallow=al<br>allow=ulaw&<br>context=from<br>Incoming Se<br>USER Conte<br>USER Detail                   | Dial Pattern<br>Vizards:<br>Dial Prefix:<br>ettings<br>ettings<br>e:<br>es:<br>elastix.clu<br>ypegate1<br>StrongPassw<br>c2833<br>ry<br>ypegate1<br>skype.elast1<br>alaw<br>m-trunk<br>ettings<br>ext:<br>ls:    | skyp<br>b<br>ix.clu        | ub   | Clear all Fields one) gate1  |        |
| + Add More<br>Dial Rules V<br>Outbound I<br>Outgoing So<br>Trunk Name<br>PEER Detail<br>host=skype<br>username=sky<br>secret=Very<br>type=friend<br>qualify=yes<br>dtmfmode=rfy<br>insecure=very<br>fromdomain=:<br>disallow=al<br>allow=ulaw&<br>context=from<br>USER Conte<br>USER Detail                                                | Dial Pattern<br>Vizards:<br>Dial Prefix:<br>attings<br>ettings<br>e:<br>s:<br>elastix.clu<br>ypegate1<br>StrongPassw<br>c2833<br>ry<br>ypegate1<br>skype.elast<br>l<br>alaw<br>m-trunk<br>ettings<br>ext:<br>ls: | skyp<br>b<br>ord<br>ix.clu | ub   | Clear all Fields one) gate1  |        |
| + Add More<br>Dial Rules V<br>Outbound I<br>Outgoing So<br>Trunk Name<br>PEER Detail<br>host=Skype.username=sky<br>secret=Very<br>type=friend<br>qualify=yes<br>dtmfmode=rfy<br>insecure=very<br>fromdomain=<br>disallow=al<br>allow=ulaw&<br>context=from<br>USER Conte<br>USER Detail<br>Registration                                    | Dial Pattern<br>Vizards:<br>Dial Prefix:<br>attings<br>e:<br>s:<br>elastix.clu<br>ypegate1<br>StrongPassw<br>c2833<br>ry<br>ypegate1<br>skype.elast<br>l<br>alaw<br>m-trunk<br>ettings<br>ext:<br>ls:            | skyp<br>b<br>ord<br>ix.clu | ub   | Clear all Fields cone) gate1 |        |
| + Add More<br>Dial Rules V<br>Outbound I<br>Outgoing So<br>Trunk Name<br>PEER Detail<br>host=skype<br>username=sky<br>secret=Very<br>type=friend<br>qualify=yes<br>dtmfmode=rfi<br>insecure=very<br>fromdomain=i<br>disallow=al<br>allow=ulaw&<br>context=from<br>Incoming Se<br>USER Conte<br>USER Detail<br>Registration<br>Register Str | Dial Pattern<br>Vizards:<br>Dial Prefix:<br>attings<br>e:<br>s:<br>elastix.clu<br>ypegate1<br>StrongPassw<br>c2833<br>ry<br>ypegate1<br>skype.elast<br>l<br>alaw<br>m-trunk<br>ettings<br>ext:<br>ls:            | skyp<br>b<br>ord<br>ix.cl  | o ck | Clear all Fields             |        |

-

• Peer Detail- настройки для исходящих соединений: username=skypegate1 secret=VeryStrongPassword host=skype.mysite.com qualify=yes canreinvite=no dtmfmode=rfc2833 context=from-trunk type=friend insecure=invite disallow=all allow=ulaw&alaw гле username – «User ID» и secret – «Password», наст

где username – «User ID» и secret – «Password», настроенные Вами для соответствующего канала SiSky; host=skype.mysite.com – адрес или имя вашего сервера SiSky; qualify=yes – требование регулярно проверять соединение и задержку (по команде show peers в меню Elastix/PBX/Tools можно увидеть статусы линий и абонентов); canreinvite=no – устанавливать соединения через Elastix (для исключения односторонней слышимости); dtmfmode=rfc2833 – передача DTMF-тонов согласно RFC2833 для корректной работы с IVR при исходящей связи; type=friend – использовать одинаковые настройки для входящей и для исходящей связи; insecure=invite – игнорировать возможное несоответствие IP-адреса полю Contact; disallow=all, allow=ulaw&alaw – разрешить использовать только кодек G.711.

**Register String** – укажите информацию о подключении к серверу SiSky в формате «login: password@address/login», чтобы обеспечить прием входящих вызовов.

| Delete Tr                                                                                                    | unk Skype                                                                                                    | Gate                       | 1    |                             |        |
|----------------------------------------------------------------------------------------------------|----------------------------------------------------------------------------------------------------|----------------------------|------|-----------------------------|--------|
| In use by 1                                                                                                    | route                                                                                                    |                            |      |                             |        |
| General Set                                                                                                    | tings                                                                                                    |                            |      |                             |        |
|                                                                                                    | lings                                                                                                    |                            |      |                             |        |
| Trunk Name                                                                                                    | e:                                                                                                    | Sky                        | pe   | Gate1                       |        |
| Outbound (                                                                                                    | Caller ID:                                                                                                    |                            |      |                             |        |
| CID Option                                                                                                    | S:                                                                                                    | Allo                       | ow   | Any CID                     |        |
| Maximum C                                                                                                    | hannels:                                                                                                    |                            |      |                             |        |
| Disable Tru                                                                                                    | nk:                                                                                                    |                            | )is  | able                        |        |
| Monitor Tru                                                                                                    | ink Failures                                                                                                    | 5:                         |      |                             | Enable |
| Dialed Nu                                                                                                    | nber Man                                                                                                    | ipula                      | ti   | ion Rules                   |        |
|                                                                                                    |                                                                                                    |                            |      |                             |        |
| (+7                                                                                                    | ) + 7                                                                                                    |                            | 1    | x.                          | 8      |
| (+                                                                                                    | ) + 810                                                                                                    |                            | 1    | x.                          | 8      |
| (+7                                                                                                    | ) + 8                                                                                                    |                            | 1    | N.                          | 8      |
| (prepend                                                                                                    | ) + prefi                                                                                                    | x                          | 1    | match pattern               | 8      |
|                                                                                                    |                                                                                                    |                            |      |                             |        |
| + Add More<br>Dial Rules V<br>Outbound I<br>Outgoing Se                                                                                                    | Dial Pattern<br>Vizards:<br>Dial Prefix:<br>ettings                                                                                                    | (pic                       | ck   | Clear all Fields            |        |
| + Add More<br>Dial Rules V<br>Outbound I<br>Outgoing Se                                                                                                    | Dial Pattern<br>Vizards:<br>Dial Prefix:<br>ettings                                                                                                    | (pic                       | ck   | Clear all Fields            |        |
| + Add More<br>Dial Rules V<br>Outbound I<br>Outgoing Se<br>Trunk Name                                                                                                    | Dial Pattern<br>Vizards:<br>Dial Prefix:<br>ettings                                                                                                    | skyp                       | ck   | Clear all Fields            |        |
| + Add More<br>Dial Rules V<br>Outbound I<br>Outgoing Se<br>Trunk Name<br>PEER Detail                                                                                                    | Dial Pattern<br>Vizards:<br>Dial Prefix:<br>ettings<br>e:<br>s:                                                                                                    | skyp                       | ck   | Clear all Fields            |        |
| + Add More<br>Dial Rules V<br>Outbound I<br>Outgoing Se<br>Trunk Name<br>PEER Detail<br>host=skype<br>username=sk<br>secret=Very<br>type=friend<br>qualify=yes<br>dtmfmode=rfi<br>insecure=very<br>fromuser=sk<br>fromdomain=:<br>disallow=al<br>allow=ulaw&<br>context=from                                                               | Dial Pattern<br>Vizards:<br>Dial Prefix:<br>attings<br>e:<br>s:<br>elastix.clu<br>ypegate1<br>StrongPassw<br>c2833<br>ry<br>ypegate1<br>skype.elast<br>l<br>alaw<br>m-trunk                                      | skyp<br>b<br>ix.cl         |      | Clear all Fields            |        |
| + Add More<br>Dial Rules V<br>Outbound I<br>Outgoing So<br>Trunk Name<br>PEER Detail<br>host=skype.username=sky<br>secret=Very<br>type=friend<br>qualify=yes<br>dtmfmode=rf.<br>insecure=very<br>fromuser=sky<br>fromdomain=i<br>disallow=al<br>allow=ulaw&<br>context=from                                                                | Dial Pattern<br>Vizards:<br>Dial Prefix:<br>attings<br>ettings<br>s:<br>elastix.clu<br>ypegate1<br>StrongPassw<br>c2833<br>ry<br>ypegate1<br>skype.elast<br>l<br>alaw<br>m-trunk                                 | skyp<br>b<br>ix.cl         | ck   | Clear all Fields            |        |
| + Add More<br>Dial Rules V<br>Outbound I<br>Outgoing Se<br>Trunk Name<br>PEER Detail<br>host=skype<br>username=sky<br>secret=Very<br>type=friend<br>qualify=yes<br>dtmfmode=rfi<br>insecure=very<br>fromdomain=;<br>disallow=al<br>allow=ulaw&<br>context=from<br>Incoming Se<br>USER Conte                                                | Dial Pattern<br>Vizards:<br>Dial Prefix:<br>ettings<br>ettings<br>e:<br>s:<br>elastix.clu<br>ypegate1<br>StrongPassw<br>c2833<br>ry<br>ypegate1<br>skype.elast<br>l<br>alaw<br>m-trunk<br>ettings<br>ext:        | skyp<br>b<br>ord<br>ix.cl  | ub   | Clear all Fields            |        |
| + Add More<br>Dial Rules V<br>Outbound I<br>Outgoing Se<br>Trunk Name<br>PEER Detail<br>host=skype<br>username=sk<br>secret=Very<br>type=friend<br>qualify=yes<br>dtmfmode=rfi<br>insecure=very<br>fromuser=sk<br>fromdomain=:<br>disallow=al<br>allow=ulaw&<br>context=from<br>Incoming Se<br>USER Conte<br>USER Detail                   | Dial Pattern<br>Vizards:<br>Dial Prefix:<br>ettings<br>ettings<br>e:<br>es:<br>elastix.clu<br>ypegate1<br>StrongPassw<br>c2833<br>ry<br>ypegate1<br>skype.elast1<br>alaw<br>m-trunk<br>ettings<br>ext:<br>ls:    | skyp<br>b<br>ix.clu        | ub   | Clear all Fields one) gate1 |        |
| + Add More<br>Dial Rules V<br>Outbound I<br>Outgoing So<br>Trunk Name<br>PEER Detail<br>host=skype<br>username=sky<br>secret=Very<br>type=friend<br>qualify=yes<br>dtmfmode=rfy<br>insecure=very<br>fromdomain=:<br>disallow=al<br>allow=ulaw&<br>context=from<br>USER Conte<br>USER Detail                                                | Dial Pattern<br>Vizards:<br>Dial Prefix:<br>attings<br>ettings<br>e:<br>s:<br>elastix.clu<br>ypegate1<br>StrongPassw<br>c2833<br>ry<br>ypegate1<br>skype.elast<br>l<br>alaw<br>m-trunk<br>ettings<br>ext:<br>ls: | skyp<br>b<br>ord<br>ix.clu | ub   | Clear all Fields one) gate1 |        |
| + Add More<br>Dial Rules V<br>Outbound I<br>Outgoing So<br>Trunk Name<br>PEER Detail<br>host=Skype.username=sky<br>secret=Very<br>type=friend<br>qualify=yes<br>dtmfmode=rfy<br>insecure=very<br>fromdomain=<br>disallow=al<br>allow=ulaw&<br>context=from<br>USER Conte<br>USER Detail<br>Registration                                    | Dial Pattern<br>Vizards:<br>Dial Prefix:<br>attings<br>e:<br>s:<br>elastix.clu<br>ypegate1<br>StrongPassw<br>c2833<br>ry<br>ypegate1<br>skype.elast<br>l<br>alaw<br>m-trunk<br>ettings<br>ext:<br>ls:            | skyp<br>b<br>ord<br>ix.clu | ub   | Clear all Fields one) gate1 |        |
| + Add More<br>Dial Rules V<br>Outbound I<br>Outgoing So<br>Trunk Name<br>PEER Detail<br>host=skype<br>username=sky<br>secret=Very<br>type=friend<br>qualify=yes<br>dtmfmode=rfi<br>insecure=very<br>fromdomain=i<br>disallow=al<br>allow=ulaw&<br>context=from<br>Incoming So<br>USER Conte<br>USER Detail<br>Registration<br>Register Str | Dial Pattern<br>Vizards:<br>Dial Prefix:<br>attings<br>e:<br>s:<br>elastix.clu<br>ypegate1<br>StrongPassw<br>c2833<br>ry<br>ypegate1<br>skype.elast<br>l<br>alaw<br>m-trunk<br>ettings<br>ext:<br>ls:            | skyp<br>b<br>ord<br>ix.cl  | o ck | Clear all Fields            |        |

-

Чтобы настроить возможность звонков абонентам Skype необходимо создать в Elastix правило исходящей связи (Outbound Route):

• Route Name – имя соединения, отобража-емое в интерфейсе Elastix

• **Dial Patterns** – фильтр подходящих номеров и алгоритм их преобразования (prefix – заменяемое начало номера, prepend – на что заменяется начало номера, match pattern – фильтр подходящих номеров; в данном примере звонки на номера, начинающиеся с трех нулей адресуются на свободный порт Sisky)

• Trunk Sequence – последовательность поиска свободной линии

|                                                 | Delete Route 8_sisky                                                                                                    | Y                                                                                    |                  |              |               |
|-------------------------------------------------|----------------------------------------------------------------------------------------------------|--------------------------------------------------------------------------------------|------------------|--------------|---------------|
| Ro                                              | ute Settings                                                                                                    |                                                                                      |                  |              |               |
| _                                               |                                                                                                    |                                                                                      |                  |              |               |
| R                                               | oute Name:                                                                                                    | 8_sisky                                                                              |                  | _            |               |
| Ro                                              | oute CID:                                                                                                    |                                                                                      |                  | Overr        | ide Extensior |
| Ro                                              | oute Password:                                                                                                    |                                                                                      |                  |              |               |
| Ro                                              | oute Type:                                                                                                    | Emergency Intr                                                                       | a-Company        |              |               |
| M                                               | usic On Hold?                                                                                                    | default 🔟                                                                            |                  |              |               |
| Ti                                              | me Group:                                                                                                    | Permanent Ro                                                                         | ute 🔳            |              |               |
| R                                               | oute Position                                                                                                    | No Change                                                                            | -                |              |               |
| Ad                                              | ditional Settings                                                                                                    |                                                                                      |                  |              |               |
| PI                                              | N Set:                                                                                                    | None 📕                                                                               |                  |              |               |
| PI<br>Di                                        | N Set:<br>al Patterns that will us<br>prepend ) + 000                                                                                                    | None I<br>e this Route                                                               | / Call           | erId         | 18            |
|                                                 | N Set:<br>al Patterns that will us<br>prepend ) + 000<br>prepend ) + prefix                                                                                                    | None 👤<br>e this Route                                                               | / Call           | erId         |               |
| PI<br>([F<br>(F                                 | N Set:<br>al Patterns that will us<br>prepend ) + 000<br>prepend ) + prefix<br>+ Add More Dial Pattern F                                                                              | None  e this Route I [. I [match pattern                                             | / Call           | erId<br>erId |               |
|                                                 | N Set:<br>al Patterns that will us<br>prepend ) + 000<br>prepend ) + prefix<br>+ Add More Dial Pattern F<br>al patterns wizards:                                                      | None  e this Route I [. I [match pattern Ields (pick one)                            | / Call           | erId<br>erId |               |
|                                                 | N Set:<br>al Patterns that will us<br>prepend ) + 000<br>prepend ) + prefix<br>+ Add More Dial Pattern F<br>al patterns wizards:                                                      | None<br>e this Route<br>I [.<br>I [match pattern<br>Fields<br>(pick one)             | / Call           | erId<br>erId |               |
|                                                 | N Set:<br>al Patterns that will us<br>prepend ) + 000<br>prepend ) + prefix<br>+ Add More Dial Pattern F<br>al patterns wizards:<br>unk Sequence for Matc                             | None  e this Route I [. I [match pattern ields (pick one)                            | / Call           | erId<br>erId |               |
|                                                 | N Set:<br>al Patterns that will us<br>prepend ) + 000<br>prepend ) + prefix<br>+ Add More Dial Pattern F<br>al patterns wizards:<br>unk Sequence for Matc<br>SkypeGate1               | None<br>e this Route<br>I [. I [match pattern<br>Fields<br>(pick one)<br>thed Routes | / Call<br>/ Call | erId<br>erId | ) 8<br>) 8    |
|                                                 | N Set:<br>al Patterns that will us<br>prepend ) + 000<br>prepend ) + prefix<br>+ Add More Dial Pattern F<br>al patterns wizards:<br>unk Sequence for Matc<br>SkypeGate1<br>SkypeGate2 | None  e this Route e this Route I [. I [match pattern ields (pick one) ched Routes   | / Call<br>/ Call | erId<br>erId | _) &<br>_) &  |
| PI<br>(F<br>(F<br>D)<br>D)<br>Tr<br>0<br>1<br>2 | N Set:<br>al Patterns that will us<br>prepend ) + 000<br>prepend ) + prefix<br>+ Add More Dial Pattern F<br>al patterns wizards:<br>unk Sequence for Matc<br>SkypeGate1<br>SkypeGate2 | None  e this Route e this Route I [. I [match pattern ields (pick one) ched Routes   | / Call           | erId         |               |

Таким образом, для звонка абоненту **echo123** требуется набрать **000echo123**. Можно внести абонентов в адресные книги телефонов сотрудников в соответствующем формате:

| Vealink                     |                                |           |                  |                           |                    |                | Выход                       |
|-----------------------------|--------------------------------|-----------|------------------|---------------------------|--------------------|----------------|-----------------------------|
| IPmatika powered by Yealink | Статус                         | Аккаунт   | Сеть             | DSS-кнопки                | Функции            | Настройки      | Контакты Безопасность       |
| Локальная книга             | N♀                             | Имя       | Рабочий<br>номер | Мобильный Дол<br>номер но | -ный Все ко<br>мер | нтак 🛊 🔲       | Примечание                  |
|                             | 1 E                            | cho Skype | 000echo123       |                           | Все ко             | нтакты 👿       |                             |
| Статистика                  | 2                              |           |                  |                           |                    |                | Меню для управления         |
| ЗВОНКОВ                     | 3                              |           |                  |                           |                    |                | локальной книгой контактов. |
| Multicast IP                | 4                              |           |                  |                           |                    |                |                             |
|                             | 5                              |           |                  |                           |                    |                |                             |
|                             | 6                              |           |                  |                           |                    |                |                             |
|                             | 7                              |           |                  |                           |                    |                |                             |
|                             | 8                              |           |                  |                           |                    |                |                             |
|                             | 9                              |           |                  |                           |                    |                |                             |
|                             | 10                             |           |                  |                           |                    |                |                             |
|                             | Стр 1 🗘 Назад                  | Далее     | Отбой            | Удл все Удал              | ить Добави         | ть Все конт 🌲  |                             |
|                             | Локальная кни <mark>г</mark> а |           |                  | Настройки гру             | ппы                |                |                             |
|                             | Имя                            | Echo Skyp | e                | Группа                    |                    |                |                             |
|                             | Рабочий номер                  | 000echo12 | 23               | Мелодия                   | Авто               | *              |                             |
|                             | Мобильный номер                |           |                  | Доб                       | Удалить            | Удл все        |                             |
|                             | Доп-ный номер                  |           |                  | Импорт списка             | контактов          |                |                             |
|                             | Мелодия                        | Авто      | *<br>*           | Обзор Ф                   | айл не выбран.     | _              |                             |
|                             | Группа                         | Все конта | кты 🌲            | Импорт XML                | ЭкспортХМL         |                |                             |
|                             | Аккаунт                        | Аккаунт 2 | *                | Обзор Ф                   | айл не выбран.     |                |                             |
|                             | Доб                            | Ред       |                  | Импорт CSV                | Экспорт CSV        | 🗌 🗆 Показывать |                             |

## Настройка цифровых номеров для абонентов Skype

Для популярных абонентов Skype можно настроить цифровые номера на станции Elastix. Сотрудники будут звонить на короткий цифровой номер, а Elastix будет переадресовывать вызов на соответствующее имя Skype. Для этого необходимо создать Специальную Учетную запись (Custom Device):

• User Extension – цифровой номер абонента, например, «43»

• Diaplay Name – имя абонента, которое будет видно в интерфейсе администрирования Elastix

• **dial** – имя абонента Skype в формате «LOCAL/000skypename@outbound-allroutes», например, «LOCAL/000**e cho123**@outbound-allroutes»

| Add Extension       |                                     |
|---------------------|-------------------------------------|
| User Extension      | 43                                  |
| Display Name        | Skype Echo                          |
| CID Num Alias       |                                     |
| SIP Alias           |                                     |
| Device Options      |                                     |
| This device uses cu | stom technology.                    |
| dial                | LOCAL/000echo123@outbound-allroutes |

Тогда сотрудники смогут с любого телефона набрать «**43**», чтобы позвонить абоненту Skype «**echo123**».

## Настройка правила обработки входящих вызовов (Inbound Route) для SiSky

Если не настраивать специальных правил, входящие звонки из SiSky будут поступать по стандартному правилу обработки входящих вызовов. Если в SiSky несколько линий используют одинаковый логин Skype, иногда при входящем звонке в Elastix может поступать несколько одновременных вызовов. Это обусловлено особенностью работы Skype. Чтобы отсечь лишние вызовы для каждого канала SiSky следует создать правило обработки входящих вызовов (Inbound Route), ожидающее несколько секунд перед поднятием трубки, затем переадресующее вызов дальше. Имейте в виду, что абоненты Skype не могут набирать добавочных номеров, поэтому переадресовывать необходимо на Очереди (Queues), Группы вызовов (Ring Groups) или на абонентов (Extensions):

• **Description** – название правила, которое будет видно в интерфейсе администрирования Elastix

• DID Number – «Trunk Name», использование при создании соответствующей линии связи (Trunk) с SiSky

• **Pause Before Answer** – время задержки в секундах перед ответом на вызов (достаточно указать «2» секунды, чтобы Skype определился какой из вызовов оставить, а какие завершить)

• Set Destination – направление переключения вызова
| Edit Incoming Douto |                       |
|---------------------|-----------------------|
| Eait incoming Route |                       |
| Description:        | FromSiSky1            |
| DID Number:         | skypegate1            |
| Caller ID Number:   |                       |
| CID Priority Route: |                       |
| Options             |                       |
| Alert Info:         |                       |
| CID name prefix:    |                       |
| Music On Hold:      | Default 🔹             |
| Signal RINGING:     |                       |
| Pause Before Answer | : 2                   |
| Privacy             |                       |
| Privacy Manager:    | No T                  |
| Language            |                       |
| Language:           |                       |
| Fax Detect          |                       |
| Detect Faxes:       | ● No <sup>○</sup> Yes |
| CID Lookup Source   |                       |
| Source: None        | -                     |
| Cat Destination     |                       |

Clear Destination & Submit

Submit

При поступлении звонка от абонента Skype программа SiSky передает Elastix логин звонящего. Это дает возможность перезвонить абоненту, однако для этого потребуется создать правило исходящей связи напрямую на языке Asterisk. Либо можно настроить в Asterisk правило, добавляющее к логину абонента префикс «000», тогда можно будет перезвонить не создавая особых правил исходящей связи. Для этого потребуется:

- войти в меню PBX \ Tools \ Asterisk File Editor
- найти файл «extensions\_custom.conf»
- добавить текст:

### [from-skype]

```
exten => _skypegate.,1,goto(s,1)
exten => s,1,Wait(2)
exten => s,n,Answer()
ovton => s n Sot(CALLERID(number)=000${CALLERID}
```

```
exten => s,n,Set(CALLERID(number)=000${CALLERID(number):0:34})
```

```
exten => s,n,Set(__FROM_DID=fromskype)
```

```
exten => s,n,Set(CDR(accountcode)=fromskype)
```

```
exten => s,n,goto(from-trunk,fromskype,1)
```

| Asterisk File Editor                                                                                                    |   |
|----------------------------------------------------------------------------------------------------|---|
| « Back File: extensions_custom.conf Save Reload Asterisk                                                                                                    |   |
| ; This file contains the contexts the agents login for the module call center.<br>; and contains the context conferences for module conferences of elastix 1.0. | Â |
| [from-skype]                                                                                                    |   |
| exten => _skypegate.,1,goto(s,1)                                                                                                    |   |
| exten => s,1,Wait(2)                                                                                                    | = |
| <pre>exten =&gt; s,n,Answer()</pre>                                                                                                    |   |
| <pre>exten =&gt; s,n,Set(CALLERID(number)=000\${CALLERID(number):0:34})</pre>                                                                                   |   |
| <pre>exten =&gt; s,n,Set(FROM_DID=fromskype)</pre>                                                                                                    |   |
| <pre>exten =&gt; s,n,Set(CDR(accountcode)=fromskype)</pre>                                                                                                    |   |
| exten => s,n,goto(from-trunk,fromskype,1)                                                                                                    | U |
|                                                                                                    |   |

| Trunk Name:                                                                                                    | skypegate1                   |  |
|----------------------------------------------------------------------------------------------------|------------------------------|--|
| PEER Details:                                                                                                    |                              |  |
| host=skype.elastix.<br>username=skypegate1<br>secret=VeryStrongPa<br>type=friend<br>qualify=yes<br>dtmfmode=rfc2833<br>insecure=very<br>fromuser=skypegate1<br>fromdomain=skype.el<br>disallow=all<br>allow=ulaw&alaw<br>context=from=skype | club<br>ssword<br>astix.club |  |

Все звонки с линий, начинающихся на skypegate (skypegate1, skypegate2 и т. д.) будут обработаны данной подпрограммой (контекстом), к логину звонящего будет добавлен префикс «000», затем вызов будет переадресован правилу обработки входящих вызовов для DID Number «fromskype».

Затем необходимо:

• изменить в созданных Линиях (Trunks) строку подпрограммы (контекста) приема вызовов на «context=from-skype» (вместо «context=from-trunk»)

• создать Правило обработки входящих вызовов (Inbound Route), указав «**fromskype**» в поле **DID Number** 

Блокирование посторонних подключений к SiSky<sup>EE</sup>

| Edit Incoming Route |            |
|---------------------|------------|
| Description:        | FromSiSky1 |
| DID Number:         | fromskype  |
| Caller ID Number:   |            |
| CID Priority Route: |            |

Если по каким-то причинам не доверяете брандмауэру Windows XP или не хватает его возможностей по блокированию посторонних подключений, можно использовать для защиты SiSky<sup>EE</sup> другой Firewall. При настройке Firewall потребуется:

- открыть UDP порт 5060 для входящей связи с адреса Elastix
- открыть UDP порты 10000-20000 для входящей связи с адреса Elastix

| S Skype™ - Настройки    |                                                                            | × |
|-------------------------|----------------------------------------------------------------------------|---|
| Oсновные                | Соединение: настройки соединения Skype с Интернетом                        |   |
| 🔒 Безопасность          | Использовать порт [33360] для входящих соединений                          |   |
| і Оповещения            | Для дополнительных входящих соединении следует использовать порты во и ччз | 1 |
| 📞 Звонки                | Хост Порт                                                                  |   |
| 🥹 Чаты и SMS            | Включить авторизацию прокси-сервера                                        |   |
| 🔅 Дополнительно         | Логин Пароль                                                               | 8 |
| 🌣 Расширенные настройки |                                                                            | 2 |
| 🛿 Автоматическое обнов  |                                                                            |   |
| 😿 🏷 Соединение          |                                                                            |   |

- открыть порты, использованные в каналах Skype (см. настройки каждой копии Skype)
- открыть исходящую связь в сторону Elastix
- открыть исходящие подключения, инициируемые программой SiSky (необходимо, в

частности, для активации лицензий на приобретенные каналы)

Неплохим выбором будет использование **Comodo Firewall**. Старая версии этой программы предоставляется бесплатно:

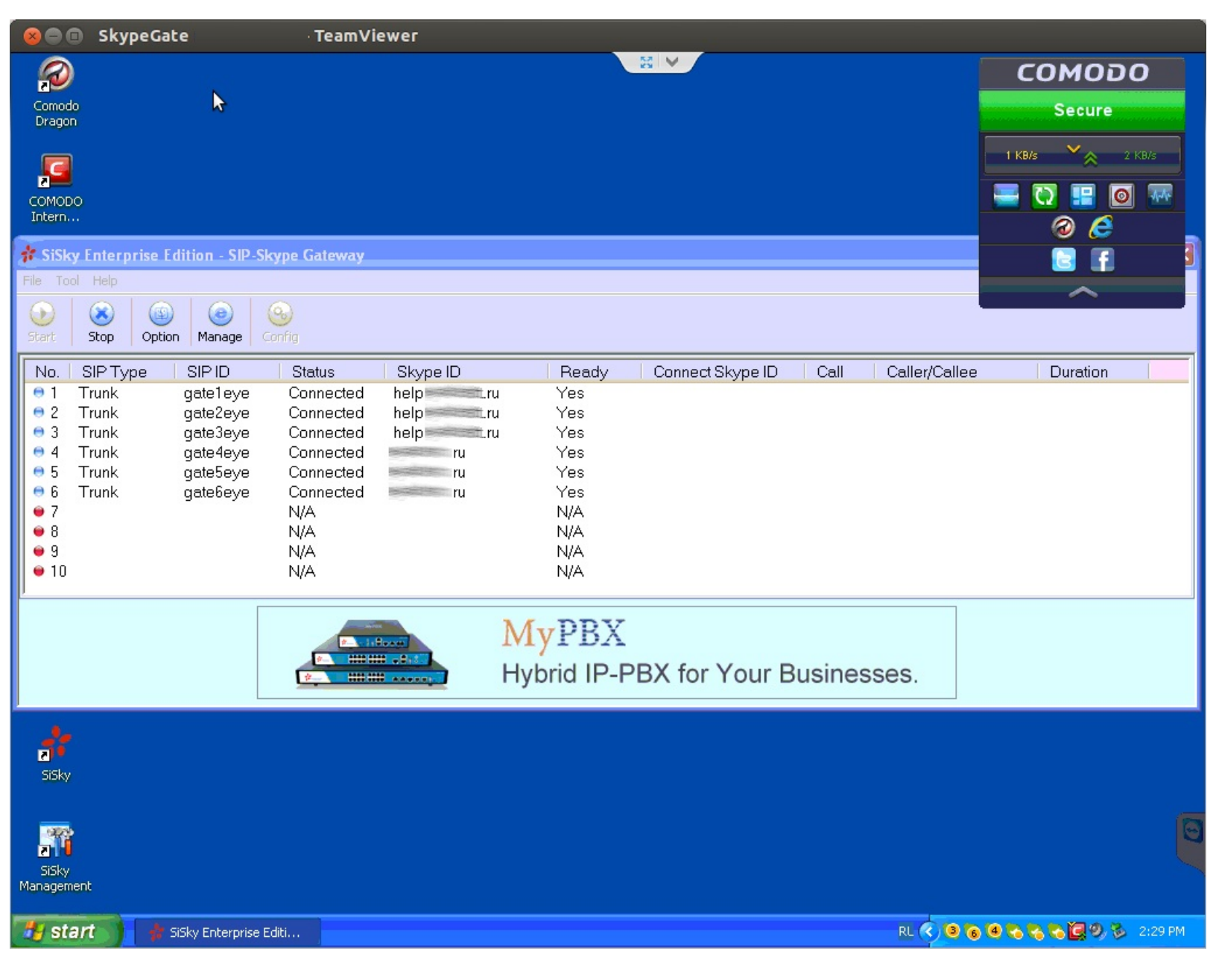

#### https://personalfirewall.comodo.com/international/russian/download\_firewall.html

#### Собственный шлюз SKYPE-SIP-Skype на ОСНОВЕ FreeSWITCH

Для создания собственного шлюза для звонков абонентам Skype из Elastix и в обратном направлении можно использовать отдельный сервер, программу FreeSWITCH, программу mod\_skypopen:

- установить сервер CentOS 6 или Ubuntu 14.04
- установить и настроить FreeSWITCH
- установить и настроить mod\_skypopen
- настроить подключение между Elastix и созданным сервером
- настроить правила входящих и исходящих звонков аналогично описанному выше примеру

Ippi

Подробнее читайте:

- http://wiki.freeswitch.org/
  http://wiki.freeswitch.org/wiki/Mod\_skypopen\_Skype\_Endpoint\_and\_Trunk
  http://netconfigure.net/index.php/ru/forum/5-ip-telefoniya/6-skype-shlyuz-na-baze-freeswitch-i-

<u>asterisk</u>

# Подключение абонентов к Elastix

С системой Elastix можно использовать любые SIP-телефоны, которые предлагает рынок. Можно использовать и программные SIP-телефоны, но для стационарных рабочих мест лучше найти средства для аппаратных телефонов. Конечно, телефоны, которыми будет удобно пользоваться стоят около 4000–5000 рублей, что дороже некоторых смартфонов, и бесконечно дороже бесплатных программных телефонов. Но время сотрудников тоже не бесплатный ресурс.

При использовании аппаратных телефонов для ПК следует иметь в виду:

✓ дешевые SIP-телефоны плохо справляются с компенсацией эха и других шумов

✓ дешевые SIP-телефоны не всегда имеют дисплей, а при наличии не всегда умеют отображать русские имена

✓ аппаратные SIP-телефоны удобнее и надежнее программных в использовании – всегда готовы к приему звонка, всегда готовы к исходящему звонку, зависают крайне редко, в отличие от программных

✓ SIP-телефоны с РоЕ при наличии РоЕ-свичей могут обеспечить связь даже при аварии электропитания в здании (пока не разрядится аккумулятор в серверной, питающий РоЕ-свичи и роутер)

✓ при наличии встроенного в телефон хаба (два Ethernet-гнезда в телефоне) не требуют дополнительной розетки Ethernet – компьютер можно подключить к локальной сети через телефон

При использовании программных телефонов для ПК следует иметь в виду:

✓ при выключенном ПК с сотрудником невозможно связаться (хотя можно установить на станции переадресацию на мобильный)

✓ сотрудник редко весь день сидит в гарнитуре и входящий звонок может просто не услышать. Покупать мониторы с динамиками? Загромождать столы динамиками? Выгода тает, а удобство остается низким.

✓ при повышенной нагрузке на ресурсы ПК звук будет «захлебываться» (открыл экономист большую таблицу в Excel и звук на время исчез, открыл дизайнер большой макет и звук на время исчез)

✓ программные телефоны зависают в разы чаще, чем аппаратные

✓ мобильный сотрудник может всегда оставаться на связи, установив на ноутбук программный SIP-телефон

✓ при разговаре через гарнитуру руки остаются свободными

# ✓ не нужно использовать ни РоЕ-свичи, ни занимать лишнюю электрическую розетку при отсутствии РоЕ

При использовании программных телефонов для смартфонов следует иметь в виду:

✓ при проблемах с WiFi будут возникать сложности с приемом звонков. Обеспечить надежное WiFi покрытие всего офиса не просто и весьма затратно.

✓ при поездках сотрудникам лучше отключать программный телефон на смартфоне, так как через мобильный Интернет связь пока ужасна. При возвращении в офис сотрудники будут забывать включать программный телефон и станция будет переадресовывать вызовы на мобильный, что обойдется в копеечку

✓ программные телефоны зависают в разы чаще, чем аппаратные

✓ смартфон разрядится быстрее, а аккумуляторы пока и так с трудом держат сутки

✓ мобильный сотрудник может всегда оставаться на связи, программный SIP-телефон

на смартфоне прекрасная альтернатива DECT-телефонам

✓ при перебоях питания остаются на связи пока хватает аккумуляторов в серверной для роутера, соединяющего офис с Интернет, и для точек доступа WiFi

# Централизованная настройка телефонов (Autoprovisioning/Endpoint configurator)

При установке SIP-телефонов в одной локальной сети с сервером Elastix или при подключении офисов к Elastix через VPN-каналы открывается возможность удаленной централизованной настройки (Autoprovisioning), доступной в меню PBX\Batch Configuration\Endpoint Configurator:

|                                                                                              | System Agenda                    | Email                         | Fax                                        | РВХ                 | IM Report    | s V                |               | 9 1 # 1              |
|----------------------------------------------------------------------------------------------|----------------------------------|-------------------------------|--------------------------------------------|---------------------|--------------|--------------------|---------------|----------------------|
| PBX Configuration Operator Panel                                                             | Voicemails                       | Monitoring Batch              | Configurations                             | Conference          | Tools Fi     | ash Operator Panel | VoIP Provider | bSmart Apps          |
| Endpoint Configurator                                                                        | Endpoint Confi<br>192.168.1.0/24 | gurator<br>Discover Endp      | points in this Netwo                       | ork                 |              |                    | ✓             | +  ★ ?               |
|                                                                                              | Set Unset MAC A                  | ddress IP Address             | vendor                                     |                     | Model        | Extension to assig | jn            | Current<br>Extension |
| History Endpoint Configurator PBX Configuration Batch of Extensions Dashboard Eisewell Bulge | 00:15:                           | 65:2F:91:22 <u>192.168.1.</u> | 32 Yealink / Xiamen \<br>32 Technology Co. | Yealink Network     | SIP-T20/T20P | SIP: 7611 Apea     | ал <7611>     | 7611                 |
| rn ewait (UIES                                                                               |                                  | Elastix is licens             | ed under GPL by Pak                        | oSanto Solutions, : | 2006 - 2014. | _                  | _             | _                    |

## Настройка телефонов в локальной сети

В большинстве случаев Endpoint Configurator позволяет забыть о ручной настройке каждого телефона, достаточно:

- нажать «Discover Endpoints in this Network»
- для обнаруженных телефонов:
- выбрать «Model»
- выбрать абонента в поле «Extension to assign»
- отметить галочкой в столбце «Set»
- нажать «Set», чтобы перезагрузить телефоны и применить новые настройки

### Настройка телефонов в удаленных сетях

Чуть сложнее обстоит задача при установке станции в Дата-центре. Для удаленной настройки телефонов потребуется объединить офисы с Elastix через VPN. Для этого можно воспользоваться бесплатным дополнением MyVPN Client, чтобы подключить станцию к офисам по протоколу OpenVPN. После настройки роутеров в офисе и установления VPN-соединений для настройки телефонов в офисах:

- указать адрес и маску сети, используемые в настраиваемом офисе
- нажать «Discover Endpoints in this Network»
- настроить обнаруженные телефоны

#### Хранение настроек телефонов

После сопоставления телефонов и учетных записей Elastix сохраняет файлы настроек «/tftpboot/VVVVVXXXXXX.cfg», где VVVVVXXXXXX – MAC-адрес соответствующего телефона.

#### Автоматическая загрузка настроек на телефоны

Поддерживающие Autoprovisioning SIP-телефоны умеют загружать свежие настройки при включении/перезагрузке или по расписанию. Можно вручную прописать на телефоне адрес сервера Elastix, но еще проще задействовать опцию 66 на сервере DHCP, в котором необходимо указать адрес сервера Elastix:

| Фрнср                 |                             |             | _ 🗆 🗵                |
|-----------------------|-----------------------------|-------------|----------------------|
| Eile Action View Help |                             |             |                      |
| ← → 🗈 🖬 🗗 😫 🔮         | DI 💞                        |             |                      |
|                       | Server Options              |             |                      |
| Grver Options         | Option Name                 | Vendor      | Value                |
|                       | 🍓 066 Boot Server Host Name | Standard    | sip.elastix.club     |
| Server Op             | otions                      |             | ? ×                  |
| General               | Advanced                    |             |                      |
| Avail                 | able Options                | Descripti   | ion 🔺                |
|                       | 5 NIS+ Servers              | A list of I | Pa                   |
|                       | 6 Boot Server Host Name     | TFTP bo     | bot s                |
|                       | 8 Mobile IP Home Agents     | Mobile IF   | nan<br>Phc <b>↓ </b> |
| •                     |                             |             | ∍─────               |
| ⊢ Data                | entry                       |             |                      |
| <u>S</u> tri          | ng value:                   |             |                      |
| sip                   | elastix.club                |             |                      |
|                       |                             |             |                      |
| •                     |                             |             | Þ                    |
|                       |                             |             |                      |
|                       |                             |             |                      |
|                       |                             |             |                      |
|                       |                             |             |                      |
|                       |                             |             |                      |
|                       | OK                          | Cancel      | Apply                |

Если в качестве DHCP-сервера в офисе используется роутер, необходимо опцию 66 настроить на нем. После этого на телефоне достаточно активировать Autoptovisioning по опции DHCP.

Если же не удалось настроить опцию 66 на DHCP-сервере, для автоматической загрузки настроек на телефонах потребуется вручную прописать адрес Elastix в качестве сервера Autoprovisioning:

| Yealink                                 |                       |                        | Выход                                                   |
|-----------------------------------------|-----------------------|------------------------|---------------------------------------------------------|
| Easy vor<br>IPmatika powered by Yealink | Статус Аккаунт Сеть   | DSS-кнопки Функции     | Настройки Контакты Безопасность                         |
| Основные                                | AutoProvision         |                        | Примечание                                              |
| Время и Дата                            | PNP                   | 🔿 Включено 💿 Выключено | Опция DHCP                                              |
| Обновление ПО                           | Работа с опциями DHCP | Включено Выключено     | Параметры обновления в<br>опциях DHCP-сервера. В        |
|                                         | Опция DHCP(128~254)   |                        | первую очередь телефон<br>опрашивает значение,          |
| AutoProvision                           | Маркер для опции DHCP | yealink                | указанное в поле 'Опция<br>DHCP' (в диапазоне от 128 до |
| Конфигурация                            | Сервер настроек       | sip.elastix.club       | 254). Если это поле не<br>заполнено, телефон            |

Для работы Autoprovisioning необходимо убедиться, что на Elastix в Security\Firewall включен протокол TFTP, через который работает данный сервис.

## Настройка безопасности при использовании Autoprovisioning по TFTP

Следует вдумчиво относиться к использованию функции Autoprovisioning, поскольку логины и пароли хранятся в файлах «/tftpboot/VVVVVXXXXXX.cfg» в незашифрованном виде. Хотя сервис TFTP не предоставляет возможности прочитать список хранящихся на нем файлов и папок (<u>http://tools.ietf.org/html/rfc1350</u>), злоумышленники могут попытаться перебрать все файлы подряд – первые шесть символов файла (VVVVV) уникальны для каждого производителя SIP-телефонов. Казалось бы, остающиеся шесть знаков дают 16 миллионов уникальных комбинаций, но чтобы попытаться загрузить с сервера все возможные файлы достаточно в течение месяца каждую секунду проверять наличие всего лишь 6–7 файлов. Поэтому, если TFTP будет открыт всем подряд, злоумышленники вскоре добудут пароли ко всем учетным записям. В сравнении с подбором паролей этот путь дает очень простой путь для взлома и использования станции в преступных целях.

#### ВНИМАНИЕ!

Меры защиты от взлома паролей через TFTP:

• открыть доступ к TFTP только от определенных сетей, используя возможности Security/Firewall

• ограничить подключение телефонов только с определенных IP-адресов, используя поле **permit** для абонентов (Extensions), настроенных через Endpoint Configurator

# SIP-телефоны Yealink

SIP-телефоны Yealink отличает:

- относительно невысокие цены
- высокое качество связи за счет использования качественных голосовых процессоров
- приятный внешний вид, удобная и качественная клавиатура
- наличие качественной громкой связи

• возможность расширения телефонов секретарей 238 кнопками с индикацией занятости абонентов (до 6 модулей по 38 кнопок)

• наличие ультраэлегантных моделей для топ-менеджеров

- удобный интерфейс администратора, богатый набор настроек и высокая стабильность работы ПО
  - поддержка централизации автонастроек (Autoprovisioning)

• поддержка VLAN и TOS, позволяющих поддерживать высокое качество связи в больших корпоративных сетях

Для большинства сотрудников найдется подходящая модель среди следующих:

|                                               | SIP-T19P                  | SIP-T21P               | SIP-T26P                            | SIP-T26P +<br>6xEXP38                   | SIP-T41P               | SIP-T46G                                                        |
|-----------------------------------------------|---------------------------|------------------------|-------------------------------------|-----------------------------------------|------------------------|-----------------------------------------------------------------|
| цена, USD*                                    | 85,5                      | 112,1                  | 190                                 | 190+6x128                               | 148,8                  | 286,2                                                           |
| назначение                                    | всем                      | всем                   | секретарям и<br>руководителям       | секретарям                              | руково-<br>дителям     | ТОР-менеджерам                                                  |
| Кнопок BLF<br>цв –<br>двуцветная<br>индикация | нет                       | 2                      | 3 + 10 цв                           | 3 + 10 цв +<br>6х38 цв                  | 6 цв                   | 10 цв                                                           |
| Экран                                         | 2.3"<br>132x64            | 2.3" 132x64            | 2.8" 132x64                         | 2.8" 132x64                             | 2.7"<br>192x64         | 4.3" 480x272<br>16М цв                                          |
| Paging /<br>Intercom                          | да                        | да+SIP-SMS             | да+SIP-SMS                          | да+SIP-SMS                              | да                     | да+SIP-SMS                                                      |
| Высококачеств<br>енная громкая<br>связь       | с<br>подавле-<br>нием эха | с подавле-<br>нием эха | с подавле-<br>нием эха              | с подавле-<br>нием эха                  | с подавле-<br>нием эха | с подавле-<br>нием эха                                          |
| Подключение<br>гарнитур                       | RJ9                       | RJ9                    | RJ9<br>+беспроводные<br>через ЕНS36 | RJ9<br>+беспроводн<br>ые через<br>EHS36 | RJ9                    | RJ9<br>+беспроводные<br>через EHS36<br>+Bluetooth<br>через BT40 |
| PoE                                           | Class 2                   | Class 2                | Class 2                             | Class 2                                 | Class 2                | Class 3                                                         |
| Клавиатура                                    | RU+EN                     | RU+EN                  | RU+EN                               | RU+EN                                   | RU+EN                  | RU+EN                                                           |
| G.722<br>(Voice HD)                           | нет                       | да                     | да                                  | да                                      | да+TIA-920             | да+TIA-920                                                      |
| Автонастройка<br>(Autopro-<br>visioning)      | да                        | да                     | да                                  | да                                      | да                     | да                                                              |

## Подключение к Elastix аналоговых телефонов

При переходе с аналоговых телефонных станций на VoIP-телефонию не обязательно сразу всем сотрудникам покупать SIP-телефоны. Можно для части сотрудников долгое время продолжать использовать имеющийся парк аналоговых телефонов. Порой в целях экономии перехода на VoIP компании задумываются об использовании программных SIP-телефонов. Однако, использовать аппаратный телефон куда удобнее. Поэтому использование шлюзов FXS-SIP значительно снижает первоначальные инвестиции по переходу на VoIP-телефонию.

## Подключение аналоговой АТС к Elastix

Далеко не всегда оправдано при переходе с аналоговой офисной телефонной станции на Elastix сразу всем абонентам приобретать SIP-телефоны. В подавляющем большинстве аналоговых станций имеются аналоговые линии для подключения к городской телефонной сети, как раз через эти линии можно подключить старую офисную ATC к Elastix, использую шлюз FXS-SIP. Elastix может находиться в другом офисе или в Дата-центре, необходим только Интернет-канал между шлюзом и Elastix из расчета примерно 150 кбит/с на каждый порт шлюза (как на прием, так и на передачу). Необходимое количество портов можно определить двумя путями. Если старая ATC была подключена к городской сети только аналоговыми каналами, достаточно будет использовать шлюз FXS-SIP с тем же количеством каналов. Если старая ATC подключалась к городской телефонной сети через поток E1, то необходимое число портов шлюза FXS-SIP можно определить из расчета примерно 1 порт на 5-10 абонентов. В этом случае подключение одного абонента обходится 200–600 рублей, что существенно дешевле полноценного SIP-телефона.

#### Подключение складов и небольших офисов к Elastix

На складах и в небольших офисах часто используются радио или DECT-телефоны. Вполне оправданно продолжить их использовать, подключив их через шлюз FXS-SIP к Elastix, используемой всей компанией. Стоимость одного порта на шлюзах FXS-SIP колеблется от 1500 до 3000 рублей, что несколько дешевле 4000–6000 рублей за полноценный SIP-телефон. Из экономии Интернет-трафика можно обеспечить прямую связь в пределах склада или небольшого офиса, используя возможности шлюза FXS-SIP. Некоторые шлюзы FXS-VoIP предоставляют возможность использования протокола IAX2, который потребляет меньше трафика и проще чем SIP проходит NAT.

## Шлюзы FXS-SIP/IAX2 Yeastar NeoGate

У компании Yeastar есть несколько вариантов шлюзов FXS-SIP/IAX2 для подключения аналоговых телефонов или аналоговых телефонный станций к Elastix: TA3200 на 32 порта, TA2400 на 24 порта и TA1600 на 16 портов, TA800 на 8 портов и TA400 на 4 порта. Порядок настройки и подключения шлюзов Yeastar NeoGate к аналоговой станции и к Elastix:

- настроить в Elastix учетную запись (Extension) по протоколу SIP или IAX2
- настроить на шлюзе Yeastar NeoGate подключение к Elastix
- подключить FXS порты шлюза к портам городских линий аналоговой станции
- настроить на аналоговой станции исходящую связь через аналоговые линии

• настроить на аналоговой станции входящую связь с аналоговых линий

#### Создание в Elastix учетной записи для Yeastar NeoGate

Настройка в Elastix учетной записи (Extension) для FXS-шлюза Yeastar NeoGate необходима для звонков с аналоговой станции в город и абонентам, подключенным к Elastix напрямую. А также для связи абонентов с Elastix с абонентами аналоговой станции и для переключения звонков из города на абонентов, оставшихся подключенными к аналоговой станции.

Шлюзы Yeastar NeoGate позволяют использовать для подключения к Elastix как протокол SIP, так и протокол IAX2. Протокол IAX2 имеет следующие преимущества перед протоколом SIP: IAX2 проще проходит NAT, поскольку для передачи голоса и сигнальных пакетов использует один и тот же порт, IAX2 потребляет меньше трафика, так как для всех каналов учетной записи использует единый сигнальный пакет, IAX2 передает сигнальные пакеты в бинарном виде, а не в текстовом, IAX2 в режиме trunk передает все используемые в данный момент каналы в едином пакете, что повышает эффективность использования полосы пропускания канала между шлюзом Yeastar NeoGate и Elastix.

Создайте в Elastix учетную запись типа IAX2 и заполните следующие поля:

• User Extension – номер, по которому можно позвонить на аналоговую станцию с SIPтелефонов, подключенных к Elastix

• **Display Name** – имя, которое будут видеть сотрудники на SIP-телефонах при звонках с аналоговой станции

• sercet – пароль для подключения шлюза к Elastix

| Add Extension         |                 |
|-----------------------|-----------------|
| Licor Extension       | 60001           |
| Display Namo          |                 |
|                       | Analorobasi ATC |
|                       |                 |
| SIP Allas             |                 |
| Extension Options     |                 |
|                       |                 |
| Outbound CID          |                 |
| Ring Time             | Default -       |
| Call Waiting          | Disable -       |
| Call Screening        | Disable         |
| Pinless Dialing       | Disable 🔟       |
| Emergency CID         |                 |
| Assigned DID/CID      |                 |
| DID Description       |                 |
| Add Inbound DID       |                 |
| Add Inbound CID       |                 |
| Device Options        |                 |
| This device uses iax2 | technology.     |
| anarat                | (anterwood)     |

## Настройка шлюза Yeastar NeoGate для подключения к Elastix

Настройка FXS-шлюза Yeastar NeoGate состоит из следующих этапов:

- базовая настройка шлюза
- изменение пароля администратора
- настройка сетевых параметров
- настройка безопасности и прочее
- настройка соединения с Elastix
- настройка FXS портов
- подключение FXS портов к аналоговой станции

Базовые настройки подробно описаны в инструкции и сильно зависят от сети компании.

Поэтому перейдем к настройке соединения шлюза с Elastix.

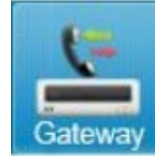

затем VoIP Server

Откройте в FXS-шлюзе Yeastar NeoGate раздел Gateway Settings, отредактируйте запись VoIPServer1:

- выберите ІАХ2 в поле Туре
- укажите DNS-адрес своего сервера в полях Hostname/IP и Domain
- нажмите Save

| Edit VolP Server - VolPServer1   | Х |
|----------------------------------|---|
| General Advanced                 |   |
| Server ID: 1                     |   |
| Server Name: VolPServer1         |   |
| Type: SIP 🔹                      |   |
| Enable Register 🛈 : 🗹            |   |
| Transport: UDP 🔻                 |   |
| Hostname/IP: 192.168.7.26 : 5060 |   |
| Domain: 192.168.7.26             |   |
| Enable Outbound Proxy Server     |   |
| Save 🔀 Cancel                    |   |

Откройте ссылку **FXS ports**, выделите подключаемые к аналоговой станции порты и нажмите **Modify the selected Port**:

- отметьте галочку **Password**
- выберите опцию Fixed Password
- укажите пароль, который записали в Elastix в поле sercet
- нажмите Save

| General    | Other Settings                                                    |
|------------|-------------------------------------------------------------------|
| VolP S     | erver Template<br>y Server 1(1)  Failover Server : VolPServer2(2) |
| Passwo     | ord                                                               |
| OFixed P   | assword                                                           |
| Fixed P    | assword YeaStar2014 + Number                                      |
| OFixed P   | assword + Number starting from                                    |
| Dial Pa    | ttern Template                                                    |
| Template   | DialPatternTemplate1(1)                                           |
| Flash -    |                                                                   |
| Hook Flast | n Detection ①: ms                                                 |
| Call Du    | ration Setting                                                    |
| Max Call D | Juration 0: s                                                     |

Подключите настроенные порты шлюза к аналоговой станции, проверьте звонки с налоговой станции абонентам Elastix и звонки с SIP-телефонов на аналоговую станцию.

#### Шлюз на 4 порта FXS-SIP/IAX2 Yeastar NeoGate TA400

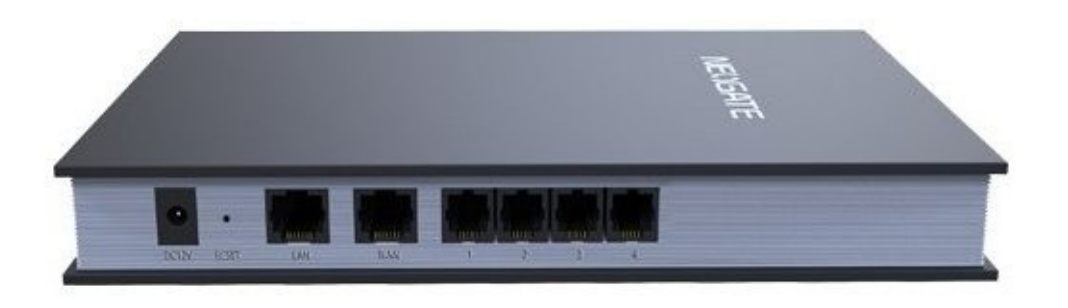

- Высококачественная связь с подавлением эха (ITU-T G.168 LEC)
- Поддержка факса по протоколам Т.38 и G.711
- Определение тона отбоя и переполюсовка
- Определитель номера: ETSI (V23), DTMF-based CID, BELL202
- Подключение по протоколам SIP (RFC3261) и IAX2

- Поддержка VLAN (IEEE 802.1p/q tagging), QOS
- Передача DTMF: RFC 2833, SIP INFO, In-band
- Кодеки: G.711A/U-law, G.722 (HD Voice), G.726, G.729a, GSM, ADPCM, Speex
- Подключение к аналоговой АТС или подключение аналоговых телефонов и факсов: 4х

#### **RJ11**

#### Шлюз на 8 портов FXS-SIP/IAX2 Yeastar NeoGate TA800

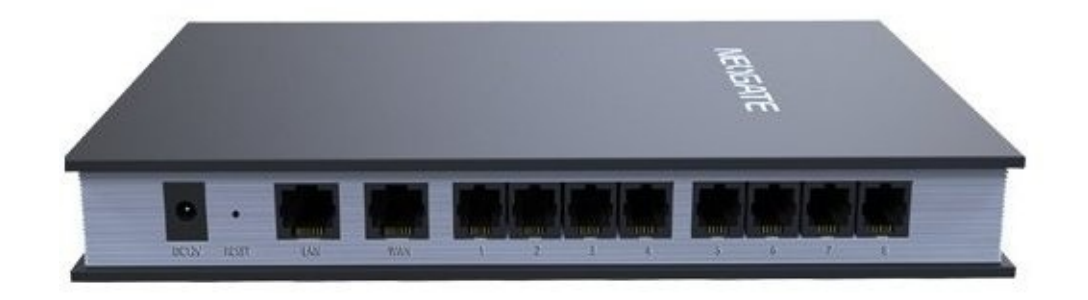

- Высококачественная связь с подавлением эха (ITU-T G.168 LEC)
- Поддержка факса по протоколам Т.38 и G.711
- Определение тона отбоя и переполюсовка
- Определитель номера: ETSI (V23), DTMF-based CID, BELL202
- Подключение по протоколам SIP (RFC3261) и IAX2
- Поддержка VLAN (IEEE 802.1p/q tagging), QOS
- Передача DTMF: RFC 2833, SIP INFO, In-band
- Кодеки: G.711A/U-law, G.722 (HD Voice), G.726, G.729a, GSM, ADPCM, Speex
- Подключение к аналоговой АТС или подключение аналоговых телефонов и факсов: 8х

#### **RJ11**

#### Шлюз на 16 портов FXS-SIP/IAX2 Yeastar NeoGate TA1600

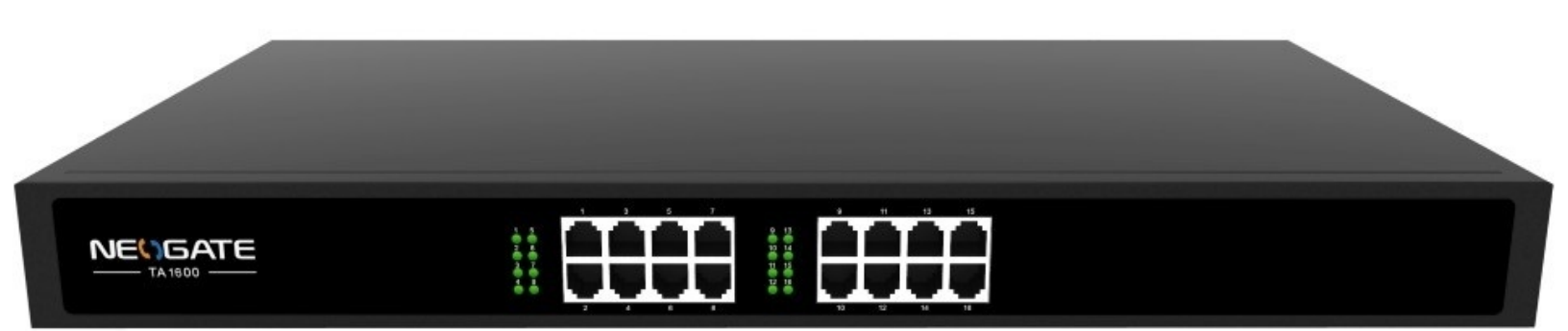

#### Цена: **814,2 USD**

(рекомендованная розничная)

- Высококачественная связь с подавлением эха (ITU-T G.168 LEC)
- Поддержка факса по протоколам Т.38 и G.711
- Определение тона отбоя и переполюсовка
- Определитель номера: ETSI (V23), DTMF-based CID, BELL202
- Подключение по протоколам SIP (RFC3261) и IAX2

- Поддержка VLAN (IEEE 802.1p/q tagging), QOS
- Передача DTMF: RFC 2833, SIP INFO, In-band
- Кодеки: G.711A/U-law, G.722 (HD Voice), G.726, G.729a, GSM, ADPCM, Speex
- Подключение к аналоговой АТС или подключение аналоговых телефонов и факсов: 16х

#### RJ11, 50-pin Telco

#### Шлюз на 24 порта FXS-SIP/IAX2 Yeastar NeoGate TA2400

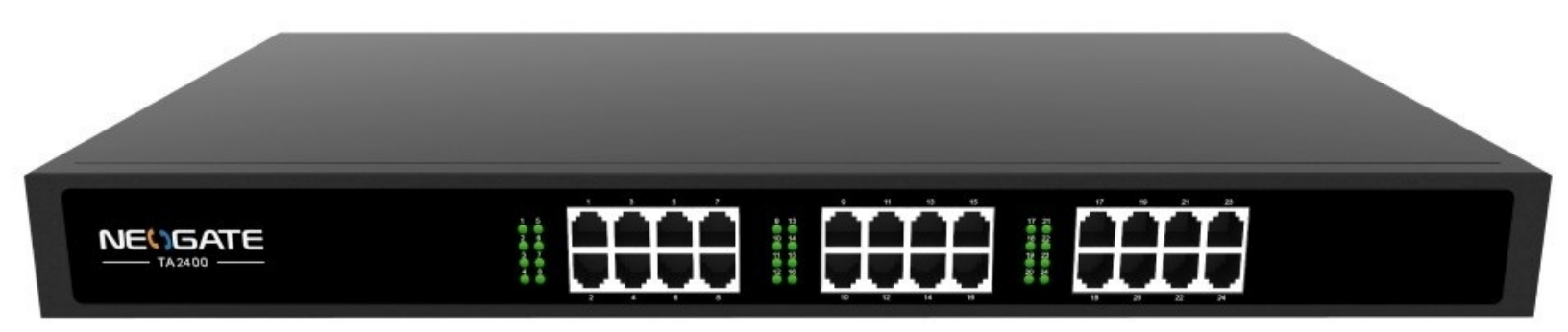

- Высококачественная связь с подавлением эха (ITU-T G.168 LEC)
- Поддержка факса по протоколам Т.38 и G.711
- Определение тона отбоя и переполюсовка
- Определитель номера: ETSI (V23), DTMF-based CID, BELL202
- Подключение по протоколам SIP (RFC3261) и IAX2
- Поддержка VLAN (IEEE 802.1p/q tagging), QOS
- Передача DTMF: RFC 2833, SIP INFO, In-band
- Кодеки: G.711A/U-law, G.722 (HD Voice), G.726, G.729a, GSM, ADPCM, Speex
- Подключение к аналоговой АТС или подключение аналоговых телефонов и факсов: 24х

## RJ11, 50-pin Telco

### Шлюз на 32 порта FXS-SIP/IAX2 Yeastar NeoGate TA3200

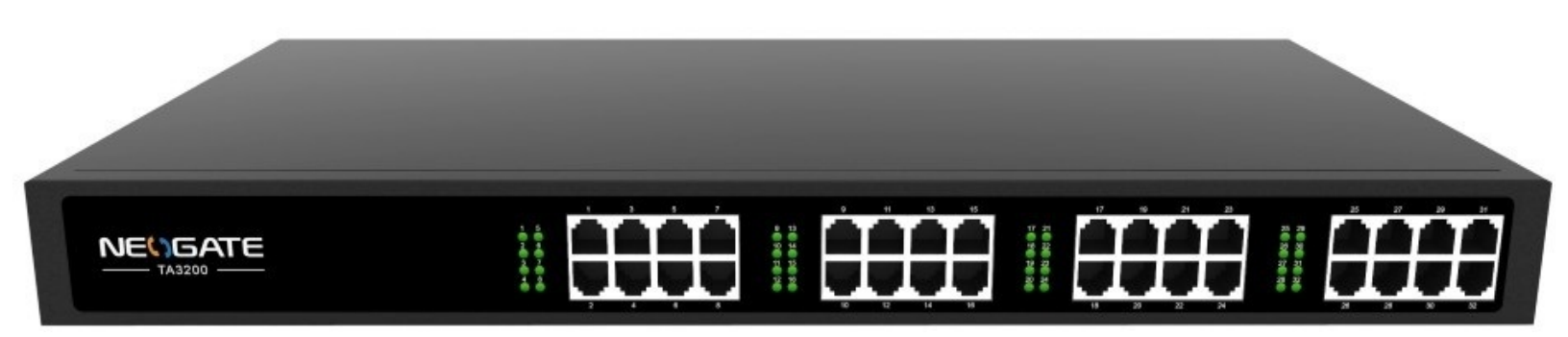

- Высококачественная связь с подавлением эха (ITU-T G.168 LEC)
- Поддержка факса по протоколам Т.38 и G.711
- Определение тона отбоя и переполюсовка
- Определитель номера: ETSI (V23), DTMF-based CID, BELL202
- Подключение по протоколам SIP (RFC3261) и IAX2

- Поддержка VLAN (IEEE 802.1p/q tagging), QOS
- Передача DTMF: RFC 2833, SIP INFO, In-band
- Кодеки: G.711A/U-law, G.722 (HD Voice), G.726, G.729a, GSM, ADPCM, Speex
- Подключение к аналоговой АТС или подключение аналоговых телефонов и факсов: 32х

## RJ11, 50-pin Telco

# Вопросы и ответы

## Вопросы по настройке и эксплуатации Elastix

### Перестала работать входящая и исходящая связь, что делать?

Проверьте наличие соединения станции с провайдерами и с телефонами:

- откройте WEB-интерфейс Elastix
- откройте меню PBX / Tools
- выполните команду
- sip show peers

Если большая часть телефонов находится в состоянии UNREACHEBLE или в ответ система сообщила «No such command», скорее всего стали недоступны настроенные в Elastix серверы DNS. Настройте в Elastix использование надежных серверов DNS:

- подключитесь к Elastix по протоколу SSH
- войдите в систему с правами пользователя root: su root
- откройте в текстовом редакторе файл /etc/resolv.conf nano /etc/resolv.conf

• укажите первыми в списке надежные серверы DNS, например, серверы Yandex и Google: nameserver 77.88.8.8 #Yandex nameserver 8.8.4.4 #Google nameserver 8.8.8.8 #Google

• примените изменения, выполнив:

/etc/init.d/network restart

Сервер Asterisk чувствителен в работе службы определения имен и без этого не может ни запуститься, ни нормально функционировать.

Если в ответ на команду «sip show peers» Elastix сообщает, что все или почти все абоненты доступны, подключитесь к консоли Asterisk через SSH:

- подключитесь к Elastix по протоколу SSH
- подключитесь к работающему Asterisk:

asterisk – rvvv

и попробуйте определить причину проблемы по сообщениям системы.

## Перестала работать входящая связь из города, но внутренняя и исходящая связь работает, что делать?

Проверьте наличие соединения станции с провайдерами и с телефонами:

- откройте WEB-интерфейс Elastix
- откройте меню PBX / Tools
- выполните команду

sip show registry

Если все или часть соединений находятся в состоянии «Unregistered», выполните: sip reload

Если это не помогло, перезапустите сервер Asterisk:

core restart now

# Вопросы по оборудованию VoIP

## Экран телефона пустой, что делать?

Локализуйте источник проблемы:

- Убедитесь, что индикатор питания на телефоне включен
- Убедитесь, что телефон подключен к работающей розетке Ethernet
- Убедитесь, что телефон подключен к работающему порту коммутатора
- Если телефон питается от блока питания:

• попробуйте подключить телефон напрямую в розетку в стене, если он подключен через удлинитель

- попробуйте подключить телефон блоком питания от другого телефона той же модели
- Если телефон питается от РоЕ:
- убедитесь, что Вы используете коммутатор поддерживающий РоЕ
- убедитесь, что задействованный порт поддерживает РоЕ

• убедитесь, что на коммутаторе не превышена допустимая для него нагрузка по питанию устройств РоЕ

## Телефон пишет «Network Unavailable», что делать?

Локализуйте источник проблемы:

- Убедитесь, что Ethernet-кабель подключен в Internet-порт телефона
- Убедитесь, что коммутатор и порт, к которому подключен телефон, в рабочем состоянии

## Почему телефон не принимает входящие звонки?

Локализуйте источник проблемы:

• проверьте на сервере Elastix (PBX/Tools, команда «sip show peers»), что данный абонент зарегистрирован

- проверьте, что на телефоне выключен режим DND (не беспокоить)
- проверьте, что на телефоне выключены все типы переадресации
- проверьте, что вызывающий номер не находится в Черном списке на телефоне
- проверьте, что на сервере Elastix выключен режим DND для этого абонента
- проверьте, что на сервере Elastix выключены все режимы переадресации
- проверьте, что вызывающий номер не находится в Черном списке Elastix

## Почему я не могу отправить SMS на другой телефон?

Функция приема и отправки SMS по протоколу SIP должна быть настроена на сервере Elastix.

## Вопросы по телефонам Yealink

## Почему телефон пишет «No Service»?

Телефон пишет сообщение «No Service», когда не настроен SIP-аккаунт. Выполните одно из следующих действий:

• убедитесь, что аккаунты успешно зарегистрировались на телефоне Меню – > Статус – > Далее... – > Аккаунты

• убедитесь, правильно ли введены настройки аккаунта

# В чем разница между «Лейбл/Label», «Отображаемое имя/Display name», «Register name/Имя регистрации», «Имя пользователя/User name»?

Поле «Лейбл» отображается на экране телефона при положенной трубке.

Поле «**Отображаемое имя/Display name**» замещается настройками с сервера Elastix из одноименного поля «Display name».

Поля «**Register name/Имя регистрации**» и «**Имя пользователя/User name**» необходимы для подключения к SIP-серверу Elastix, оба соответствуют номеру абонента (Extension).

## Почему телефон не проигрывает мелодию?

Проверьте громкость звонка на телефоне. Для регулировки громкости звонка, используйте клавиши регулировки громкости, когда телефон находится в режиме ожидания (по телефону никто не разговаривает, трубка опущена на свое место).

# Почему телефон периодически подает звуковой сигнал, когда разговор находится на удержании? Как это отключить?

Телефон подает звуковой сигнал каждые 30 секунд при удержании вызова. Этот звуковой сигнал включен по умолчанию для напоминания о вызове. Вы можете отключить или изменить интервал оповещения только через веб-интерфейс телефона:

• подключитесь к веб-интерфейсу телефона (адрес можно узнать либо нажав на телефоне кнопку «**OK**», либо выполнив на сервере Elastix в меню PBX/Tools команду «**sip show peer XXX**» (где XXX – номер абонента)

- откройте меню Функции / Основные параметры
- выберите «Отключено» для функции «Напоминание при удержании вызова»
- или выберите «Включено» и укажите «Период напоминания»
- нажмите кнопку «Сохранить» для применения настроек

## Почему телефон отображает некорректно дату и время?

Обычно телефон получает время от сервера DHCP, проверьте, что на сервере DHCP время и часовой пояс установлены корректно. Если Вы настроили свой телефон на получение даты и времени от SNTP-сервера автоматически, попробуйте использовать другой сервер. Если получение даты и времени от SNTP-сервера выключено, и если IP-адрес телефона задан статически, настройте дату и время вручную через веб-интерфейс или через экран телефона.

## Что будет, если к телефону Yealink одновременно подключить адаптер питания и Ethernet-кабель с поддержкой РоЕ?

Телефоны, изготовленные после февраля 2010, используют РоЕ как основной источник питания. При отсутствии питания по кабелю Ethernet задействуется адаптер питания.

Телефоны, изготовленные до февраля 2010 года, при одновременном подключении адаптера питания и РоЕ, использовали адаптер питания.

#### Для чего нужен пользователь User и как изменить его пароль?

Вы можете предоставить возможность сотрудникам изменять и просматривать некоторые настройки телефонов через веб-интерфейс (адресная книга, черный список, переадресация вызовов, звуки, история звонков). По умолчанию для пользователя «user» используется пароль «user». Изменить этот пароль можно через веб-интерфейс с правами пользователя «admin»:

• подключитесь к веб-интерфейсу телефона (адрес можно узнать либо нажав на телефоне кнопку «**OK**», либо выполнив на сервере Elastix в меню PBX/Tools команду «**sip show peer XXX**» (где XXX – номер абонента)

- откройте меню Безопасность / Пароль
- в поле «Тип пользователя» выберите «USER»
- введите новый пароль в поля «Новый пароль» и «Подтверждение пароля»
- нажмите кнопку «Сохранить» для применения настроек

### Как перезагрузить телефон?

Телефон можно перезагрузить несколькими способами:

• нажмите на телефоне кнопку «Х» и удерживайте 6 секунд, после запроса «Reboot?» нажмите «ОК» (способ не применим к телефону Yealink SIP-T19(P)

- через веб-интерфейс:
- подключитесь к веб-интерфейсу телефона
- откройте меню Настройки / Обновление или Меню / Настройки / Система
- нажмите кнопку «Перезагрузить»

# Приложения

# Русификация Elastix 2.4

Русификация Elastix состоит из нескольких частей:

- добавление русского голоса
- настройка в Asterisk языка по умолчанию
- настройка говорящих часов (номер «100»)
- конвертация базы данных asterisk из кодировки latin1 в кодировку utf8
- настройка для подключений к базам данных mySQL использования кодировки utf8
- отключение контроля вводимых символов в интерфейсе администрирования Elastix

## Добавление русского голоса

Скачайте русский голос, используя следующие команды: su root cd /tmp wget https://github.com/pbxware/asterisk-sounds/tarball/master – O asterisk-sounds-ru.tar.gz tar xzvf asterisk-sounds-ru.tar.gz mv /var/lib/asterisk/sounds/ru /var/lib/asterisk/sounds/ru-orig mkdir /var/lib/asterisk/sounds/ru mv pbxware-asterisk-sounds-1fd21fa/\* /var/lib/asterisk/sounds/ru/

Либо установите русский голос, используя бесплатный модуль **bSmart Voice Manager**:

| 0           |                 | System Agenda                                 | Email           | Fax             | РВХ              | IM                | bSmart |  | 9 i # 1          |
|-------------|-----------------|-----------------------------------------------|-----------------|-----------------|------------------|-------------------|--------|--|------------------|
| Calls disco | nnector Voic    | e Manager                                     |                 |                 |                  |                   |        |  |                  |
|             | /oice Manage    | r                                             |                 |                 |                  |                   |        |  | Z I⊢ ★ ?         |
| Insta       | Cancel          |                                               |                 |                 | www.elas         | tix.club          |        |  | * Required field |
| Asteri      | sk Voice Langu  | age: * Russian (ru): by www.iv                | rvoice.ru       | •               |                  |                   |        |  |                  |
|             | Installed A     | sterisk Voice Sounds                          |                 |                 |                  |                   |        |  |                  |
| Code        | Language        | Folder                                        |                 |                 |                  |                   |        |  |                  |
| au          | Australian      | /var/lib/asterisk/sounds/au                   | /               |                 |                  |                   |        |  |                  |
| br          | Breton          | /var/lib/asterisk/sounds/br/                  |                 |                 |                  |                   |        |  |                  |
| en          | English         | /var/lib/asterisk/sounds/en                   |                 |                 |                  |                   |        |  |                  |
| es          | Spanish         | /var/lib/asterisk/sounds/es                   |                 |                 |                  |                   |        |  |                  |
| fr          | French          | /var/lib/asterisk/sounds/fr/                  |                 |                 |                  |                   |        |  |                  |
| ru          | Russian         | /var/lib/asterisk/sounds/ru,                  |                 |                 |                  |                   |        |  |                  |
| Let us t    | o know about ot | her free Sounds for Elastix: <u>info@elas</u> | <u>tix.club</u> |                 |                  |                   |        |  |                  |
|             |                 |                                               | Elastix is lic  | ensed under GPL | by PaloSanto Sol | utions. 2006 - 20 | 14.    |  |                  |

## Настройка говорящих часов (номер «100»)

Если не выбрали при установке, настройте также часовой пояс: sudo cp /etc/localtime /etc/localtime.orig sudo ln – sf /usr/share/zoneinfo/Europe/Moscow localtime В web-интерфейсе откройте меню «Feature Codes» в разделе «PBX», укажите номер «100» в

## поле «Speaking Clock»:

| Info Services           |     |           |
|-------------------------|-----|-----------|
| Call Trace              | *69 | Enabled 📕 |
| Directory               | #   | Enabled 📕 |
| Echo Test               | *43 | Enabled 📕 |
| Speak Your Exten Number | *65 | Enabled 👤 |
| Speaking Clock          | 100 | Enabled 📕 |

Сохраните изменения.

## Настройка в Asterisk языка по умолчанию

Откройте меню «General Settings» в разделе «PBX»: Укажите вашу страну:

| International Settings |                    |       |
|------------------------|--------------------|-------|
| Country Indications:   | Russian Federation | _     |
| 24-hour format:        |                    | yes 📕 |

И сохраните изменения.

Откройте меню «Asterisk File Editor» в закладке «Tools» раздела «PBX»:

| <b>A</b> elastix®             |            |                                 |                |                     |            |    |          |  |  |  |  |
|-------------------------------|------------|---------------------------------|----------------|---------------------|------------|----|----------|--|--|--|--|
|                               | System     | Agenda                          | Email          | Fax                 | PBX        | IM | Reports  |  |  |  |  |
| PBX Configuration Operator Pa | anel Voic  | email M                         | 1onitoring B   | atch Configurations | Conference | Т  | rools Fl |  |  |  |  |
| Asterisk-Cli                  | Ast        | erisk File Edit                 | or             |                     |            |    |          |  |  |  |  |
| Asterisk File Editor          | Ner        | New File Tilter 🔺               |                |                     |            |    |          |  |  |  |  |
| Text to Wav                   |            | File: sip_general_custom Filter |                |                     |            |    |          |  |  |  |  |
| Festival                      | F          |                                 |                |                     |            |    |          |  |  |  |  |
| Recordings                    | Filter ap  | plied: File = sip               | _general_custo | m 🔀                 |            |    |          |  |  |  |  |
|                               | File Name  |                                 |                |                     |            |    |          |  |  |  |  |
| History                       | sip genera | al custom.conf                  |                |                     |            |    |          |  |  |  |  |

Убедитесь, что в файле «sip\_general\_custom.conf» есть строка «language=ru»:

| le Editor                            |      |                 |
|--------------------------------------|------|-----------------|
| « Back File: sip_general_custom.conf | Save | Reload Asterisk |
| allowguest=no<br>language=cu         |      |                 |

При необходимости добавьте строку, сохраните изменения и перезапустите Asterisk.

## Конвертация базы данных в UTF8

Начиная с Elastix 2.5 поддерживается работа в кодировке UTF-8, что позволяет использовать для абонентов имена на кириллице и на других языках. Однако Elastix 2.4 и более ранние умеют работать только с алфавитом latin1. Если компания уже давно использует Elastix, порой проще русифицировать текущую версию, чем обновить систему.

Чтобы добавить в Elastix 2.4 полноценную поддержку русского языка экспортируйте, пересоздайте и восстановите БД в UTF-8, а также настройте использование кодировки UTF8 для подключения к mySQL. Для этого создайте скрипт astdb2utf.sh (или загрузите): sudo mkdir /root/tasks

```
sudo nano /root/tasks/astdb2utf.sh
    напишите следующий текст скрипта:
    #!/bin/bash
    #конвертация базы данных в UTF-8
    fcfg=/etc/amportal.conf
    dbuser=$(grep '^AMPDBUSER=' ${fcfg} | sed "s/.*[=]//g" | sed "s/[]//g" | tr - d '\n')
    dbpassword=(grep 'AMPDBPASS=' \{fcfg\} | sed "s/.*[=]//g" | sed "s/[]//g" | tr - d '\n')
    #конвертация БД в кодировку utf-8
    db2utf8() {
    db=$1
    dbu=$2
    dbpwd=$3
    fdb=/tmp/${db}.sql
    fdbutf=/tmp/${db}-utf8.sql
    sql="DROP DATABASE ${db}"
    sql="$sql; CREATE DATABASE ${db} DEFAULT CHARACTER SET utf8 COLLATE
utf8_general_ci;"
    mysqldump {db} - u {dbu} - p {dbpwd} > {fdb}
    sed "s/CHARSET[=]latin1/CHARSET=utf8/g" ${fdb} >${fdbutf}
    echo \{sql\} \mid mysql \{db\} - u\{dbu\} - p\{dbpwd\}
    cat  dbutf | mysql  db} - u dbu} - p dbpwd}
    }
    #настройка utf8 для подключения к базе данных
    ifnotexists() {
```

```
str=$1
after=$2
patt=(echo $2 | sed 's/[=]/[=]/g')
fn=$3
cnt=$(grep - c "${str}" ${fn})
if [scnt – le 0]; then
sed - i - e "s/.*{patt}/{fn} str}/g" {fn}
echo "added string ${str}"
fi
}
db2utf8 'asterisk' «$dbuser» «$dbpassword»
db2utf8 'asteriskcdrdb' "$dbuser" "$dbpassword"
ifnotexists «character-set-server=utf8» «user=mysql» «/etc/my.cnf»
ifnotexists "collation-server=utf8_general_ci" "user=mysql" "/etc/my.cnf"
ifnotexists "init-connect='set charset utf8; SET NAMES utf8;" "user=mysql" "/etc/my.cnf"
fl1=/var/www/html/admin/components.class.php
cp $fl1 ${fl1}-orig
txt_old='htmlentities[(][$]this[-][>]currentvalue[)]'
txt_new='htmlentities($this->currentvalue, ENT_COMPAT, "utf-8")'
sed "s/$txt_old/$txt_new/g" - i $fl1
txt_old='htmlentities[(][$]currentvalue[)]'
txt_new='htmlentities($currentvalue, ENT_COMPAT, "utf-8")'
sed "s/$txt_old/$txt_new/g" - i $fl1
fl1=/var/www/html/modules/pbxadmin/js/libfreepbx.javascripts.js
fl2=/var/www/html/modules/pbxadmin/js/script.legacy.js
cp $fl1 ${fl1}-orig
cp $fl2 ${fl2}-orig
txt_old='function isLetter[(]c[)]'
txt_new='function isLetter(c) { return (1==1); } function isLetter_old(c)'
sed "s/$txt_old/$txt_new/g" - i $fl1
sed "s/$txt_old/$txt_new/g" - i $fl2
txt_old='function isCallerIDChar[(]c[)]'
txt_new='function isCallerIDChar(c) { return (1==1); } function isCallerIDChar_old(c)'
sed "s/$txt_old/$txt_new/g" - i $fl1
sed "s/$txt_old/$txt_new/g" - i $fl2
txt_old='function isAlphanumeric[(]c[)]'
txt_new='function isAlphanumeric(c) { return (1==1); } function isAlphanumeric_old(c)'
sed "s/$txt_old/$txt_new/g" - i $fl1
sed "s/$txt_old/$txt_new/g" - i $fl2
Запустите созданный скрипт и перезапустите mySQL:
sudo bash/root/tasks/astdb2utf.sh
service mysqld restart
```

Проверьте, что теперь Вы можете создавать абонентов (Extensions) с русскими именами. Откройте меню «Extensions» в разделе «PBX». Обновите страницу браузера, чтобы обновился скрипт, проверяющий корректность ввода. Добавьте новый телефон, указав русское имя в поле «Display Name»:

| <b>A</b> elastix®             |                   |        |               |         |               |            |    |       |  |  |  |  |  |
|-------------------------------|-------------------|--------|---------------|---------|---------------|------------|----|-------|--|--|--|--|--|
| PREEDOM TO COMMUNICATE        | System            | Agenda | Email         |         | Fax           | PBX        | IM |       |  |  |  |  |  |
| PBX Configuration Operator Pa | nel Voicer        | nail   | Monitoring    | Batch C | onfigurations | Conference |    | Tools |  |  |  |  |  |
| PBX Configuration             |                   |        |               |         |               |            |    |       |  |  |  |  |  |
| Basic                         |                   |        |               |         |               |            |    |       |  |  |  |  |  |
| Extensions                    | Add SIP Extension |        |               |         |               |            |    |       |  |  |  |  |  |
| Feature Codes                 |                   |        |               |         |               |            |    |       |  |  |  |  |  |
| General Settings              |                   |        |               |         |               |            |    |       |  |  |  |  |  |
| Outbound Routes               | Add Extension     | n      |               |         |               |            |    |       |  |  |  |  |  |
| Trunks                        |                   |        |               |         |               | 10         |    |       |  |  |  |  |  |
| Inbound Call Control          | Licer Exter       |        |               |         |               |            |    |       |  |  |  |  |  |
| Inbound Routes                | User Exter        |        | 222           |         |               |            |    |       |  |  |  |  |  |
| Zap Channel DIDs              | Display Na        | me И   | ванов Иван Ив | анович  |               |            |    |       |  |  |  |  |  |

Сохраните изменения и проверьте, что в поле Display Name имя осталось написанным порусски.

## Меры повышения безопасности

Если Elastix находится в открытом доступе, перечисленные в данном приложении мероприятия по защите станции жизненно необходимы. Без должной защиты через несколько недель или месяцев станция будет взломана и начнет использоваться злоумышленниками для звонков за счет вашей компании.

Для Elastix, установленных в локальной сети предприятия, описанные ниже меры не столь критичны, но настоятельно рекомендуются. Не забывайте про компьютеры пользователей – наличие антивирусов не спасает компьютеры от заражения и рано или поздно они станут источником взлома станции. Для взломщиков станция из локальной сети представляет не меньший интерес – злоумышленники получат пароли подключения к вашим провайдерам и будут использовать их услуги за Ваш счет.

Кроме описанных ниже настроек рекомендую приобрести и установить дополнение Anti-Hacker. Дополнение стоит \$15 и позволяет существенно упростить процесс настройки защиты, защищая Elastix от атак «грубой силы» – атак, перебирающих пароли. Конечно, из чисто спортивного интереса можно самостоятельно настроить Fail2ban, но практичнее приобрести и настроить Anti-Hacker, проделать описанные ниже настройки по изменению портов используемых сервисов и активировать FireWall, встроенный в Elastix.

Дополнительную информацию по защите Elastix и его компонентов не сложно найти в Интернет. Например, полезно, в дополнение к описанному ниже, прочитать:

«9 правил, как защитить свой Asterisk» (<u>http://habrahabr.ru/company/myasterisk/blog/130325/</u>)
 «Семь шагов по улучшению безопасности Asterisk» (<u>http://habrahabr.ru/company/myasterisk/blog/145024/</u>)

• «Грабли, или 5 типичных ошибок настройки Asterisk (<u>http://habrahabr.ru/post/157545/</u>)

#### Усложнение перебора паролей

Рекомендуется включать опцию Asterisk «alwaysauthreject=yes», чтобы усложнить задачу злоумышленников по подбору паролей. В Elastix эта опция активируется через WEB-интерфейс. Зайдите в меню PBX\Tools\Asterisk File Editor, найдите файл «**sip\_general\_custom.conf**», нажмите на него и добавьте в него «**alwaysauthreject=yes**»:

|                                  | System Agenda Email Fax PBX                                                                                                   | IM Reports V               |               |
|----------------------------------|----------------------------------------------------------------------------------------------------|----------------------------|---------------|
| PBX Configuration Operator Panel | Voicemail Monitoring Batch Configurations Conference                                                                          | Tools Flash Operator Panel | VoIP Provider |
| Asterisk-Cli                     | Asterisk File Editor                                                                                                    |                            | ☑ +1 ★ ?      |
| Asterisk File Editor             |                                                                                                    |                            |               |
| Text to Wav                      | alwaysauthreject=yes                                                                                                    | <u> </u>                   |               |
| Festival                         | language=ru                                                                                                    |                            |               |
| Recordings                       | <pre>domain=sip1.elastix.club domain=sip2.elastix.club domain=sip1.elastix.club realm=sip1.elastix.club videscuport=ves</pre> | Ξ                          |               |
| History                          | textsupport=yes<br>disallow=all                                                                                               |                            |               |
| Asterisk File Editor             | allow=ulaw<br>allow=alaw                                                                                                    | J                          |               |
| Asterisk-Cli                     | allow=h261<br>allow=h263                                                                                                    |                            |               |
| PBX Configuration                | allow=h263p<br>allow=h264<br>allow=t100                                                                                       |                            |               |
| Dashboard                        | allow=red<br>externhost=sip1.elastix.club                                                                                     |                            |               |
| Firewall Rules                   | srvlookup=yes                                                                                                    |                            |               |

## Установка и настройка дополнения Anti-Hacker

Установка и настройка модуля требует лишь пары минут:

• откройте WEB-панель управления Elastix

|                        |                 |          |                   |         |   |                |           |              | 6191       | i   ¥   1 |
|------------------------|-----------------|----------|-------------------|---------|---|----------------|-----------|--------------|------------|-----------|
|                        | System Agenda   | Email    | Fax               | PBX     | _ | IM R           | eports    |              |            | 12/2/2/2  |
| Dashboard Network      | Users           | Shutdown | Hardware Detector | Updates |   | Backup/Restore | Pref      | Extras       |            |           |
| Dashboard              | Dashboard       |          |                   |         |   |                |           | Addons       | <b>1 1</b> | ★ ?       |
|                        |                 |          |                   |         |   |                |           | My Extension |            |           |
| Dashboard Applet Admin | System Resource | S        |                   | 5       |   | Processes Sta  | tus       | Security     |            | S         |
| History                |                 |          |                   |         |   | Telepl         | hony Serv | ice          | RUNNING    | -         |

- откройте закладку Addons
- дождитесь загрузки списка доступных дополнений

|                                                                                                    | alastix"                                         |                    |                  |                  |                 |                  |    |          |    |              | 6 9 i 1   |          |  |
|----------------------------------------------------------------------------------------------------|--------------------------------------------------|--------------------|------------------|------------------|-----------------|------------------|----|----------|----|--------------|-----------|----------|--|
|                                                                                                    |                                                  | System             | Agenda           | Email            | Fax             | PBX              | IM | Addons 🗸 |    |              |           |          |  |
|                                                                                                    | Addons                                           |                    |                  |                  |                 |                  |    |          |    |              |           |          |  |
|                                                                                                    | Addon Market                                     |                    |                  |                  |                 |                  |    |          |    |              | ⊦ ★       | ?        |  |
|                                                                                                    | Filter by: Available                             | Name:              |                  | ٩                |                 |                  |    |          | M  | (Showing 1 - | 10 of 21) | <b>N</b> |  |
|                                                                                                    | Anti-Hacker - 1.0.1-1<br>by Nikita Rukavkov, VOI | P Laboratory       | Ltd.             |                  |                 |                  |    |          | TR |              | BUY       | •        |  |
| Improve the security of your Elastix with Anti-Hacker module. Anti-Hacker module protects your server and don't allow hackers attack the main services like ASTERISK, WEB INTERFACE (http/https), SSH, VSFTPD (ftp). The module can detect the bruteforce attacks, then it blocks the hacker's IP-address and sends the report to your e-mail. |                                                  |                    |                  |                  |                 |                  |    |          |    |              |           |          |  |
|                                                                                                    | Location: Afte                                   | r the installation | on, the Anti-Had | cker menu will a | appear under th | ie Security tab. |    |          |    |              | More in   | nfo      |  |

• нажмите BUY напротив дополнения Anti-Hacker

| C |                              | System       | Agenda     | Email         | Fax         | PBX                 | IM               | Security | <b>~</b> |         | 191 <i>i</i>      | 41             |
|---|------------------------------|--------------|------------|---------------|-------------|---------------------|------------------|----------|----------|---------|-------------------|----------------|
|   | Firewall Audit               | Weak Key     | ys Advan   | ced Settings  | Anti-Hacker |                     |                  |          |          |         |                   |                |
|   | Anti-Hacker                  |              |            |               |             |                     |                  |          |          |         | r I⊢ ★<br>* Requi | ?<br>red field |
|   | Status:                      |              | Inactive   |               |             | Prot                | ect services:    |          |          |         |                   |                |
|   | Report Email: *              |              |            |               |             |                     | WEB-GUI security |          |          |         |                   |                |
|   | Count Fail Authorizations: * |              |            |               | )           | ASTERISK security   |                  |          |          |         |                   |                |
|   | Ban Time (hours): *          |              | 0          |               | )           |                     | SSH security     |          |          |         |                   |                |
|   | White List IP/Networks:      |              |            |               | )           |                     | VSFTPD security  |          |          |         |                   |                |
|   | License File:                |              | Обзор      | Файл не выбра | н.          | Not                 | Uploaded         |          |          |         |                   |                |
|   | X Unban IP T Show F          | filter 🔻 🚽 C | Download 🔻 |               |             |                     | _                |          |          | 📢 🖣 Pag | ge 0 of           | 0 🕨 🕅          |
|   | IP-address                   |              |            |               | Attacked S  | Service             |                  |          |          |         |                   |                |
|   |                              |              |            |               | No records  | match the filter cr | iteria           |          |          |         |                   |                |

- откройте закладку Anto-Hacker в разделе Security
- настройте параметры модуля, загрузите полученный ключ лицензии, нажмите Update
- запустите службу Anti-Hacker, нажав Service Start

Чтобы убедиться, что деньги на защиту потрачены не зря, зайдите на закладку Anti-Hacker через месяц, оцените количество попыток добраться до ваших секретов. Если станция установлена в корпоративной сети и недоступна извне, скорее всего, список заблокированных адресов будет пуст, но лучше и в этом случае не экономить на спичках – однажды хакеры задействуют свою бот-нет из зараженных компьютеров, среди которых могут оказаться компьютеры и вашей сети.

#### Защита консольного доступа по SSH

Подключитесь к Elastix через SSH-соединение как пользователь root и создайте пользователя, например, «admin1», назначьте пароль, предоставьте пользователю необходимый доступ:

groupadd sudoers adduser – G sudoers admin1 passwd admin1 echo '%sudoers ALL = (ALL) ALL' >>/etc/sudoers sed – i '2i\PATH=\$PATH:/sbin:/usr/sbin' /home/admin1/.bashrc Откройте файл настроек SSH mcedit /etc/ssh/sshd\_config Добавьте список пользователей, которым позволено управлять сервером по SSH, и их IPадреса, с которых разрешено подключаться для управления сервером по SSH. Port 11122 AllowUsers admin1@123.123.123.123 # from Office #1 AllowUsers admin1@123.124.125.126 # from Office #2 AllowUsers admin1@123.124.125.127 # from home PermitRootLogin по Если Вы не используйте GSS API (например, для авторизации через Active Directory),

можно отключить этот протокол, чтобы SSH подключался быстрее:

GSSAPIAuthentication no Перезапустите службу SSH: service sshd restart Подключитесь к системе как пользователь admin1: sshl—lpl11122ladmin1@sip.mysite.com Подключившись к системе настройте сетевую переменную \$PATH: nano.bash\_profile измените строку PATH следующим образом: PATH=\$PATH:\$HOME/bin:/usr/local/sbin:/usr/local/bin:/sbin:/usr/sbin:/usr/bin сохраните изменения. Теперь полключайтесь к ATC только как admin1

сохраните изменения. Теперь подключайтесь к АТС только как admin1, забудьте про пользователя root. Для выполнения команд, требующих полных прав к системе используйте префикс «sudo» перед командами. Например, «sudo service asterisk restart».

## Защита доступа к WEB-интерфейсу

Откройте основной файл настроек НТТР sudo mcedit /etc/httpd/conf/httpd.conf Измените порт и ограничьте доступ: Listen 11180 #вместо Listen 80 #замените: # Order Allow, Deny # Deny from All #на свои адреса: Order Deny, Allow Deny from All Allow from 127.0.0.1::1 Allow from 123.123.123.123 # Office #1 Allow from 123.124.125.126 # Office #2 Allow from 123.124.125.127 # Admin's home Откройте файл настроек SSL sudo mcedit /etc/httpd/conf.d/ssl.conf Измените порт: Listen 11188 #BMecto Listen 443 <VirtualHost \_default\_:11188> Откройте файл настроек сайта управления Elastix sudo mcedit /etc/httpd/conf.d/elastix-htaccess.conf добавьте адреса, с которых позволяется подключаться к станции: <Directory "/var/www/html/admin"> Order Deny, Allow Deny from All Allow from 127.0.0.1::1 Allow from 123.123.123.123 # Office #1 Allow from 123.124.125.126 # Office #2 Allow from 123.124.125.127 # Admin's home AllowOverride All </Directory> <Directory "/var/www/html/mail">

Order Deny, Allow Deny from All Allow from 127.0.0.1::1 Allow from 123.123.123.123 # Office #1 Allow from 123.124.125.126 # Office #2 Allow from 123.124.125.127 # Admin's home AllowOverride All </Directory> <Directory "/var/www/html/panel"> Order Deny, Allow Deny from All Allow from 127.0.0.1::1 Allow from 123.123.123.123 # Office #1 Allow from 123.124.125.126 # Office #2 Allow from 123.124.125.127 # Admin's home AllowOverride All </Directory> <Directory "/var/www/html/vtigercrm"> Order Deny, Allow Deny from All </Directory> Перезапустите службу HTTPD: sudo service httpd restart

#### Защита портов через Firewall

Меню Security доступно в раскрывающемся списке 🗋

|                    |                                        | System   | Agenda      | Email   | Fax               | PBX     | IM     | Reports        |              |
|--------------------|----------------------------------------|----------|-------------|---------|-------------------|---------|--------|----------------|--------------|
| Dashboard          | Network                                | Users    | S           | hutdown | Hardware Detector | Updates | Backup | /Restore Pre   | Extras       |
| Dashboard          | <i></i>                                | 🔵 Dashbo | ard         |         |                   |         |        |                | Addons       |
| Dashbaard Applet A | ////////////////////////////////////// |          |             | <u></u> |                   |         |        |                | Developer    |
|                    | amin                                   | 🧞 System | n Resources | S       |                   | 5       | 🔒 😽 Pr | ocesses Status | My Extension |
| -                  |                                        |          |             |         |                   |         |        | Telephony Serv | Security     |

Исправьте порты для сервисов SSH,HTTPS на закладке Define Ports,View,Edit на те, которые были использованы в файлах /etc/ssh/sshd\_config и /etc/httpd/conf/httpd.conf:
| <b>A</b> elastix         |           |           |               |     |     |    |            |
|--------------------------|-----------|-----------|---------------|-----|-----|----|------------|
|                          | System    | Agenda    | Email         | Fax | PBX | IM | Security 🗸 |
| Firewall Audit           | Weak      | Keys Adva | nced Settings |     |     |    |            |
| Firewall Rules           | Edit      | Port      |               |     |     |    |            |
| Define Ports             | Save      | Cancel    |               |     |     |    |            |
| Port Knocking Interfaces | Name: *   | HTTPS     |               |     |     |    |            |
| Port Knocking Users      | Protocol: | TCP       |               |     |     |    |            |
|                          | Port: *   | 11188     | :             |     |     |    |            |
| History                  |           | 443       |               |     |     |    |            |
| Define Ports             | Comment   | :         |               |     |     |    |            |
| Firewall Rules           |           |           | .113/         |     |     |    |            |
| Dashboard                |           |           |               |     |     |    |            |

Elastix is licensed under GPL by PaloSanto Solutions. 2006 - 2013.

| <b>A</b> elastix®                                                        |                    |                              |                 |                   |                   |                   |            |
|--------------------------------------------------------------------------|--------------------|------------------------------|-----------------|-------------------|-------------------|-------------------|------------|
|                                                                          | System             | Agenda                       | Email           | Fax               | PBX               | IM                | Security 🗸 |
| Firewall Audit                                                           | Weak               | Keys Advar                   | nced Settings   |                   |                   |                   |            |
| Firewall Rules Define Ports Port Knocking Interfaces Port Knocking Users | Edit<br>Save       | Port<br>Cancel<br>SSH<br>TCP |                 |                   |                   |                   |            |
| History<br>Define Ports<br>Firewall Rules                                | Port: *<br>Comment | 11122<br>22                  | :               |                   |                   |                   |            |
| Dashboard                                                                |                    |                              |                 |                   |                   |                   |            |
|                                                                          |                    |                              | Elastix is lice | ensed under GPL b | oy PaloSanto Solu | itions. 2006 - 20 | 13.        |

Активируйте Firewall:

| <b>A</b> elastix®        |          |                                                                                      |                |            |        |                    |          |       |  |  |  |
|--------------------------|----------|--------------------------------------------------------------------------------------|----------------|------------|--------|--------------------|----------|-------|--|--|--|
|                          | System   | Agenda                                                                               | Email          | Fax        | PBX    | IM                 | Security | ~     |  |  |  |
| Firewall Audit           | Weak     | Keys Adv                                                                             | anced Settings |            |        |                    |          |       |  |  |  |
| Firewall Rules           | Fire     | ewall Rules                                                                          |                |            |        |                    |          |       |  |  |  |
| Define Ports             | WARNI    | NG                                                                                   |                |            |        |                    |          |       |  |  |  |
| Port Knocking Interfaces | The fire | The firewall is currently deactivated. It is recommended to always have it activated |                |            |        |                    |          |       |  |  |  |
| Port Knocking Users      |          |                                                                                      |                |            |        |                    |          |       |  |  |  |
|                          | Activate | FireWall                                                                             |                |            |        |                    |          |       |  |  |  |
| History                  | Order    | Traffic Ta                                                                           | arget Interfac | e Source A | ddress | Destination Addres | ss Prot  | tocol |  |  |  |

Отключите неиспользуемые порты (обычно это HTTP, TFTP, SMTP, POP3, IMAP, IMAPS, POP3S), и примените изменения, нажав кнопку «Save»:

|           | Firewall           | Rules        |            |                     |                       |                            |               |                                             | II ★ II | ?        |
|-----------|--------------------|--------------|------------|---------------------|-----------------------|----------------------------|---------------|---------------------------------------------|---------|----------|
| You<br>Sa | SSAGE:<br>have mac | le changes t | to the def | finition of fir     | rewall rules, for thi | s to take effect in the sy | vstem press t | he next button                              | Dis     | miss     |
| X         | Delete             | Deactivate   | e Firewall | 🕂 Nev               | v Rule                |                            |               | I∢ ∢ Page 1                                 | of 1    | Þ ÞI     |
|           | Order              | Traffic      | Target     | Interface           | Source Address        | Destination Address        | Protocol      | Details                                     |         |          |
|           | 1 🔂 🖳              | 1            | <b>:</b>   | IN: Io              | 0.0.0/0               | 0.0.0/0                    | ALL           |                                             | 8       | <b>\</b> |
|           | 2 🔂 😃              | <b>A</b>     | <b>:</b>   | IN: ANY             | 0.0.0/0               | 0.0.0/0                    | ICMP          | Type: ANY                                   | Ŷ       | <b>\</b> |
|           | 3 🚹 🖳              | -            |            | IN: ANY             | 0.0.0.0/0             | 0.0.0/0                    | STATE         | Established,Related                         | Ŷ       | <b>\</b> |
|           | 4 🔂 🛂              | -            | <b>.</b>   | IN: ANY             | 0.0.0.0/0             | 0.0.0/0                    | UDP           | Source Port: ANY<br>Destination Port: SIP   | Ŷ       | <b>\</b> |
|           | 5 🚹 🖳              | 1            | <b>.</b>   | IN: ANY             | 0.0.0.0/0             | 0.0.0/0                    | UDP           | Source Port: ANY<br>Destination Port: RTP   | Ŷ       | <b>\</b> |
|           | 6 🗅 🛂              | -            | <b>:</b>   | IN: ANY             | 0.0.0/0               | 0.0.0/0                    | ТСР           | Source Port: ANY<br>Destination Port: SSH   | Ŷ       | <b>\</b> |
|           | 7 🔂 🖳              | -            |            | IN: ANY             | 0.0.0.0/0             | 0.0.0/0                    | ТСР           | Source Port: ANY<br>Destination Port: HTTPS | Ŷ       | <b>\</b> |
|           | 8 🚹 🖳              | -            | <b>.</b>   | IN: ANY             | 0.0.0.0/0             | 0.0.0/0                    | ТСР           | Source Port: ANY<br>Destination Port: HTTP  | Ŷ       | <b>\</b> |
|           | 9 🚹 🛂              | -            | •          | IN: ANY             | 0.0.0/0               | 0.0.0/0                    | ALL           |                                             | Ŷ       | <b>\</b> |
|           | 10 🔂 🛃             | 1            | *          | IN: ANY<br>OUT: ANY | 0.0.0/0               | 0.0.0/0                    | ALL           |                                             | Ŷ       | <b>\</b> |
|           | 11 🗗 🖳             | -            |            | IN: ANY             | 0.0.0.0/0             | 0.0.0/0                    | UDP           | Source Port: ANY<br>Destination Port: IAX2  | Ŷ       | <b>\</b> |
|           | 121                |              | <b>:</b>   | IN: ANY             | 0.0.0/0               | 0.0.0/0                    | UDP           | Source Port: ANY<br>Destination Port: IAX1  | P       | ~        |

Порт TFTP используется для централизованной настройки телефонов (Autoprovisioning) в разделе Batch Configuration. Без доработки работает только при установке Elastix в локальной сети, где установлены телефоны. При установке сервера в Дата-центре TFTP лучше отключить.

|     | Α.  | -  |  |
|-----|-----|----|--|
| 10  | 0   | 1  |  |
| 140 | 2   | Δ. |  |
| -   |     | 22 |  |
|     | - C |    |  |

Также крайне желательно ограничить ( ) подключения по протоколам SSH, HTTPS только из определенных сетей или с определенных IP-адресов. Это существенно уменьшит возможности для взлома вашей станции:

| 💝 Edit Rule          |              |                   |          | ४ मा ★ ?         |
|----------------------|--------------|-------------------|----------|------------------|
| Save                 |              |                   |          | * Required field |
| IP DETAILS           |              | PROTOCOL DETAILS  |          |                  |
| Traffic:             | INPUT •      | Protocol:         | ТСР Т    |                  |
| Interface IN:        | ANY •        | Source Port:      | ANY T    |                  |
| Source Address:      | 1.2.3.4 / 32 | Destination Port: | SSH T    |                  |
| Destination Address: | 0.0.0.0 / 0  | ACTION DETAIL     |          |                  |
|                      |              | Target:           | ACCEPT V |                  |
|                      |              |                   |          |                  |

Где «1.2.3.4» – это адрес, с которого будет доступно подключение к сервису на «Destination Port», а «32» – это маска, означающая единственный адрес.

### Высвобождение места на диске

Чтобы избежать аварийной остановки Elastix, поддерживайте необходимый системе объем свободной памяти на диске. Чаще всего при переполнении диска страдает файл AMPUSER, в котором хранится текущая информация обо всех абонентах, каналах и переадресациях. Повреждение этого файла приведет к прекращению работы телефонной станции или к ошибкам в работе, и доставит Вам множество неудобств по восстановлению файла. Обратите внимание на следующие задачи:

- удаление старых аудиозаписей разговоров
- удаление старых резервных копий настроек Elastix
- удаление старых файлов с факсами
- удаление старых файлов голосовой почты
- удаление старых записей из логов звонков (CDR)

Для первых трех задач можно использовать Addon Space Cleaner (<u>http://addons.elastix.org/?</u> <u>name=Space%2 °Cleaner</u>, цена \$9.90). После установки появляется в меню «System/Space Cleaner»:

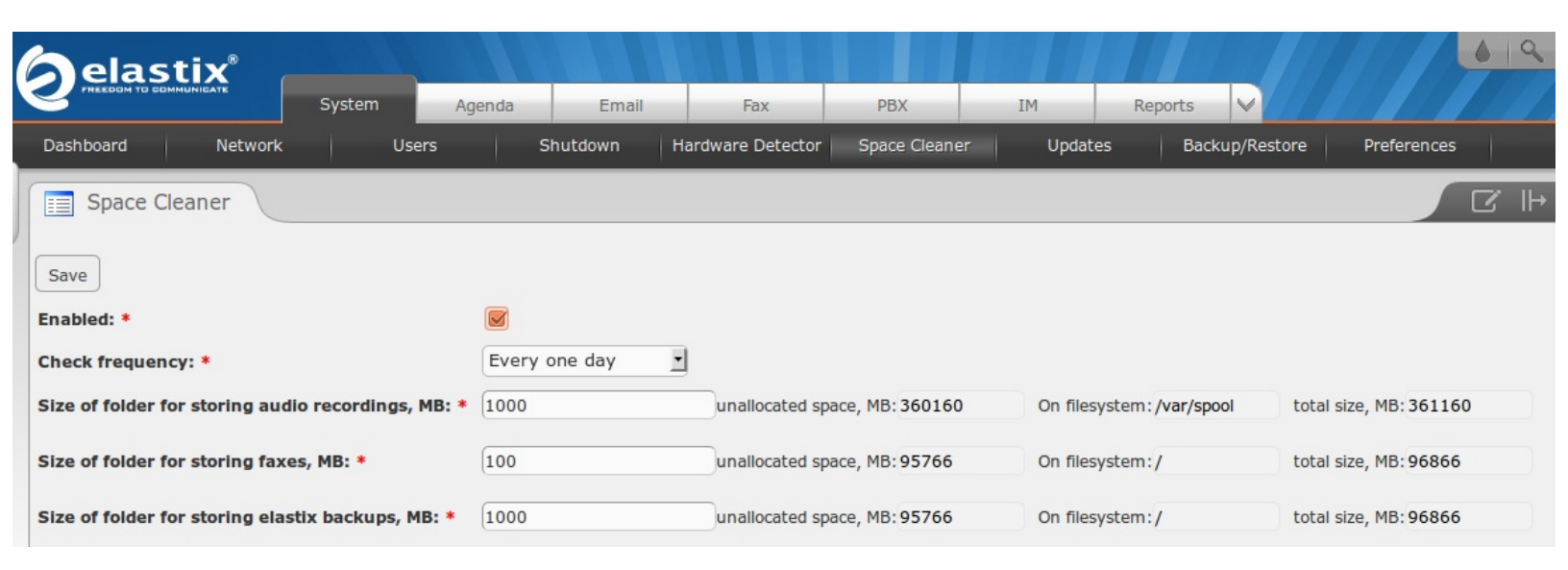

Бесплатная версия позволяет автоматически удалять старые факсы и старые резервные копии настроек Elastix.

#### Настройка автоматического удаления старых аудиозаписей

Если ведете аудиозапись разговоров, но решили использовать бесплатную версию Space Cleaner, можете для поддержания свободного места настроить небольшой скрипт для удаления старых аудиозаписей.

Создайте файл /root/tasks/cleanup-asterisk.sh и откройте его в текстовом редакторе: mkdir /root/tasks nano /root/tasks/cleanup-asterisk.sh Напишите следующий текст скрипта и сохраните: #!/bin/bash flog=/var/log/asterisk/cleanup-asterisk-log.txt dtFormat="+%Y-%m-%d %H:%M:%S" log() {

```
echo $(date "${dtFormat}")" $1" >>$flog
     }
    removeOld() {
    folder=$1
    days=$2
    patt=$3
    lst=/tmp/cleanup-list.txt
    find – P "${folder}" – maxdepth 4 – mtime +${days} – iname "${patt}" – delete – print >${lst}
    cnt=$(grep - c "" ${lst})
    log "OK: ${cnt} files like '${patt}' removed from '${folder}'"
    }
    log «Cleanup Asterisk files started»
    removeOld '/var/spool/asterisk/monitor' "120" '*.wav'
    removeOld '/var/www/backup' "60" 'elastixbackup-*-ab.tar'
    removeOld '/var/www/faxes' "120" '*.pdf'
    removeOld '/var/www/faxes' "120" '*.tif'
    removeOld '/var/www/hylafax' "120" '*.pdf'
    removeOld '/var/www/hylafax' "120" '*.tif
    log "Cleanup complete"
    exit 0
    Настройте автоматический запуск, используя команду
    crontab – e
    убедитесь, что есть определение переменной окружения РАТН
    PATH=$PATH:/usr/local/sbin:/usr/local/bin:/sbin:/usr/sbin:/usr/bin:/root/bin
    чтобы запускать скрипт каждую ночь в 01:05 добавьте строку:
    5 1 * * * /bin/bash /root/tasks/cleanup-asterisk.sh
    Подсказка: для перехода в режим редактирования используйте «i». Для сохранения
изменений нажмите «ESC», затем «:wq».
```

Данный скрипт удаляет:

- аудиозаписи старее 120 дней
- резервные копии конфигурации Elastix старее 60 дней (кроме созданных вручную)
- факсы старее 120 дней

При необходимости по аналогии можно добавить другие папки для удаления старых файлов.

#### Отключение резервного копирования аудиозаписей

Если Вы включили резервное копирование конфигурации Elastix на закладке «System/Backup/Restore»

| ę |                                                                 | System          | Agenda     | Email   | Fax               | PBX     | IM              | Reports 🗸       |     | -       | 9 i    |
|---|-----------------------------------------------------------------|-----------------|------------|---------|-------------------|---------|-----------------|-----------------|-----|---------|--------|
|   | Dashboard Network                                               | Us              | ers S      | hutdown | Hardware Detector | Updates | Backup/F        | estore Preferen | ces |         |        |
| 1 | Rackup List                                                     |                 |            |         |                   |         |                 |                 |     | ľ       | ⊪ ★    |
|   | Perform a Backup                                                | 🗙 Delete        | FTP Backup | Daily   | Set Automatic B   | ackup   |                 |                 |     | Nage (  | 1 of 1 |
|   | Backup Name                                                     |                 |            |         |                   |         | Date            |                 |     | Action  |        |
|   | elastixbackup-20130920235901-ab.tar         20/09/2013 23:59:01 |                 |            |         |                   |         |                 |                 |     | Restore | )      |
|   | elastixbackup-20130                                             | 919235901-ab.ta | ır         |         |                   |         | 19/09/2013 23:5 | 9:01            |     | Restore | )      |

# по умолчанию создаются резервные копии даже голосовой почты и аудиозаписей разговоров:

| Perform a Backup                        |                                     |                            |
|-----------------------------------------|-------------------------------------|----------------------------|
| Process Cancel                          |                                     |                            |
| This process could take several minutes |                                     |                            |
| Select All options                      |                                     |                            |
| Endpoint                                | Fax                                 | Email                      |
| Select all in this section              | Select all in this section          | Select all in this section |
| S Database                              | ✓ Database                          | Database                   |
| Configuration Files                     | S PDF                               | Mailbox                    |
|                                         |                                     |                            |
| Asterisk                                | Others                              | Others                     |
| Select all in this section              | Select all in this section          | Select all in this section |
| ✓ Database                              | SugarCRM Database                   | 🧭 Calendar Database        |
| Configuration Files                     | VtigerCRM Database                  | Address Book Database      |
| Monitors (Heavy Content)                | A2billing Database                  | Conference Database        |
| Voicemails (Heavy Content)              | Mysql Database                      | Sec.                       |
| Sounds                                  | Menus and Permissions               |                            |
| Music on Hold                           | Flash Operator Danel Config Files   |                            |
|                                         | - Hash Operator Parler Coming Files |                            |
| ☑ DAHDI Configuration                   | Contraction Particle Contrig Files  |                            |

Это очень быстро засоряет диск и при переполнении может привести к остановке работы Elastix. Поэтому рекомендую отключить архивирование аудиозаписей, откорректировав скрипт: nano /var/www/backup/automatic\_backup.php

перечислив компоненты для регулярного резервного копирования и дополнив строку запуска процедуры создания резервной копии строкой «' **'.\$components**»:

\$components=' - components=as\_db,as\_config\_files,as\_voicemail,as\_sounds,'

.'as\_mohmp3,as\_dahdi,fx\_db,fx\_pdf,em\_db,em\_mailbox,ep\_db,'

.'ep\_config\_files,sugar\_db,vtiger\_db,a2billing\_db,mysql\_db,'

.'menus\_permissions,fop\_config,calendar\_db,address\_db,conference\_db,eop\_db';

system('/usr/share/elastix/privileged/backupengine - backup - backupfile '.

\$sBackupFilename.' - tmpdir '.\$sBackupDir.' '.\$components, \$retval);

Альтернативный способ – отключить вообще возможность резервного копирования аудиозаписей, в том числе по требованию. Для этого создайте и выполните следующий скрипт:

#!/bin/bash
fl=/var/www/html/modules/backup\_restore/index.php
cp \$fl \${fl}-orig
txt\_old='["]as\_monitor["]'
txt\_new='\/\ \"as\_monitor\'''
sed "s/\$txt\_old/\$txt\_new/g" - i \$fl

#### Отключение зависших соединений

Некоторые разговоры не могут быть разорваны автоматически. Чаще всего это происходит при ошибках передачи данных, когда телефонам абонентов и Elastix не удается корректно отреагировать на не доставленные пакеты. Если у абонентов включен режим Ожидания вызова (Call Waiting), то этого никто не заметит, так как новые звонки продолжат поступать. Если же зависнет соединение с абонентом, у которого отключен режим Ожидания вызова (Call Waiting), то связаться с таким абонентом не получится. Также зависшие соединения создают проблемы абонентам, у которых настроена условная переадресация (по состоянию Занято), и операторам Очередей (Queues), из-за чего к ним не будут поступать новые звонки. Зависшие соединения приходится разрывать вручную или автоматически. Далее описаны оба варианта отключения таких соединений.

#### Ручной разрыв соединений

К сожалению, связь может зависнуть на любой минуте. Есть возможность разорвать зависшее соединение вручную. Для этого следует выполнить в меню **PBX** \ **Tools** команду:

core show channels concise

и выяснить уникальный идентификатор соединения, который указан после последнего восклицательного «!» знака:

| Aste    | erisk-Cli                                                                                                    | * | ? |
|---------|----------------------------------------------------------------------------------------------------|---|---|
| Command | core show channels concise                                                                                               |   |   |
|         | Execute                                                                                                    |   |   |
|         | SIP/4992-00002046!ivr-6!s!12!Up!BackGround!custom/adv-announce-20140922!4992!!!3!2!(None)! <mark>1422080480.13497</mark> |   |   |

После чего дать команду вида: channel request hangup 1422080480.13497 для принудительного разъединения:

| Ast     | erisk-Cli                                       |  | нI | * | ? |
|---------|-------------------------------------------------|--|----|---|---|
| Command | channel request hangup 1422080480.13497 Execute |  |    |   |   |
|         | Requested Hangup on channel 'SIP/4992-00002046' |  |    |   |   |

Также можно установить бесплатный модуль **bSmart Calls Disconnector**, отображающий текущие разговоры в табличном виде и позволяющий разъединять соединения:

| ę   | <u>)</u>   | lastix <sup>®</sup>            | m    | Ager  | nda Email    | Fitz PRX                             | TM          | bSmart 🗸                             |          |         | 191142                     |
|-----|------------|--------------------------------|------|-------|--------------|--------------------------------------|-------------|--------------------------------------|----------|---------|----------------------------|
| Cal | lls Discor | nector                         |      |       |              |                                      |             |                                      |          |         |                            |
| 1   |            | alls Disconnector              |      |       |              |                                      |             |                                      |          |         | ′⊩★?                       |
|     | Refres     | h ] Disconnect Selected ] Car  | icel |       |              |                                      |             | www.elastic.c                        | lub      |         | + Required field           |
|     | Select     | ID                             | Dur  | State | From         | Channel                              | Acc.Code    | Ch.Dest                              | Acc.dest | Program | Context                    |
|     |            | 1424756888.62358<br>Disconnect | 1169 | Up    | 79246403570  | STP/Intellin-00008c23                | 74996812455 | 5IP/7488-00008c24                    | з        | s       | macro-dial                 |
|     | 8          | 1424756898.62359<br>Disconnect | 1160 | Up    | 7488         | SIP/7488-00008c24                    | 74996812455 | STP/Intellin-00008c23                | 3        | s       | macro-dial                 |
|     |            | 1424757765.62428<br>Disconnect | 293  | Up    | +79260131477 | SIP/7491-00008c63                    | fr491ow92   | SIP/multifonOffice-00008c64          | 3        | 8       | macro-dialout-trunk        |
|     |            | 1424757765.62429<br>Disconnect | 293  | Up    | 89374278411  | SIP/multifonOffice-00008c64          | fr491ow92   | SIP/7491-00008c63                    | 3        |         | from-trunk-<br>accountcode |
|     |            | 1424757969.62499<br>Disconnect | 89   | Up    | 7622         | SJP/7622-00008c7e                    |             | Local/4916@from-quaua-<br>000033d8;1 | 3        | 5       | macro-<br>queue4survey     |
|     | 0          | 1424758000.62513<br>Disconnect | 58   | Up    | 4916         | Local/4916@from-queue-<br>000033d8;1 |             | SIP/7622-00008c7e                    | 3        | 64932   | from-queue                 |

#### Автоматический разрыв соединений

Для автоматического разъединения соединений можно настроить опции Elastix, ограничивающие время разговора до 30 минут по внутренним и до 15 минут по внешним линиям при помощи указания опций набора:

| Dialing Options                         |                          |
|-----------------------------------------|--------------------------|
| Asterisk Dial command options:          | trwWL(180000:12000:3000) |
| Asterisk Outbound Dial command options: | wWL(90000:12000:3000)    |

*L(x[: y[: z]])* – ограничить звонок временем в «х» тs, проиграть предупреждение за «у» тs до разрыва соединения, повторять предупреждение каждые «z» тs. Параметры у и z являются не обязательными.

Другой способ автоматического разрыва зависших соединений – создать небольшой скрипт, который будет отслеживать соединения и отключать их при обнаружении проблем. Для этого необходимо подключиться к Elastix под пользователем «root», создать небольшой скрипт:

```
mkdir /root/tasks
nano /root/tasks/drophunged.sh
следующего содержания (в скрипте «3600» соответствует 60 минутам):
#!/bin/bash
chnls=$(/usr/sbin/asterisk – rx 'core show channels concise' | tr " " "_")
n=0
d=0
for ch in $chnls
do
chname=$(echo $ch | awk '{ split($0,a,"!"); print a[1]}')
chdur=$(echo $ch | awk '{ split($0,a,"!"); print a[12]}')
chcode=$(echo $ch | awk '{ split($0,a,"!"); print a[14]}')
if ["$chdur" – gt "3600"]; then
```

```
d=$(($d+1))
/usr/sbin/asterisk – rx "channel request hangup $chcode"
fi
n=$(($n+1))
done
затем назначить исполнение созданного скрипта:
crontab – e
```

добавлением к списку задач время его выполнения, например, каждый час в 17 минут: 17 0-23 \* \* \* /bin/bash /root/tasks/drophunged.sh

**Подсказка**: для перехода в режим редактирования используйте «**i**». Для сохранения изменений нажмите «**ESC**», затем «**:wq**».

# Автоматическое восстановление подключений к внешним линиям

Система Elastix позволяет изменять настройки коммуникаций на лету, даже без разрыва текущих соединений. Это очень удобно, но иногда приводит к блокировке входящей связи, если после применения обновленных настроек Asterisk не удается установить заново соединения с Внешними линиями (Trunks). Чтобы быть уверенным, что станция компании осталась на связи с внешним миром, желательно после применения изменений переходить в меню **PBX** \ **Tools** и проверять состояние Внешних линий (Trunks) командой:

sip show registry

| 🛅 Asterisk-Cli                                     |                  |                              |                       |                                   | ८ म ★ ?                                                            |
|----------------------------------------------------|------------------|------------------------------|-----------------------|-----------------------------------|--------------------------------------------------------------------|
| Command sip show registry                          |                  |                              |                       |                                   |                                                                    |
| Execute                                            |                  |                              |                       |                                   |                                                                    |
|                                                    |                  |                              |                       |                                   |                                                                    |
|                                                    |                  |                              |                       |                                   |                                                                    |
| Host                                               | dnsmgr           | Username                     | Refresh               | State                             | Reg.Time                                                           |
| Host<br>sip.mosline.ru:5060                        | dnsmgr<br>N      | Username<br>012345           | Refresh<br>105        | State<br>Registered               | Reg.Time<br>Sat, 24 Jan 2015 09:18:43                              |
| Host<br>sip.mosline.ru:5060<br>sip.mosline.ru:5060 | dnsmgr<br>N<br>N | Username<br>012345<br>023456 | Refresh<br>105<br>105 | State<br>Registered<br>Registered | Reg.Time<br>Sat, 24 Jan 2015 09:18:43<br>Sat, 24 Jan 2015 09:18:43 |

Корректное состояние внешних линий – «Registered»:

Если же Asterisk не удалось восстановить внешние подключения, состояние всех или части линий будет «Unregistered»:

| Asterisk-Cli              |        |              |         |              |          | ર ના    | ★     | ?       |
|---------------------------|--------|--------------|---------|--------------|----------|---------|-------|---------|
| Command sip show registry |        |              |         |              |          |         |       |         |
| Execute                   |        |              |         |              |          |         |       |         |
| Host                      | dnsmgr | Username     | Refresh | State        | Reg.Time |         |       |         |
| sip.mosline.ru:5060       | N      | 012345       | 105     | Unregistered | Sat, 24  | 4 Jan 2 | 015 0 | 9:18:43 |
| sip.mosline.ru:5060       | N      | 023456       | 105     | Unregistered | Sat, 24  | 4 Jan 2 | 015 0 | 9:18:43 |
| sbc.megafon.ru:5060       | N      | 79261234567@ | 165     | Unregistered | Sat, 24  | 4 Jan 2 | 015 0 | 9:20:02 |
|                           |        |              |         |              |          |         |       |         |

Для повторения попытки установить соединения следует выполнить команду, которая не прерывая текущих разговоров, применит изменения повторно:

sip reload

В случае, если это не помогло, придется перезапустить ядро Asterisk, что на пару минут прервет связь (как текущие соединения, так и все новые попытки входящих и исходящих звонков):

core restart now

По этой причине, желательно применять внесенные в настройки изменения во внерабочие часы компании, чтобы не оставлять клиентов и сотрудников без связи.

#### Автоматическое восстановление внешних подключений

В динамичной компании порой приходится вносить изменения в Elastix в течение дня, даже

по нескольку раз. Временами, ответственные за изменения сотрудники, забывают проверить восстановление внешних подключений. Но можно эту работу автоматизировать, поручив серверу Elastix проверять состояние соединений самостоятельно. Для этого достаточно подключиться к Elastix под пользователем «root», создать небольшой скрипт:

```
mkdir /root/tasks
nano /root/tasks/check-unreg.sh
следующего содержания:
#!/bin/bash
CountReg=$(asterisk – rx "sip show registry" | grep – c 'Registered')
CountUnreg=$(asterisk – rx "sip show registry" | grep – c 'Unregistered')
if [$CountReg – le 1]; then
asterisk – rx "module reload chan_sip"
if (test "$1" = "second"); then
service asterisk restart
fi
ii
3атем назначить исполнение созданного скрипта:
```

crontab – e

добавлением к списку задач время выполнения перезагрузки без разрыва связи (с параметром «**first**») и время перезагрузки с разрывом связи (с параметром «**second**»), на случай, если иначе восстановить связь не получилось, например, в 05:15 и 06:15 соответственно:

15 5 \* \* \* /bin/bash /root/tasks/check-unreg.sh first

15 6 \* \* \* /bin/bash /root/tasks/check-unreg.sh second

**Подсказка**: для перехода в режим редактирования используйте «**i**». Для сохранения изменений нажмите «**ESC**», затем «**:wq**».

## Использование PoE, VLAN, QOS

При использовании аналоговой телефонии часто не задумываешься о необходимости электропитания телефонов – необходимую для работы телефонов энергию предоставляет телефонная станция по телефонному кабелю. При переходе на VoIP телефонная станция не обеспечивает подключенные к ней телефоны энергией. VoIP телефоны необходимо либо подключать и к сети Ethernet и к электрическим розеткам, либо подавать электричество от свичей, используя PoE. Свичи с поддержкой PoE немного дороже аналогичных моделей без этой функции, но разница в цене обеспечивает большее удобство пользователям и техотделу:

• меньше проводов на столе (только Ethernet кабель)

• меньше блоков питания под столом (телефоны без РоЕ подключаются к электрической сети блоками питания, обычно занимающими 2–3 розетки в пилоте)

• меньше возможностей для пользователя случайно отключить телефон (уборщица задела пилот, тяжелый блок питания телефона чуть вышел из розетки и оставил сотрудника без связи)

• проще обеспечить энергонезависимость (достаточно обеспечить бесперебойным питанием свичи в серверной и телефоны будут получать электричество из серверной при кратковременных перебоях подачи электричества)

Также у аналоговой телефонной станции качество связи почти не зависит от хаоса в локальной телефонной сети предприятия. VoIP телефония чувствительна к качеству организации компьютерной сети. Если в компьютерной сети несколько десятков устройств, то VoIP, скорее всего, будет хорошо работать и без лишних телодвижений. Но чем больше сетевых устройств, тем сложнее обеспечить стабильную работу локальной сети. Чтобы наслаждаться высоким качеством голоса при использовании VoIP сети, необходимо грамотно настроить работу сети предприятия:

• использовать приоритезацию VoIP трафика (QOS), чтобы критичный к задержкам и к потере пакетов голосовой трафик передавался по сети с наивысшим приоритетом

• разделить локальную сеть на подсети (VLAN), чтобы уменьшить потери полосы пропускания от широковещательного трафика

• навести порядок в схеме сети (минимизировать каскадные подключения, по возможности исключить хабы, заменить неисправные сетевые карты и другое неисправное сетевое оборудование)

Посмотрите в серверной на частоту, с которой мигают лампочки портов на свичах. Если они практически непрерывно светятся – нужно наводить порядок, иначе качество речи VoIP может оказаться неприемлемо низким.

Подробнее про QoS и VLAN: <u>http://nag.ru/articles/reviews/16631/primenenie-kommutatorov-l3.html</u>

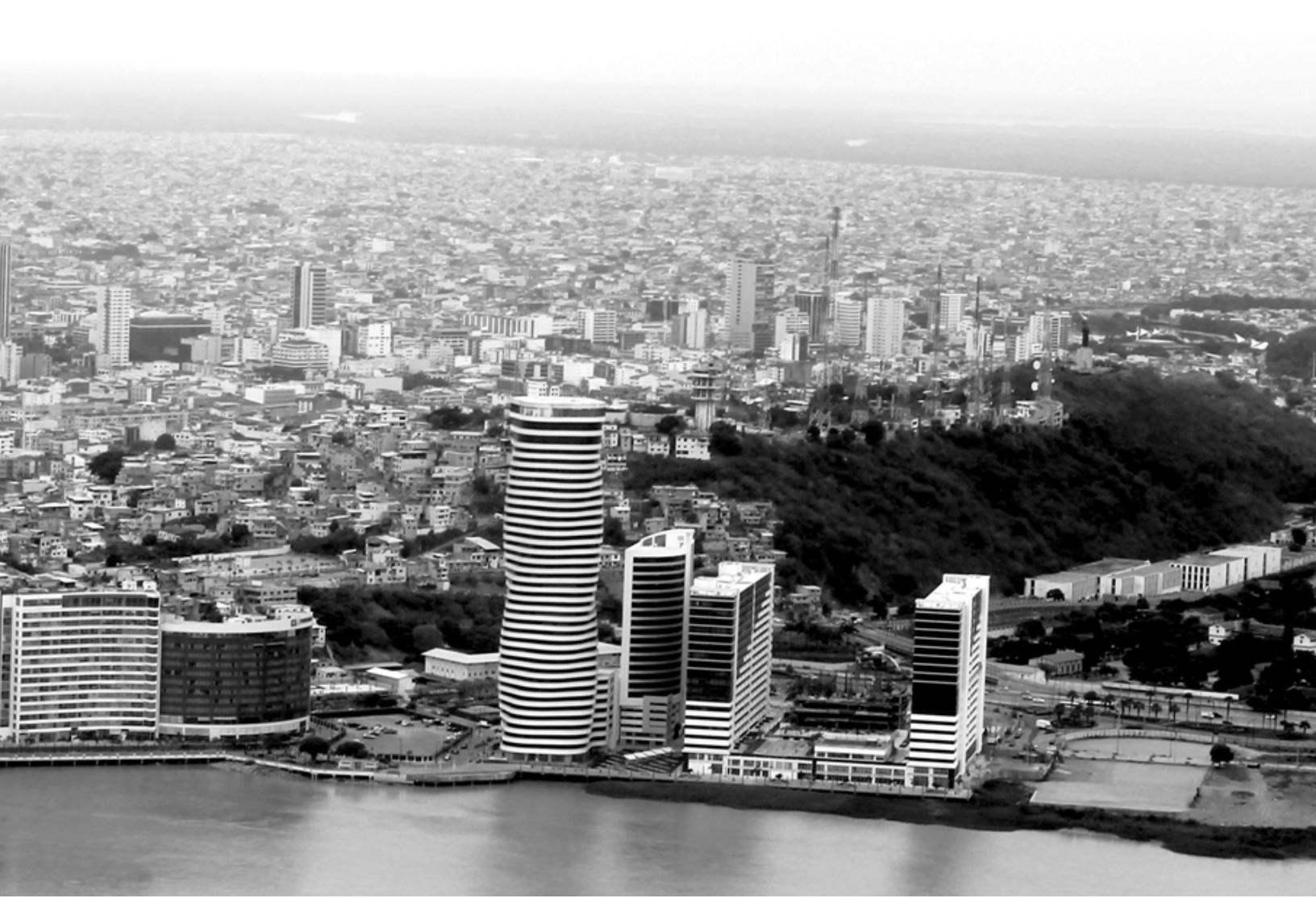

http://www.elastix.com 2014 год